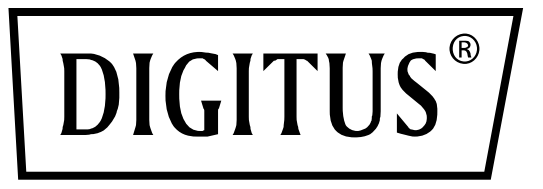

# 24 Port 10/100/1000 + 4 SFP + UPLINK Switch, 19", L2 + Features

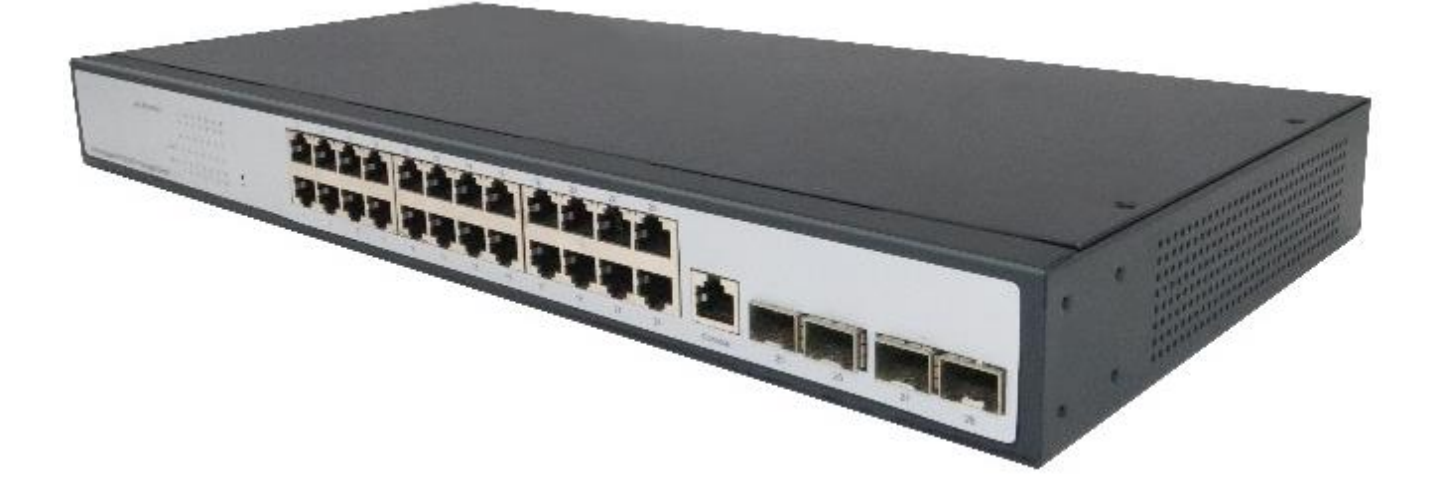

Web Management User Manual

DN-80233

# Directory

| Get | tting Start                                           | 1  |
|-----|-------------------------------------------------------|----|
| We  | 2b-based Switch Configuration                         | 3  |
| Cor | nsole Port Interface                                  | 4  |
| 1.  | Switch basic configuration                            | 5  |
|     | 1.1. Switch basic configuration                       | 5  |
|     | 1.1.1. Login user configuration                       | 5  |
|     | 1.1.2. Login user authentication method configuration | 5  |
|     | 1.1.3. Login user Security IP management              | 6  |
|     | 1.1.4. Basic configuration                            | 6  |
|     | 1.1.5. Save current running-configuration             | 7  |
|     | 1.2. SNMP authentication                              | 8  |
|     | 1.2.1. SNMP authentication                            | 8  |
|     | 1.2.1.1. User                                         | 8  |
|     | 1.2.1.2. Groups                                       | 9  |
|     | 1.2.1.3. Views                                        | 9  |
|     | 1.2.1.4. SNMP engineid configuration                  | 10 |
|     | 1.2.2. SNMP management                                | 10 |
|     | 1.2.3. Community managers                             | 10 |
|     | 1.2.4. Configure snmp manager security IP             | 11 |
|     | 1.2.5. SNMP statistics                                | 11 |
|     | 1.3. SSH management                                   | 12 |
|     | 1.3.1. Switch on-off SSH                              | 12 |
|     | 1.3.2. SSH management                                 | 12 |
|     | 1.4. Firmware update                                  | 13 |
|     | 1.4.1. TFTP service                                   | 13 |
|     | 1.4.1.1. TFTP client service                          | 13 |
|     | 1.4.1.2. TFTP server service                          | 13 |
|     | 1.4.2. FTP service                                    | 14 |
|     | 1.4.2.1. FTP client service                           | 14 |
|     | 1.4.2.2. FTP server service                           | 14 |
|     | 1.5. Telnet server configuration                      | 15 |
|     | 1.5.1. Telnet server state                            | 15 |
|     | 1.5.2. Max numbers of telnet access connection        | 15 |
|     | 1.6. Maintenance and debugging command                | 16 |
|     | 1.6.1. Debug command                                  | 16 |
|     | 1.6.2. Show clock                                     | 16 |
|     | 1.6.3. Show CPU usage                                 | 16 |
|     | 1.6.4. Show memory usage                              | 17 |
|     | 1.6.5. Show flash                                     | 17 |
|     | 1.6.6. Show running-config                            | 17 |
|     | 1.6.7. Show switchport interface                      |    |
|     | 1.6.8. Show tcp                                       |    |
|     | 1.6.9. Show udp                                       |    |
|     | 1.6.10. Show telnet login                             | 18 |
|     |                                                       |    |

|    | 1.6.11. Show version                                     | 19 |
|----|----------------------------------------------------------|----|
| 2. | Module management                                        | 19 |
|    | 2.1. Show boot-files                                     | 19 |
|    | 2.2. Set Boot IMG and Startup-Config                     | 19 |
| 3. | Port configuration                                       | 20 |
|    | 3.1. Ethernet port configuration                         | 20 |
|    | 3.1.1. Port layer 1 attribution configuration            | 20 |
|    | 3.1.2. Bandwidth control configuration                   | 22 |
|    | 3.1.3. Switchport description                            | 23 |
|    | 3.1.4. Port combo forced mode config                     | 23 |
|    | 3.1.5. Port scan mode                                    | 24 |
|    | 3.2. VLAN interface configuration                        | 24 |
|    | 3.2.1. Add interface VLAN                                | 24 |
|    | 3.2.2. Interface IP address mode configuration           | 25 |
|    | 3.3. SPAN configuration                                  | 25 |
|    | 3.4. Loopback-detection configuration                    | 27 |
|    | 3.4.1. Port Loopback-detection mode configuration        | 27 |
|    | 3.4.2. VLAN Loopback-detection configuration             | 28 |
|    | 3.4.3. Loopback-detection interval-time configuration    | 29 |
|    | 3.4.4. Loopback-detection control recovery configuration | 29 |
|    | 3.5. Isolate-port configuration                          | 29 |
|    | 3.5.1. Isolate-port group configuration                  | 29 |
|    | 3.5.2. Interface join group config                       | 30 |
|    | 3.5.3. Show Isolate-port group                           | 30 |
|    | 3.6. Port storm-control config                           | 30 |
|    | 3.6.1. Port storm-control config                         | 30 |
|    | 3.6.2. storm-control bypass configuration                | 31 |
|    | 3.7. Port rate-violation config                          | 32 |
|    | 3.7.1. rate-violation configuration                      | 32 |
|    | 3.8. Port virtual-cable-test config                      | 32 |
|    | 3.8.1. virtual-cable-test configuration                  | 32 |
|    | 3.9. Port debug and maintenance                          | 33 |
|    | 3.9.1. Show port information                             | 33 |
|    | 3.9.2. Show entire traffic information                   | 33 |
|    | 3.9.3. Show rate violation port                          | 33 |
|    | 3.10. uldp configuration                                 | 34 |
|    | 3.10.1. uldp enable config                               | 34 |
|    | 3.10.2. uldp Hello message config                        | 35 |
|    | 3.10.3. uldp recovery time config                        | 35 |
|    | 3.10.4. Show uldp configuration                          | 35 |
|    | 3.11. LLDP configuration                                 | 36 |
|    | 3.11.1. LLDP configuration                               | 36 |
|    | 3.11.2. LLDP port status config                          | 36 |
|    | 3.11.3. LLDP tx-interval config                          | 37 |
|    | 3.11.4. LLDP msgTxHold config                            | 37 |
|    | 3.11.5. LLDP transmit delay config                       | 38 |
|    | · •                                                      |    |

|    | 3.11.6. LLDP notification interval config       |    |
|----|-------------------------------------------------|----|
|    | 3.11.7. LLDP neighbors max-num config           |    |
|    | 3.11.8. LLDP too mangy neighbors config         |    |
|    | 3.11.9. LLDP transmit optional tlv config       |    |
|    | 3.11.10. Show LLDP configuration                |    |
|    | 3.12. LED shutoff configuration                 | 41 |
|    | 3.12.1. Time Range configuration                | 41 |
|    | 3.12.2. LED shutoff config                      | 41 |
|    | 3.13. Jumbo packet forwarding configuration     | 42 |
| 4. | MAC address table configuration                 | 42 |
|    | 4.1. MAC address table configuration            | 42 |
|    | 4.1.1. MAC address aging-time configuration     | 42 |
|    | 4.1.2. Configurate MAC address                  | 43 |
|    | 4.1.3. Delete MAC address                       | 44 |
|    | 4.1.4. MAC address query                        | 44 |
| 5. | VLAN configuration                              | 45 |
|    | 5.1. VLAN configuration                         | 45 |
|    | 5.1.1. Create/Remove VLAN                       | 45 |
|    | 5.1.2. Assign ports for VLAN                    | 46 |
|    | 5.1.3. Port type configuration                  | 47 |
|    | 5.1.4. Hybrid port configuration                | 47 |
|    | 5.1.5. Trunk port configuration                 | 48 |
|    | 5.1.6. Private-vlan configuration               | 49 |
|    | 5.2. GVRP configuration                         | 49 |
|    | 5.2.1. Enable global GVRP                       | 49 |
|    | 5.2.2. Enable GVRP on port                      | 50 |
|    | 5.2.3. GARP configuration                       | 50 |
|    | 5.3. VLAN-translation configuration             | 51 |
|    | 5.3.1. Enable/Disable VLAN-translation          | 51 |
|    | 5.3.2. Add/Delete VLAN-translation              | 51 |
|    | 5.3.3. VLAN-translation miss drop configuration | 52 |
|    | 5.3.4. Show VLAN-translation                    | 52 |
|    | 5.4. Dynamic VLAN configuration                 | 53 |
|    | 5.4.1. VLAN protocol configuration              | 53 |
|    | 5.5. Dot1q tunnel configuration                 | 53 |
|    | 5.5.1. Enable dot1q tunnel                      | 53 |
|    | 5.5.2. dot1q tunnel tpid configuration          | 54 |
| 6. | IGMP Snooping configuration                     | 54 |
|    | 6.1. Switch on-off IGMP Snooping                | 54 |
|    | 6.2. IGMP Snooping port enable                  | 55 |
|    | 6.3. IGMP Snooping configuration                | 55 |
|    | 6.4. IGMP Snooping mrouter port configuration   | 56 |
|    | 6.5. IGMP Snooping query configuration          | 56 |
| 7. | MLD Snooping configuration                      | 57 |
|    | 7.1. Switch on-off MLD Snooping                 | 57 |
|    | 7.2. MLD Snooping port enable                   | 57 |

|     | 7.3. MLD Snooping configuration              | 58                   |
|-----|----------------------------------------------|----------------------|
|     | 7.4. MLD Snooping mrouter port configuration | 58                   |
|     | 7.5. MLD Snooping query configuration        | 59                   |
| 8.  | Time Range configuration                     | 59                   |
|     | 8.1. Time Range configuration                | 59                   |
| 9.  | ACL configuration                            | 60                   |
|     | 9.1. Numeric ACL                             | 60                   |
|     | 9.1.1. Standard numeric ACL                  | 60                   |
|     | 9.1.1.1. IP standard ACL                     | 60                   |
|     | 9.1.1.2. MAC standard ACL                    | 61                   |
|     | 9.1.2. Extended numeric ACL                  | 62                   |
|     | 9.1.2.1. IP extended ACL                     | 62                   |
|     | 9.1.2.2. MAC-IP extended ACL                 | 63                   |
|     | 9.1.3. Delete Numeric ACL                    | 64                   |
|     | 9.2. Name ACL                                | 65                   |
|     | 9.2.1. Standard name ACL                     | 65                   |
|     | 9.2.1.1. IP standard ACL                     | 65                   |
|     | 9.2.2. Extended name ACL                     | 66                   |
|     | 9.2.2.1. IP extended ACL                     | 66                   |
|     | 9.2.2.2. MAC extended ACL                    | 67                   |
|     | 9.2.2.3. MAC-IP extended ACL                 | 68                   |
|     | 9.2.3. Delete Name ACL                       | 69                   |
|     | 9.3. Filter configuration                    | 69                   |
|     | 9.3.1. Firewall configuration                | 69                   |
|     | 9.4. Show ACL configuration                  | 70                   |
|     | 9.4.1. Show access list                      | 70                   |
|     | 9.4.2. Show firewall                         | 70                   |
|     | 9.4.3. Show time range                       | 70                   |
|     | 9.5. ACL binding configuration               | 70                   |
|     | 9.5.1. Attach ACL to port                    | 70                   |
|     | 9.5.2. Show access group                     | 71                   |
|     | 9 5 3 Clear Pack Statistic                   | 71                   |
|     | 9.5.4 Attach ACL to vlan                     | 71                   |
|     | 9.5.5. Show yacl configuration               | 72                   |
|     | 9.5.6. Clear vlan acl statistic              | 72                   |
| 10  | IPv6 ACL configuration                       | , 2                  |
| 10. | 10.1 JPv6 standard access-list configuration | 72                   |
|     | 10.2 IPv6 name access-list configuration     | , 2                  |
|     | 10.3 Show IPv6 access list                   | , 5                  |
|     | 10.3. Attach IPv6 ACL to nort                | 75                   |
|     | 10.5 Attach IPv6 ACL to vlan                 | , 5                  |
| 11  | AM configuration                             | , <del>4</del><br>7/ |
| ±1. | 11 1 AM global configuration                 | ,4<br>7/             |
|     | 11.1. The block configuration                | ,4<br>7/             |
|     | 11.2 AM nort configuration                   | ,4<br>71             |
|     | 11.2. An port comparation                    | 74<br>71             |
|     | בדיכידי בוומטוכן הואמטור אוויו אטו נ         | /+                   |

|     | 11.2.2. AM IP-Pool configuration                 | 75       |
|-----|--------------------------------------------------|----------|
|     | 11.2.3. AM MAC-IP-Pool configuration             | 75       |
|     | 11.3. Show AM port configuration                 | 75       |
|     | 11.3.1. Show AM port configuration               | 75       |
|     | 11.3.2. Clear port AM Pool                       | 76       |
| 12. | Port channel configuration                       | 76       |
|     | 12.1. LACP port group configuration              | 76       |
|     | 12.2. Delete port group                          | 77       |
|     | 12.3. Show port group info                       | 77       |
|     | 12.4. Show interface port-channel                | 78       |
|     | 12.5. Add member port                            | 78       |
|     | 12.6. Del member port                            | 79       |
|     | 12.7. Set lacp port priority                     | 79       |
|     | 12.8. Set lacp system priority                   | 79       |
| 13. | DHCP configuration                               | 80       |
|     | 13.1. DHCP management                            | 80       |
|     | 13.1.1. Enable DHCP                              | 80       |
|     | 13.2. DHCP server configuration                  | 80       |
|     | 13.2.1. Dynamic pool configuration               | 80       |
|     | 13.2.1.1. Dynamic address pool configuration     | 80       |
|     | 13.2.1.2. Client's default gateway configuration | 81       |
|     | 13.2.1.3. Client DNS server configuration        | 82       |
|     | 13.2.1.4. Client WINS server configuration       | 83       |
|     | 13.2.1.5. DHCP file server address configuration | 84       |
|     | 13.2.1.6. DHCP network parameter configuration   | 85       |
|     | 13.2.1.7. Excluded address configuration         | 86       |
|     | 13.2.2. Manual DHCP IP pool configuration        | 86       |
|     | 13.2.2.1. Static address pool configuration      | 86       |
|     | 13.2.3. Address pool name configuration          | 87       |
|     | 13.2.4. DHCP packet statistics                   |          |
|     | 13.3. DHCP relay configuration                   |          |
|     | 13.3.1. DHCP relay configuration                 |          |
|     | 13.4. DHCP debugging                             |          |
|     | 13.4.1. Delete record                            |          |
|     | 13 4 1 1 Delete hinding log                      | 89       |
|     | 13.4.1.2. Delete conflict log                    |          |
|     | 13.4.1.3. Delete DHCP server statistics log      |          |
|     | 13.4.2. Show IP-MAC binding                      | 90       |
|     | 13.4.3. Show conflict-logging                    | 90       |
| 14. | DHCP Snooping configuration                      | 91       |
|     | 14.1. DHCP Snooping global configuration         |          |
|     | 14.1.1. Enable/Disable DHCP Snooping             |          |
|     | 14.1.2. DHCP Snooping binding configuration      |          |
|     | 14.1.3. DHCP Snooping binding user configuration | ۹2<br>م  |
|     | 14.1.4 DHCP Snooning action count config         | <br>۵۷   |
|     | 14.1.5. DHCP Snooping limit-rata config          | _ر<br>مع |
|     |                                                  |          |

|     | 14.1.6. DHCP Snooping helper-server config                     | 93         |
|-----|----------------------------------------------------------------|------------|
|     | 14.2. DHCP Snooping port configuration                         | 94         |
|     | 14.2.1. Enable/Disable DHCP Snooping binding dot1x             | 94         |
|     | 14.2.2. Enable/Disable DHCP Snooping binding user              | 94         |
|     | 14.2.3. Enable/Disable DHCP Snooping trust                     | 95         |
|     | 14.2.4. DHCP Snooping action config                            | 96         |
|     | 14.3. Show DHCP snooping configuration                         | 96         |
|     | 14.3.1. Show DHCP snooping configuration                       | 96         |
| 15. | SNTP configuration                                             | 97         |
|     | 15.1. SNTP server configuration                                | 97         |
|     | 15.2. Request interval configuration                           |            |
|     | 15.3. Time difference configuration                            |            |
|     | 15.4. Show sntp                                                |            |
| 16. | NTP configuration                                              |            |
|     | 16.1. NTP global configuration                                 |            |
|     | 16.1.1. NTP global switch configuration                        |            |
|     | 16.1.2. NTP server configuration                               |            |
|     | 16.1.3. NTP broadcast or multicast address count configuration | 99         |
|     | 16.1.4. NTP access group configuration                         |            |
|     | 16.1.5. NTP authenticate configuration                         |            |
|     | 16.2. NTP interface configuration                              |            |
|     | 16.2.1. NTP interface switch configuration                     |            |
|     | 16.3. NTP configuration display                                |            |
|     | 16.3.1. NTP status display                                     |            |
| 17. | QOS configuration                                              |            |
|     | 17.1. QOS port configuration                                   |            |
|     | 17.1.1. QOS port trust state configuration                     |            |
|     | 17.1.2. QOS port COS parameters configuration                  |            |
|     | 17.1.3. OOS port select queue schedule algorithm configuration |            |
|     | 17.1.4. OOS port wrr algorithm queue weight configuration      |            |
|     | 17.1.5. OOS port wdrr algorithm queue weight configuration     |            |
|     | 17.1.6. OOS service policy configuration                       |            |
|     | 17.2. OOS class-map configuration                              |            |
|     | 17.2.1. Class map-configuration                                |            |
|     | 17.2.2. Classification criteria configuration                  |            |
|     | 17.3. QoS policy configuration                                 |            |
|     | 17.3.1. OoS policy configuration                               |            |
|     | 17.4. OOS policy-map configuration                             |            |
|     | 17.4.1 nolicy-map configuration                                | 110        |
|     | 17.4.2 Class-man use to policy-man config                      | 110        |
|     | 17.5. OoS policy-class-map configuration                       | 111        |
|     | 17.5.1. Policy-class-map accounting configuration              |            |
|     | 17.5.2. Aggregate policy configuration                         |            |
|     | 17.5.3. Policy-class-map policy configuration                  |            |
|     | 17.5.4 Policy-class-map policy configuration                   | 117        |
|     | 17.6 OoS manning configuration                                 | 112<br>112 |
|     |                                                                |            |

|     | 17.6.1. COS-to-IntP mapping                                  | 113 |
|-----|--------------------------------------------------------------|-----|
|     | 17.6.2. COS-to-DP mapping                                    | 114 |
|     | 17.6.3. DSCP-to-DSCP mapping                                 | 115 |
|     | 17.6.4. DSCP-to-IntP mapping                                 | 116 |
|     | 17.6.5. DSCP-to-DP mapping                                   | 117 |
|     | 17.6.6. EXP-to-IntP mapping                                  | 117 |
|     | 17.6.7. EXP-to-DP mapping                                    | 118 |
|     | 17.6.8. IntP-to-DSCP mapping                                 | 118 |
|     | 17.6.9. IntP-to-EXP mapping                                  | 118 |
|     | 17.7. QoS aggregate policy configuration                     | 119 |
|     | 17.8. QoS service policy configuration                       | 119 |
| 18. | L3 forward configuration                                     | 120 |
|     | 18.1. IP route Aggregation configuration                     | 120 |
|     | 18.1.1. Route aggregate configuration                        | 120 |
|     | 18.2. ARP configuration                                      | 120 |
|     | 18.2.1. ARP configuration                                    | 120 |
|     | 18.2.2. Clear ARP cache                                      | 121 |
|     | 18.2.3. Show ARP                                             | 121 |
|     | 18.3. Gratuitous Arp config                                  | 121 |
|     | 18.3.1. gratuitous-arp interval time configuration           | 121 |
|     | 18.3.2. Interface gratuitous-arp interval time configuration | 121 |
|     | 18.3.3. Show gratuitous-arp configuration                    | 122 |
|     | 18.4. ARP protection configration                            | 122 |
|     | 18.4.1. ARP GUARD configration                               | 122 |
|     | 18.4.1.1. ARP GUARD configration                             | 122 |
|     | 18.4.2. ANTI-ARPSCAN configration                            | 123 |
|     | 18.4.2.1. ANTI-ARPSCAN on-off configration                   | 123 |
|     | 18.4.2.2. ANTI-ARPSCAN port-based threshold configration     | 123 |
|     | 18.4.2.3. ANTI-ARPSCAN IP-based threshold configration       | 124 |
|     | 18.4.2.4. ANTI-ARPSCAN trust port configuration              | 124 |
|     | 18.4.2.5. ANTI-ARPSCAN trust IP configuration                | 125 |
|     | 18.4.2.6. ANTI-ARPSCAN recovery on-off configuration         | 125 |
|     | 18.4.2.7. ANTI-ARPSCAN recovery time configration            | 125 |
|     | 18.4.2.8. Show ANTI-ARPSCAN information                      | 126 |
|     | 18.5. Show IP Traffic                                        | 126 |
| 19. | Route configuration                                          | 127 |
|     | 19.1. Policy based routing                                   | 127 |
|     | 19.2. Static route configuration                             | 127 |
|     | 19.2.1. Static route configuration                           | 127 |
| 20. | IPv6 Route configuration                                     | 128 |
|     | 20.1. IPv6 configuration                                     | 128 |
|     | 20.1.1. IPv6 basic configuration                             | 128 |
|     | 20.1.2. IPv6 ND configuration                                | 129 |
|     | 20.1.3. Show IPv6 neighbor                                   | 131 |
|     | 20.2. Show IPv6 route                                        | 132 |
|     | 20.2.1. Show IPv6 route database                             | 132 |

|     | 20.2.2. Show IPv6 NSM route                                       |     |
|-----|-------------------------------------------------------------------|-----|
|     | 20.2.3. Show IPv6 FIB                                             |     |
|     | 20.2.4. Show IPv6 route statistics                                |     |
| 21. | DCSCM configuration                                               |     |
|     | 21.1. DCSCM Source-control enable/disable configuration           |     |
|     | 21.2. DCSCM destination-control enable/disable configuration      |     |
|     | 21.3. DCSCM Source-control access-group configuration             |     |
|     | 21.4. DCSCM destination-control access-group configuration        |     |
|     | 21.5. DCSCM destination-control access-group configuration (sip)  |     |
|     | 21.6. DCSCM destination-control access-group configuration (vMAC) |     |
|     | 21.7. Multicast policy configuration                              |     |
|     | 21.8. ACL multicast source control                                |     |
| 22. | Spanning-tree configuration                                       | 140 |
|     | 22.1. Spanning-tree field configuration                           | 140 |
|     | 22.1.1. Instance configuration                                    | 140 |
|     | 22.1.2. Field name configuration                                  | 141 |
|     | 22.1.3. Revision-level configuration                              | 141 |
|     | 22.2. Spanning-tree Port configuration                            |     |
|     | 22.2.1. PortFast configuration                                    |     |
|     | 22.2.2. Port priority configuration                               |     |
|     | 22.2.3. Port cost configuration                                   | 143 |
|     | 22.2.4. Spanning-tree port mode                                   | 143 |
|     | 22.2.5. Link-type configuration                                   |     |
|     | 22.2.6. Spanning-tree agreement port configuration                |     |
|     | 22.3. Spanning-tree global configuration                          | 145 |
|     | 22.3.1. Spanning-tree global agreement port configuration         | 145 |
|     | 22.3.2. Forward-time configuration                                | 145 |
|     | 22.3.3. Hello-time configuration                                  | 146 |
|     | 22.3.4. Max age time configuration                                | 146 |
|     | 22.3.5. Max hop time configuration                                | 147 |
|     | 22.3.6. Spanning tree mode configuration                          | 147 |
|     | 22.3.7. Spanning tree cost-format configuration                   | 148 |
|     | 22.3.8. Priority configuration                                    | 148 |
|     | 22.4. Show spanning-tree                                          | 148 |
|     | 22.4.1. Instance information                                      | 148 |
|     | 22.4.2. Revision-Level information                                | 149 |
| 23. | MRPP configuration                                                | 149 |
|     | 23.1. MRPP global configuration                                   | 149 |
|     | 23.1.1. MRPP global switch configuration                          | 149 |
|     | 23.1.2. MRPP poll time configuration                              | 150 |
|     | 23.1.3. MRPP domain id configuration                              | 150 |
|     | 23.2. MRPP port configuration                                     | 151 |
|     | 23.2.1. MRPP port property configuration                          | 151 |
|     | 23.3. MRPP domain configuration                                   | 151 |
|     | 23.3.1. MRPP control vlan config                                  |     |
|     | 23.3.2. MRPP node mode config                                     |     |

|     | 23.3.3. MRPP hello timer config                  | 153 |
|-----|--------------------------------------------------|-----|
|     | 23.3.4. MRPP fail timer config                   |     |
|     | 23.3.5. MRPP domain switch config                | 154 |
|     | 23.4. MRPP configuration display                 | 154 |
|     | 23.4.1. MRPP display                             | 154 |
|     | 23.4.2. MRPP statistics display                  |     |
|     | 23.4.3. Clear MRPP statistics                    |     |
| 24. | ULPP configuration                               |     |
|     | 24.1. ULPP global configuration                  |     |
|     | 24.1.1. ULPP group configuration                 |     |
|     | 24.2. ULPP port configuration                    |     |
|     | 24.2.1. ULPP port property configuration         | 156 |
|     | 24.3. ULPP group configuration                   |     |
|     | 24.3.1. ULPP group description configuration     | 156 |
|     | 24.3.2. ULPP group property configuration        | 157 |
|     | 24.4. ULPP configuration display                 |     |
|     | 24.4.1. ULPP group configuration display         |     |
|     | 24.4.2. ULPP port statistics display             |     |
|     | 24.4.3. ULPP port property display               |     |
|     | 24.4.4. ULPP port statistics clear               |     |
| 25. | ULSM configuration                               | 159 |
|     | 25.1. ULSM global configuration                  | 159 |
|     | 25.1.1. ULSM group configuration                 | 159 |
|     | 25.2. ULSM port configuration                    | 159 |
|     | 25.2.1. ULSM port property configuration         | 159 |
|     | 25.3. ULSM configuration display                 | 160 |
|     | 25.3.1. ULSM display                             |     |
| 26. | Authentication configuration                     |     |
|     | 26.1. RADIUS client configuration                |     |
|     | 26.1.1. RADIUS global configuration              | 161 |
|     | 26.1.2. RADIUS authentication configuration      | 162 |
|     | 26.1.3. RADIUS accounting configuration          | 162 |
|     | 26.2. TACACS server configuration                | 163 |
|     | 26.2.1. TACACS global configuration              | 163 |
|     | 26.2.2. TACACS server host configuration         | 163 |
|     | 26.3. 802.1x configuration                       | 164 |
|     | 26.3.1. 802.1x Global configuration              |     |
|     | 26.3.2. 802.1x port authentication configuration |     |
|     | 26.3.3. 802.1x port MAC configuration            |     |
|     | 26.3.4. 802.1x port status list                  |     |
|     | 26.4. MAB configuration                          | 166 |
|     | 26.4.1. MAB ENABLE configuration                 | 166 |
|     | 26.4.2. MAB Authentication configuration         |     |
|     | 26.4.3. MAB parameter configuration              |     |
|     | 26.4.4. MAB show                                 | 167 |
| 27. | DOS attack protection configration               |     |

|     | 27.1. Source IP equal destination IP DOS attack protection configration     | 168 |
|-----|-----------------------------------------------------------------------------|-----|
|     | 27.2. Source port equal destination port DOS attack protection configration | 168 |
|     | 27.3. TCP DOS attacks on invalid flags configration                         | 168 |
|     | 27.4. ICMP DOS attack protection configration                               | 169 |
|     | 27.5. ICMP packet-size configration                                         | 169 |
|     | 27.6. First fragment IP packet DOS attack protection configration           | 169 |
| 28. | SSL config                                                                  | 170 |
|     | 28.1. IP HTTP server configuration                                          | 170 |
|     | 28.2. SSL global configuration                                              | 170 |
|     | 28.3. SSL server monitor port configuration                                 | 170 |
|     | 28.4. SSL secure-ciphersuite configuration                                  | 171 |
| 29. | sFlow configuration                                                         | 171 |
|     | 29.1. sFlow collector global address configuration                          | 171 |
|     | 29.2. sFlow collector port address configuration                            | 172 |
|     | 29.3. sFlow agent address configuration                                     | 172 |
|     | 29.4. sFlow priority configuration                                          | 172 |
|     | 29.5. sFlow header length configuration                                     | 173 |
|     | 29.6. sFlow data length configuration                                       | 173 |
|     | 29.7. sFlow rate configuration                                              | 173 |
|     | 29.8. sFlow counter interval configuration                                  | 174 |
|     | 29.9. sFlow analyzer configuration                                          | 174 |
| 30. | IPv6 security ra configuration                                              | 175 |
|     | 30.1. IPv6 security ra global configuration                                 | 175 |
|     | 30.2. IPv6 security ra port configuration                                   | 175 |
|     | 30.3. Show IPv6 security ra                                                 | 175 |
| 31. | Device log message                                                          | 176 |
|     | 31.1. Show device log message                                               | 176 |
|     | 31.2. Clear logging in logbuff channel                                      | 176 |

# **Getting Start**

This section provides an introduction to the web-based configuration utility, and covers the following topics:

- Powering on the device
- Connecting to the network
- Starting the web-based configuration utility

#### • Power

Connecting to Power

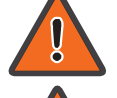

Power down and disconnect the power cord before servicing or wiring a switch.

Do not disconnect modules or cabling unless the power is first switched off. The device only supports the voltage outlined in the type plate. Do not use any other power components except those specifically designated for the switch.

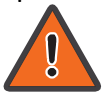

Disconnect the power cord before installation or cable wiring.

The switch is powered by the AC 100-240 V 50/60Hz internal high-performance power supply. It is recommended to connect the switch with a single-phase three-wire power source with a neutral outlet, or a multifunctional computer professional source.

Connect the AC power connector on the back panel of the switch to the external power source with the included power cord, and check the power LED is on.

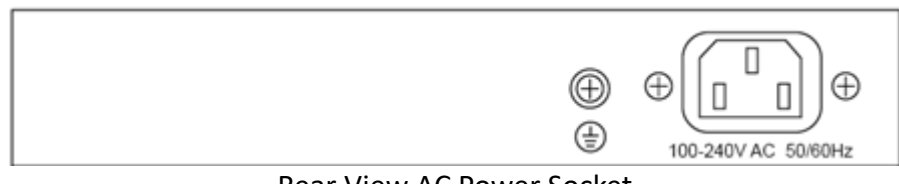

Rear View AC Power Socket

#### • Connecting to the Network

To connect the switch to the network:

- 1. Connect an Ethernet cable to the Ethernet port of a computer
- 2. Connect the other end of the Ethernet cable to one of the numbered Ethernet ports of the switch. The LED of the port lights if the device connected is active.
- 3. Repeat Step 1 and Step 2 for each device to connect to the switch.

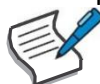

We strongly recommend using CAT-5E or better cable to connect network devices. When connecting network devices, do not exceed the maximum cabling distance of 100 meters (328 feet). It can take up to one minute for attached devices or the LAN to be operational after it is connected. This is normal behavior.

Switch ports will automatically adjust to the characteristics (MDI/MDI-X, speed, duplex) of the device to which the switch is connected.

### • Starting the Web-based Configuration Utility

This section describes how to navigate the web-based switch configuration utility. Be sure to disable any pop-up blocker.

Browser Restrictions

• If you are using older versions of Internet Explorer, you cannot directly use an IPv6 address to access the device. You can, however, use the DNS (Domain Name System) server to create a domain name that contains the IPv6 address, and then use that domain name in the address bar in place of the IPv6 address.

• If you have multiple IPv6 interfaces on your management station, use the IPv6 global address instead of the IPv6 link local address to access the device from your browser.

Launching the Configuration Utility

To open the web-based configuration utility:

1. Open a Web browser.

2. Enter the IP address of the device you are configuring in the address bar on the browser (factory default IP address is 192.168.2.1) and then press Enter.

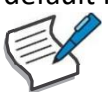

When the device is using the factory default IP address, its power LED flashes continuously. When the device is using a DHCP assigned IP address or an administrator-configured static IP address, the power LED is lit a solid color. Your computer's IP address must be in the same subnet as the switch. For example, if the switch is using the factory default IP address, your computer's IP address can be in the following range: 192.168.2.x (whereas x is a number from 2 to 254).

After a successful connection, the login window displays.

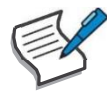

| Usemame  |  |
|----------|--|
| Password |  |
|          |  |
|          |  |

Login Window

#### • Logging In

The default username is admin and the default password is admin. The first time that you log in with the default username and password, you are required to enter a new password.

To log in to the device configuration utility:

- 1. Enter the default user ID (admin) and the default password (admin).
- 2. If this is the first time that you logged on with the default user ID (admin) and the default password (admin) it is recommended that you change your password immediately.

When the login attempt is successful, the System Information window displays.

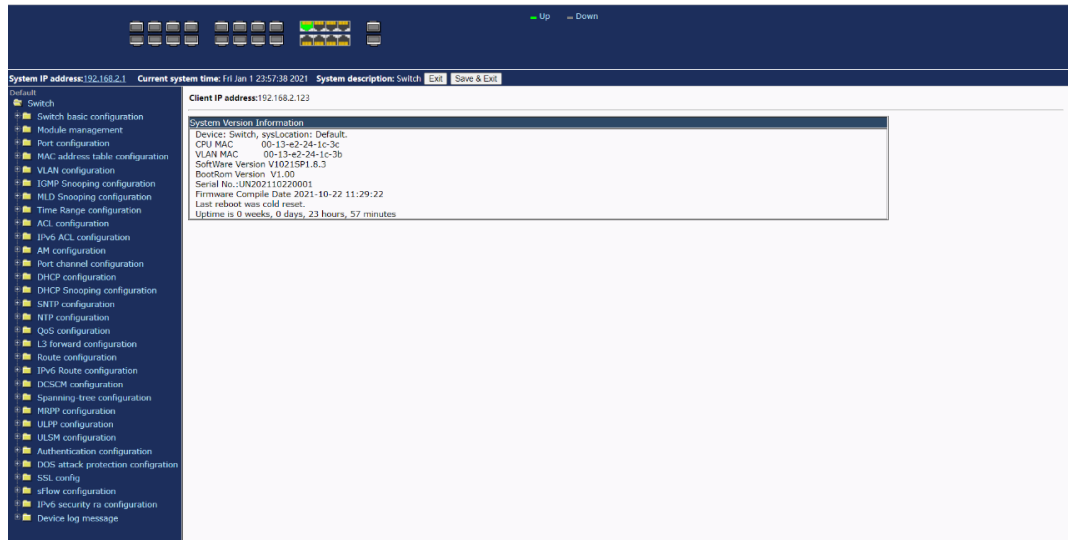

System Information

If you entered an incorrect username or password, an error message appears and the Login page remains displayed on the window. If you are having problems logging in, please see the Launching the Configuration Utility section in the Administration Guide for additional information.

#### • Logging Out

By default, the application logs out after ten minutes of inactivity.

To logout, click Logout in the top right corner of any page. The system logs out of the device. When a timeout occurs or you intentionally log out of the system, a message appears and the Login page appears, with a message indicating the logged-out state. After you log in, the application returns to the initial page.

# Web-based Switch Configuration

The smart switch software provides rich Layer 2 functionality for switches in your networks. This chapter describes how to use the web-based management interface (Web UI) to configure the switch's features. For the purposes of this manual, the user interface is separated into four sections, as shown in the following figure:

|                                           | L D Down                                                                      |  |
|-------------------------------------------|-------------------------------------------------------------------------------|--|
|                                           |                                                                               |  |
|                                           |                                                                               |  |
|                                           |                                                                               |  |
| System IP address:192.168.2.1 Current sys | tem time: Sat Jan 2 00:02:38 2021 System description: Switch Exit Save & Exit |  |
| Default                                   | Cliant ID address 102 158 2 122                                               |  |
| Switch                                    | WHEN IT WALLERS FOR TOUR TEST                                                 |  |
| Switch basic configuration                | System Version Information                                                    |  |
| Module management                         | Device: Switch, sysLocation: Default.                                         |  |
| Port configuration                        | CPU MAC 00-13-e2-24-1c-3c                                                     |  |
| MAC address table configuration           | SoftWare Version V101591.8.3                                                  |  |
| VLAN configuration                        | BootRom Version V1.00                                                         |  |
| IGMP Snooping configuration               | Serial No.:UN2021/022001                                                      |  |
| MLD Snooping configuration                | Last robort was cold reset                                                    |  |
| Time Range configuration                  | Uptime is 0 weeks, 0 days, 23 hours, 57 minutes                               |  |
| ACL configuration                         |                                                                               |  |
| IPv6 ACL configuration                    |                                                                               |  |
| AM configuration                          |                                                                               |  |
| Port channel configuration                |                                                                               |  |
| DHCP configuration                        |                                                                               |  |
| DHCP Snooping configuration               |                                                                               |  |
| SNTP configuration                        |                                                                               |  |
| Implementation                            |                                                                               |  |
| QoS configuration                         |                                                                               |  |
| L3 forward configuration                  |                                                                               |  |
| Route configuration                       |                                                                               |  |
| IPv6 Route configuration                  |                                                                               |  |
| DCSCM configuration                       |                                                                               |  |
| Spanning-tree configuration               |                                                                               |  |
| MRPP configuration                        |                                                                               |  |
| ULPP configuration                        |                                                                               |  |
| ULSM configuration                        |                                                                               |  |
| Authentication configuration              |                                                                               |  |
| DOS attack protection configration        |                                                                               |  |
| SSL config                                |                                                                               |  |
| sFlow configuration                       |                                                                               |  |
| IPv6 security ra configuration            |                                                                               |  |
| Device log message                        |                                                                               |  |
|                                           |                                                                               |  |

# **Console Port Interface**

The smart switch has a monitor port (Console port). Rate 1200bps-115200bps, standard RJ45 plug. Use a dedicated monitoring cable to lead the port to the PC serial port connection, as follows:

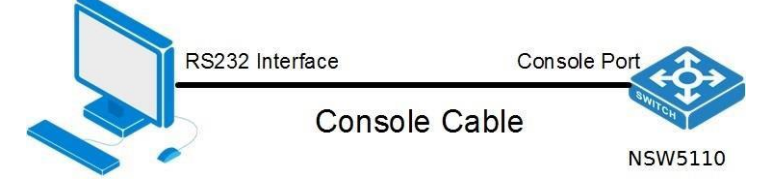

The RJ45 connector used by the Console port is shown in the figure below, and the RJ45 plug corresponds to the RJ45 socket, from left to right numbered from 1 to 8.

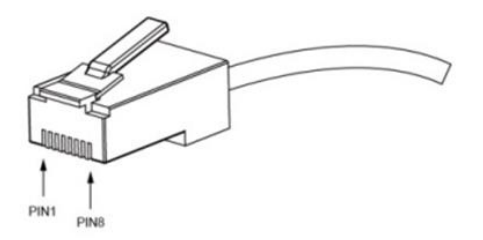

This cable is used to connect the console port of the switch to the external monitoring terminal. One end of the RJ45 eight-pin plug, the other end is a 25-hole plug(DB25) and 9-hole plug(DB9), RJ45 head into the switch's console port socket, DB25 and DB9 can be used according to the requirements of the terminal serial port, the cable internal connection schematic as follows:

| RJ45 <===> DB9 |   |
|----------------|---|
| RTS 1~~~8 CTS  | ] |
| DTR 2~~~6 DSR  | ] |
| TXD 3~~~2 RXD  | ] |
| GND 4~~~5 GND  | ] |
| GND 5~~~5 GND  | ] |
| RXD 6~~~3 TXD  | ] |
| DSR 7~~~4 DTR  | ] |
| CTS 8~~~7 RTS  | ] |

# 1. Switch basic configuration

# 1.1. Switch basic configuration

#### 1.1.1. Login user configuration

Login user management module, users in this module can add or delete user operations.

| Login username and password configuration |             |            |          |  |  |
|-------------------------------------------|-------------|------------|----------|--|--|
| User                                      |             |            |          |  |  |
| Password                                  | Encrypted 1 |            |          |  |  |
| Priority                                  |             |            |          |  |  |
| Operation                                 | Remove 🗸    |            |          |  |  |
|                                           |             |            | Apply    |  |  |
| Jser                                      |             |            |          |  |  |
| User name                                 | e Password  | State      | Priority |  |  |
| admin                                     | admin       | Plain text | 15       |  |  |

| User      | User name to operate ,1-32 characters                                          |                                                                     |  |
|-----------|--------------------------------------------------------------------------------|---------------------------------------------------------------------|--|
| Password  | User password, choose the password encryption, otherwise no encryption of 1-32 |                                                                     |  |
|           | characters                                                                     |                                                                     |  |
| Priority  | Used to specify permission level, default level 15                             |                                                                     |  |
| Operation | Add Create new users                                                           |                                                                     |  |
|           | Remove                                                                         | Delete the specified user (password and priority cannot be entered) |  |

#### 1.1.2. Login user authentication method configuration

Login user authentication method configuration module, the user can configure console.vty.web authentication method used in login, authentication method can be any one or combination of Local.RADIUS and TACACS.preferences from left to right when the login method is combined configuration. If the user has passed the authentication method, the authentication method of the lower preference is ignored. As long as you pass an authentication method, the user can log in.AAA functions and RADIUS servers should be configured before using RADIUS authentication. If local authentication is configured without configuring a local user, the user will be able to log on to the switch through the console method.

| Login user authentication method configuration |           |  |  |  |
|------------------------------------------------|-----------|--|--|--|
| Login method                                   | Console 🗸 |  |  |  |
| Authentication method1                         | None 🗸    |  |  |  |
| Authentication method2                         | None 🗸    |  |  |  |
| Authentication method3                         | None 🗸    |  |  |  |
| Apply                                          | Default   |  |  |  |

| Login user authentication method |                        |                        |                        |      |  |  |
|----------------------------------|------------------------|------------------------|------------------------|------|--|--|
| Login method                     | Authentication method1 | Authentication method2 | Authentication method3 |      |  |  |
| console                          | None                   | None                   | None                   | None |  |  |
| vty                              | local                  | None                   | None                   | None |  |  |
| web                              | local                  | None                   | None                   | None |  |  |

| Login mothod                                                                 | Authentication |                                                      |
|------------------------------------------------------------------------------|----------------|------------------------------------------------------|
| Login method                                                                 | method         |                                                      |
| console                                                                      | local          | Authentication using the local user account database |
| vty                                                                          | radius         | Authentication using remote Radius server            |
| web                                                                          | tacacs         | Authentication using remote Tacas server             |
| Default Default console no authentication , vty and web local authentication |                |                                                      |

#### 1.1.3. Login user Security IP management

Login user security IP configuration module, where users can configure the security IP.IPv6 address for login switch, or configure access control list.

| Login user Security IP Set    |        |   |  |  |     |    |
|-------------------------------|--------|---|--|--|-----|----|
| Security IP address           |        |   |  |  |     |    |
| Operation                     | Add    | ~ |  |  |     |    |
|                               |        |   |  |  | Арр | ly |
| Login Access control list Set |        |   |  |  |     |    |
| Ipv4 access control           | list 🗸 |   |  |  |     |    |
| Operation                     | Add    | ~ |  |  |     |    |
|                               |        |   |  |  |     |    |

| Login user Security IPv4 List  |  |  |
|--------------------------------|--|--|
|                                |  |  |
| end of security IPv4           |  |  |
| Login user Security IPv6 List  |  |  |
| end of security IPv6           |  |  |
| Login Ipv4 access control list |  |  |
| end of ipv4 access list        |  |  |
| Login Ipv6 access control list |  |  |
| end of ipv6 access list        |  |  |

| Security IP address          | Fill in the specified security IP or IPv6 address (the access control list is valid until the IPv6 address is filled in) |                               |  |
|------------------------------|----------------------------------------------------------------------------------------------------|-------------------------------|--|
| IPv4/IPv6access control list | Standard access control list number, scope 1-64                                                                          |                               |  |
| Operation                    | Add                                                                                                    | Add address or list number    |  |
| Operation                    | Remove                                                                                                    | Delete address or list number |  |

#### 1.1.4. Basic configuration

Basic configuration module, in which users can configure switch current time, exit privilege mode timeout and switch name respectively.

|                   |          | Configure exec timeo | ut            |       |
|-------------------|----------|----------------------|---------------|-------|
| Basic clock confi | guration | Timeout(minute)      |               |       |
| HH:MM:SS          |          | Timeout(second)      |               |       |
| YYYY.MM.DD        |          | Operation            | Configuration | ~     |
| Apply             |          |                      |               | Apply |

| Switch n    | Switch name configuration |                            |  |  |  |
|-------------|---------------------------|----------------------------|--|--|--|
| Switch name |                           |                            |  |  |  |
| Operation   |                           | Configuration $\checkmark$ |  |  |  |
| Apply       |                           |                            |  |  |  |

| HH:MM:SS    | Current time, format hours: minutes: seconds                      |                                                         |  |  |  |
|-------------|-------------------------------------------------------------------|---------------------------------------------------------|--|--|--|
| YYYY.MM.DD  | Current date, for                                                 | Current date, format year. Month. Day                   |  |  |  |
| Timeout     | Exit privilege mo                                                 | de timeout score 0-35791                                |  |  |  |
| (minute)    |                                                                   |                                                         |  |  |  |
| Timeout     | seconds of exit p                                                 | rivilege mode timeout (not set separately),0-59 seconds |  |  |  |
| (second)    |                                                                   |                                                         |  |  |  |
| Operation   | Configuration Configuration operations                            |                                                         |  |  |  |
|             | Default Restore default (default timeout 10 minutes)              |                                                         |  |  |  |
| Switch name | Fill in the new name of the switch to be changed, 1-64 characters |                                                         |  |  |  |
| Operation   | Configuration Configuration operations                            |                                                         |  |  |  |
|             | Default                                                           | Do recovery default (default name Switch)               |  |  |  |

#### 1.1.5. Save current running-configuration

Save the current configuration module, the user can save the current set configuration, can also leave the factory initial settings restart, but also choose whether to save the current set configuration before restart.

| Save current running-configuration    |        |  |
|---------------------------------------|--------|--|
|                                       | Apply  |  |
| Reboot with the default configuration | on     |  |
|                                       | Apply  |  |
| Save current configuration before r   | eboot? |  |
|                                       | Apply  |  |

# **1.2. SNMP** authentication

#### 1.2.1. SNMP authentication

#### 1.2.1.1. User

SNMP user management module, users can add or delete SNMP user operations in this module.

| Users                    |                |
|--------------------------|----------------|
| SNMP username            |                |
| SNMP group               |                |
| Security level           | noAuthNoPriv 🗸 |
| Authentication protocol: | MD5 🗸          |
| Authentication password: |                |
| Privacy protocol:        | DES 🗸          |
| Privacy password:        |                |
| Ipv4 access control list |                |
| Ipv6 access control list |                |
| Operation                | Add 🗸          |
|                          | Apply          |

| SNMP username            | User name to operate ,1-32 characters                           |                                         |  |
|--------------------------|-----------------------------------------------------------------|-----------------------------------------|--|
| SNMP group               | User group to join ,1-32 characters                             |                                         |  |
| Security level           | noAuthNoPriv                                                    | Uncertified non-encrypted level         |  |
|                          | authNoPriv                                                      | Authentication but not encryption level |  |
|                          | authpriv                                                        | Authentication and encryption level     |  |
| Authentication protocol: | MD5                                                             | HMAC MD5 algorithm for authentication   |  |
|                          | SHA                                                             | Authentication uses HMAC SHA algorithms |  |
| Authentication password: | Password for authentication                                     |                                         |  |
| Privacy protocol:        | DES Encryption DES algorithm                                    |                                         |  |
|                          | AES                                                             | Encryption AES algorithm                |  |
|                          | 3DES Encryption with 3 DES algorithm                            |                                         |  |
| Privacy password:        | Password for encryption                                         |                                         |  |
| Ipv4 access              | Standard IPv4 access control list number, range 1-64 characters |                                         |  |
| control list             |                                                                 |                                         |  |
| lpv6 access              | Standard IPv6 access control list number, range 1-64 characters |                                         |  |
| control list             |                                                                 |                                         |  |
| Operation                | Add Add SNMP users                                              |                                         |  |
|                          | Remove Delete SNMP users                                        |                                         |  |

#### 1.2.1.2. Groups

SNMP group management module in which users can add or delete SNMP group operations.

| Groups           |                |
|------------------|----------------|
| SNMP group       |                |
| Security level   | noAuthNoPriv 🗸 |
| Read SNMP view   |                |
| Write SNMP view  |                |
| Notify SNMP view |                |
| Operation        | Add 🗸          |
|                  | Apply          |

| SNMP group       | User group name to operate ,1-32 characters            |  |  |  |  |
|------------------|--------------------------------------------------------|--|--|--|--|
| Security level   | noAuthNoPriv Uncertified non-encrypted level           |  |  |  |  |
|                  | authNoPriv Authentication but not encryption level     |  |  |  |  |
|                  | authpriv Authentication and encryption level           |  |  |  |  |
| Read SNMP view   | Name of readable view, including 1-32 characters       |  |  |  |  |
| Write SNMP view  | Name of writable view, including 1-32 characters       |  |  |  |  |
| Notify SNMP view | Notice the name of the view, including 1-32 characters |  |  |  |  |
| Operation        | Add Add SNMP groups                                    |  |  |  |  |
|                  | Remove Delete SNMP groups                              |  |  |  |  |

#### 1.2.1.3. Views

SNMP view management module in which users can add or delete SNMP view operations.

| Views     |           |
|-----------|-----------|
| SNMP view |           |
| OID       |           |
| Туре:     | Include 🗸 |
| Operation | Add 🗸     |
|           | Apply     |

| SNMP view         | OID  | Туре    |
|-------------------|------|---------|
| v1defaultviewname | 1.0. | Include |
| v1defaultviewname | 1.2. | Include |
| v1defaultviewname | 1.3. | Include |

| SNMP view | User view name to operate, 1-32 characters |                  |  |  |
|-----------|--------------------------------------------|------------------|--|--|
| OID       | OID number to operate, decimal             |                  |  |  |
| Туре:     | Include Include this OID                   |                  |  |  |
|           | Exclude                                    | Exclude this OID |  |  |
| Operation | Add                                        | Add view         |  |  |
|           | Remove                                     | ve Delete View   |  |  |

#### 1.2.1.4. SNMP engineid configuration

SNMP Engineid configuration module, the user can configure SNMP Engineid operation in this module.

| SNMP engineid configuration |                 |       |  |
|-----------------------------|-----------------|-------|--|
| Engineid                    |                 |       |  |
| Operation                   | Configuration 🗸 |       |  |
|                             |                 | Apply |  |
|                             |                 |       |  |
| Engineid                    |                 |       |  |
| 18c308c6b3c                 | 91aab           |       |  |

| Engineid  | Engine id,Hex ,1-32 characters         |                                                                |  |
|-----------|----------------------------------------|----------------------------------------------------------------|--|
| Operation | configuration Configuration operations |                                                                |  |
|           | Default                                | Restore default (default is company ID plus local MAC address) |  |

#### 1.2.2. SNMP management

SNMP network management function switch module, users can enable or disable SNMP functions.

| SNMP management   |        |
|-------------------|--------|
| SNMP Agent state  | Open 🗸 |
| RMON state        | Open 🗸 |
| Trap state        | Open 🗸 |
| Security IP state | Open 🗸 |
|                   | Apply  |

#### 1.2.3. Community managers

The group string management module where users can SNMP group string management and configure TRAP management settings.

|                  |           |       | TRAP manager configuration |                |
|------------------|-----------|-------|----------------------------|----------------|
|                  |           |       | Trap receiver              |                |
| Community manage | ers       |       | Community string           |                |
| Community string |           |       | Version                    | 1 🗸            |
| Access priority  | Read only | >     | Security level             | noAuthNoPriv 🗸 |
| Operation        | Add 🗸     |       | Operation                  | Add 🗸          |
|                  |           | Apply |                            | Apply          |

| Community string | Community string name ,1-255 characters                                  |                                       |  |  |
|------------------|--------------------------------------------------------------------------|---------------------------------------|--|--|
| Access priority  | Read only                                                                | Read-only permission level            |  |  |
| Access priority  | Read and write                                                           | Read and write permission level       |  |  |
| Onoration        | Add                                                                      | Do Community string add operations    |  |  |
| Operation        | Remove                                                                   | Do Community string delete operations |  |  |
| Trap receiver    | Recipient IPv4/IPv6 address of Trap information                          |                                       |  |  |
| Community string | Community string name, V1/V2 version :1-255 characters, V3 version :1-24 |                                       |  |  |
| Community string | characters                                                               |                                       |  |  |
| Version          | Three versions:V1/V2C/V3                                                 |                                       |  |  |

| Security level | noAuthNoPriv | Uncertified non-encrypted level                |
|----------------|--------------|------------------------------------------------|
| (V3 version    | authNoPriv   | Authentication but not encryption level        |
| support only)  | authpriv     | Authentication and encryption level            |
| Oneration      | Add          | For Trap information receiver add operation    |
|                | Remove       | For Trap information receiver remove operation |

### 1.2.4. Configure snmp manager security IP

The administrator IP the address setting module, where the user can add or delete the SNMP manager's safe IP address.

| Configure snmp manager security IP |     |   |       |  |
|------------------------------------|-----|---|-------|--|
| Security IP address                |     |   |       |  |
| Operation                          | Add | ~ |       |  |
|                                    |     |   | Apply |  |
| Security IP address                |     |   |       |  |

| Security IP | SNMP Management Security IPv4/IPv6 Address |                      |  |
|-------------|--------------------------------------------|----------------------|--|
| address     |                                            |                      |  |
| Operation   | Add                                        | Add a Security IP    |  |
| Operation   | Remove                                     | Remove a Security IP |  |

#### 1.2.5. SNMP statistics

SNMP statistical information module, users in this module can view the SNMP function feedback information.

| Information feedback window                     |
|-------------------------------------------------|
| SW1# show snmp                                  |
| 0 SNMP packets input                            |
| 0 Bad SNMP version errors                       |
| 0 Unknown community name                        |
| 0 Illegal operation for community name supplied |
| 0 Encoding errors                               |
| 0 Number of requested variables                 |
| 0 Number of altered variables                   |
| 0 Get-request PDUs                              |
| 0 Get-next PDUs                                 |
| 0 Set-request PDUs                              |
| 0 SNMP packets output                           |
| 0 Too big errors (Max packet size 1500)         |
| 0 No such name errors                           |
| 0 Bad values errors                             |
| 0 General errors                                |
| 0 Get-response PDUs                             |
| 0 SNMP trap PDUs                                |

# 1.3. SSH management

#### 1.3.1. Switch on-off SSH

SSH function switch module in which the user can enable or disable switches by SSH.

| Switch on-off SSH |      |       |  |
|-------------------|------|-------|--|
| Switch on-off SSH | Open | <     |  |
|                   |      | Apply |  |

#### 1.3.2. SSH management

SSH management configuration module, the user can configure the SSH timeout, SSH authentication times and SSH RSA secret key modulus, and can also view the user login status of the SSH server.

| SSH timeout management |                 |   | SSH reauthentication management |       |                  |
|------------------------|-----------------|---|---------------------------------|-------|------------------|
| SSH timeout            |                 |   | SSH reauthentio                 | ation |                  |
| Operation              | Configuration 🗸 |   | Operation                       |       | Configuration 🗸  |
|                        | Apply           |   |                                 |       | Apply            |
| Create SSH RSA         | . key           | ] | SSH timeout                     | SSH   | reauthentication |
| SSH RSA key            | 1024            |   | 600                             | 3     |                  |
|                        | Apply           |   |                                 |       |                  |

| Show SSH Server's State |         |        |             |
|-------------------------|---------|--------|-------------|
| Num                     | Version | Status | SSH usename |

| SSH timeout          | timeout of exit SSH login status ,10-600 seconds                       |                                  |  |
|----------------------|------------------------------------------------------------------------|----------------------------------|--|
| Operation            | Configuration configuration operations                                 |                                  |  |
|                      | Default                                                                | recovery default (default 180 s) |  |
| SSH reauthentication | SSH number of re-authentications when logged in,1-10                   |                                  |  |
| Operation            | Configuration configuration operations                                 |                                  |  |
|                      | Default Restore default (default re-authentication 3 times)            |                                  |  |
| SSH RSA key          | A module for calculating Rsa keys, ranging from 768-2048, default 1024 |                                  |  |

# 1.4. Firmware update

#### 1.4.1. TFTP service

#### 1.4.1.1. TFTP client service

TFTP client service module, the user can upload or download files by TFTP way, and can upgrade the firmware of the switch by this method.

|                   | FTP client service                                  |                                                   |
|-------------------|-----------------------------------------------------|---------------------------------------------------|
| e e               | Gerver IP address                                   |                                                   |
|                   | .ocal file name                                     |                                                   |
| 5                 | Server file name                                    |                                                   |
|                   | Dperation type                                      | Upload 🗸                                          |
| E                 | ransmission type ि                                  | binary 🗸                                          |
|                   |                                                     | Apply                                             |
| Server IP address | TFTP address IP p                                   | peer server, point decimal                        |
| Local file name   | Name of destinat                                    | tion file to upload or download ,1-100 characters |
| Server file name  | Source name to upload or download, 1-100 characters |                                                   |
| Operation type    | Upload                                              | To upload files                                   |
|                   | Download                                            | To download files                                 |
| Transmission type | binary                                              | Transfer files in binary format (default)         |
|                   | ascii                                               | Transfer files in ascii format                    |

#### 1.4.1.2. TFTP server service

TFTP server-side service module, users can configure the TFTP server settings in this module.

| TFTP server service   |                 |  |  |
|-----------------------|-----------------|--|--|
| Server state          | Close 🗸         |  |  |
| TFTP Timeout          | 600             |  |  |
| TFTP Retransmit times | 5               |  |  |
| Operation             | Configuration 🗸 |  |  |
|                       | Apply           |  |  |

| Server state          | Open                                                                | Enable TFTP server functionality            |  |
|-----------------------|---------------------------------------------------------------------|---------------------------------------------|--|
|                       | Close                                                               | Disable TFTP server functionality (default) |  |
| TFTP Timeout          | TFTP service exit timeout, range 5-3600 s (default 600 s)           |                                             |  |
| TFTP Retransmit times | TFTP number of retransmissions after transmission failure, range 1- |                                             |  |
|                       | 20(default 5)                                                       |                                             |  |
| Operation             | Configuration Configuration operations                              |                                             |  |
|                       | Default                                                             | Restore default                             |  |

#### 1.4.2. FTP service

#### 1.4.2.1. FTP client service

FTP client service module, the user can upload or download files by FTP way, and can upgrade the firmware of the switch by this method.

| FTP client service |          |       |
|--------------------|----------|-------|
| Server IP address  |          |       |
| User               |          |       |
| Password           |          |       |
| Local file name    |          |       |
| Server file name   |          |       |
| Operation type     | Upload 🗸 |       |
| Transmission type  | binary 🗸 |       |
|                    |          | Apply |

| Server IP address | FTP address IP peer server, point decimal        |                                                      |  |  |
|-------------------|--------------------------------------------------|------------------------------------------------------|--|--|
| User              | FTP server-to                                    | -server username ,1-100 characters                   |  |  |
| Password          | FTP server-sid                                   | de user password 1-100 characters                    |  |  |
| Local file name   | Name of dest                                     | ination file to upload or download ,1-100 characters |  |  |
| Server file name  | Source name                                      | to upload or download ,1-100 characters              |  |  |
| Operation type    | Upload To upload files                           |                                                      |  |  |
|                   | Download To download files                       |                                                      |  |  |
| Transmission type | binary Transfer files in binary format (default) |                                                      |  |  |
|                   | ascii                                            | Transfer files in ascii format                       |  |  |

#### 1.4.2.2. FTP server service

FTP server service module, the user can configure various settings of FTP server.

| FTP server service                                                 |                          |      |            |          |     |
|--------------------------------------------------------------------|--------------------------|------|------------|----------|-----|
| FTP server State                                                   | Close                    | ~    |            |          |     |
| FTP Timeout                                                        | 600                      |      |            |          |     |
| Operation                                                          | Config                   | gura | atio       | n 🗸      |     |
|                                                                    |                          |      |            | Ap       | ply |
| FTP user name and password setting                                 |                          |      |            |          |     |
| FTP user name and p                                                | asswor                   | ٢d s | setti      | ing      |     |
| FTP user name and p<br>User                                        | asswor                   | d s  | setti      | ing      |     |
| FTP user name and p<br>User<br>Password                            | asswor                   | d s  | setti      | ing      |     |
| FTP user name and p<br>User<br>Password<br>State                   | asswor<br>Plain          | tex  | etti       | ing<br>V |     |
| FTP user name and p<br>User<br>Password<br>State<br>Operation type | asswor<br>Plain ·<br>Add | tex  | etti<br>:t | ing<br>V |     |

| FTP server State | Open Enable FTP server functionality                    |                                            |  |  |  |
|------------------|---------------------------------------------------------|--------------------------------------------|--|--|--|
|                  | Close                                                   | Disable FTP server functionality (default) |  |  |  |
| FTP Timeout      | FTP service exit timeout, range 5-3600s (default 600 s) |                                            |  |  |  |
| Operation        | Configuration Configuration operations                  |                                            |  |  |  |
|                  | Default                                                 | Restore default                            |  |  |  |

| User           | FTP service username to operate ,1-32 characters |                                                       |  |  |  |  |
|----------------|--------------------------------------------------|-------------------------------------------------------|--|--|--|--|
| Password       | FTP service user pass                            | FTP service user password to operate ,1-16 characters |  |  |  |  |
| State          | Plain text                                       | Plain text Do not encrypt FTP service password        |  |  |  |  |
|                | Encrypted                                        | Encrypted Encryption of FTP service passwords         |  |  |  |  |
| Operation type | Add                                              | Add Add operations                                    |  |  |  |  |
|                | Remove                                           | Delete operations                                     |  |  |  |  |

# 1.5. Telnet server configuration

#### **1.5.1.** Telnet server state

Telnet server status module, where users can enable or disable login switches by Telnet.

| Telnet server state |      |    |     |
|---------------------|------|----|-----|
| Telnet server state | 0pen | ~  |     |
|                     |      | Ap | ply |

#### 1.5.2. Max numbers of telnet access connection

Telnet connect the maximum number module, the user can configure the maximum number of connections to the switch by Telnet.

| Max numbers of telnet access connection |                 |  |  |  |
|-----------------------------------------|-----------------|--|--|--|
| Telnet access connection number         |                 |  |  |  |
| Operation                               | Configuration 🗸 |  |  |  |
|                                         | Apply           |  |  |  |
| Information feedback window             |                 |  |  |  |
| Telnet access connection number 5       |                 |  |  |  |

| Telnet access     | Maximum number of connections logged in by Telnet, range 1-16(default 5) |                 |  |  |
|-------------------|--------------------------------------------------------------------------|-----------------|--|--|
| connection number |                                                                          |                 |  |  |
| Operation         | Configuration Operations                                                 |                 |  |  |
|                   | Default                                                                  | Restore default |  |  |

# **1.6. Maintenance and debugging command**

#### 1.6.1. Debug command

Maintenance and debugging command module. The user can configure the mapping relationship between host and IP, also can run ping command and route tracking command.

| Basic host con | guration     |       |
|----------------|--------------|-------|
| Host name      | PING         |       |
| IP address     | Host na      | ame   |
| Operation      | Add 🗸 IP add | ress  |
|                | Apply        | Apply |
|                | Traceroute   |       |
|                | IP address   |       |
|                | Host name    |       |
|                | Hops         |       |
|                | timeout      |       |
|                |              | Apply |

| Host name  | Host name for mapping ,1-64 characters         |                                                                   |  |
|------------|------------------------------------------------|-------------------------------------------------------------------|--|
| IP address | IP address for mappi                           | ng, point decimal                                                 |  |
| Operation  | Add                                            | Add operations                                                    |  |
|            | Remove                                         | Delete operations                                                 |  |
| Host name  | To ping the host nam                           | e, configure the mapping relationship between the host and the IP |  |
| IP address | IP address to ping, decimal                    |                                                                   |  |
| IP address | IP address for routing tracing, point decimal  |                                                                   |  |
| Host name  | Host name for routing tracing ,1-64 characters |                                                                   |  |
| Hops       | Number of hops, rou                            | te, range 1-255                                                   |  |
| timeout    | 10, Tracking timeout                           | 0-10000                                                           |  |

#### 1.6.2. Show clock

This module is used to display the current system time and date.

| Information feedback window       |      |       |
|-----------------------------------|------|-------|
| SW1# show clock                   |      |       |
| Current time: Wed Jan 01 01:03:21 | 2020 | [UTC] |

### 1.6.3. Show CPU usage

This module is used to display resource usage CPU current system.

| Information feedback window |                     |        |     |       |     |  |
|-----------------------------|---------------------|--------|-----|-------|-----|--|
| SW1#                        | SW1# show cpu usage |        |     |       |     |  |
| Last                        | 5                   | second | CPU | IDLE: | 83% |  |
| Last                        | 30                  | second | CPU | IDLE: | 92% |  |
| Last                        | 5                   | minute | CPU | IDLE: | 92% |  |
| From                        | ru                  | unning | CPU | IDLE: | 91% |  |

#### 1.6.4. Show memory usage

This module is used to display the current system memory resource usage.

```
Information feedback window
SW1# show memory usage
The memory total 128 MB , free 68009984 bytes , usage is 49.33%
```

#### 1.6.5. Show flash

This module is used to display the current system flash storage resource usage.

| Information feedback window |                 |                |         |  |  |  |  |
|-----------------------------|-----------------|----------------|---------|--|--|--|--|
| SW1# show f                 | SW1# show flash |                |         |  |  |  |  |
| total 2278                  | 9K              |                |         |  |  |  |  |
| -rw-                        | 10817705        | mantest.img    |         |  |  |  |  |
| -rw-                        | 12514223        | nos.img        |         |  |  |  |  |
| -rw-                        | 1384            | startup.cfg    |         |  |  |  |  |
| -rw-                        | 1361            | test1.cfg      |         |  |  |  |  |
| Drive : flash:              |                 |                |         |  |  |  |  |
| Size:30.0M                  | Used:23.5M      | Available:6.5M | Use:78% |  |  |  |  |

#### 1.6.6. Show running-config

This module is used to display configuration information in the current system run.

```
Information feedback window

SW1# show run

!

no service password-encryption

!

hostname SW1

sysLocation Russia, Moscow, Ryabinovaya st, 26 bld 2

sysContact +7 (495)797-3311

!

username admin privilege 15 password 0 admin

!

!

ssh-server enable

ssh-server timeout 600

!

web language english

!

snmp-server enable

snmp-server enable

snmp-server enable traps

!
```

#### 1.6.7. Show switchport interface

This module is used to display the port information of the current switch.

```
Information feedback window

SW1# show switchport interface

Ethernet1/0/1

Type :Universal

Mode :Trunk

Port VID :1

Trunk allowed Vlan: 1-4094

Ethernet1/0/2

Type :Universal

Mode :Trunk

Port VID :1

Trunk allowed Vlan: 1-4094
```

#### 1.6.8. Show tcp

This module is used to display tcp connection information for the current switch.

| Information feedback window |           |                |             |           |     |     |  |
|-----------------------------|-----------|----------------|-------------|-----------|-----|-----|--|
| SW1# show tcp               |           |                |             |           |     |     |  |
| LocalAddress                | LocalPort | ForeignAddress | ForeignPort | State     | IF  | VRF |  |
| 192.168.2.1                 | 80        | 192.168.2.200  | 54216       | ESTABLISH | ED0 | 0   |  |
| 127.0.0.1                   | 2650      | 127.0.0.1      | 32785       | ESTABLISH | ED0 | 0   |  |
| 127.0.0.1                   | 32785     | 127.0.0.1      | 2650        | ESTABLISH | EDO | 0   |  |
| 0.0.0.0                     | 80        | 0.0.0.0        | 0           | LISTEN    | 0   | 0   |  |
| 0.0.0.0                     | 22        | 0.0.0.0        | 0           | LISTEN    | 0   | 0   |  |
| 0.0.0.0                     | 23        | 0.0.0.0        | 0           | LISTEN    | 0   | 0   |  |
| 127.0.0.1                   | 2650      | 0.0.0.0        | 0           | LISTEN    | 0   | 0   |  |

#### 1.6.9. Show udp

This module is used to display udp connection information for the current switch.

| Information feedback window |           |                |             |       |  |
|-----------------------------|-----------|----------------|-------------|-------|--|
| SW1# show udp               |           |                |             |       |  |
| LocalAddress                | LocalPort | ForeignAddress | ForeignPort | State |  |
| 0.0.0.0                     | 161       | 0.0.0.0        | 0           | CLOSE |  |
| 0.0.0.0                     | 3071      | 0.0.0.0        | 0           | CLOSE |  |

#### 1.6.10. Show telnet login

This module is used to display the user information that is currently logged in to the switch by telnet.

| Information feedback window  |
|------------------------------|
| SW1# show telnet login       |
| Authenticate login by local. |
| Login user:                  |

#### 1.6.11. Show version

This module is used to display the user information that is currently logged in to the switch by telnet.

| System Version Information                                             |  |  |  |  |
|------------------------------------------------------------------------|--|--|--|--|
| Device: Switch, sysLocation: Russia, Moscow, Ryabinovaya st, 26 bld 2. |  |  |  |  |
| CPU MAC 08-c6-b3-c9-1a-ab                                              |  |  |  |  |
| VLAN MAC 08-c6-b3-c9-1a-ac                                             |  |  |  |  |
| SoftWare Version 8.101.30                                              |  |  |  |  |
| BootRom Version 2011.12.16                                             |  |  |  |  |
| HardWare Version 1.2                                                   |  |  |  |  |
| CPLD Version N/A                                                       |  |  |  |  |
| Serial No.:7135070820200001                                            |  |  |  |  |
| Last reboot was cold reset.                                            |  |  |  |  |
| Uptime is 0 weeks, 0 days, 1 hours, 9 minutes                          |  |  |  |  |

# 2. Module management

Client IP address: 192. 168. 2. 200

### 2.1. Show boot-files

This module is used to display system firmware and configuration files for the next restart of the switch.

| Information feedback window                                                                                                    |                                                    |  |  |  |  |
|----------------------------------------------------------------------------------------------------|----------------------------------------------------|--|--|--|--|
| Booted files on switch<br>The primary img file at the next boot time:<br>The backup img file at the next boot time:<br>Current booted img file: | flash:/nos.img<br>flash:/nos.img<br>flash:/nos.img |  |  |  |  |
| The startup-config file at the next boot time:<br>Current booted startup-config file:                                                           | flash:/startup.cfg<br>flash:/startup.cfg           |  |  |  |  |

# 2.2. Set Boot IMG and Startup-Config

This module is used to configure the system firmware and configuration files for the next restart of the switch.

| Set boot files in Active Master |  |     |  |  |
|---------------------------------|--|-----|--|--|
| Primary IMG                     |  | Set |  |  |
| Backup IMG                      |  | Set |  |  |
| Startup-config                  |  | Set |  |  |
|                                 |  |     |  |  |

| Primary IMG    | System firmware first boot item when switch restarts  |
|----------------|-------------------------------------------------------|
| Backup IMG     | System firmware second boot item when switch restarts |
| Startup-config | Start configuration file on switch restart            |

# 3. Port configuration

# 3.1. Ethernet port configuration

This chapter mainly configures the related port function of Ethernet port.

#### 3.1.1. Port layer 1 attribution configuration

This page is mainly used to configure the basic properties of physical ports.

To display the "Port layer 1 attribution configuration" page, click Port configuration ->Ethernet port configuration->Port layer 1 attribution configuration, click "Apply" to configure.

| Port configuration     |                        |  |  |  |  |
|------------------------|------------------------|--|--|--|--|
| Port                   | Ethernet1/0/1 V        |  |  |  |  |
| mdi                    | auto 🗸                 |  |  |  |  |
| Admin status           | no shutdown 🗸          |  |  |  |  |
| Speed/Duplex<br>status | Auto                   |  |  |  |  |
| Module type            | auto-detected V        |  |  |  |  |
| 1000M Mode             | <b>```</b>             |  |  |  |  |
| Fiber<br>portMode      | Auto                   |  |  |  |  |
| Flow control status    | Invalid flow control V |  |  |  |  |
| Loopback               | k no loopback V        |  |  |  |  |
|                        | Apply                  |  |  |  |  |

| entry               | describe                                                     |  |  |  |
|---------------------|--------------------------------------------------------------|--|--|--|
| Mdi                 | Invalid settings                                             |  |  |  |
| Admin status        | Port status: Shutdown: enable                                |  |  |  |
|                     | no shutdown: disable                                         |  |  |  |
| Speed/Duplex status | Port rate and Working mode                                   |  |  |  |
| Module type         | Port types such as Ethernet port, Gigabit optical port, etc. |  |  |  |
| 1000M Mode          | Mode configuration in Gigabit port configuration             |  |  |  |
| Fiber portMode      | Invalid settings                                             |  |  |  |
| Flow control status | Port Flow Control                                            |  |  |  |
| Loopback            | Port loop detection:                                         |  |  |  |
|                     | Loopback: enable                                             |  |  |  |
|                     | No Loopback: disable                                         |  |  |  |
| Port rate           | Port rate:10: 10M                                            |  |  |  |
|                     | 100: 100M, 1000: 1000M                                       |  |  |  |
|                     | Auto: Automatic negotiation rate                             |  |  |  |
| Working mode        | Working mode:                                                |  |  |  |
|                     | Auto: Automatic negotiation mode                             |  |  |  |
|                     | Half: Half duplex mode                                       |  |  |  |
|                     | Full: Full duplex mode                                       |  |  |  |

| Port list     |      |                  |       |      |               |                   |                                  |                |
|---------------|------|------------------|-------|------|---------------|-------------------|----------------------------------|----------------|
| Port          | mdi  | managementStatus | Speed | Mode | 1000M<br>Mode | Fiber<br>portMode | Flow<br>control                  | loopback       |
| Ethernet1/0/1 | auto | No Shutdown      | 10M   | full | NULL          | Auto              | Non<br>flow<br>control<br>status | no<br>loopback |
| Ethernet1/0/2 | auto | No Shutdown      | auto  | auto | NULL          | Auto              | Non<br>flow<br>control<br>status | no<br>loopback |
| Ethernet1/0/3 | auto | No Shutdown      | auto  | auto | NULL          | Auto              | Non<br>flow<br>control<br>status | no<br>loopback |
| Ethernet1/0/4 | auto | No Shutdown      | auto  | auto | NULL          | Auto              | Non<br>flow<br>control<br>status | no<br>loopback |
| Ethernet1/0/5 | auto | No Shutdown      | auto  | auto | NULL          | Auto              | Non<br>flow<br>control<br>status | no<br>loopback |
| Ethernet1/0/6 | auto | No Shutdown      | auto  | auto | NULL          | Auto              | Non<br>flow<br>control<br>status | no<br>loopback |
| Ethernet1/0/7 | auto | No Shutdown      | auto  | auto | NULL          | Auto              | Non<br>flow<br>control<br>status | no<br>loopback |
| Ethernet1/0/8 | auto | No Shutdown      | auto  | auto | NULL          | Auto              | Non<br>flow<br>control<br>status | no<br>loopback |

| entry            | describe                                         |  |  |  |
|------------------|--------------------------------------------------|--|--|--|
| Mdi              | Invalid settings                                 |  |  |  |
| managementStatus | Port enable status:                              |  |  |  |
|                  | Shutdown: enable                                 |  |  |  |
|                  | no shutdown :disable                             |  |  |  |
| Speed            | Port rate:                                       |  |  |  |
|                  | 10: 10M                                          |  |  |  |
|                  | 100: 100M                                        |  |  |  |
|                  | 1000: 1000M                                      |  |  |  |
|                  | Auto: Automatic negotiation rate                 |  |  |  |
| Mode             | Working mode:                                    |  |  |  |
|                  | Auto: Automatic negotiation mode                 |  |  |  |
|                  | Half: Half duplex mode                           |  |  |  |
|                  | Full: Full duplex mode                           |  |  |  |
| 1000M Mode       | Mode configuration in Gigabit port configuration |  |  |  |
| Fiber portMode   | Invalid settings                                 |  |  |  |
| Flow control     | Port Flow Control                                |  |  |  |
| Loopback         | Port loop detection:                             |  |  |  |
|                  | Loopback: enable                                 |  |  |  |
|                  | No Loopback: disable                             |  |  |  |

### 3.1.2. Bandwidth control configuration

The page is configured for bandwidth control.

To display the "Bandwidth control configuration" page, click Port configuration ->Ethernet port configuration->Bandwidth control configuration, click "Apply" to configure.

| Bandwidth control configuration |                         |  |              |               |       |
|---------------------------------|-------------------------|--|--------------|---------------|-------|
| Port                            | Bandwidth control level |  | Control type | Operation     |       |
| Ethernet1/0/1 V                 |                         |  | Transmit 🗸   | Configuration | ~     |
|                                 |                         |  |              |               | Apply |

| entry                   | describe                                              |  |
|-------------------------|-------------------------------------------------------|--|
| Bandwidth control level | Bandwidth control rate in the range of Kbps 1-1000000 |  |
| Control type            | Control type:                                         |  |
|                         | Transmit: send                                        |  |
|                         | receive : receive                                     |  |
|                         | Both: send and receive                                |  |
| Operation               | Configuration: User-defined configuration             |  |
|                         | Default: Restore default configuration                |  |

| Port list     |                                 |                                 |
|---------------|---------------------------------|---------------------------------|
| Port          | Ingress bandwidth threshold(Kb) | Engress bandwidth threshold(Kb) |
| Ethernet1/0/1 | 1000000                         | 1000000                         |
| Ethernet1/0/2 | 1000000                         | 1000000                         |
| Ethernet1/0/3 | 1000000                         | 1000000                         |
| Ethernet1/0/4 | 1000000                         | 1000000                         |
| Ethernet1/0/5 | 1000000                         | 1000000                         |
| Ethernet1/0/6 | 1000000                         | 1000000                         |
| Ethernet1/0/7 | 1000000                         | 1000000                         |
| Ethernet1/0/8 | 1000000                         | 1000000                         |

| Port                                                                               | Ethernet port name                                        |  |
|------------------------------------------------------------------------------------|-----------------------------------------------------------|--|
| Ingress bandwidth threshold(Kb) Displays the current received data bandwidth limit |                                                           |  |
|                                                                                    | range of Kbps 1-1000000                                   |  |
| Engress bandwidth threshold(Kb)                                                    | Displays the bandwidth limit of the current sending data, |  |
|                                                                                    | ranging from 1-1000000kbps                                |  |

### 3.1.3. Switchport description

This page can be used to set the port name.

To display the "Switchport description" page, click Port configuration ->Ethernet port configuration->Switchport description, click "Apply" to configure.

| Switchport description |                 |  |
|------------------------|-----------------|--|
| Port                   | Ethernet1/0/1 V |  |
| Description            |                 |  |
| Operation              | Configuration V |  |
|                        | Apply           |  |

| Port        | Ethernet port name                             |
|-------------|------------------------------------------------|
| Description | Port description name, length 1-200 characters |
| Operation   | Configuration: User-defined configuration      |
|             | Default: Restore default configuration         |

| Port list     |             |  |  |
|---------------|-------------|--|--|
| Port          | Description |  |  |
| Ethernet1/0/1 |             |  |  |
| Ethernet1/0/2 |             |  |  |
| Ethernet1/0/3 |             |  |  |
| Ethernet1/0/4 |             |  |  |
| Ethernet1/0/5 |             |  |  |
| Ethernet1/0/6 |             |  |  |
| Ethernet1/0/7 |             |  |  |
| Ethernet1/0/8 |             |  |  |

| Port        | Ethernet port name                             |
|-------------|------------------------------------------------|
| Description | Port description name, length 1-200 characters |

#### 3.1.4. Port combo forced mode config

This page can be used to configure the combo port interface type to switch.

To display the "Port combo forced mode config" page, click Port configuration ->Ethernet port configuration->Port combo forced mode config, click "Apply" to configure.

| Port combo forced mode config |               |   |  |   |       |
|-------------------------------|---------------|---|--|---|-------|
| Port                          | Ethernet1/0/1 | ~ |  |   |       |
| forced mode                   | copper-forced |   |  | ~ |       |
|                               |               |   |  |   | Apply |

| Port        | Ethernet port name                           |  |
|-------------|----------------------------------------------|--|
| forced mode | Configure combo port current interface type: |  |
|             | Copper-forced: copper                        |  |
|             | Sfp-forced: fiber                            |  |
|             | sfp-preferred-auto: Automatic switching      |  |

| Information feedback window |             |  |  |
|-----------------------------|-------------|--|--|
| Port                        | forced mode |  |  |
| Ethernet1/0/1               | no support  |  |  |
| Ethernet1/0/2               | no support  |  |  |
| Ethernet1/0/3               | no support  |  |  |
| Ethernet1/0/4               | no support  |  |  |
| Ethernet1/0/5               | no support  |  |  |
| Ethernet1/0/6               | no support  |  |  |
| Ethernet1/0/7               | no support  |  |  |
| Ethernet1/0/8               | no support  |  |  |

| Port        | Ethernet port name                           |
|-------------|----------------------------------------------|
| forced mode | Configure combo port current interface type: |
|             | Copper-forced: copper                        |
|             | Sfp-forced: fiber                            |
|             | sfp-preferred-auto: Automatic switching      |

#### 3.1.5. Port scan mode

This function switch is not supported for the time being.

## 3.2. VLAN interface configuration

This chapter mainly realizes the creation of VLAN interface and the configuration of interface address.

#### 3.2.1. Add interface VLAN

This page is mainly used to create VLAN interfaces.

To display the "add interface VLAN" page, click Port configuration ->VLAN interface configuration->add interface VLAN, click "Apply" to configure.

| Add interface VLAN |     |   |       |
|--------------------|-----|---|-------|
| VLAN ID            | 1 ~ |   |       |
| Operation          | Add | ~ |       |
|                    |     |   | Apply |

| entry     | describe           |
|-----------|--------------------|
| VLAN ID   | VLAN ID created    |
| Operation | Action: Add/Remove |

| Vlan ID | State                 |
|---------|-----------------------|
| Vlan1   | Layer 3 interface     |
| Vlan5   | Non layer 3 interface |

| entry                                     | describe      |
|-------------------------------------------|---------------|
| VLAN ID                                   | VLAN ID added |
| State         Is VLAN a layer 3 interface |               |

### 3.2.2. Interface IP address mode configuration

The page can be used to configure IP address and subnet mask for the VLAN interface. To display the "L3 interface IP address mode configuration" page, click Port configuration ->VLAN interface configuration->L3 interface IP address mode configuration, click "Apply" to configure.

| L3 interface IP address mode configuration |                      |  |
|--------------------------------------------|----------------------|--|
| VLAN interface                             | Vlan1 🗸              |  |
| IP mode                                    | Specify IP address ∽ |  |
| Interface IP address                       |                      |  |
| Interface network mask                     |                      |  |
| Operation                                  | Add V                |  |
|                                            | Apply                |  |

| entry                  | describe                                        |  |
|------------------------|-------------------------------------------------|--|
| VLAN interface         | VLAN ID of layer 3 interface created            |  |
| IP mode                | Access to interface IP address:                 |  |
|                        | bootp-client: bootp-clientAutomatic acquisition |  |
|                        | dhcp-client: dhcp-client Automatic acquisition  |  |
|                        | Specify IP address: User self configuration     |  |
| Interface IP address   | IP address, e.g. A.B.C D                        |  |
| Interface network mask | Network mask: for example :255.255.255.0        |  |
| Operation              | Action: Add/Remove                              |  |

# 3.3. SPAN configuration

This section can be used for port mirroring function configuration. To display the "SPAN configuration" page, click Port configuration ->VLAN interface configuration->SPAN configuration, click "Apply" to configure.

| Destination port (SPAN) configuration |         |  |  |
|---------------------------------------|---------|--|--|
| Session                               | 1 ~     |  |  |
| Destination port (SPAN)               | 1/0/1 🗸 |  |  |
| Operation                             | Add 🗸   |  |  |
|                                       | Apply   |  |  |

| entry                   | describe                |
|-------------------------|-------------------------|
| Session                 | Mirror Session          |
| Destination port (SPAN) | Mirror destination port |
| Operation               | Action: Add/Remove      |

|                                 | SPAN configuration |               |  |
|---------------------------------|--------------------|---------------|--|
| Session Destination port (SPAN) |                    |               |  |
|                                 | 1                  | Ethernet1/0/1 |  |

| entry                   | describe                |
|-------------------------|-------------------------|
| Session                 | Mirror Session          |
| Destination port (SPAN) | Mirror destination port |
| Source port (SPAN) configurati | on      |     |
|--------------------------------|---------|-----|
| Session                        | 1 ~     |     |
| Source port (SPAN) list        | 1/0/1 🗸 |     |
| CPU to be used for source port |         |     |
| Access list                    |         |     |
| Mirror direction               | both 🗸  |     |
| Operation                      | Add 🗸   |     |
|                                | Арр     | oly |

| entry              | describe                                                       |  |  |  |
|--------------------|----------------------------------------------------------------|--|--|--|
| Session            | Mirror Session                                                 |  |  |  |
| Source port (SPAN) | Mirror Source Port                                             |  |  |  |
| list               |                                                                |  |  |  |
| CPU to be used for | CPU used as the source of data                                 |  |  |  |
| source port        |                                                                |  |  |  |
| Access list        | The access control list set for the mirror source port         |  |  |  |
| Mirror direction   | What kind of data is needed to filter to the destination port: |  |  |  |
|                    | Both: Sending and receiving                                    |  |  |  |
|                    | Rx: receive                                                    |  |  |  |
|                    | Tx: send                                                       |  |  |  |
| Operation          | Add: Add configuration for the corresponding operation         |  |  |  |
|                    | Remove: Delete the corresponding configuration                 |  |  |  |

| Rspan vlan configuration |     |   |  |   |       |
|--------------------------|-----|---|--|---|-------|
| VLAN ID                  |     |   |  | ] |       |
| Operation                | Add | ~ |  |   |       |
|                          |     |   |  |   | Apply |

| entry     | describe                                               |  |  |
|-----------|--------------------------------------------------------|--|--|
| VLAN ID   | VLAN ID                                                |  |  |
| Operation | Add: Add configuration for the corresponding operation |  |  |
|           | Remove: Delete the corresponding configuration         |  |  |

| reflector port (SPAN) configuration |                 |  |  |
|-------------------------------------|-----------------|--|--|
| Session                             | 1 ~             |  |  |
| Port                                | Ethernet1/0/1 V |  |  |
| Operation                           | Add 🗸           |  |  |
|                                     | Apply           |  |  |

| entry     | describe                                               |  |  |
|-----------|--------------------------------------------------------|--|--|
| Session   | Mirroring Session                                      |  |  |
| Port      | Ethernet port number                                   |  |  |
| Operation | Add: Add configuration for the corresponding operation |  |  |
|           | Remove: Delete the corresponding configuration         |  |  |

| remote vlan configuration |     |   |  |  |       |
|---------------------------|-----|---|--|--|-------|
| Session                   | 1 ~ |   |  |  |       |
| VLAN ID                   |     |   |  |  |       |
| Operation                 | Add | ~ |  |  |       |
|                           |     |   |  |  | Apply |

| entry     | describe                                               |  |
|-----------|--------------------------------------------------------|--|
| Session   | Mirroring Session                                      |  |
| VLAN ID   | VLAN ID                                                |  |
| Operation | Add: Add configuration for the corresponding operation |  |
|           | Remove: Delete the corresponding configuration         |  |

| sample rate configuration |     |       |  |  |
|---------------------------|-----|-------|--|--|
| Session                   | 1 🗸 |       |  |  |
| rate                      |     |       |  |  |
|                           |     | Apply |  |  |

| entry   | describe                                                           |
|---------|--------------------------------------------------------------------|
| Session | Mirroring Session                                                  |
| rate    | It indicates how many packets are mirrored to the destination port |

| Source port (SPAN) list |    |           |           |    |           |    |           |  |
|-------------------------|----|-----------|-----------|----|-----------|----|-----------|--|
| session 1 sea           |    | session 2 | session 2 |    | session 3 |    | session 4 |  |
| Tx                      | Rx | Tx        | Rx        | Tx | Rx        | Tx | Rx        |  |
|                         |    |           |           |    |           |    |           |  |

| entry          | describe                             |  |  |
|----------------|--------------------------------------|--|--|
| Session        | Mirroring Session                    |  |  |
| Tx/Rx          | Direction of source port mirror data |  |  |
| Ethernet1/0/10 | Mirror Source Port for Session       |  |  |

### 3.4. Loopback-detection configuration

This chapter is mainly for port loop detection function configuration.

### 3.4.1. Port Loopback-detection mode configuration

The configuration of the page is used to set the loop detection control method.

To display the "Port Loopback-detection mode configuration" page, click Port configuration ->Port Loopback-detection configuration->Port Loopback-detection mode configuration, click "Apply" to configure.

| Port Loopback-detection mode configuration |                 |  |
|--------------------------------------------|-----------------|--|
| Port                                       | Ethernet1/0/1 V |  |
| Loopback-detection mode                    | shutdown 🗸      |  |
| Operation                                  | Add 🗸           |  |
|                                            | Apply           |  |

| entry                   | describe                                       |  |  |
|-------------------------|------------------------------------------------|--|--|
| Port                    | Ethernet port name                             |  |  |
| Loopback-detection mode | Operation in case of loop:                     |  |  |
|                         | Shutdown: Disable port                         |  |  |
|                         | block : Block port                             |  |  |
| Operation               | Operation of loop detection function:          |  |  |
|                         | Add:                                           |  |  |
|                         | Open loop detection and configure control mode |  |  |
|                         | Remove:                                        |  |  |
|                         | Disable loop detection                         |  |  |

| Information feedback window |                         |  |
|-----------------------------|-------------------------|--|
| Port                        | Loopback-detection mode |  |
| Ethernet1/0/1               | no control mode         |  |
| Ethernet1/0/2               | no control mode         |  |
| Ethernet1/0/3               | no control mode         |  |
| Ethernet1/0/4               | no control mode         |  |
| Ethernet1/0/5               | no control mode         |  |
| Ethernet1/0/6               | no control mode         |  |
| Ethernet1/0/7               | no control mode         |  |
| Ethernet1/0/8               | no control mode         |  |

| entry                   | describe                                     |  |
|-------------------------|----------------------------------------------|--|
| Port                    | Ethernet port name                           |  |
| Loopback-detection mode | Shutdown: Disable port                       |  |
|                         | block : Block port                           |  |
|                         | no control mode :Disable port loop detection |  |

### 3.4.2. VLAN Loopback-detection configuration

This page can be used to configure VLAN loop detection function enabled or disabled. To display the "VLAN Loopback-detection configuration" page, click Port configuration ->Port Loopback-detection configuration->VLAN Loopback-detection configuration, click "Apply" to configure.

| VLAN Loopback-detection configuration |                 |      |
|---------------------------------------|-----------------|------|
| Port                                  | Ethernet1/0/1 V |      |
| VLAN ID                               |                 |      |
| Operation                             | Add 🗸           |      |
|                                       | A               | oply |

| entry     | describe                            |  |
|-----------|-------------------------------------|--|
| Port      | Ethernet port name                  |  |
| VLAN ID   | VLAN ID, range 1-4094               |  |
| Operation | Add: Enable VLAN loop detection     |  |
|           | Remove: Disable VLAN loop detection |  |

### 3.4.3. Loopback-detection interval-time configuration

This page can be used to configure the loop detection interval.

To display the "Loopback-detection interval-time configuration" page, click Port configuration ->Port Loopback-detection configuration->Loopback-detection interval-time configuration, click "Apply" to configure.

| Loopback-detection interval-time co | nfiguration     |
|-------------------------------------|-----------------|
| Loopback-detection interval time    |                 |
| no Loopback-detection interval time |                 |
| Operation                           | Configuration 🗸 |
|                                     | Apply           |

| entry                               | describe                                                    |  |
|-------------------------------------|-------------------------------------------------------------|--|
| Loopback-detection interval time    | Interval time between loops, size 5-300 seconds             |  |
| no Loopback-detection interval time | No loop interval, size 1-30 seconds                         |  |
| Operation                           | Configuration: Set the test time by yourself.               |  |
|                                     | Default: Restore the default configuration, there is a loop |  |
|                                     | detection interval of 5 seconds, there is no loop detection |  |
|                                     | interval of 3 seconds.                                      |  |

### 3.4.4. Loopback-detection control recovery configuration

This page is used to configure loop detection to automatically return to an uncontrolled state. To display the "Loopback-detection control recovery configuration" page, click Portconfiguration

-> PortLoopback-detection configuration -> Loopback-detection control recovery configuration, click "Apply" to configure.

| Loopback-detection control recovery configuration |       |  |
|---------------------------------------------------|-------|--|
| Recovery switch timeout                           |       |  |
|                                                   | Apply |  |

| entry                   | describe                                                            |  |
|-------------------------|---------------------------------------------------------------------|--|
| Recovery switch timeout | When a port is disabled or blocked due to a loop, it automatically  |  |
|                         | recovers to an uncontrolled time, the size range is 0-3600 seconds. |  |
|                         | When it is configured as 0, the auto recovery function is disabled. |  |

### 3.5. Isolate-port configuration

This section can set up port isolation related functions.

### 3.5.1. Isolate-port group configuration

This page can be used to add or delete isolated groups.

To display the "Isolate-port group configuration " page, click

Port configuration -> Isolate-port configuration -> Isolate-port group configuration , click "Apply" to configure.

| Isolate-port | group | confi | guration |       |
|--------------|-------|-------|----------|-------|
| Group name   |       |       |          |       |
| Operation    | Add   | ~     |          |       |
|              |       |       |          | Apply |

| entry      | describe                            |
|------------|-------------------------------------|
| Group name | Isolation group name, example: aaaa |
| Operation  | Add: Create an isolation group      |
|            | Remove: Delete an isolation group   |

### 3.5.2. Interface join group config

This page can be used to add ports for isolation groups.

To display the "Interface join group config" page, click Port configuration ->Isolate-port configuration->Interface join group config, click "Apply" to configure.

| Interface join group config |                 |  |  |
|-----------------------------|-----------------|--|--|
| Group name                  |                 |  |  |
| Port                        | Ethernet1/0/1 V |  |  |
| Operation                   | Add V           |  |  |
|                             | Apply           |  |  |

| entry      | describe                                    |
|------------|---------------------------------------------|
| Group name | Created isolation group name, example: aaaa |
| Port       | Ethernet port name                          |
| Operation  | Add: Add ports to the isolation group       |
|            | Remove: Delete ports in isolation groups    |

### 3.5.3. Show Isolate-port group

This page is used to display isolation group information.

To display the "show Isolate-port group" page, click Port configuration ->Isolate-port configuration->show Isolate-port group, click "Apply" to view.

| show Isolate-port group |       |  |
|-------------------------|-------|--|
| Group name              |       |  |
|                         | Apply |  |

| entry      | describe                                    |
|------------|---------------------------------------------|
| Group name | Created isolation group name, example: aaaa |

### 3.6. Port storm-control config

This chapter can set up storm control related functions.

### 3.6.1. Port storm-control config

This page can be configured for the storm control function of the port.

To display the "Port storm-control config" page, click Port configuration ->Port storm-control config->Port storm-control config, click "Apply" to configure.

| storm-control configuration |            |     |          |     |     |
|-----------------------------|------------|-----|----------|-----|-----|
| Port                        | Ethernet1/ | 0/1 | <b>v</b> | ]   |     |
| storm-control type          | broadcast  | ~   |          |     |     |
| storm-control value         |            |     |          |     |     |
| Operation                   | Add 🗸      | •   |          |     |     |
|                             |            |     |          | Арр | bly |

| entry               | describe                                                              |  |
|---------------------|-----------------------------------------------------------------------|--|
| Port                | Ethernet port name                                                    |  |
| storm-control type  | Broadcast/Multicast/Unicast                                           |  |
| storm-control value | storm control rate, ranging from 1-1000000 kbps or pps 1-1488095      |  |
| Operation           | Add: Turn on the storm control function and configure the speed limit |  |
|                     | Remove: Disable Storm Control                                         |  |

| Information feedback window |                    |  |
|-----------------------------|--------------------|--|
| Port                        | storm-control type |  |
| Ethernet1/0/1               | None               |  |
| Ethernet1/0/2               | None               |  |
| Ethernet1/0/3               | None               |  |
| Ethernet1/0/4               | None               |  |
| Ethernet1/0/5               | None               |  |
| Ethernet1/0/6               | None               |  |
| Ethernet1/0/7               | None               |  |
| Ethernet1/0/8               | None               |  |

| entry              | describe                    |
|--------------------|-----------------------------|
| Port               | Ethernet port name          |
| storm-control type | Broadcast/Multicast/Unicast |

### 3.6.2. storm-control bypass configuration

This page can configure storm control unit, filter protocol, filter protocol status and other functions. To display the "storm-control bypass configuration" page, click Port configuration ->Port storm-control config->storm-control bypass configuration, click "Apply" to configure.

| storm-control configuration                 |          |  |
|---------------------------------------------|----------|--|
| storm-control type:                         | bypass 🗸 |  |
| storm-control bypass protocol:              | arp 🗸    |  |
| storm-control bypass protocol status: disab |          |  |
|                                             | Apply    |  |

| entry                                      | describe                                           |  |
|--------------------------------------------|----------------------------------------------------|--|
| storm-control type Bypass: Bypass Protocol |                                                    |  |
|                                            | Kbps: Storm control rate units                     |  |
|                                            | pps: Storm control rate units                      |  |
| storm-control bypass protocol              | Broadcast Storm Filter Agreement                   |  |
| storm-control bypass protocol status       | rotocol status Disable: Disable protocol filtering |  |
|                                            | Enable: Enable protocol filtering                  |  |

# 3.7. Port rate-violation config

This chapter is mainly used for the configuration of rate limiting functions.

### 3.7.1. rate-violation configuration

This page is mainly used to configure the rate limit function.

To display the "rate-violation configuration" page, click Port configuration -> Port rate-violation config ->rate-violation configuration, click "Apply" to configure.

| Port rate-violation config  |               |       |
|-----------------------------|---------------|-------|
| Port                        | Ethernet1/0/1 | ~     |
| rate-violation type         | all 🗸         |       |
| rate-violation value        |               |       |
| rate-violation sub type     | shutdown      | ~     |
| rate-violation recover time |               |       |
| Operation                   | Add 🗸         |       |
|                             |               | Apply |

| entry                | describe                                                                 |  |
|----------------------|--------------------------------------------------------------------------|--|
| Port                 | Ethernet port name                                                       |  |
| rate-violation type  | Type of breach:                                                          |  |
|                      | All/Broadcast/Multicast/Unicast/                                         |  |
|                      | Control: Operation violation                                             |  |
| rate-violation value | Limit rate, range 200-2000000                                            |  |
| rate-violation sub   | Overspeed operation:                                                     |  |
| type                 | Shutdown: Disable port                                                   |  |
|                      | Block: Block port                                                        |  |
| rate-violation       | The time when the port overspeed is automatically resumed after it is    |  |
| recover time         | disabled, if the size is 0-86400 seconds, configuring 0 seconds means no |  |
|                      | automatic recovery                                                       |  |
| Operation            | Add: Function Enable                                                     |  |
|                      | Remove: Function disabled                                                |  |

### 3.8. Port virtual-cable-test config

This chapter can be used to detect port link lines.

#### 3.8.1. virtual-cable-test configuration

This chapter can be used to detect port link lines.

To display the "virtual-cable-test configuration" page, click Port configuration ->Port virtual-cable-test configuration, click "Apply" to configure.

| virtual-cable-test configuration |               |   |  |       |
|----------------------------------|---------------|---|--|-------|
| Port                             | Ethernet1/0/1 | ~ |  |       |
|                                  |               |   |  | Apply |

| Information feedback window         |                                                                                                    |                       |  |  |  |
|-------------------------------------|----------------------------------------------------------------------------------------------------|-----------------------|--|--|--|
| Switch# virtual<br>Interface Ether: | -cable-test intendent of the second second sec | erface Ethernet1/0/14 |  |  |  |
| Cable pairs                         | Cable status                                                                                                    | Length (meters)       |  |  |  |
|                                     |                                                                                                    |                       |  |  |  |
| (1, 2)                              | well                                                                                                    | 13                    |  |  |  |
| (3, 6)                              | well                                                                                                    | 13                    |  |  |  |
| (4, 5)                              | well                                                                                                    | 13                    |  |  |  |
| (7, 8)                              | well                                                                                                    | 13                    |  |  |  |
|                                     |                                                                                                    |                       |  |  |  |

| entry | describe           |
|-------|--------------------|
| Port  | Ethernet port name |

### 3.9. Port debug and maintenance

This section is mainly used to view port, overall traffic statistics, port rate violation configuration and other information view.

#### 3.9.1. Show port information

This page can be used to view port details.

To display the "Show port information" page, click Port configuration ->Port debug and maintenance->Show port information, click "Apply" to view.

```
Please select port: Ethernet1/0/1 ~
```

```
Information feedback window
Interface brief:
Ethernet1/0/1 is down, line protocol is down
Ethernet1/0/1 is layer 2 port, alias name is (null), index is 1
Hardware is Gigabit-TX, address is 00-1f-ce-10-b0-1b
PVID is 1
MTU 1500 bytes, BW 10000 Kbit
Time since last status change: 0w-0d-0h-36m-32s (2192 seconds)
Encapsulation ARPA, Loopback not set
Auto-duplex , Auto-speed
FlowControl is off, MDI type is auto
```

#### 3.9.2. Show entire traffic information

This page can be used to view statistics of overall traffic.

To display the "Show entire traffic information" page, click Port configuration ->Port debug and maintenance->Show entire traffic information, click "Apply" to view.

| Show entire tra | Show entire traffic information |                      |                 |                            |                                 |               |               |                 |                            |                                 |
|-----------------|---------------------------------|----------------------|-----------------|----------------------------|---------------------------------|---------------|---------------|-----------------|----------------------------|---------------------------------|
| Dort            |                                 | Receiving statistics |                 |                            | Transmitting statistics         |               |               |                 |                            |                                 |
| Porc            | Total packets                   | Error packets        | Dropped packets | 5 minute rate(packets/sec) | Last 5 second rate(packets/sec) | Total packets | Error packets | Dropped packets | 5 minute rate(packets/sec) | Last 5 second rate(packets/sec) |
| Ethernet1/0/1   | 0                               | 0                    | 0               | 0                          | 0                               | 0             | 0             | 0               | 0                          | 0                               |
| Ethernet1/0/2   | 0                               | 0                    | 0               | 0                          | 0                               | 0             | 0             | 0               | 0                          | 0                               |
| Ethernet1/0/3   | 0                               | 0                    | 0               | 0                          | 0                               | 0             | 0             | 0               | 0                          | 0                               |
| Ethernet1/0/4   | 0                               | 0                    | 0               | 0                          | 0                               | 0             | 0             | 0               | 0                          | 0                               |
| Ethernet1/0/5   | 0                               | 0                    | 0               | 0                          | 0                               | 0             | 0             | 0               | 0                          | 0                               |
| Ethernet1/0/6   | 0                               | 0                    | 0               | 0                          | 0                               | 0             | 0             | 0               | 0                          | 0                               |
| Ethernet1/0/7   | 0                               | 0                    | 0               | 0                          | 0                               | 0             | 0             | 0               | 0                          | 0                               |
| Ethernet1/0/8   | 0                               | 0                    | 0               | 0                          | 0                               | 0             | 0             | 0               | 0                          | 0                               |

#### 3.9.3. Show rate violation port

This page can be used to view port rate violation function configuration information. To display the "Show rate violation port" page, click Port configuration ->Port debug and maintenance->Show rate violation port, click "Apply" to view.

| Rate-violation port state information |                                  |                           |  |  |
|---------------------------------------|----------------------------------|---------------------------|--|--|
| Port                                  | Port rate-violation control mode | Rate-violation port state |  |  |
| Ethernet1/0/1                         | shutdown                         | down                      |  |  |

| entry                            | describe                |
|----------------------------------|-------------------------|
| Port                             | Ethernet port name      |
| Port rate-violation control mode | Shutdown: Disable port  |
|                                  | Block: Block port       |
| Rate-violation port state        | Status of current port: |
|                                  | Down: Not connected     |
|                                  | Up: Connected           |
|                                  | Forwarding: forward     |
|                                  | Block: block            |

### **3.10. uldp configuration**

This chapter is mainly used for the configuration of single link detection function.

#### **3.10.1. uldp enable config**

This page can be used to enable or disable single link detection protocols.

To display the "uldp enable config" page, click Port configuration -> uldp configuration->uldp enable config, click "Apply" to configure.

| uldp global enable configuration |             |       |  |
|----------------------------------|-------------|-------|--|
| uldp global enable type          | uldp enable | ~     |  |
| Operation                        | Enable 🗸    |       |  |
|                                  |             | Apply |  |

| entry       | describe                                                                           |
|-------------|------------------------------------------------------------------------------------|
| uldp global | uldp enable: Turn on the ULDP function of all ports that support ULDP functions.   |
| enable type | uldp aggressive-mode: Configure all ports ULDP working mode for positive mode.     |
|             | uldp manual shutdown: global close auto disable port, switch to manual close port. |
| Operation   | Enable: Function Enable                                                            |
|             | Disable: Function Disable                                                          |

| uldp port enable configuration |                  |       |  |
|--------------------------------|------------------|-------|--|
| Port                           | Ethernet1/0/1 V  |       |  |
| uldp port enable type          | uldp port enable | ~     |  |
| Operation                      | Enable 🗸         |       |  |
|                                |                  | Apply |  |

| entry                 | describe                                                           |  |  |
|-----------------------|--------------------------------------------------------------------|--|--|
| Port                  | Ethernet port name                                                 |  |  |
| uldp port enable type | Uldp port enable: Turn on the ULDP function of the specified port. |  |  |
|                       | mode to positive mode.                                             |  |  |
| Operation             | Enable: Function Enable                                            |  |  |
|                       | Disable: Function Disable                                          |  |  |

### 3.10.2. uldp Hello message config

This page is used to Hello the message sending interval.

To display the "uldp Hello message config" page, click Port configuration -> uldp configuration->uldp Hello message config, click "Apply" to configure.

| uldp Hello message confi | g             |       |
|--------------------------|---------------|-------|
| uldp Hello message time  |               |       |
| Operation                | Configuration | ~     |
|                          |               | Apply |

| entry                   | describe                                                                 |
|-------------------------|--------------------------------------------------------------------------|
| uldp Hello message time | Message sending interval, range 5-100 seconds                            |
| Operation               | Configuration: User self-configuration                                   |
|                         | Default: Restore the default configuration, the default configuration is |
|                         | 10 seconds.                                                              |

### 3.10.3. uldp recovery time config

This page can be used to configure ULDP auto recovery time.

To display the "uldp recovery time config" page, click Port configuration -> uldp configuration->uldp recovery time config, click "Apply" to configure.

| uldp recovery time config |                 |  |  |
|---------------------------|-----------------|--|--|
| uldp Hello message time   |                 |  |  |
| Operation                 | Configuration V |  |  |
|                           | Apply           |  |  |

| entry              | describe                                                                    |  |
|--------------------|-----------------------------------------------------------------------------|--|
| uldp Hello message | Automatic recovery time after the port is disabled, ranging from 30-86400   |  |
| time               | seconds to 0 seconds without automatic recovery                             |  |
| Operation          | Configuration: User self-configuration                                      |  |
|                    | Default: Restore default configuration, default configuration is 0 seconds. |  |

### 3.10.4. Show uldp configuration

This page can be used to view port ULDP configuration information.

To display the "uldp recovery time config" page, click Port configuration -> uldp configuration->uldp recovery time config, click "Apply" to view.

| show uldp configuration |            |  |       |  |
|-------------------------|------------|--|-------|--|
| Port                    | Port all 🗸 |  |       |  |
|                         |            |  | Apply |  |

```
Information feedback window
Switch# show uldp
uldp enable
uldp hello interval is
                        10
uldp shut down mode is
                       AUTO
uldp global work mode is
                      NORMAL
the total number of the port is
                       4
     _____
 PortName PhyLink LineProto WorkMode
                                 PortState NeighborNum
_____
Ethernet1/0/25 UP
                   DOWN NORMAL
                                             0
                                   INACTIVE
Ethernet1/0/26 UP
                  DOWN
                         NORMAL
                                   INACTIVE
                                             0
Ethernet1/0/27 UP
Ethernet1/0/28 UP
                  DOWN
                         NORMAL
                                   INACTIVE
                                             0
                   DOWN
                                   INACTIVE
                                             0
                         NORMAL
 _____
```

## 3.11. LLDP configuration

This chapter can be used to configure LLDP related functions.

### 3.11.1. LLDP configuration

This page can be configured to enable or disable LLDP functionality.

To display the "LLDP configuration" page, click Port configuration ->LLDP configuration->LLDP configuration, click "Apply" to configure.

| LLDP global enable configuration |  |  |  |       |
|----------------------------------|--|--|--|-------|
| IIdp enable Enable V             |  |  |  |       |
|                                  |  |  |  | Apply |

| entry       | describe                          |
|-------------|-----------------------------------|
| lldp enable | Enable: Global On LLDP Function   |
|             | Disable: Global Off LLDP Function |

| LLDP port enable configuration |                      |  |  |  |
|--------------------------------|----------------------|--|--|--|
| Port                           | Ethernet1/0/1 V      |  |  |  |
| LLDP port enable type          | LLDP port enable 🛛 🗸 |  |  |  |
| Operation                      | Enable 🗸             |  |  |  |
|                                | Apply                |  |  |  |

| entry                 | describe                         |
|-----------------------|----------------------------------|
| Port                  | Ethernet port name               |
| LLDP port enable type | Enable or disable LLDP functions |
| Operation             | Turn on or off LLDP function     |

### 3.11.2. LLDP port status config

This page can configure port status.

To display the "LLDP port status config" page, click Port configuration ->LLDP configuration->LLDP port status config, click "Apply" to configure.

| LLDP port status config |                 |  |  |  |
|-------------------------|-----------------|--|--|--|
| Port                    | Ethernet1/0/1 V |  |  |  |
| LLDP port status        | send 🗸          |  |  |  |
|                         | Apply           |  |  |  |

| entry            | describe                                           |  |
|------------------|----------------------------------------------------|--|
| Port             | Ethernet port name                                 |  |
| LLDP port status | Send: Send only data                               |  |
|                  | Receive: Receive only data                         |  |
|                  | Both: Sending and receiving data simultaneously    |  |
|                  | Disable: Both sending and receiving are prohibited |  |

#### **3.11.3. LLDP tx-interval config**

This page can configure the interval between sending updates.

To display the "LLDP tx-interval config" page, click Port configuration ->LLDP configuration->LLDP tx-interval config, click "Apply" to configure.

| LLDP tx-interval config |                 |      |
|-------------------------|-----------------|------|
| LLDP Hello message time |                 |      |
| Operation               | Configuration V | ]    |
|                         | A               | pply |

| entry        | describe                                                                             |
|--------------|--------------------------------------------------------------------------------------|
| LLDP Hello   | Update message sending interval between 5-32768 seconds                              |
| message time |                                                                                      |
| Operation    | Configuration: User self-configuration                                               |
|              | Default: Restore the default configuration, the default configuration is 30 seconds. |

### 3.11.4. LLDP msgTxHold config

This page can configure the value of the message aging time multiplier.

To display the "LLDP msgTxHold config" page, click Port configuration ->LLDP configuration->LLDP msgTxHold config, click "Apply" to configure.

| LLDP msgTxHold config |               |       |
|-----------------------|---------------|-------|
| LLDP msgTxHold value  |               |       |
| Operation             | Configuration | ~     |
|                       |               | Apply |

| entry                | describe                                                           |  |
|----------------------|--------------------------------------------------------------------|--|
| LLDP msgTxHold value | Numerical magnitude between 2-10                                   |  |
| Operation            | Configuration: User self-configuration                             |  |
|                      | Default: Restore default configuration, default configuration is 4 |  |

### 3.11.5. LLDP transmit delay config

This page can configure the sending delay time of the update message.

To display the "LLDP transmit delay config" page, click Port configuration ->LLDP configuration->LLDP transmit delay config, click "Apply" to configure.

| LLDP transmit delay config | J               |   |
|----------------------------|-----------------|---|
| LLDP transmit delay value  |                 |   |
| Operation                  | Configuration ~ |   |
|                            | Appl            | у |

| entry                                            | describe                                             |  |
|--------------------------------------------------|------------------------------------------------------|--|
| LLDP transmit delay value                        | Value between 1-8192 seconds                         |  |
| Operation Configuration: User self-configuration |                                                      |  |
|                                                  | Default: Restore default configuration for 2 seconds |  |

### 3.11.6. LLDP notification interval config

This page can configure the interval between sending Trap messages. To display the "LLDP notification interval config" page, click Port configuration ->LLDP configuration->LLDP notification interval config, click "Apply" to configure.

| LLDP notification interval config |                 |      |  |
|-----------------------------------|-----------------|------|--|
| LLDP notification interval value  |                 |      |  |
| Operation                         | Configuration ~ |      |  |
|                                   | A               | pply |  |

| entry                                            | describe                                             |  |
|--------------------------------------------------|------------------------------------------------------|--|
| LLDP notification interval value                 | Value between 5 and 3600 seconds                     |  |
| Operation Configuration: User self-configuration |                                                      |  |
|                                                  | Default: Restore default configuration for 5 seconds |  |

### 3.11.7. LLDP neighbors max-num config

This page can be used to Remote Table the settings for save entries. To display the "LLDP notification interval config" page, click Port configuration ->LLDP configuration->LLDP notification interval config, click "Apply" to configure.

| LLDP neighbors max-num config |                 |  |
|-------------------------------|-----------------|--|
| Port                          | Ethernet1/0/1 V |  |
| LLDP neighbors max-num value  |                 |  |
| Operation                     | Configuration ~ |  |
|                               | Apply           |  |

| entry                        | describe                                                             |  |  |
|------------------------------|----------------------------------------------------------------------|--|--|
| Port                         | Ethernet port name                                                   |  |  |
| LLDP neighbors max-num value | Remote table maximum save entry size 5-500                           |  |  |
| Operation                    | Configuration: User self-configuration                               |  |  |
|                              | Default: Restore default configuration, default configuration is 100 |  |  |

### 3.11.8. LLDP too mangy neighbors config

This page can be used to set up operations after Remote Table is full. To display the "LLDP too mangy neighbors config" page, click Port configuration ->LLDP configuration->LLDP too mangy neighbors config, click "Apply" to configure.

| LLDP too mangy neighbors config |                 |  |  |
|---------------------------------|-----------------|--|--|
| Port                            | Ethernet1/0/1 V |  |  |
| LLDP too mangy neighbors value  | discard V       |  |  |
|                                 | Apply           |  |  |

| entry           | describe                                                                 |  |
|-----------------|--------------------------------------------------------------------------|--|
| Port            | Ethernet port name                                                       |  |
| LLDP too mangy  | Discard: Discard new neighbor information                                |  |
| neighbors value | Delete: Delete the neighbor information with the least aging time in the |  |
|                 | remore table, and then add new neighbor information                      |  |

### 3.11.9. LLDP transmit optional tlv config

This page can configure port TLV properties.

To display the "LLDP transmit optional tlv config" page, click Port configuration ->LLDP configuration->LLDP transmit optional tlv config, click "Apply" to configure.

| LLDP transmit optional tlv config |                 |  |  |
|-----------------------------------|-----------------|--|--|
| Port                              | Ethernet1/0/1 V |  |  |
| LLDP Port description             |                 |  |  |
| LLDP System capability            |                 |  |  |
| LLDP System description           |                 |  |  |
| LLDP System name                  |                 |  |  |
|                                   | Apply           |  |  |

| entry                   | describe                                                 |
|-------------------------|----------------------------------------------------------|
| Port                    | Ethernet port name                                       |
| LLDP Port description   | Port description name information needs to be configured |
| LLDP System capability  | Information describing system capabilities               |
| LLDP System description | Message describing the system                            |
| LLDP System name        | System name information                                  |

### 3.11.10. Show LLDP configuration

This page can be used to view LLDP configuration messages.

To display the "show LLDP configuration" page, click Port configuration ->LLDP configuration->show LLDP configuration, click "Apply" to view.

| show LLDP configuration        |           |   |      |
|--------------------------------|-----------|---|------|
| LLDP too mangy neighbors value | show LLDP |   | ~    |
| Port                           | all       | ~ |      |
|                                |           | A | oply |

| Information feedback window        |  |  |  |  |
|------------------------------------|--|--|--|--|
| Switch# show lldp                  |  |  |  |  |
| LLDP GLOBAL INFORMATIONS           |  |  |  |  |
| LLDP has been disabled globally.   |  |  |  |  |
| LLDP enabled port : NULL           |  |  |  |  |
| LLDP interval :30                  |  |  |  |  |
| LLDP txTTL :120                    |  |  |  |  |
| LLDP NotificationInterval :5       |  |  |  |  |
| LLDP txDelay :2                    |  |  |  |  |
| LLDP-MED FastStart Repeat Count :4 |  |  |  |  |
| ENDEND                             |  |  |  |  |

| show LLDP configuration        |                  |       |
|--------------------------------|------------------|-------|
| LLDP too mangy neighbors value | show LLDP port   | ~     |
| Port                           | Ethernet1/0/14 ~ | ·]    |
|                                |                  | Apply |

#### Information feedback window

```
Switch# show lldp
-----LLDP GLOBAL INFORMATIONS-----
LLDP has been disabled globally.
LLDP enabled port : NULL
LLDP interval :30
LLDP txTTL :120
LLDP txTTL :120
LLDP NotificationInterval :5
LLDP txDelay :2
LLDP-MED FastStart Repeat Count :4
------END------
```

| show LLDP configuration        |           |   |       |  |
|--------------------------------|-----------|---|-------|--|
| LLDP too mangy neighbors value | show LLDP |   | ~     |  |
| Port                           | all       | ~ |       |  |
|                                |           |   | Apply |  |

| Information feedback v | window  |                 |                |          |           |               |                  |
|------------------------|---------|-----------------|----------------|----------|-----------|---------------|------------------|
| Switch# show lldp t    | raffic  |                 |                |          |           |               |                  |
| PortName               | Ageouts | FramesDiscarded | FramesInErrors | FramesIn | FramesOut | TLVsDiscarded | TLVsUnrecognized |
|                        |         |                 |                |          |           |               |                  |
| Ethernet1/0/14         | 0       | 0               | 0              | 0        | 0         | 0             | 0                |

| show LLDP configuration        |           |   |       |  |
|--------------------------------|-----------|---|-------|--|
| LLDP too mangy neighbors value | show LLDP |   | ~     |  |
| Port                           | all       | ~ |       |  |
|                                |           |   | Apply |  |

# 3.12. LED shutoff configuration

This chapter can be used to set the timing of led lights out.

### 3.12.1. Time Range configuration

This page can be used to set the time range for led lights to go out.

To display the "Time Range configuration" page, click Port configuration ->LED shutoff configuration->Time Range configuration, click "Apply" to configure.

| Time range configuration |              |  |  |  |
|--------------------------|--------------|--|--|--|
| Time range name          |              |  |  |  |
| Time range type          | absolute 🗸 🗌 |  |  |  |
| Start Time               |              |  |  |  |
| Week                     |              |  |  |  |
| Time                     |              |  |  |  |
| Date                     |              |  |  |  |
| End Time                 |              |  |  |  |
| Week                     |              |  |  |  |
| Time                     |              |  |  |  |
| Date                     |              |  |  |  |
| Operation type           | Add V        |  |  |  |
|                          | Apply        |  |  |  |

| entry           | describe                                     |  |
|-----------------|----------------------------------------------|--|
| Time range name | Time range name, length 1-64 characters      |  |
| Time range type | Absolute: Absolute time range, date required |  |
|                 | Absolute-periodic: Absolute cycle time range |  |
|                 | Periodic: Period Time Range                  |  |
| Week            | Range :1-7                                   |  |
| Time            | Time format :14:00                           |  |
| Date            | Date Scope: 2001.1.1-2038.12.31              |  |

### 3.12.2. LED shutoff config

This page can be used for LED timing extinguishing configuration.

To display the "LED shutoff config" page, click Port configuration ->LED shutoff configuration->LED shutoff config, click "Apply" to configure.

| LED shutoff configuration |                 |       |  |  |
|---------------------------|-----------------|-------|--|--|
| Time range name           |                 | ~     |  |  |
| LED state                 | Open 🗸          |       |  |  |
| Operation                 | Configuration ~ |       |  |  |
|                           |                 | Apply |  |  |

| entry           | describe                               |  |
|-----------------|----------------------------------------|--|
| Time range name | With the configured time range name    |  |
| LED state       | LED lamp status                        |  |
| Operation       | Configuration: User self-configuration |  |
|                 | Default: Function disabled             |  |

## 3.13. Jumbo packet forwarding configuration

This section can be used for the configuration of super packet forwarding. To display the "LED shutoff config" page, click Port configuration ->LED shutoff configuration->LED shutoff config, click "Apply" to configure.

| Jumbo packet forwarding configuration |                 |       |  |  |
|---------------------------------------|-----------------|-------|--|--|
| Jumbo packet size                     |                 |       |  |  |
| Operation                             | Configuration ~ |       |  |  |
|                                       |                 | Apply |  |  |

| entry             | describe                               |  |
|-------------------|----------------------------------------|--|
| Jumbo packet size | Range :1500-12270                      |  |
| Operation         | Configuration: User self-configuration |  |
|                   | Default: Function disabled             |  |

# 4. MAC address table configuration

# 4.1. MAC address table configuration

### 4.1.1. MAC address aging-time configuration

Each time the switch learns a MAC address, it will store the address and set the aging time. When the time is over, the address will be removed from the switch.

| MAC address aging-time configuration |                 |       |  |  |
|--------------------------------------|-----------------|-------|--|--|
| MAC address aging-time               |                 |       |  |  |
| Operation                            | Configuration 🗸 |       |  |  |
|                                      |                 | Apply |  |  |

| MAC address aging-time | The aging time range is 10-1000000, 0 means no aging |                                                           |  |
|------------------------|------------------------------------------------------|-----------------------------------------------------------|--|
| Operation              | Configuration                                        | Set the aging time into the switch                        |  |
|                        | Default                                              | Restore the aging time of the switch to the default state |  |

| MAC address aging-time |
|------------------------|
| 300                    |

Display the current MAC address aging time

### 4.1.2. Configurate MAC address

Configure static or Blackhole MAC addresses, and establish the mapping relationship between MAC addresses and ports and VLANs.

| Configurate static MAC address |                 |  |
|--------------------------------|-----------------|--|
| MAC address                    |                 |  |
| VLAN ID                        | 1 🗸             |  |
| Port list                      | Ethernet1/0/1 🗸 |  |
| Operation                      | Add 🗸           |  |
|                                | Apply           |  |

| MAC address | Hexadecimal MAC address, the format is xx-xx-xx-xx-xx-xx |                                                               |  |
|-------------|----------------------------------------------------------|---------------------------------------------------------------|--|
| VLAN ID     | Created VLAN ID                                          |                                                               |  |
| Port list   | Mapped port                                              |                                                               |  |
| Operation   | Add                                                      | The mapping relationship between MAC address and port and     |  |
|             |                                                          | VLAN will be added                                            |  |
|             | Remove                                                   | Delete the mapping relationship of the specified MAC address, |  |
|             |                                                          | VLAN, and port                                                |  |

| Configurate blackhole MAC address |       |  |
|-----------------------------------|-------|--|
| MAC address                       |       |  |
| VLAN ID                           | 1 🗸   |  |
| Blackhole based type              | ~     |  |
| Operation                         | Add 🗸 |  |
|                                   | Apply |  |

| MAC address          | Hexadecimal MAC address, the format is xx-xx-xx-xx-xx, packets with<br>this address will be discarded and will not be forwarded to the network by |                                                          |  |
|----------------------|----------------------------------------------------------------------------------------------------|----------------------------------------------------------|--|
|                      | the switch                                                                                                    |                                                          |  |
| VLAN ID              | Created VLAN ID                                                                                                    |                                                          |  |
| Blackhole based type | source Source based on source address filter                                                                                                    |                                                          |  |
|                      | destination                                                                                                    | Target based on target address filter                    |  |
|                      | both                                                                                                    | Both are based on source address and destination address |  |
|                      |                                                                                                    | filters, the default value is both                       |  |
| Operation            | Add                                                                                                    | The mapping relationship between MAC address and port    |  |
|                      |                                                                                                    | and VLAN will be added                                   |  |
|                      | Remove                                                                                                    | Delete the mapping relationship of the specified MAC     |  |
|                      | address, VLAN, and port                                                                                                    |                                                          |  |

| MAC address       | VLAN ID | Port          |
|-------------------|---------|---------------|
| 00-11-22-cc-bb-dd | 1       | Ethernet1/0/1 |
| 00-11-55-cc-bb-df | 1       | Blackhole     |

Display current existing MAC address, port, and VALN mapping relationship

### 4.1.3. Delete MAC address

Quickly delete the MAC address in the switch.

| Delete MAC address |                 |        |
|--------------------|-----------------|--------|
| Port status        | Static 🗸        |        |
| Delete by VLAN ID  | 1 🗸             | Select |
| Delete by MAC      |                 | Select |
| Delete by port     | Ethernet1/0/1 V | Select |
|                    |                 | Delete |

| Port status       | Static                                                   | User-created and assigned MAC address                        |
|-------------------|----------------------------------------------------------|--------------------------------------------------------------|
|                   | Dynamic                                                  | The MAC address automatically learned by the switch through  |
|                   |                                                          | the message                                                  |
|                   | Blackhole                                                | The user creates the assigned MAC address, but the packet of |
|                   |                                                          | this address will not be forwarded by the switch             |
| Delete by VLAN ID | The created VLA                                          | N ID, delete the selected address type in the VLAN           |
| Delete by MAC     | Hexadecimal MAC address, the format is xx-xx-xx-xx-xx-xx |                                                              |
| Delete by port    | Delete all MAC addresses under the port                  |                                                              |

| MAC address       | VLAN ID | Status        |
|-------------------|---------|---------------|
| 00-1a-33-44-de-fd | 1       | Ethernet1/0/1 |
| 10-55-df-98-77-55 | 1       | Blackhole     |

Display the current mapping relationship between MAC address, VLAN ID, and port

### 4.1.4. MAC address query

Quickly query the MAC address in the switch.

| MAC address query |                 |        |
|-------------------|-----------------|--------|
| Port status       | Static 🗸        | Select |
| Query by MAC      |                 | Select |
| Query by VLAN ID  | 1 🗸             | Select |
| Query by port     | Ethernet1/0/1 V | Select |
|                   |                 | Apply  |

| Port status      | Static         | User-created and assigned MAC address                        |
|------------------|----------------|--------------------------------------------------------------|
|                  | Dynamic        | The MAC address automatically learned by the switch through  |
|                  |                | the message                                                  |
|                  | Blackhole      | The user creates the assigned MAC address, but the packet of |
|                  |                | this address will not be forwarded by the switch             |
| Query by MAC     | Hexadecimal N  | IAC address, the format is xx-xx-xx-xx-xx                    |
| Query by VLAN ID | The created VL | AN ID, showing the address in the VLAN                       |
| Query by port    | Find the MAC a | ddress by port                                               |

Note: Check the small box at the back to make the condition take effect. By default, there is no condition. When there is no condition, all MAC address information will be displayed.

| Read<br>Vlan | mac address table<br>Mac Address       | Туре             | Creator       | Ports                |
|--------------|----------------------------------------|------------------|---------------|----------------------|
| 1<br>1       | 00-0e-c6-c7-93-15<br>10-f0-13-f1-72-3a | STATIC<br>STATIC | App<br>System | Ethernet1/0/8<br>CPU |
| 2            | 00-11-33-55-88-66                      | STATIC           | : User        | Ethernet1/0/4        |

Display the results of the query

# **5. VLAN configuration**

### 5.1. VLAN configuration

### 5.1.1. Create/Remove VLAN

VLAN configuration function module, users add or delete VLANs in this module .

| VLAN ID configuration |     |   |       |
|-----------------------|-----|---|-------|
| VLAN ID               |     |   |       |
| VLAN Name             |     |   |       |
| VLAN Type             |     |   | ~     |
| Operation             | Add | ~ | ]     |
|                       |     |   | Apply |

| VLAN ID   | The serial number of the VLAN, range: 2-4094                                                                                                    |                                                                                                    |  |  |
|-----------|----------------------------------------------------------------------------------------------------|----------------------------------------------------------------------------------------------------|--|--|
| VLAN name | By default, the default is VLAN plus four-digit serial number, range: 1-64 characters.                                                                                                    |                                                                                                    |  |  |
| VLAN type | Private vlan (isolated). Private vlan (comm<br>There are three dedicated VLANs in the P<br>and Community VLAN can communicate<br>Community VLAN related to this Primary<br>isolated from each other and are only rela<br>communicate with each other; the ports<br>with each other or with the related Prima<br>between the ports in the Community VLA<br>is no communication between the ports i | unity).Private vlan (primary).universal vlan;<br>rimary port: Primary VLAN, Isolated VLAN<br>with the ports of the Isolated VLAN and<br>VLAN; the ports in the Isolated VLAN are<br>ated to it. The ports in the Primary VLAN<br>in the Community VLAN can communicate<br>ary VLAN ports; there is no communication<br>N and the ports in the Isolated VLAN. There<br>in the Community VLAN and the ports in the |  |  |
| Operation | Add Add VLAN                                                                                                    |                                                                                                    |  |  |
|           | Remove Remove VLAN                                                                                                    |                                                                                                    |  |  |

| VLAN ID information |           |                |  |  |
|---------------------|-----------|----------------|--|--|
| VLAN ID             | VLAN Name | VLAN Type      |  |  |
| 1                   | default   | universal vlan |  |  |

### 5.1.2. Assign ports for VLAN

Assign ports to the VLAN, and users add and remove ports in the VLAN in this module.

| Assign ports for VLAN |                 |  |  |
|-----------------------|-----------------|--|--|
| VLAN ID               | 1~              |  |  |
| Port                  | Ethernet1/0/1 🗸 |  |  |
| Operation             | Add 🗸           |  |  |
|                       | Apply           |  |  |

| VLAN ID   | Created VLAN         |                                         |
|-----------|----------------------|-----------------------------------------|
| Port      | Port name            |                                         |
| Operation | Add Add port to VLAN |                                         |
|           | Remove               | Remove the port from the VLAN port list |

| LAN         | Name      | Туре    | Media     | Ports             |                   |
|-------------|-----------|---------|-----------|-------------------|-------------------|
| 1           | default   | Static  | ENET      |                   |                   |
|             |           |         |           | Ethernet1/0/3     | Ethernet1/0/4     |
|             |           |         |           | Ethernet1/0/5     | Ethernet1/0/6(T)  |
|             |           |         |           | Ethernet1/0/7     | Ethernet1/0/8     |
|             |           |         |           | Ethernet1/0/9     | Ethernet1/0/10    |
|             |           |         |           | Ethernet1/0/11    |                   |
|             |           |         |           | Ethernet1/0/13    | Ethernet1/0/14    |
|             |           |         |           | Ethernet1/0/15    | Ethernet1/0/16    |
|             |           |         |           | Ethernet1/0/17    | Ethernet1/0/18    |
|             |           |         |           | Ethernet1/0/19    | Ethernet1/0/20    |
|             |           |         |           | Ethernet1/0/21    | Ethernet1/0/22    |
|             |           |         |           | Ethernet1/0/23    | Ethernet1/0/24    |
|             |           |         |           | Ethernet1/0/25    | Ethernet1/0/26    |
|             |           |         |           | Ethernet1/0/27    | Ethernet1/0/28    |
| Priva       | ate vlan: |         |           |                   |                   |
| <b>/LAN</b> | Name      | Type    | Asso VLAN | Ports             |                   |
| 2           | test      | Primary | 4         |                   |                   |
|             |           | _       |           | Ethernet1/0/18(T) | Ethernet1/0/20(T) |
|             |           |         |           | Ethernet1/0/22(T) |                   |
| 1           | R&D       | Isolate | 2         | Ethernet1/0/2(T)  | Ethernet1/0/5     |
|             |           |         |           | Ethernet1/0/6(T)  | Ethernet1/0/18(T) |
|             |           |         |           | Ethernet1/0/20(T) | Ethernet1/0/22(T) |

### 5.1.3. Port type configuration

Switch port type setting, the user can change the switch port type in this module.

| Port mo | Port mode configuration     |  |  |
|---------|-----------------------------|--|--|
| Port    | Ethernet1/0/1 V             |  |  |
| Туре    | access 🗸                    |  |  |
| State   | Enable VLAN ingress check 🗸 |  |  |
|         | Apply                       |  |  |

| Port                                                        | Port name                                                                |                                                               |  |
|-------------------------------------------------------------|--------------------------------------------------------------------------|---------------------------------------------------------------|--|
| Туре                                                        | access                                                                   |                                                               |  |
|                                                             | trunk                                                                    |                                                               |  |
|                                                             | hybrid                                                                   |                                                               |  |
| State Enable VLAN When a data packet enters the switch, the |                                                                          | When a data packet enters the switch, the VLAN ingress filter |  |
|                                                             | ingress check checks whether the ingress port of the data packet belor   |                                                               |  |
|                                                             | given (forwarded) VLAN                                                   |                                                               |  |
|                                                             | Disable VLAN                                                             | When a data packet enters the switch, the VLAN ingress filter |  |
|                                                             | ingress check does not check whether the ingress port of the data packet |                                                               |  |
|                                                             |                                                                          | belongs to the given (forwarded) VLAN                         |  |

| Port mode configuration |        |       |  |
|-------------------------|--------|-------|--|
| Port                    | Туре   | State |  |
| Ethernet1/0/1           | access | Open  |  |
| Ethernet1/0/2           | access | Open  |  |
| Ethernet1/0/3           | access | Open  |  |
| Ethernet1/0/4           | access | Open  |  |
| Ethernet1/0/5           | access | Open  |  |
| Ethernet1/0/6           | access | Open  |  |
| Ethernet1/0/7           | access | Open  |  |
| Ethernet1/0/8           | access | Open  |  |

### 5.1.4. Hybrid port configuration

Switch Hybrid port VLAN configuration, the user changes the attributes of the switch's Hybrid port type in this module

| Set hybrid native VLAN |                 |  |
|------------------------|-----------------|--|
| Port                   | Ethernet1/0/4 V |  |
| Hybrid native VLAN     |                 |  |
| Operation              | Add 🗸           |  |
|                        | Apply           |  |

| Port               | Port name                                                   |  |  |
|--------------------|-------------------------------------------------------------|--|--|
| Hybrid native VLAN | PVID of the port, VLAN TAG tag when the port is sending and |  |  |
|                    | receiving data frames                                       |  |  |
| Operation          | Add Add port to VLAN                                        |  |  |
|                    | Remove Remove the port from the VLAN port list              |  |  |

| Set hybrid allow VLAN    |                 |  |
|--------------------------|-----------------|--|
| Port                     | Ethernet1/0/4 🗸 |  |
| Hybrid allowed VLAN list |                 |  |
| Operation                | Add all 🗸       |  |
| Tagged                   | Untag 🗸         |  |
|                          | Apply           |  |

| Port           | Port name                                                                 |   |  |
|----------------|---------------------------------------------------------------------------|---|--|
| Hybrid allowed | List of allowed VLANs, connected with "-" and ";"                         |   |  |
| VLAN list      |                                                                           |   |  |
| Operation      | Add all Add port to all VLANs, 1-4094                                     |   |  |
|                | Add Add a VLAN to the list of existing passed VLANs                       |   |  |
|                | Except add Add the port to all VLANs outside the specified VLAN           |   |  |
|                | Cover add Clear the original passed VLAN list, and then add the specified |   |  |
|                | VLAN list to the VLAN list                                                |   |  |
|                | Remove Remove the specified VLAN list from the existing passed VLAN list  |   |  |
| Tagged         | Untag method to join                                                      |   |  |
|                | Tag way to joir                                                           | 1 |  |

| Port          | Hybrid native VLAN | Hybrid Tagged allowed VLAN list | Hybrid UnTagged allowed VLAN list |
|---------------|--------------------|---------------------------------|-----------------------------------|
| Ethernet1/0/4 | 1                  |                                 |                                   |

Display detailed information of Hybrid port

### 5.1.5. Trunk port configuration

Switch trunk port VLAN configuration, the user can change the attributes of the trunk port type of the switch in this module.

| Set trunk native VLAN |                 |  |
|-----------------------|-----------------|--|
| Port                  | Ethernet1/0/6 V |  |
| Trunk native VLAN     |                 |  |
| Operation             | Add 🗸           |  |
|                       | Apply           |  |

| Port              | Port name            |                                                         |
|-------------------|----------------------|---------------------------------------------------------|
| Trunk native VLAN | PVID of the po       | rt, VLAN TAG tag when the port is sending and receiving |
|                   | data frames          |                                                         |
| Operation         | Add Add port to VLAN |                                                         |
|                   | Remove               | Remove the port from the VLAN port list                 |

| Set trunk allow VLAN    |                 |  |
|-------------------------|-----------------|--|
| Port                    | Ethernet1/0/6 ¥ |  |
| Trunk allowed VLAN list |                 |  |
| Operation               | Add all 🗸       |  |
|                         | Apply           |  |

| Port                    | Port name                                                       |  |
|-------------------------|-----------------------------------------------------------------|--|
| Trunk allowed VLAN list | List of allowed VLANs, connected with "-" and ";"               |  |
| Operation               | Add all Add port to all VLANs, 1-4094                           |  |
|                         | Add a VLAN to the list of existing passed VLANs                 |  |
|                         | Except add Add the port to all VLANs outside the specified VLAN |  |
|                         | Cover add Clear the original passed VLAN list, and then add the |  |
|                         | specified VLAN list to the VLAN list                            |  |
|                         | Remove Remove the specified VLAN list from the existing         |  |
|                         | passed VLAN list                                                |  |

| Port          | Trunk native VLAN | Trunk allowed VLAN list |
|---------------|-------------------|-------------------------|
| Ethernet1/0/6 | 1                 | 1-4094                  |

Display the detailed information of the trunk port

### 5.1.6. Private-vlan configuration

Switch Private-vlan binding operation, the user binds the private-vlan relationship in this module.

| Private-vlan association |                 |  |
|--------------------------|-----------------|--|
| Designate Primary-vlan   | ▼               |  |
| Association VLAN list    |                 |  |
| Operation                | Configuration V |  |
|                          | Apply           |  |

| Designate Primary-vlan | Created Primary-vlan                                                    |  |  |
|------------------------|-------------------------------------------------------------------------|--|--|
| Association VLAN list  | The secondary VLAN associated with the Primary-vlan, the secondary VLAN |  |  |
|                        | includes private vlan (isolated), private vlan (community)              |  |  |
| Operation              | Configuration Associate the secondary VLAN with the primary VLAN        |  |  |
|                        | Default Clear the primary-vlan association                              |  |  |

| Primary-vlan | Association VLAN list |
|--------------|-----------------------|
| 2            | 4                     |

Display the related information of Primary-vlan

# 5.2. GVRP configuration

### 5.2.1. Enable global GVRP

The switch starts the global GVRP setting, and the user turns on or off the global GVRP.

| Enable global GVRP         |           |
|----------------------------|-----------|
| Enable/Disable global GVRP | Disable 🗸 |
|                            | Apply     |

| Enable/Disable global GVRP | Enable  | Start the global GVRP module function   |
|----------------------------|---------|-----------------------------------------|
|                            | Disable | Disable the global GVRP module function |

| Enable global GVRP |         |
|--------------------|---------|
| GVRP status        | Disable |

### 5.2.2. Enable GVRP on port

The switch port starts GVRP settings, and the user opens or closes the port GVRP.

| Enable GVRP on port |                 |
|---------------------|-----------------|
| Port                | Ethernet1/0/4 V |
| Enable/Disable GVRP | Enable 🗸        |
|                     | Apply           |

| Port                | Port name |                                       |
|---------------------|-----------|---------------------------------------|
| Enable/Disable GVRP | Enable    | Start the port GVRP module function   |
|                     | Disable   | Disable the port GVRP module function |

| Port          | GVRP Status |
|---------------|-------------|
| Ethernet1/0/4 | Disable     |
| Ethernet1/0/6 | Disable     |

Display the GVRP status of each port

### 5.2.3. GARP configuration

The switch configures GARP parameters, and the user sets the value of various timers to manage GARP.

| GARP parameters configuration |                 |  |
|-------------------------------|-----------------|--|
| Join timer                    | 200             |  |
| Leave timer                   | 600             |  |
| Leaveall timer                | 10000           |  |
| Operation                     | Configuration 🗸 |  |
|                               | Apply           |  |

| Join timer     | 200-500ms     |                                                      |
|----------------|---------------|------------------------------------------------------|
| Leave timer    | 500-1200ms    |                                                      |
| Leaveall timer | 500-60000ms   |                                                      |
| Operation      | configuration | Modify the value of the timer                        |
|                | default       | Restore the timer value to the default configuration |

# 5.3. VLAN-translation configuration

### 5.3.1. Enable/Disable VLAN-translation

The switch port starts the VLAN-translation setting, and the user opens or closes the port VLAN-translation.

| Enable/Disable VLAN-translation |                 |
|---------------------------------|-----------------|
| Port                            | Ethernet1/0/1 V |
| Enable/Disable VLAN-translation | Enable 🗸        |
|                                 | Apply           |

| Port                 | Port name |                                                   |
|----------------------|-----------|---------------------------------------------------|
| Enable/Disable VLAN- | Enable    | Enable the VLAN-translation function of the port  |
| translation          | Disable   | Disable the VLAN-translation function of the port |

| Port          | VLAN-translation Status |
|---------------|-------------------------|
| Ethernet1/0/1 | Disable                 |
| Ethernet1/0/2 | Disable                 |
| Ethernet1/0/3 | Disable                 |
| Ethernet1/0/4 | Disable                 |
| Ethernet1/0/5 | Disable                 |
| Ethernet1/0/6 | Disable                 |
| Ethernet1/0/7 | Disable                 |
| Ethernet1/0/8 | Disable                 |
|               |                         |

Display the VLAN-translation status of each port

### 5.3.2. Add/Delete VLAN-translation

Switch VLAN-translation conversion settings, the user sets the VLAN-translation conversion relationship.

| Add/Delete VLAN-translation |                 |  |
|-----------------------------|-----------------|--|
| Port                        | Ethernet1/0/1 V |  |
| source vlan ID              | Vlan1 🗸         |  |
| destination vlan ID         | Vlan1 🗸         |  |
| dirction                    | in 🗸            |  |
| Operation                   | Add 🗸           |  |
|                             | Apply           |  |

| Port                | Port name       |                                                                                           |  |
|---------------------|-----------------|-------------------------------------------------------------------------------------------|--|
| Source vlan ID      | Configured VLAN |                                                                                           |  |
| Destination vlan ID | Configured VLAN |                                                                                           |  |
| direction           | in              | Configure the conversion direction of VLAN-translation as the ingress conversion function |  |
|                     | out             | Configure the conversion direction of VLAN-translation as the egress conversion function  |  |
| Operation           | Add             | Add VLAN-translation conversion relationship                                              |  |
|                     | Remove          | Remove VLAN-translation conversion relationship                                           |  |

### 5.3.3. VLAN-translation miss drop configuration

When the switch VLAN-translation fails to find the translation relationship, the packet loss settings are set. The user sets the direction of the packet loss configuration when the VLAN-translation finds the translation relationship.

| VLAN-translation miss drop configuration |                 |  |
|------------------------------------------|-----------------|--|
| Port                                     | Ethernet1/0/1 V |  |
| dirction                                 | both 🗸          |  |
| Operation                                | Configuration 🗸 |  |
|                                          | Apply           |  |

| Port      | Port name                                                              |                                                                        |
|-----------|------------------------------------------------------------------------|------------------------------------------------------------------------|
| direction | both The port performs VLAN-translation search and translation relatio |                                                                        |
|           |                                                                        | configuration for packet loss at both the egress and the ingress       |
|           | in                                                                     | Packet loss configuration when the port performs VLAN-translation      |
|           |                                                                        | lookup translation relationship at the ingress                         |
|           | out                                                                    | Packet loss configuration when the port performs VLAN-translation      |
|           |                                                                        | lookup translation relationship at the egress                          |
| Operation | Configuration                                                          | Add VLAN-translation to find the packet loss configuration when        |
|           |                                                                        | searching for translation relations                                    |
|           | Cancel                                                                 | Delete the configuration of packet loss when searching for translation |
|           |                                                                        | relationship in VLAN-translation                                       |

### 5.3.4. Show VLAN-translation

The display of switch VLAN-translation related configuration, the user can check the switch VLAN-translation configuration.

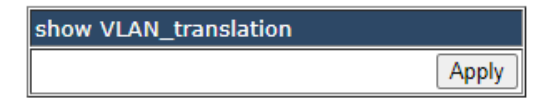

Apply

Confirm that you want to view VLAN-translation related configuration information

| Information feedback window   |      |      |    |     |     |
|-------------------------------|------|------|----|-----|-----|
| Switch# show vlan-translation |      |      |    |     |     |
| Interface Ethernet1/0/1:      |      |      |    |     |     |
| vlan-translation is enable,   | miss | drop | is | not | set |

Display VLAN-translation related configuration information

# 5.4. Dynamic VLAN configuration

### 5.4.1. VLAN protocol configuration

Switch VLAN protocol table entry configuration, user configuration protocol VLAN parameters to generate VLAN.

| protocol vlan mode configuration |                 |  |
|----------------------------------|-----------------|--|
| VLAN interface                   | Vlan1 🗸         |  |
| protocol mode                    | ethernetll 🗸    |  |
| protocol mode ID                 |                 |  |
| SSAP ID                          |                 |  |
| priority ID                      |                 |  |
| Operation                        | Configuration V |  |
|                                  | Apply           |  |

| VLAN interface   | Created VLAN                                                                        |                                                                      |  |
|------------------|-------------------------------------------------------------------------------------|----------------------------------------------------------------------|--|
| Protocol mode    | ethernetll                                                                          | VLAN is divided according to data packets in ethernetII format       |  |
|                  | snap                                                                                | VLAN is divided according to data packets in snap format             |  |
|                  | llc                                                                                 | VLAN is divided according to data packets in the LLC format          |  |
|                  | all                                                                                 | Used when cancel operation, restore all protocol VLAN to static VLAN |  |
| Protocol mode ID | The ID range of ethernetII and snap is 1536-65535, and the ID range of Ilc is 0-255 |                                                                      |  |
| SSAP ID          | It is only set in the llc protocol, range: 0-255                                    |                                                                      |  |
| Priority ID      | Queue priority, range: 0-7                                                          |                                                                      |  |
| Operation        | configuration                                                                       | Modify VLAN parameters and configure to dynamic protocol             |  |
|                  |                                                                                     | VLAN                                                                 |  |
|                  | cancel                                                                              | Restore VLAN from dynamic VLAN to static                             |  |

<mark>Information feedback window</mark> Switch# config Switch(config)# protocol-vlan mode ethernetII etype 1536 vlan 1 priority 0

Display configuration info

### 5.5. Dot1q tunnel configuration

### 5.5.1. Enable dot1q tunnel

Switch dot1q tunnel configuration, the user configures the port to enable the dot1q tunnel function.

| Enable dot1q tunnel |                 |  |
|---------------------|-----------------|--|
| Port                | Ethernet1/0/1 🗸 |  |
| Operation           | Enable 🗸        |  |
|                     | Apply           |  |

| Port      | Port name |                      |
|-----------|-----------|----------------------|
| Operation | Enable    | Enable dot1q tunnel  |
|           | Disable   | Disable dot1q tunnel |

| Information feedback window                          |
|------------------------------------------------------|
| Switch# config                                       |
| Switch(config)# interface Ethernet1/0/1              |
| Switch(config-if-ethernet1/0/1)# dot1q-tunnel enable |

Display the execution process and results

#### 5.5.2. dot1q tunnel tpid configuration

Switch port dot1q tunnel tpid configuration, users configure port dot1q tunnel tpid parameters.

| Dot1q tunnel tpid configuration |                 |  |
|---------------------------------|-----------------|--|
| Port                            | Ethernet1/0/1 V |  |
| protocol                        | 0x8100 V        |  |
| protocol ID                     |                 |  |
|                                 | Apply           |  |

| Port                                                      | Port name                         |                              |
|-----------------------------------------------------------|-----------------------------------|------------------------------|
| Protocol                                                  | 0x8100                            | Set the outer TPID to 0x8100 |
|                                                           | 0x9100                            | Set the outer TPID to 0x9100 |
|                                                           | 0x9200                            | Set the outer TPID to 0x9200 |
|                                                           | protocol ID                       | Set a custom TPID            |
| Protocol ID                                               | The value of the custom TPID      |                              |
| Information feedba                                        | ck window                         |                              |
| Switch# config                                            |                                   |                              |
| Switch(config)# interface Ethernet1/0/1                   |                                   |                              |
| Switch(config-if-ethernet1/0/1)# dot1q-tunnel tpid 0x8100 |                                   |                              |
| QinQ enabled in Ethernet1/0/1, please disable it first!   |                                   |                              |
| ERROR: set dot1q                                          | -tunnel tpid on Ethernet1/0/1 err | or                           |

Display the execution process and results

# 6. IGMP Snooping configuration

### 6.1. Switch on-off IGMP Snooping

Switch IGMP Snooping global switch, snooping IGMP messages

| Switch on-off IGMP Snooping |         |
|-----------------------------|---------|
| Switch on-off IGMP Snooping | Close 🗸 |
|                             | Apply   |

| Switch on-off IGMP | Open  | Turn on the global switch of IGMP Snooping on the switch  |
|--------------------|-------|-----------------------------------------------------------|
| Snooping           | Close | Turn off the global switch of IGMP Snooping on the switch |

Switch on-off IGMP Snooping
Switch on-off IGMP Snooping
Close

Display the current global status of IGMP Snooping

## 6.2. IGMP Snooping port enable

Configure IGMP Snooping port switch.

| IGMP Snooping VLAN config |          |  |  |  |
|---------------------------|----------|--|--|--|
| VLAN ID                   | vlan 1 🗸 |  |  |  |
| Operation type            | Open 🗸   |  |  |  |
|                           | Apply    |  |  |  |

| VLAN ID        | Created VLAN ID |                                    |  |
|----------------|-----------------|------------------------------------|--|
| Operation type | Open            | Open VLAN interface IGMP Snooping  |  |
|                | Close           | Close VLAN interface IGMP Snooping |  |

| IGMP Snooping VLAN config |                |  |
|---------------------------|----------------|--|
| VLAN ID                   | Operation type |  |
| 1                         | OPEN           |  |

Display the current existing VLAN interface and the running status of IGMP Snooping under the VLAN interface

## 6.3. IGMP Snooping configuration

Configure IGMP Snooping based on VLAN interface.

| Igmp Snooping Configuration                           |                   |    |
|-------------------------------------------------------|-------------------|----|
| VLAN ID                                               | N ID vlan 1 🗸     |    |
| Immediate leave configuration                         | immediate leave 🗸 |    |
| L2-general-querier configuration L2-general-querier 🗸 |                   |    |
| Group number                                          |                   |    |
| Source table number                                   |                   |    |
| Operation                                             | Configuration 🗸   |    |
|                                                       | App               | ly |

| VI AN ID            | Created VLAN ID                                                        |                                           |  |  |  |
|---------------------|------------------------------------------------------------------------|-------------------------------------------|--|--|--|
|                     |                                                                        |                                           |  |  |  |
| Immediate leave     | IGNP fast leave function                                               | in VLAN                                   |  |  |  |
| configuration       |                                                                        |                                           |  |  |  |
| L2-general-querier  | Used to send regular que                                               | ries regularly to help switches in this   |  |  |  |
| configuration       | network segment learn t                                                | he mrouter port                           |  |  |  |
| Group number        | The upper limit of the tot                                             | al number of groups. When the number of   |  |  |  |
|                     | joined groups reaches the                                              | e limit, the newly joined groups will be  |  |  |  |
|                     | rejected to prevent hostile attacks. The default is 50, and the range: |                                           |  |  |  |
|                     | 1-65535.                                                               |                                           |  |  |  |
| Source table number | The maximum number of                                                  | f source entries in each group, including |  |  |  |
|                     | include sources and exclu                                              | de sources. The default is 40. and the    |  |  |  |
|                     | range: 1-65535.                                                        | ,                                         |  |  |  |
| Operation           | Configuration Configure the checked parameters into the                |                                           |  |  |  |
| -                   | selected VLAN                                                          |                                           |  |  |  |
|                     | Default Restore the checked parameters to the                          |                                           |  |  |  |
|                     | default state                                                          |                                           |  |  |  |

Note: Whether it is to configure parameters or restore the default state, it is required to check the box at the back to take effect. The group number and the number of source table entries are unified functions, so the two function parameters will take effect together (when one parameter is set, the other will be set to the default value).

| VLAN ID | Immediate leave configuration | L2-general-querier configuration | Group number | Source table number |
|---------|-------------------------------|----------------------------------|--------------|---------------------|
| 1       | Disable                       | Disable                          | 50           | 40                  |

Display the configuration parameters of the existing VLAN

### 6.4. IGMP Snooping mrouter port configuration

IGMP Snooping mrouter port parameter configuration.

| IGMP Snooping mrouter port configuration |         |      |     |      | 1  |
|------------------------------------------|---------|------|-----|------|----|
| VLAN ID                                  | vlan 1  | ~    |     |      |    |
| Mrouter port                             | Etherne | t1/0 | )/1 | <    |    |
| MRouter port alive time                  |         |      |     |      |    |
| Operation type                           | Add     | ~    |     |      |    |
|                                          |         |      |     | App: | ly |

| VLAN ID                 | Created VLAN ID                                            |                             |  |  |
|-------------------------|------------------------------------------------------------|-----------------------------|--|--|
| Mrouter port            | Port name                                                  | Port name                   |  |  |
| Mrouter port alive time | Time to live                                               | of the port, range: 1-65535 |  |  |
| Operation type          | Add Add the mrouter port parameter configuration checke    |                             |  |  |
|                         | under the selected VLAN                                    |                             |  |  |
|                         | Remove Delete the mrouter port parameter configuration che |                             |  |  |
|                         |                                                            | under the selected VLAN     |  |  |

| VLAN ID | Mrouter port | MRouter port alive time |
|---------|--------------|-------------------------|
| 1       |              | 255                     |

Display current configuration information

### 6.5. IGMP Snooping query configuration

IGMP Snooping query parameter configuration.

| IGMP Snooping query configuration    |        |     |           |
|--------------------------------------|--------|-----|-----------|
| VLAN ID                              | vlan 1 | ~   | ]         |
| Query-Interval                       |        |     | $\circ$   |
| Query-mrsp configuration             |        |     | 0         |
| Query-robustness configuration       |        |     | $ \circ $ |
| Suppression-query-time configuration |        |     | 0         |
| Operation type                       | Add    | ~   | ]         |
|                                      |        | Арр | oly       |

| VLAN ID                              | Created VLAN ID                               |                                              |  |
|--------------------------------------|-----------------------------------------------|----------------------------------------------|--|
| Query-Interval                       | IGMP Snooping query interval, range: 1-65535  |                                              |  |
| Query-mrsp configuration             | Maximum response time for group query         |                                              |  |
| Query-robustness configuration       | IGMP Snooping robustness, range: 2-10         |                                              |  |
| Suppression-query-time configuration | Prohibited query time, range: 1-65535         |                                              |  |
| Operation type                       | Add                                           | Add the mrouter port parameter configuration |  |
|                                      |                                               | checked under the selected VLAN              |  |
|                                      | Remove Delete the mrouter port parameter      |                                              |  |
|                                      | configuration checked under the selected VLAN |                                              |  |

| VLAN ID | Query-Interval | Query-mrsp configuration | Query-robustness configuration | Suppression-query-time configuration |
|---------|----------------|--------------------------|--------------------------------|--------------------------------------|
| 1       | 125            | 10                       | 2                              | 255                                  |

Display current configuration information

# 7. MLD Snooping configuration

### 7.1. Switch on-off MLD Snooping

Configure MLD Snooping global status switch

| Switch on-off MLD Snooping |        |
|----------------------------|--------|
| Switch on-off MLD Snooping | Open 🗸 |
|                            | Apply  |

| Switch on-off MLD | Open  | Turn on the global switch of the switch MLD Snooping  |
|-------------------|-------|-------------------------------------------------------|
| Snooping          | Close | Turn off the global switch of the switch MLD Snooping |

### 7.2. MLD Snooping port enable

Configure MLD Snooping port switch.

| MLD Snooping VLAN config |          |  |  |  |
|--------------------------|----------|--|--|--|
| VLAN ID                  | vlan 1 🗸 |  |  |  |
| Operation type           | Open 🗸   |  |  |  |
|                          | Apply    |  |  |  |

| VLAN ID        | Created VLAN ID |                                   |
|----------------|-----------------|-----------------------------------|
| Operation type | Open            | Open VLAN interface MLD Snooping  |
|                | Close           | Close VLAN interface MLD Snooping |

# 7.3. MLD Snooping configuration

MLD Snooping configuration based on VLAN interface.

| MLD Snooping Configuration       |                      |    |  |  |  |
|----------------------------------|----------------------|----|--|--|--|
| VLAN ID                          | vlan 1 🗸             |    |  |  |  |
| Immediate leave configuration    | immediate leave 🗸    |    |  |  |  |
| L2-general-querier configuration | L2-general-querier 🗸 |    |  |  |  |
| Group number                     |                      |    |  |  |  |
| Source table number              |                      |    |  |  |  |
| Operation                        | Configuration 🗸      |    |  |  |  |
|                                  | App                  | ly |  |  |  |

| VLAN ID             | Create VLAN ID                                                                |                                                          |  |  |
|---------------------|-------------------------------------------------------------------------------|----------------------------------------------------------|--|--|
| Immediate leave     | MLD fast leave f                                                              | MLD fast leave function in VLAN                          |  |  |
| configuration       |                                                                               |                                                          |  |  |
| L2-general-querier  | Used to send reg                                                              | gular queries regularly to help switches in this network |  |  |
| configuration       | segment learn th                                                              | ne mrouter port                                          |  |  |
| Group number        | The upper limit of the total number of groups. When the number of joined      |                                                          |  |  |
|                     | groups reaches the limit, the newly joined groups will be rejected to prevent |                                                          |  |  |
|                     | hostile attacks. The default is 50, and the range: 1-65535.                   |                                                          |  |  |
| Source table number | The maximum number of source entries in each group, including include         |                                                          |  |  |
|                     | sources and exclude sources. The default is 40, and the range: 1-65535.       |                                                          |  |  |
| Operation           | Configuration                                                                 | Configure the checked parameters into the selected VLAN  |  |  |
|                     | Default                                                                       | Restore the checked parameters to the default state      |  |  |

Note: Whether it is to configure parameters or restore the default state, it is required to check the box at the back to take effect. The group number and the number of source table entries are unified functions, so the two function parameters will take effect together (when one parameter is set, the other will be set to the default value).

### 7.4. MLD Snooping mrouter port configuration

MLD Snooping MRouter port parameter configuration.

| MLD Snooping mrouter port configuration |       |          |    |    |      |    |
|-----------------------------------------|-------|----------|----|----|------|----|
| VLAN ID                                 | vlan  | $1 \vee$ |    |    |      |    |
| Mrouter port                            | Ether | net1     | /0 | /1 | ~    |    |
| MRouter port alive time                 |       |          |    |    |      |    |
| Operation type                          | Add   | ~        |    |    |      |    |
|                                         |       |          |    |    | App: | ly |

| VLAN ID                 | Created VLAN ID                                                                      |  |  |
|-------------------------|--------------------------------------------------------------------------------------|--|--|
| Mrouter port            | Port name                                                                            |  |  |
| MRouter port alive time | Time to live of the port, range: 1-65535                                             |  |  |
| Operation type          | Add Add the mrouter port parameter configuratio<br>under the selected VLAN           |  |  |
|                         | RemoveDelete the mrouter port parameter configurationchecked under the selected VLAN |  |  |

# 7.5. MLD Snooping query configuration

MLD Snooping query parameter configuration.

| MLD Snooping query configuration     |          |         |  |  |  |
|--------------------------------------|----------|---------|--|--|--|
| VLAN ID                              | vlan 1 🗸 | ]       |  |  |  |
| Query-Interval                       |          | $\circ$ |  |  |  |
| Query-mrsp configuration             |          | 0       |  |  |  |
| Query-robustness configuration       |          | $\circ$ |  |  |  |
| Suppression-query-time configuration |          | 0       |  |  |  |
| Operation type                       | Add 🗸    | ]       |  |  |  |
|                                      | App      | oly     |  |  |  |

| VLAN ID                  | Created VLAN ID                                          |                                             |  |  |
|--------------------------|----------------------------------------------------------|---------------------------------------------|--|--|
| Query-Interval           | MLD Snoopin                                              | MLD Snooping query interval, range: 1-65535 |  |  |
| Query-mrsp configuration | Maximum response time for group query                    |                                             |  |  |
| Query-robustness         | MLD Snooping robustness, range: 2-10                     |                                             |  |  |
| configuration            |                                                          |                                             |  |  |
| Suppression-query-time   | Prohibited query time, range: 1-65535                    |                                             |  |  |
| configuration            |                                                          |                                             |  |  |
| Operation type           | Add Add the mrouter port parameter configuration checked |                                             |  |  |
|                          | under the selected VLAN                                  |                                             |  |  |
|                          | Remove Delete the mrouter port parameter configuration   |                                             |  |  |
|                          |                                                          | checked under the selected VLAN             |  |  |

# 8. Time Range configuration

# 8.1. Time Range configuration

Time Range configuration module, the user can add or delete the operation of in this module, which can be applied to various ACL.

In the absolute mode you must input the start-time, end-time is not necessary.

You must input the weeks, start-time and end-time, but need not input the date including start and end time in the absolute-periodic.

You must input the weeks, start-time and end-time, but need not input the date including start and end time, and may input multi-week values, separate them with ",", such as:1-7: Monday-Sunday; 31: daily; 96: weekdays; 127: weekend.

Input date format: YYYY.MM.DD. Input week format: number (1: Monday etc.), if input multi-week values, separate them with ",", such as:1,2 identify Monday Tuesday. Input time format: HH:MM: SS.

| Time range configu | ration   |       |
|--------------------|----------|-------|
| Time range name    |          |       |
| Time range type    | absolute | < □   |
| Start Time         |          |       |
| Week               |          |       |
| Time               |          |       |
| Date               |          |       |
| End Time           |          |       |
| Week               |          |       |
| Time               |          |       |
| Date               |          |       |
| Operation type     | Add 🗸    |       |
|                    |          | Apply |

| Time range name | Time period names must begin with alphabetic or numeric characters ,1-64 |                   |  |
|-----------------|--------------------------------------------------------------------------|-------------------|--|
|                 | characters                                                               |                   |  |
| Time range type | absolute Absolutely                                                      |                   |  |
|                 | absolute-periodic                                                        | Absolute-periodic |  |
|                 | periodic periodic                                                        |                   |  |
| Week            | Start or end weeks, "1-7":"monday-sunday";                               |                   |  |
|                 | "31":"daily"; "96":"weekdays"; "127":"weekend"                           |                   |  |
| Time            | Start or end time, HH:MM:SS                                              |                   |  |
| Date            | Start or end date, YYYY.MM.DD, range2001.1.1-2038.12.31                  |                   |  |
| Operation type  | Add Add operations                                                       |                   |  |
|                 | Remove                                                                   | Delete operations |  |

# 9. ACL configuration

# 9.1. Numeric ACL

### 9.1.1. Standard numeric ACL

### 9.1.1.1. IP standard ACL

The digital standard IP access list configuration module, where users can create or modify parameters for the digital standard IP access list.

| IP standard ACL(Number) |          |  |
|-------------------------|----------|--|
| List name               |          |  |
| Rule                    | permit 🗸 |  |
| Source address type     | Any IP 🗸 |  |
| Source IP               |          |  |
| Reverse network mask    |          |  |
| tpid                    |          |  |
| VLANID                  |          |  |
| VLANID mask             |          |  |
| dscp                    |          |  |
|                         | Apply    |  |

| List name            | Digital Standard IP Access List Number 1-99 |                             |
|----------------------|---------------------------------------------|-----------------------------|
| Rule                 | permit                                      | Rule permit                 |
|                      | deny                                        | Rule deny                   |
| Source address type  | Any IP                                      | Match any IP address        |
|                      | Specified IP                                | Match IP specified address  |
|                      | Host IP                                     | Match the specified host IP |
| Source IP            | Source IP address, decimal point            |                             |
| Reverse network mask | Source IP address mask, decimal point       |                             |
| tpid                 | Label Protocol Identification ,0-65535      |                             |
| VLANID               | VLAN ID,1-4094                              |                             |
| VLANID mask          | VLAN mask, 0-4095                           |                             |
| dcsp                 | IP message priority ,0-63                   |                             |

#### 9.1.1.2. MAC standard ACL

The digital standard MAC access list configuration module, where users can create or modify parameters for the digital standard MAC access list.

| MAC standard ACL(Number) |          |        |  |
|--------------------------|----------|--------|--|
| List name                |          |        |  |
| Rule                     | permit 🗸 |        |  |
| Source address type      | Any MAC  | $\sim$ |  |
| Source MAC               |          |        |  |
| Reverse network mask     |          |        |  |
|                          |          | Apply  |  |

| List name            | Digital Standard MAC Access List Number 700-799 |                              |
|----------------------|-------------------------------------------------|------------------------------|
| Rule                 | permit                                          | Rule permit                  |
|                      | deny                                            | Rule deny                    |
| Source address type  | Any MAC                                         | Match any MAC address        |
|                      | Specified MAC                                   | Match MAC specified address  |
|                      | Host MAC                                        | Match the specified host MAC |
| Source MAC           | Source MAC address                              |                              |
| Reverse network mask | source MAC address inverse mask                 |                              |
## 9.1.2. Extended numeric ACL

## 9.1.2.1. IP extended ACL

Digital extension IP access list configuration module, where users can create or modify parameters for digital extension IP access list.

| IP extended ACL(Number   | )        |        |   |               |     |
|--------------------------|----------|--------|---|---------------|-----|
| Operation type           | ICMP     |        | ~ |               |     |
| List name                |          |        |   |               |     |
| Rule                     | permit 🗸 |        |   |               |     |
| Fragment packet          |          |        |   |               |     |
| Source address type      | Any IP   | $\sim$ |   |               |     |
| Source IP                |          |        |   |               |     |
| Reverse network mask     |          |        |   |               |     |
| Destination address type | Any IP   | $\sim$ |   |               |     |
| Destination IP           |          |        |   |               |     |
| Reverse network mask     |          |        |   | ICMP extended |     |
| IP precedence            |          |        |   | ICMP type     |     |
| TOS                      |          |        |   | ICMP code     |     |
| Time range name          |          |        | ~ |               | App |

| Operation type           | Extended operation type:                           |                                            |  |  |
|--------------------------|----------------------------------------------------|--------------------------------------------|--|--|
|                          | ICMP.IGMP.TCP.UDP.EIGRP.GRE.IGRP.IPINIP.OSPF.IP.or |                                            |  |  |
|                          | Specified_protocol                                 |                                            |  |  |
| List name                | Digital extensions IP                              | access list numbers ,100-199               |  |  |
| Rule                     | permit                                             | Rule permit                                |  |  |
|                          | deny                                               | Rule deny                                  |  |  |
| Fragment packet          | Optional whether lo                                | ng messages are transmitted in pieces      |  |  |
| Source address type      | Any IP                                             | Match any IP address                       |  |  |
|                          | Specified IP                                       | Match IP specified address                 |  |  |
|                          | Host IP                                            | Match the specified host IP                |  |  |
| Source IP                | Source IP address, decimal point                   |                                            |  |  |
| Reverse network mask     | Source IP address mask, decimal point              |                                            |  |  |
| Destination address type | Any IP Match any IP address                        |                                            |  |  |
|                          | Specified IP                                       | Match IP specified address                 |  |  |
|                          | Host IP                                            | Match the specified host IP                |  |  |
| Destination IP           | Destination IP, decimal points                     |                                            |  |  |
| Reverse network mask     | Destination IP address mask, decimal point         |                                            |  |  |
| IP precedence            | IP priority ,0-7                                   |                                            |  |  |
| TOS                      | Service type ,0-15                                 |                                            |  |  |
| Time range name          | Time period names t                                | o be applied must begin with alphabetic or |  |  |
|                          | numeric characters, 1-64 characters                |                                            |  |  |
| ICMP type                | ICMP message type ,0-255                           |                                            |  |  |
| ICMP code                | ICMP message code                                  | ,0-255                                     |  |  |

## 9.1.2.2. MAC-IP extended ACL

Digital extension MAC-IP access list configuration module, where users can create or modify parameters for digital extension MAC-IP access list.

| MAC-IP extended ACL(Nu   | mber)     |              |
|--------------------------|-----------|--------------|
| Operation type           | ICMP      | $\checkmark$ |
| List name                |           |              |
| Rule                     | permit 🗸  |              |
| Source address type      | Any MAC 🗸 |              |
| Source MAC               |           |              |
| Reverse network mask     |           |              |
| Destination address type | Any MAC 🗸 |              |
| Destination MAC          |           |              |
| Reverse network mask     |           |              |
| Source address type      | Any IP 🗸  |              |
| Source IP                |           |              |
| Reverse network mask     |           |              |
| Destination address type | Any IP 🗸  |              |
| Destination IP           |           |              |
| Reverse network mask     |           |              |
| tpid                     |           |              |
| VLANID                   |           |              |
| VLANID mask              |           |              |
| dscp                     |           |              |
| IP precedence            |           |              |
| тоѕ                      |           |              |
| Time range name          |           |              |
| ICMP extended            |           |              |
| ICMP type                |           |              |
| ICMP code                |           |              |
|                          | App       | ly           |

| Operation type       | Extension operation type:                                             |                              |  |  |
|----------------------|-----------------------------------------------------------------------|------------------------------|--|--|
|                      | ICMP.IGMP.TCP.UDP.EIGRP.GRE.IGRP.IPINIP.OSPF.IP.or Specified_protocol |                              |  |  |
| List name            | 3100-3199, Digital Extension MAC-IP Access List Number                |                              |  |  |
| Rule                 | permit                                                                | Rule permit                  |  |  |
|                      | deny                                                                  | Rule deny                    |  |  |
| Source address type  | Any MAC                                                               | Match any MAC address        |  |  |
|                      | Specified MAC                                                         | Match MAC specified address  |  |  |
|                      | Host MAC                                                              | Match the specified host MAC |  |  |
| Source MAC           | Source MAC addr                                                       | ess                          |  |  |
| Reverse network mask | source MAC addre                                                      | ess inverse mask             |  |  |
| Destination address  | Any MAC                                                               | Match any MAC address        |  |  |
| type                 | Specified MAC                                                         | Match MAC specified address  |  |  |
|                      | Host MAC                                                              | Match the specified host MAC |  |  |
| Destination MAC      | Destination MAC address                                               |                              |  |  |
| Reverse network mask | Destination MAC address inverse mask                                  |                              |  |  |
| Source address type  | Any IP                                                                | Match any IP address         |  |  |
|                      | Specified IP Match IP specified address                               |                              |  |  |
|                      | Host IP                                                               | Match the specified host IP  |  |  |
| Source IP            | Source IP address, decimal point                                      |                              |  |  |
| Reverse network mask | Source IP address mask, decimal point                                 |                              |  |  |
| Destination address  | Any IP                                                                | Match any IP address         |  |  |
| type                 | Specified IP                                                          | Match IP specified address   |  |  |
|                      | Host IP                                                               | Match the specified host IP  |  |  |
| Destination IP       | Destination IP, d                                                     | ecimal points                |  |  |
| Reverse network mask | Destination IP add                                                    | dress mask, decimal point    |  |  |
| tpid                 | Label Protocol Identification ,0-65535                                |                              |  |  |
| VLANID               | VLAN ID, 1-4094                                                       |                              |  |  |
| VLANID mask          | VLAN mask, 0-4095                                                     |                              |  |  |
| dcsp                 | IP message priority 0-63                                              |                              |  |  |
| IP precedence        | IP priority ,0-7                                                      |                              |  |  |
| TOS                  | Service type ,0-15                                                    |                              |  |  |
| Time range name      | Time period names to be applied must begin with alphabetic or numeric |                              |  |  |
|                      | characters ,1-64 c                                                    | haracters                    |  |  |
| ICMP type            | ICMP message typ                                                      | ICMP message type ,0-255     |  |  |
| ICMP code            | ICMP message code ,0-255                                              |                              |  |  |

## 9.1.3. Delete Numeric ACL

Delete the digital access list module, where the user can delete the specified digital access list.

| Delete Numeric ACL |  |       |  |
|--------------------|--|-------|--|
| List name          |  |       |  |
|                    |  | Apply |  |

| List name | 1-3199, specify numeric access list numbers |
|-----------|---------------------------------------------|

# 9.2. Name ACL

## 9.2.1. Standard name ACL

### 9.2.1.1. IP standard ACL

Naming standard IP access list configuration module, where users can create or modify parameters for naming standard IP access list.

| IP standard ACL      |          |
|----------------------|----------|
| List name            |          |
| Rule                 | permit 🗸 |
| Source address type  | Any IP 🗸 |
| Source IP            |          |
| Reverse network mask |          |
| tpid                 |          |
| VLANID               |          |
| VLANID mask          |          |
| dscp                 |          |
|                      | Apply    |

| List name            | -1, Nomenclature criteria IP access list names, strings must start with letters |                             |  |  |
|----------------------|---------------------------------------------------------------------------------|-----------------------------|--|--|
|                      | 64 characters                                                                   |                             |  |  |
| Rule                 | permit                                                                          | Rule permit                 |  |  |
|                      | deny                                                                            | Rule deny                   |  |  |
| Source address type  | Any IP Match any IP address                                                     |                             |  |  |
|                      | Specified IP                                                                    | Match IP specified address  |  |  |
|                      | Host IP                                                                         | Match the specified host IP |  |  |
| Source IP            | Source IP address, decimal point                                                |                             |  |  |
| Reverse network mask | Source IP address mask, decimal point                                           |                             |  |  |
| tpid                 | Label Protocol Identification ,0-65535                                          |                             |  |  |
| VLANID               | VLAN ID, 1-4094                                                                 |                             |  |  |
| VLANID mask          | VLAN mask, 0-4095                                                               |                             |  |  |
| dcsp                 | IP message priority 0-63                                                        | IP message priority 0-63    |  |  |

## 9.2.2. Extended name ACL

## 9.2.2.1. IP extended ACL

Name extension IP access list configuration module, where users can create or modify parameters for named extension IP access list.

| IP extended ACL          |          |   |               |
|--------------------------|----------|---|---------------|
| Operation type           | ICMP     | ~ |               |
| List name                |          |   |               |
| Rule                     | permit 🗸 |   |               |
| Source address type      | Any IP 🗸 |   |               |
| Source IP                |          |   |               |
| Reverse network mask     |          |   |               |
| Destination address type | Any IP 🗸 |   |               |
| Destination IP           |          |   |               |
| Reverse network mask     |          |   | ICMP extended |
| IP precedence            |          |   | ICMP type     |
| TOS                      |          |   | ICMP code     |
| Time range name          |          |   | Appl          |

| Operation type       | Extension operation type:                                                   |                                    |  |  |
|----------------------|-----------------------------------------------------------------------------|------------------------------------|--|--|
|                      | ICMP.IGMP.TCP.UDP.EIGRP.GRE.IGRP.IPINIP.OSPF.IP.or Specified_protocol       |                                    |  |  |
| List name            | Name extensions IP access list names, strings must start with letters ,1-64 |                                    |  |  |
|                      | characters                                                                  |                                    |  |  |
| Rule                 | permit                                                                      | Rule permit                        |  |  |
|                      | deny                                                                        | Rule deny                          |  |  |
| Fragment packet      | Optional whether long                                                       | messages are transmitted in pieces |  |  |
| Source address type  | Any IP                                                                      | Match any IP address               |  |  |
|                      | Specified IP                                                                | Match IP specified address         |  |  |
|                      | Host IP                                                                     | Match the specified host IP        |  |  |
| Source IP            | Source IP address, decimal point                                            |                                    |  |  |
| Reverse network mask | Source IP address mask, decimal point                                       |                                    |  |  |
| Destination address  | Any IP Match any IP address                                                 |                                    |  |  |
| type                 | Specified IP                                                                | Match IP specified address         |  |  |
|                      | Host IP                                                                     | Match the specified host IP        |  |  |
| Destination IP       | Destination IP, decimal points                                              |                                    |  |  |
| Reverse network mask | Destination IP address mask, decimal point                                  |                                    |  |  |
| IP precedence        | IP priority ,0-7                                                            |                                    |  |  |
| TOS                  | Service type ,0-15                                                          |                                    |  |  |
| Time range name      | Time period names to be applied must begin with alphabetic or numeric       |                                    |  |  |
|                      | characters ,1-64 charac                                                     | characters ,1-64 characters        |  |  |
| ICMP type            | ICMP message type ,0-255                                                    |                                    |  |  |

## 9.2.2.2. MAC extended ACL

Name extension MAC access list configuration module, where users can create or modify parameters for named extension MAC access list.

| MAC extended ACL         |          |       |  |  |
|--------------------------|----------|-------|--|--|
| List name                |          |       |  |  |
| Rule                     | permit 🗸 |       |  |  |
| Source address type      | Any MAC  | ~     |  |  |
| Source MAC               |          |       |  |  |
| Reverse network mask     |          |       |  |  |
| Destination address type | Any MAC  | ~     |  |  |
| Destination MAC          |          |       |  |  |
| Reverse network mask     |          |       |  |  |
| Packet type              | none     | ~     |  |  |
| cos                      |          |       |  |  |
| cos mask                 |          |       |  |  |
| VLANID                   |          |       |  |  |
| VLANID mask              |          |       |  |  |
| etherType                |          |       |  |  |
| etherType mask           |          |       |  |  |
|                          |          | Apply |  |  |

| List name            | Digital Extension MAC-IP Access List Number ,3100-3199 |                                           |  |
|----------------------|--------------------------------------------------------|-------------------------------------------|--|
| Rule                 | permit                                                 | Rule permit                               |  |
|                      | deny                                                   | Rule deny                                 |  |
| Source address type  | Any MAC                                                | Match any MAC address                     |  |
|                      | Specified MAC                                          | Match MAC specified address               |  |
|                      | Host MAC                                               | Match the specified host MAC              |  |
| Source MAC           | Source MAC address                                     |                                           |  |
| Reverse network mask | source MAC address invers                              | se mask                                   |  |
| Destination address  | Any MAC                                                | Match any MAC address                     |  |
| type                 | Specified MAC                                          | Match MAC specified address               |  |
|                      | Host MAC                                               | Match the specified host MAC              |  |
| Destination MAC      | Destination MAC address                                |                                           |  |
| Reverse network mask | Destination MAC address inverse mask                   |                                           |  |
| Packet type          | none                                                   | none                                      |  |
|                      | tagged-802-3                                           | Format of marked Ethernet 802-3 packets   |  |
|                      | tagged-eth2                                            | Format of marked Ethernet II packets      |  |
|                      | untagged-802-3                                         | Format of unmarked Ethernet 802-3 packets |  |
|                      | untagged-eth2                                          | Format of unmarked Ethernet II packets    |  |
| COS                  | cos, 0-7                                               |                                           |  |
| cos mask             | cos mask, 0-7                                          |                                           |  |
| VLANID               | VLAN ID,1-4094                                         |                                           |  |
| VLANID mask          | VLAN mask, 0-4095                                      |                                           |  |
| etherType            | Ethernet type field value, 1536-65535                  |                                           |  |
| etherType mask       | Ethernet type field value mask, 0-65535                |                                           |  |

## 9.2.2.3. MAC-IP extended ACL

Name extension MAC-IP access list configuration module, where users can create or modify parameters for named extension MAC-IP access list.

| MAC-IP extended ACL      |          |        |   |
|--------------------------|----------|--------|---|
| Operation type           | ICMP     |        | < |
| List name                |          |        |   |
| Rule                     | permit 🗸 |        |   |
| Source address type      | Any MAC  | ~      |   |
| Source MAC               |          |        |   |
| Reverse network mask     |          |        |   |
| Destination address type | Any MAC  | ~      |   |
| Destination MAC          |          |        |   |
| Reverse network mask     |          |        |   |
| Source address type      | Any IP   | $\sim$ |   |
| Source IP                |          |        |   |
| Reverse network mask     |          |        |   |
| Destination address type | Any IP   | $\sim$ |   |
| Destination IP           |          |        |   |
| Reverse network mask     |          |        |   |
| tpid                     |          |        |   |
| VLANID                   |          |        |   |
| VLANID mask              |          |        | ] |
| dscp                     |          |        |   |
| IP precedence            |          |        |   |
| тоѕ                      |          |        |   |
| Time range name          |          |        |   |

| Operation type       | Extension operation type:                                             |                              |  |  |  |
|----------------------|-----------------------------------------------------------------------|------------------------------|--|--|--|
|                      | ICMP.IGMP.TCP.UDP.EIGRP.GRE.IGRP.IPINIP.OSPF.IP.or Specified_protocol |                              |  |  |  |
| List name            | Digital Extension MAC-IP Access List Number ,3100-3199                |                              |  |  |  |
| Rule                 | permit                                                                | ermit Rule permit            |  |  |  |
|                      | deny                                                                  | Rule deny                    |  |  |  |
| Source address type  | Any MAC                                                               | Match any MAC address        |  |  |  |
|                      | Specified MAC                                                         | Match MAC specified address  |  |  |  |
|                      | Host MAC                                                              | Match the specified host MAC |  |  |  |
| Source MAC           | Source MAC address                                                    |                              |  |  |  |
| Reverse network mask | source MAC address inverse mask                                       |                              |  |  |  |
| Destination address  | Any MAC Match any MAC address                                         |                              |  |  |  |
| type                 | Specified MAC                                                         | Match MAC specified address  |  |  |  |
|                      | Host MAC                                                              | Match the specified host MAC |  |  |  |
| Destination MAC      | Destination MAC address                                               |                              |  |  |  |
| Reverse network mask | Destination MAC address inverse mask                                  |                              |  |  |  |
| Source address type  | Any IP                                                                | Match any IP address         |  |  |  |
|                      | Specified IP                                                          | Match IP specified address   |  |  |  |
|                      | Host IP                                                               | Match the specified host IP  |  |  |  |

| Source IP            | Source IP address, decimal point                                      |  |  |  |  |
|----------------------|-----------------------------------------------------------------------|--|--|--|--|
| Reverse network mask | Source IP address mask, decimal point                                 |  |  |  |  |
| Destination address  | Any IP Match any IP address                                           |  |  |  |  |
| type                 | Specified IP Match IP specified address                               |  |  |  |  |
|                      | Host IP Match the specified host IP                                   |  |  |  |  |
| Destination IP       | Destination IP, decimal points                                        |  |  |  |  |
| Reverse network mask | Destination IP address mask, decimal point                            |  |  |  |  |
| tpid                 | Label Protocol Identification ,0-65535                                |  |  |  |  |
| VLANID               | VLAN ID,1-4094                                                        |  |  |  |  |
| VLANID mask          | VLAN mask, 0-4095                                                     |  |  |  |  |
| dcsp                 | IP message priority 0-63                                              |  |  |  |  |
| IP precedence        | IP priority ,0-7                                                      |  |  |  |  |
| TOS                  | Service type ,0-15                                                    |  |  |  |  |
| Time range name      | Time period names to be applied must begin with alphabetic or numeric |  |  |  |  |
|                      | characters, 1-64 characters                                           |  |  |  |  |
| ICMP type            | ICMP message type ,0-255                                              |  |  |  |  |
| ICMP code            | ICMP message code ,0-255                                              |  |  |  |  |

## 9.2.3. Delete Name ACL

Delete the named access list module, where users can delete the specified named access list.

| Delete Name ACL |  |       |  |  |
|-----------------|--|-------|--|--|
| List name       |  |       |  |  |
|                 |  | Apply |  |  |

| <b>LIST Hame</b> String must start with a letter, 1-04 characters |
|-------------------------------------------------------------------|
|-------------------------------------------------------------------|

# 9.3. Filter configuration

## 9.3.1. Firewall configuration

Firewall ACL configuration module in which users can operate switch firewall configuration.

| Switch firewall configuration |  |      |     |
|-------------------------------|--|------|-----|
| Packet filtering              |  | ~    |     |
| Firewall default action       |  | it 🗸 |     |
|                               |  |      | oly |

| Packet filtering        | open   | open        |
|-------------------------|--------|-------------|
|                         | close  | close       |
| Firewall default action | permit | Rule permit |
|                         | deny   | Rule deny   |

# 9.4. Show ACL configuration

## 9.4.1. Show access list

The access control list module is displayed in which the user can display ACL specified information or all ACL information.

| Show access list |     |       |  |  |
|------------------|-----|-------|--|--|
| Access list      | ALL |       |  |  |
|                  |     | Apply |  |  |

| Access list | Specify the ACL name or number to display ALL display all ACL |
|-------------|---------------------------------------------------------------|
|-------------|---------------------------------------------------------------|

#### 9.4.2. Show firewall

Display packet filtering function configuration information module, user in this module can display firewall status information.

| Show firewall |         |
|---------------|---------|
|               | Refresh |

## 9.4.3. Show time range

Display time range function configuration information module, where users can display configured custom time information.

| Show time range |     |       |  |  |
|-----------------|-----|-------|--|--|
| Time-range name | ALL |       |  |  |
|                 |     | Apply |  |  |

**Time-range name** Specifies the time period name to display, ALL displays all time period information

# 9.5. ACL binding configuration

## 9.5.1. Attach ACL to port

ACL port binding module, the user can bind and delete the access list of the specified port.

| Attach ACL to port     |      |       |      |   |       |
|------------------------|------|-------|------|---|-------|
| Port                   | Ethe | rnet1 | /0/1 | ~ |       |
| ACL type               | IP   | ~     |      |   |       |
| List name              |      |       |      |   |       |
| ACL Attached Direction | in   |       |      |   | ~     |
| Operation type         | Add  | ~     |      |   |       |
|                        |      |       |      |   | Apply |

| Port           | Designated port number                                        |                   |  |  |  |
|----------------|---------------------------------------------------------------|-------------------|--|--|--|
| ACL type       | IP IP type                                                    |                   |  |  |  |
|                | MAC                                                           | MAC type          |  |  |  |
|                | MAC-IP                                                        | MAC-IP type       |  |  |  |
| List name      | Specify access list name ,1-64 characters                     |                   |  |  |  |
| ACL Attached   | in Application ACL only                                       |                   |  |  |  |
| Direction      | in and traffic-statistics Application ACL and flow monitoring |                   |  |  |  |
| Operation type | Add Add operations                                            |                   |  |  |  |
|                | Remove                                                        | Delete operations |  |  |  |

### 9.5.2. Show access group

The configuration information module on ACL display port, where the user can display the ACL binding information of the specified port or all ports.

| Show access group      |      |       |  |  |  |
|------------------------|------|-------|--|--|--|
| Port                   | ALL  | ~     |  |  |  |
| ACL Attached Direction | in 🗸 |       |  |  |  |
|                        |      | Apply |  |  |  |

| Port         | Specifies the port number to display the information ALL displays all port information |                                     |  |  |  |
|--------------|----------------------------------------------------------------------------------------|-------------------------------------|--|--|--|
| ACL Attached | in Application ACL only                                                                |                                     |  |  |  |
| Direction    | in and traffic-statistics                                                              | Application ACL and flow monitoring |  |  |  |

## 9.5.3. Clear Pacl Statistic

The statistical information module ACL the port, where the user can clear the ACL statistics of the specified port.

| Clear Pacl Statistic   |                 |  |  |  |
|------------------------|-----------------|--|--|--|
| Port or Interface name | Ethernet1/0/1 💙 |  |  |  |
| ACL Attached Direction | in 🗸            |  |  |  |
|                        | Apply           |  |  |  |

| Port or Interface name | Specifies the port number to clear statistics |                                     |  |  |  |
|------------------------|-----------------------------------------------|-------------------------------------|--|--|--|
| ACL Attached Direction | in Application ACL only                       |                                     |  |  |  |
|                        | in and traffic-statistics                     | Application ACL and flow monitoring |  |  |  |

## 9.5.4. Attach ACL to vlan

ACL vlan binding module, where users can bind and delete access lists to specified VLAN.

| Attach ACL to vlan     |       |                       |   |       |
|------------------------|-------|-----------------------|---|-------|
| VLAN interface         | Vlan1 | ~                     | • |       |
| ACL type               | IP    | $\sim$                |   |       |
| List name              |       |                       |   |       |
| ACL Attached Direction | in    |                       |   | ~     |
| Operation type         | Add   | $\mathbf{\mathbf{v}}$ |   |       |
|                        |       |                       |   | Apply |

| VLAN interface | Specifies the VLAN number to operate on                       |                                           |  |  |
|----------------|---------------------------------------------------------------|-------------------------------------------|--|--|
| ACL type       | Specifies the type of ACL to bind: IP.MAC.MAC-IP              |                                           |  |  |
| List name      | Specify access list name ,1-64 ch                             | Specify access list name ,1-64 characters |  |  |
| ACL Attached   | in Application ACL only                                       |                                           |  |  |
| Direction      | in and traffic-statistics Application ACL and flow monitoring |                                           |  |  |
| Operation type | Add                                                           | Add operations                            |  |  |
|                | Remove Delete operations                                      |                                           |  |  |

## 9.5.5. Show vacl configuration

The vlan acl configuration information module is displayed in which the user can display ACL binding information for the specified VLAN or all VLAN.

| show vacl configuration     |       |   |  |  |
|-----------------------------|-------|---|--|--|
| VLAN interface              | Vlan1 | ~ |  |  |
| ACL Attached Direction in 🗸 |       |   |  |  |
| Apply                       |       |   |  |  |

### 9.5.6. Clear vlan acl statistic

Clear the VLAN acl statistical information module, where the user can clear the ACL statistics of the specified VLAN.

| clear vlan acl statistic |       |   |  |       |
|--------------------------|-------|---|--|-------|
| VLAN interface           | Vlan1 | ~ |  |       |
| ACL Attached Direction   | in 🗸  |   |  |       |
|                          |       |   |  | Apply |

| VLAN interface | Specifies the VLAN number to clear statistics |                                     |  |  |  |
|----------------|-----------------------------------------------|-------------------------------------|--|--|--|
| ACL Attached   | in Application ACL only                       |                                     |  |  |  |
| Direction      | in and traffic-statistics                     | Application ACL and flow monitoring |  |  |  |

# **10.IPv6 ACL configuration**

## 10.1. IPv6 standard access-list configuration

IPv6 standard access list configuration module, users can create, delete or modify parameters for digital standard IPv6 access lists.

| IPv6 standard access-list configuration |               |     |  |  |       |
|-----------------------------------------|---------------|-----|--|--|-------|
| Access list number                      |               |     |  |  |       |
| Rule                                    | permi         | t 🗸 |  |  |       |
| Source address type                     | host-source 🗸 |     |  |  |       |
| IPv6 address                            |               |     |  |  |       |
| Operation                               | Add           | ~   |  |  |       |
|                                         |               |     |  |  | Apply |

| Access list number  | Digital Standard IPv6 Access I | ist Number ,500-599                 |  |  |
|---------------------|--------------------------------|-------------------------------------|--|--|
| Rule                | permit Rule permit             |                                     |  |  |
|                     | deny                           | Rule deny                           |  |  |
| Source address type | Specifies IPv6 source host     | Matches IPv6 specified source host  |  |  |
|                     | All IPv6 source hosts          | Match any IPv6 source host          |  |  |
|                     | IPv6 source address            | Match IPv6 specified source address |  |  |
| IPv6 address        | IPv6 address to operate        |                                     |  |  |
| Operation           | Add Add operations             |                                     |  |  |
|                     | Remove Delete operations       |                                     |  |  |

# 10.2. IPv6 name access-list configuration

IPv6 named access table configuration module, the user can create, delete, or modify parameters on the named standard IPv6 access list.

|                       |            |     | <br> |       |
|-----------------------|------------|-----|------|-------|
| IPv6 name access-list | configurat | ion |      |       |
| IPv6 name access-list |            |     |      |       |
| Rule                  | ~          |     |      |       |
| Source address type   | host-sourc | e 🗸 |      |       |
| IPv6 address          |            |     |      |       |
| Operation             | Add 🗸      |     |      |       |
|                       |            |     |      | Apply |

| IPv6 name access-list | Name of access list                              |                                     |  |
|-----------------------|--------------------------------------------------|-------------------------------------|--|
| Rule                  | permit                                           | Rule permit                         |  |
|                       | deny                                             | Rule deny                           |  |
| Source address type   | Specifies IPv6 source host                       | Matches IPv6 specified source host  |  |
|                       | All IPv6 source hosts Match any IPv6 source host |                                     |  |
|                       | IPv6 source address                              | Match IPv6 specified source address |  |
| IPv6 address          | IPv6 address to operate                          |                                     |  |
| Operation             | Add                                              | Add operations                      |  |
|                       | Remove                                           | Delete operations                   |  |

## 10.3. Show IPv6 access list

Show IPv6 access control list module where users can display IPv6 access list to create, delete, or modify parameters.

| Show IPv6 access list |  |       |  |
|-----------------------|--|-------|--|
| List name             |  |       |  |
|                       |  | Apply |  |

List name

Specifies the ACL name or number to display ,0-64 characters

## 10.4. Attach IPv6 ACL to port

IPv6ACL port binding module, the user can bind and delete the IPv6 access list on the specified port.

| Attach IPv6 ACL to port |       |      |      |   |       |
|-------------------------|-------|------|------|---|-------|
| Port                    | Ether | net1 | /0/1 | ~ |       |
| List name               |       |      |      |   |       |
| ACL Attached Direction  | in    |      |      |   | ~     |
| Operation type          | Add   | ~    |      |   |       |
|                         |       |      |      |   | Apply |

| Port           | Designated port number                    |                                     |  |
|----------------|-------------------------------------------|-------------------------------------|--|
| List name      | Specify access list name ,1-64 characters |                                     |  |
| ACL Attached   | in Application ACL only                   |                                     |  |
| Direction      | in and traffic-statistics                 | Application ACL and flow monitoring |  |
| Operation type | Add                                       | Add operations                      |  |
|                | Remove                                    | Delete operations                   |  |

# 10.5. Attach IPv6 ACL to vlan

IPv6ACL VLAN binding module, the user can bind and delete the IPv6 access list to the specified VLAN.

| Attach IPv6 ACL to vlan |         |   |   |       |
|-------------------------|---------|---|---|-------|
| VLAN interface          | Vlan1   | ~ |   |       |
| List name               |         |   | ] |       |
| ACL Attached Direction  | on in 💊 |   | ~ |       |
| Operation type          | Add 🗸   |   |   |       |
|                         |         |   |   | Apply |

| VLAN interface | VLAN number specified                     |                                     |  |
|----------------|-------------------------------------------|-------------------------------------|--|
| List name      | Specify access list name ,1-64 characters |                                     |  |
| ACL Attached   | in Application ACL only                   |                                     |  |
| Direction      | in and traffic-statistics                 | Application ACL and flow monitoring |  |
| Operation type | Add                                       | Add operations                      |  |
|                | Remove                                    | Delete operations                   |  |

# **11.AM configuration**

# 11.1. AM global configuration

## 11.1.1. Enable/Disable AM

AM switch configuration module, the user can start or close the global AM function in this module.

| Enable/Disable AM |          |       |                   |            |
|-------------------|----------|-------|-------------------|------------|
| AM status         | Enable 🗸 |       | Information feedb | ack window |
|                   |          | Apply | AM status         | Enable     |

# 11.2. AM port configuration

## 11.2.1. Enable/Disable AM port

AM port switch configuration module, where the user can start or close the AM function of the specified port.

|                        |                | Information fee | nformation feedback window |  |  |  |
|------------------------|----------------|-----------------|----------------------------|--|--|--|
|                        |                | Port            | AM port status             |  |  |  |
| Enable/Disable AM port |                | Ethernet1/0/1   | Disable                    |  |  |  |
| Port                   | AM port status | Ethernet1/0/2   | Disable                    |  |  |  |
| Ethernet1/0/1 V        | Enable 🗸       | Ethernet1/0/3   | Disable                    |  |  |  |
|                        | Apply          | Ethernet1/0/4   | Disable                    |  |  |  |

| Port           | Specifies the port number |  |
|----------------|---------------------------|--|
| AM port status | enable or disable         |  |

## 11.2.2. AM IP-Pool configuration

AM IP-Pool configuration module, the user can set up a AM IP segment on the specified port, allowing / rejecting messages from within the segment to be forwarded through the port.

| AM IP-Pool configuration |                 |  |  |  |
|--------------------------|-----------------|--|--|--|
| Port                     | Ethernet1/0/1 🗸 |  |  |  |
| IP address               |                 |  |  |  |
| Count                    |                 |  |  |  |
| Operation                | Add 🗸           |  |  |  |
|                          | Apply           |  |  |  |

| Port       | Designated port number                                          |                   |  |
|------------|-----------------------------------------------------------------|-------------------|--|
| IP address | Beginning IP address, decimal point                             |                   |  |
| Count      | Number of consecutive addresses after starting IP address, 1-32 |                   |  |
| Operation  | Add Add operations                                              |                   |  |
|            | Remove                                                          | Delete operations |  |

## 11.2.3. AM MAC-IP-Pool configuration

AM MAC-IP-Pool configuration module, the user can set up a AM MAC-IP segment on the specified port, allowing / rejecting messages from within the segment to be forwarded through the port.

| AM MAC-IP-Pool configuration |       |      |      |        |   |       |
|------------------------------|-------|------|------|--------|---|-------|
| Port                         | Ether | net1 | /0/1 | $\sim$ | ' |       |
| IP address                   |       |      |      |        |   |       |
| MAC address                  |       |      |      |        |   |       |
| Operation                    | Add   | ~    |      |        |   |       |
|                              |       |      |      |        |   | Apply |

| Port        | Designated port                     | number            |  |
|-------------|-------------------------------------|-------------------|--|
| IP address  | Beginning IP address, decimal point |                   |  |
| MAC address | Source MAC address                  |                   |  |
| Operation   | Add Add operations                  |                   |  |
|             | Remove                              | Delete operations |  |

# 11.3. Show AM port configuration

## 11.3.1. Show AM port configuration

The AM port configuration module is displayed in which the user can display the AM function configuration information of the specified port.

| Show AM port configuration |          |       |  |  |
|----------------------------|----------|-------|--|--|
| Port                       | <b>~</b> |       |  |  |
|                            |          | Apply |  |  |

Designated port number

## 11.3.2. Clear port AM Pool

AM Pool address pool cleanup module, where users can configure the specified AM Pool to clear.

| Clear port AM Pool |     |   |  |       |
|--------------------|-----|---|--|-------|
| Operation          | all | ~ |  |       |
|                    |     |   |  | Apply |

| Operation | all         | Clear all AM Pool      |
|-----------|-------------|------------------------|
| ip-pool   |             | Clear ip-pool only     |
|           | mac-ip-pool | Clear mac-ip-pool only |

# 12. Port channel configuration

Configure port related features settings using the Port Channel configuration page.

## 12.1. LACP port group configuration

This section can be used to create convergent groups.

To display the "LACP port group configuration" page, click Port channel configuration->LACP port group configuration, click "Apply" to configure.

| LACP port group configuration |     |  |       |   |
|-------------------------------|-----|--|-------|---|
| Group number                  |     |  |       |   |
| Load balance mode src-mac 🛛 🗸 |     |  |       | ~ |
|                               | set |  | Reset |   |

| entry             | describe                                                                  |  |  |
|-------------------|---------------------------------------------------------------------------|--|--|
| Group number      | Range :1-128                                                              |  |  |
| Load balance mode | src-mac: Execute load balancing according to source MAC                   |  |  |
|                   | dst-mac: Execute load balancing according to target MAC                   |  |  |
|                   | dst-src-mac: Execute load balancing based on source and target MAC        |  |  |
|                   | src-ip: Execute load balancing according to source IP                     |  |  |
|                   | dst-ip: Execute load balancing according to target IP                     |  |  |
|                   | dst-src-ip: Execute load balancing according to target IP source          |  |  |
|                   | dst-src-mac-ip: Perform load balancing based on target and source Mac and |  |  |
|                   | source IP                                                                 |  |  |

| Port group table |                   |              |            |                      |                |
|------------------|-------------------|--------------|------------|----------------------|----------------|
| Group number     | Group member size | Load balance | Operation  |                      |                |
| 1                | 0                 | src-mac      | Add member | <u>Remove member</u> | Show interface |

| entry             | describe                                                           |  |  |
|-------------------|--------------------------------------------------------------------|--|--|
| Group number      | Convergence group created, size range :1-128                       |  |  |
| Group member size | Number of members in convergent groups                             |  |  |
| Load balance mode | src-mac: Execute load balancing according to source MAC            |  |  |
|                   | dst-mac: Execute load balancing according to target MAC            |  |  |
|                   | dst-src-mac: Execute load balancing based on source and target MAC |  |  |
|                   | src-ip: Execute load balancing according to source IP              |  |  |
|                   | dst-ip: Execute load balancing according to target IP              |  |  |
|                   | dst-src-ip: Execute load balancing according to target IP source   |  |  |

|           | dst-src-mac-ip: Perform load balancing based on target and source Mac and source IP            |
|-----------|------------------------------------------------------------------------------------------------|
| Operation | Click on the entry in the corresponding action bar and jump to the corresponding settings page |

## 12.2. Delete port group

This page can be used to delete created convergent groups.

To display the "Delete port group" page, click Port channel configuration->Delete port group, click "Apply" to configure.

| Port group table |                   |              |               |
|------------------|-------------------|--------------|---------------|
| Group number     | Group member size | Load balance | Operation     |
| 1                | 0                 | src-mac      | <u>Delete</u> |

| entry        | describe                                                                  |  |  |  |  |  |  |
|--------------|---------------------------------------------------------------------------|--|--|--|--|--|--|
| Group number | Range :1-128                                                              |  |  |  |  |  |  |
| Group member | Number of members in convergent groups                                    |  |  |  |  |  |  |
| size         |                                                                           |  |  |  |  |  |  |
| Load balance | src-mac: Execute load balancing according to source MAC                   |  |  |  |  |  |  |
|              | dst-mac: Execute load balancing according to target MAC                   |  |  |  |  |  |  |
|              | dst-src-mac: Execute load balancing based on source and target MAC        |  |  |  |  |  |  |
|              | src-ip: Execute load balancing according to source IP                     |  |  |  |  |  |  |
|              | dst-ip: Execute load balancing according to target IP                     |  |  |  |  |  |  |
|              | dst-src-ip: Execute load balancing according to target IP source          |  |  |  |  |  |  |
|              | dst-src-mac-ip: Perform load balancing based on target and source Mac and |  |  |  |  |  |  |
|              | source IP                                                                 |  |  |  |  |  |  |

# 12.3. Show port group info

This page can view the information of the convergent group configuration.

To display the "Show port group info" page, click Port channel configuration->Show port group info, click "Apply" to view.

```
Information feedback window
Switch# config
Switch(config)# show port-group brief
ID: port group number; Mode: port group mode such as on active or passive;
Ports: different types of port number of a port group,
     the first is selected ports number, the second is standby ports number, and
     the third is unselected ports number.
ID Mode Partner ID
                               Ports
                                            Load-balance
                                             src-mac
Switch(config)# show port-group detail
Flags: A -- LACP_Activity, B -- LACP_timeout, C -- Aggregation,
      D -- Synchronization, E -- Collecting, F -- Distributing,
      G -- Defaulted, H -- Expired
Port-group number: 1, Mode: ,
                           Load-balance: src-mac
Port-group detail information:
System ID: 0x8000,00-1f-ce-10-b0-1b
Local:
 Port
              Status
                        Priority Oper-Key Flag
 _____
Remote:
              Partner Priority Oper-Key SystemID
                                                             Flag
 Actor
 _____
```

# 12.4. Show interface port-channel

This page can view the information of the convergent group port. To display the "Show interface port-channel" page, click Port channel configuration->Show interface port-channel, click "Apply" to view.

```
Information feedback window
Switch# show interface port-channel 1
Interface brief:
 Port-Channell is down, line protocol is down
 Port-Channell is layer 2 port, alias name is (null), index is 53
 Port-Channell is LAG port, member is :
     Hardware is EtherChannel, address is 00-1f-ce-10-b0-1b
 PVID is 1
 MTU 1500 bytes, BW 10000 Kbit
 Time since last status change:0w-0d-3h-21m-9s (12069 seconds)
 Encapsulation ARPA, Loopback not set
 Force half-duplex, Auto-speed
 FlowControl is off, MDI type is auto
Statistics:
  5 minute input rate 0 bits/sec, 0 packets/sec
  5 minute output rate 0 bits/sec, 0 packets/sec
 The last 5 second input rate 0 bits/sec, 0 packets/sec
 The last 5 second output rate 0 bits/sec, 0 packets/sec
 Input packets statistics:
    0 input packets, 0 bytes, 0 no buffer
   0 unicast packets, 0 multicast packets, 0 broadcast packets
   0 input errors, 0 CRC, 0 frame alignment, 0 overrun, 0 ignored,
   0 abort, 0 length error, 0 undersize 0 jabber, 0 fragments, 0 pause frame
 Output packets statistics:
   0 output packets, 0 bytes, 0 underruns
    0 unicast packets, 0 multicast packets, 0 broadcast packets
    0 output errors, 0 collisions, 0 late collisions, 0 pause frame
```

## 12.5. Add member port

This page can be used to add port members to a convergence group. To display the "Add member port" page, click Port channel configuration->Add member port, click "Apply" to configure.

| Port group add port |      |               |  |       |   |
|---------------------|------|---------------|--|-------|---|
| Group nu            | mber | 1 ~           |  |       |   |
| Port list           |      | Ethernet1/0/1 |  |       | ~ |
| mode                |      | on            |  | ~     |   |
|                     | Add  |               |  | Reset |   |

| entry        | describe                                                       |
|--------------|----------------------------------------------------------------|
| Group number | To create a convergent group number                            |
| Port list    | Ethernet port name                                             |
| mode         | On: force port to join port channel without LACP. enabled      |
|              | Active: Enable the LACP on the port and set it to Active mode; |
|              | Passive: Enable LACP on the port and set it to passive mode    |

| Port group port list |               |
|----------------------|---------------|
| Index                | Port Name     |
| 1                    | Ethernet1/0/1 |

| entry     | describe                                      |
|-----------|-----------------------------------------------|
| Index     | To create a convergent group numb             |
| Port Name | Ethernet port name added to convergence group |

# 12.6. Del member port

This page can be used to delete port members within the convergence group. To display the "Del member port" page, click Port channel configuration->Del member port, click "Apply" to configure.

| Port group remove port |        |      |       |       |   |
|------------------------|--------|------|-------|-------|---|
| Group number 1 🗸       |        |      |       |       |   |
| Port list              |        | Ethe | rnet1 | /0/1  | ~ |
|                        | Remove |      | ]     | Reset |   |

| entry        | describe                            |
|--------------|-------------------------------------|
| Group number | To create a convergent group number |
| Port list    | Ethernet port name                  |

## 12.7. Set lacp port priority

This page is available with setting port priority.

To display the "Set lacp port priority" page, click Port channel configuration->Set lacp port priority, Click set "to set, click Reset" to restore default settings.

| Set lacp port priority |     |      |       |       |   |
|------------------------|-----|------|-------|-------|---|
| Group number 1         |     | 1 ~  |       |       |   |
| Port list              |     | Ethe | ernet | 1/0/1 | ~ |
| Lacp port priority     |     |      |       |       |   |
|                        | set |      |       | Reset |   |

| entry              | describe                                      |
|--------------------|-----------------------------------------------|
| Group number       | To create a convergent group number           |
| Port list          | Ethernet port name added to convergence group |
| Lacp port priority | Range :0-65535                                |

## 12.8. Set lacp system priority

This page is available with setting system priorities.

To display the "Set lacp system priority" page, click Port channel configuration->Set lacp system priority, Click set "to set, click Reset" to restore default settings.

| Set lacp system priority |            |  |       |  |  |
|--------------------------|------------|--|-------|--|--|
| Lacp system              | n priority |  |       |  |  |
|                          | set        |  | Reset |  |  |

| entry                | describe       |
|----------------------|----------------|
| Lacp system priority | Range :0-65535 |

# 13. DHCP configuration

# 13.1. DHCP management

## 13.1.1. Enable DHCP

DHCP status configuration and query, the user configures the DHCP server status and address conflict log status in this module, and checks the DHCP server status and address conflict log status.

| Enable DHCP             |     |       |
|-------------------------|-----|-------|
| DHCP server status      | Clo | ose 🗸 |
| Conflict logging status | Ope | en 🗸  |
|                         |     | Apply |

| DHCP server status      | Close Close DHCP server                                              |                               |  |
|-------------------------|----------------------------------------------------------------------|-------------------------------|--|
|                         | Open                                                                 | Open DHCP server              |  |
| Conflict logging status | Close address conflict logging                                       |                               |  |
|                         | Open                                                                 | Open address conflict logging |  |
| Apply                   | Apply the currently selected configuration to the switch to make the |                               |  |
|                         | configuration effective                                              |                               |  |

| Information feedback window |                         |  |  |  |
|-----------------------------|-------------------------|--|--|--|
| DHCP server status          | Conflict logging status |  |  |  |
| Close                       | Open                    |  |  |  |

| DHCP server status      | Close | se The current DHCP server is off        |  |  |
|-------------------------|-------|------------------------------------------|--|--|
|                         | Open  | The current DHCP server is on            |  |  |
| Conflict logging status | Close | The current address conflict log is off  |  |  |
|                         | Open  | The current address conflict log is open |  |  |

# **13.2. DHCP server configuration**

## 13.2.1. Dynamic pool configuration

## 13.2.1.1. Dynamic address pool configuration

Switch DHCP address pool configuration, the user configures the DHCP address pool parameters.

| DHCP IP address pool co | nfiguration   |  |
|-------------------------|---------------|--|
| DHCP pool name          | <b>~</b>      |  |
| DHCP pool domain name   |               |  |
| Address range           | IP address:   |  |
|                         | Network mask: |  |
| DHCP client node type   | b-node 🗸      |  |
|                         | ○Infinite     |  |
|                         | Day:          |  |
| Address lease timeout   | Hour:         |  |
|                         | Minute:       |  |
| Operation               | Add 🗸         |  |
|                         | Apply         |  |

| DHCP pool name           | The name of the created address pool                                                                                                    |                                                                     |  |
|--------------------------|----------------------------------------------------------------------------------------------------|---------------------------------------------------------------------|--|
| DHCP pool domain<br>name | The domain name of the currently selected address pool. After configuration, you need to tick the box at the back to apply the domain name to the switch |                                                                     |  |
|                          | ID addross Notwork number of the addross need                                                                                                    |                                                                     |  |
| Address range            | IP address                                                                                                    | Network number of the address pool                                  |  |
|                          | Network mask                                                                                                    | Netmask of the address pool                                         |  |
| DHCP client node         | b-node                                                                                                    | Broadcast node                                                      |  |
| type                     | p-node                                                                                                    | For point-to-point nodes                                            |  |
|                          | m-node                                                                                                    | Used for hybrid nodes to perform point-to-point                     |  |
|                          |                                                                                                    | communication after broadcasting                                    |  |
|                          | h-node                                                                                                    | Hybrid nodes that broadcast after peer-to-peer                      |  |
|                          |                                                                                                    | communication                                                       |  |
|                          | Designate                                                                                                    | Hexadecimal node type, from 0 to 255                                |  |
| Address lease            | Infinite                                                                                                    | The lease period of the address is unlimited, and the number        |  |
| timeout                  |                                                                                                    | of days/hours/minutes below do not need to be filled in             |  |
|                          | Specified                                                                                                    | There is a time limit for the lease of the address. You can rent it |  |
|                          | -                                                                                                    | according to the lease time filled in below, and it will be         |  |
|                          |                                                                                                    | automatically recovered if the time is exceeded                     |  |
| Operation                | add                                                                                                    | Add the above four parameters with check boxes to the switch,       |  |
|                          |                                                                                                    | the parameters without check boxes will not be operated             |  |
|                          | remove                                                                                                    | Restore the four parameters with check boxes to the default         |  |
|                          |                                                                                                    | configuration, and the parameters without check boxes will not      |  |
|                          |                                                                                                    | be operated                                                         |  |

| Information feedback window      |    |
|----------------------------------|----|
| Switch# show ip dhcp pool config |    |
| dhcp pool 1                      |    |
| Lease day:1, hour: 0, minute     | :0 |

Information display of the currently configured address pool

#### 13.2.1.2. Client's default gateway configuration

The switch DHCP client default gateway configuration, the user configures the gateway parameters of the DHCP address pool.

| Client's default gatew | ay co | onfigu | ırati | on |      |
|------------------------|-------|--------|-------|----|------|
| DHCP pool name         | 1 🗸   |        |       |    |      |
| Gateway 0              |       |        |       |    |      |
| Gateway 1              |       |        |       |    |      |
| Gateway 2              |       |        |       |    |      |
| Gateway 3              |       |        |       |    |      |
| Gateway 4              |       |        |       |    |      |
| Gateway 5              |       |        |       |    |      |
| Gateway 6              |       |        |       |    |      |
| Gateway 7              |       |        |       |    |      |
| Operation              | Add   | ~      |       |    |      |
|                        |       |        |       | Ag | oply |

| DHCP pool name | The name of the create                                                                                                    | d address pool                                                                                                    |
|----------------|----------------------------------------------------------------------------------------------------|----------------------------------------------------------------------------------------------------|
| Gateway0-7     | Gateway IP address in dotted decimal format. Gateway 0 has the highest priority. The smaller the number, the higher the priority. The gateway can be set to zero or more, but the setting must start with 0 and no vacancies can appear in the middle, otherwise the gateway will be Ignore the following parameters, such as setting gateway 0-1 and gateway 7 only gateway 0-1 takes effect |                                                                                                    |
| Operation      | Add<br>Remove                                                                                                    | Add the gateway effectively set above to the currently<br>selected DHCP address pool<br>Clear all gateways and restore to the default state |

```
Information feedback window
Switch# config t
Switch(config)# ip dhcp pool 1
Switch(dhcp-1-config)# default-router 1.1.1.1
```

Information display after application

#### 13.2.1.3. Client DNS server configuration

The switch DHCP client DNS server configuration, the user configures the DNS server parameters of the DHCP address pool.

| Client DNS server con | figura | ation |    |      |
|-----------------------|--------|-------|----|------|
| DHCP pool name        | 1 🗸    |       |    |      |
| DNS server 0          | 1.1.1  | . 1   |    |      |
| DNS server 1          |        |       |    |      |
| DNS server 2          |        |       |    |      |
| DNS server 3          |        |       |    |      |
| DNS server 4          |        |       |    |      |
| DNS server 5          |        |       |    |      |
| DNS server 6          |        |       |    |      |
| DNS server 7          |        |       |    |      |
| Operation             | Add    | ~     |    |      |
|                       |        |       | Ar | oply |

| DHCP pool name | The name of th                                                                                                    | ne created address pool                                                                                                    |  |
|----------------|----------------------------------------------------------------------------------------------------|----------------------------------------------------------------------------------------------------|--|
| DNS server 0-7 | For the IP addr<br>priority. The sn<br>set to zero or n<br>vacancies in the<br>will be ignored<br>server 0-1 take | For the IP address in dotted decimal format, DNS server 0 has the highest<br>priority. The smaller the number, the higher the priority. The DNS server can be<br>set to zero or more, but the setting must start from 0 and there can be no<br>vacancies in the middle, otherwise the DNS server The following parameters<br>will be ignored, such as setting DNS server 0-1 and DNS server 7, only DNS |  |
| Operation      | Add<br>Remove                                                                                                    | Add the DNS server effectively set above to the currently<br>selected DHCP address pool<br>Clear all DNS servers and restore to the default state                                                                                                    |  |

```
Information feedback window
Switch# config t
Switch(config)# ip dhcp pool 1
Switch(dhcp-1-config)# dns-server 1.1.1.1
```

```
Information display after application
```

## 13.2.1.4. Client WINS server configuration

The switch DHCP client WINS server configuration, the user configures the WINS server parameters of the DHCP address pool.

| Client WINS server co | nfigu | Iratio | n |    |      |
|-----------------------|-------|--------|---|----|------|
| DHCP pool name        | 1 🗸   |        |   |    |      |
| WINS server 0         |       |        |   |    |      |
| WINS server 1         |       |        |   |    |      |
| WINS server 2         |       |        |   |    |      |
| WINS server 3         |       |        |   |    |      |
| WINS server 4         |       |        |   |    |      |
| WINS server 5         |       |        |   |    |      |
| WINS server 6         |       |        |   |    |      |
| WINS server 7         |       |        |   |    |      |
| Operation             | Add   | ~      |   |    |      |
|                       |       |        |   | Ap | oply |

| DHCP pool name  | The name of th                                                                                                   | ne created address pool                                                                                                    |  |
|-----------------|----------------------------------------------------------------------------------------------------|----------------------------------------------------------------------------------------------------|--|
| WINS server 0-7 | The WINS serve<br>highest priority<br>can be set to ze<br>vacancies in the<br>parameters, su<br>0-1 takes effect | The WINS server IP address in dotted decimal format. WINS server 0 has the highest priority. The smaller the number, the higher the priority. The WINS server can be set to zero or more, but the setting must start from 0 and there can be no vacancies in the middle, otherwise WINS server will ignore the following parameters, such as setting WINS server 0-1 and WINS server 7, only WINS server 0.1 teles affect |  |
| Operation       | Add                                                                                                    | Add the WINS server effectively set above to the currently selected DHCP address pool                                                                                                    |  |
|                 | Remove                                                                                                    | Clear all WINS servers and restore them to the default state                                                                                                    |  |

Information feedback window Switch# config t Switch(config)# ip dhcp pool 1 Switch(dhcp-1-config)# netbios-name-server 1.1.1.1

Information display after application

## 13.2.1.5. DHCP file server address configuration

The switch client import file stores the address configuration, and the user configures the parameters of the DHCP address pool client import file.

| DHCP file server address o | onfig | juratior | ı  |      |
|----------------------------|-------|----------|----|------|
| DHCP pool name             | 1 🗸   |          |    |      |
| DHCP client bootfile name  | 123.  | cfg      |    |      |
| File server 0              | 1.1.  | 1.1      |    |      |
| File server 1              |       |          |    |      |
| File server 2              |       |          |    |      |
| File server 3              |       |          |    |      |
| File server 4              |       |          |    |      |
| File server 5              |       |          |    |      |
| File server 6              |       |          |    |      |
| File server 7              |       |          |    |      |
| Operation                  | Add   |          |    | ~    |
|                            |       |          | Ap | oply |

| DHCP pool name  | The name o                                                                         | of the created address pool                                                |  |  |
|-----------------|------------------------------------------------------------------------------------|----------------------------------------------------------------------------|--|--|
|                 |                                                                                    |                                                                            |  |  |
| DHCP client     | Specify the                                                                        | name of the file to be imported for the client. Usually used for           |  |  |
| bootfile name   | diskless wor                                                                       | kstations, these workstations need to download configuration files         |  |  |
|                 | from the se                                                                        | rver at startup.                                                           |  |  |
| File server 0-7 | The IP address in dotted decimal format has the highest priority for importing     |                                                                            |  |  |
|                 | file server 0. The smaller the number, the higher the priority. The importing file |                                                                            |  |  |
|                 | server can be set to zero or more, but the setting must start from 0 and there     |                                                                            |  |  |
|                 | should be n                                                                        | be no vacancies in the middle, otherwise Importing file server will ignore |  |  |
|                 | the followin                                                                       | ng parameters, such as setting import file server 0-1 and import file      |  |  |
|                 | server 7, on                                                                       | nly import file server 0-1 takes effect                                    |  |  |
| Operation       | Add                                                                                | Add the imported file server effectively set above to the currently        |  |  |
|                 |                                                                                    | selected DHCP address pool                                                 |  |  |
|                 | Remove                                                                             | Clear all imported file servers and restore to the default state           |  |  |

| Information feedback window                 |
|---------------------------------------------|
| Switch# config t                            |
| Switch(config)# ip dhcp pool 1              |
| Switch(dhcp-1-config) # bootfile 123.cfg    |
| Switch# config t                            |
| Switch(config)# ip dhcp pool 1              |
| Switch(dhcp-1-config) # next-server 1.1.1.1 |

Information display after application

### **13.2.1.6.** DHCP network parameter configuration

Switch network parameter configuration, the user configures the network parameters of the DHCP address pool.

| DHCP network parameter configuration     |              |   |       |  |
|------------------------------------------|--------------|---|-------|--|
| DHCP pool name                           | 1 🗸          | ' |       |  |
| Code                                     |              |   |       |  |
| Network parameter value type             | IP ADDRESS 🗸 |   |       |  |
| Network parameter value(ASCII,HEX or IP) |              |   |       |  |
| Operation type                           | Add          | ~ |       |  |
|                                          |              |   | Apply |  |

| DHCP pool name    | The name of                                                                                                    | the created address pool                                     |  |  |
|-------------------|----------------------------------------------------------------------------------------------------|--------------------------------------------------------------|--|--|
| Code              | The code range of network parameters is 0-254, and each code corresponds<br>to a different function in DHCP. The definition of option codes is described in<br>detail in RFC2123. |                                                              |  |  |
| Network parameter | There are three types of network parameter values: ASCII, HEX, and IP                                                                                                    |                                                              |  |  |
| value type        | ADDRESS.                                                                                                    |                                                              |  |  |
| Network parameter | ASCII string, up to 255 characters;                                                                                                    |                                                              |  |  |
| value (ASCII, HEX | Hexadecimal value, not greater than 510, and must be an even number;                                                                                                    |                                                              |  |  |
| or IP)            | IP address in decimal format, up to 63 IP addresses can be configured.                                                                                                    |                                                              |  |  |
| Operation         | Add                                                                                                    | Add the network parameters of the selected address pool to   |  |  |
|                   |                                                                                                    | the switch                                                   |  |  |
|                   | Remove                                                                                                    | Clear the network parameters filled in the selected address  |  |  |
|                   |                                                                                                    | pool (delete according to the code of the network parameter) |  |  |

```
Information feedback window
Switch# config t
Switch(config)# ip dhcp pool 1
Switch(dhcp-1-config)# option 82 ip 192.168.2.1
DHCPD: Option 82 has been added to pool 1
```

Information display after application

## 13.2.1.7. Excluded address configuration

Excluding the dynamic allocation address configuration, the user configures the addresses that are not used for dynamic allocation

| Address allocation configuration |     |   |       |
|----------------------------------|-----|---|-------|
| Starting address                 |     |   |       |
| Ending address                   |     |   |       |
| Operation type                   | Add | ~ |       |
|                                  |     |   | Apply |

| Starting address | Start address not used for dynamic allocation |                                                                                     |  |
|------------------|-----------------------------------------------|-------------------------------------------------------------------------------------|--|
| Ending address   | End address not used for dynamic allocation   |                                                                                     |  |
| Operation type   | Add                                           | Add the address range that is not used and dynamically allocated to the switch      |  |
|                  | Remove                                        | Delete the address range that is not used and dynamically allocated from the switch |  |

| Address list     |                |
|------------------|----------------|
| Starting address | Ending address |
| 1.1.1.1          | 1.1.1.25       |
| end o            | f list         |

Display the address range currently not used for dynamic allocation

## 13.2.2. Manual DHCP IP pool configuration

## 13.2.2.1. Static address pool configuration

Switch static address pool configuration, and manually bind client parameters.

| Hardware address |                   |
|------------------|-------------------|
| DHCP pool name   | 1 🗸               |
| Parameter choose | ethernet 🗸        |
| Hardware address | 00-11-22-33-44-55 |
| Operation        | Add 🗸             |
|                  | Apply             |

| DHCP pool name   | The name o                                                          | The name of the created address pool               |  |  |
|------------------|---------------------------------------------------------------------|----------------------------------------------------|--|--|
| Parameter choose | The protocol type used by the client is rfc\ethernet\ieee802.       |                                                    |  |  |
|                  | RFC ID: RFC                                                         | RFC ID: RFC protocol number, valid range is 1-255. |  |  |
| Hardware address | Hardware address                                                    |                                                    |  |  |
| Operation        | Add Add manually bound hardware address and protocol type           |                                                    |  |  |
|                  | Remove Remove the manually bound hardware address and protocol type |                                                    |  |  |

| Client pool configuration |     |   |       |
|---------------------------|-----|---|-------|
| Client pool configuration | 1   |   |       |
| Client IP address         |     |   |       |
| Client network mask       |     |   |       |
| Operation                 | Add | ~ |       |
|                           |     |   | Apply |

| Client pool         | The name of the created address pool (modify the selection through the |  |  |
|---------------------|------------------------------------------------------------------------|--|--|
| configuration       | address pool name of the user's hardware address)                      |  |  |
| Client IP address   | IP address assigned by the DHCP server to the client                   |  |  |
| Client network mask | The subnet mask assigned by the DHCP server to the client IP           |  |  |
| Operation           | Add Add manually bound IP address and subnet mask                      |  |  |
|                     | Remove Delete the manually bound IP address and subnet mask            |  |  |

| User name         |     |   |  |      |   |  |
|-------------------|-----|---|--|------|---|--|
| DHCP pool name    | 1   |   |  |      |   |  |
| User              |     |   |  |      |   |  |
| Client identifier |     |   |  |      |   |  |
| Operation         | Add | ~ |  |      |   |  |
|                   |     |   |  | Appl | у |  |

| DHCP pool name    | The name of the created address pool (modify the selection through the     |                                                           |  |  |  |  |
|-------------------|----------------------------------------------------------------------------|-----------------------------------------------------------|--|--|--|--|
|                   | address pool                                                               | address pool name of the user's hardware address)         |  |  |  |  |
| user              | Client user na                                                             | ime                                                       |  |  |  |  |
| Client identifier | The identifier of the client, for example: 44-11-22-33-44-55 (MAC address) |                                                           |  |  |  |  |
| Operation         | Add Add manually bound client identifier and user name                     |                                                           |  |  |  |  |
|                   | Remove                                                                     | Delete the manually bound client identifier and user name |  |  |  |  |

## 13.2.3. Address pool name configuration

DHCP server address pool name configuration, user settings add and delete the address pool name.

| Address pool name configuration |              |  |  |  |  |
|---------------------------------|--------------|--|--|--|--|
| DHCP pool name                  |              |  |  |  |  |
| Operation type                  | Add pool 🗸 🗸 |  |  |  |  |
|                                 | Apply        |  |  |  |  |

| DHCP pool name | The name of the created address pool                  |  |  |  |  |
|----------------|-------------------------------------------------------|--|--|--|--|
| Operation type | Add pool Add the address pool of the DHCP server      |  |  |  |  |
|                | Remove poolDelete the address pool of the DHCP server |  |  |  |  |

| Info | Information feedback window      |     |       |     |               |      |       |    |
|------|----------------------------------|-----|-------|-----|---------------|------|-------|----|
| Swit | Switch# show ip dhcp pool config |     |       |     |               |      |       |    |
| dhcp | dhcp pool 1                      |     |       |     |               |      |       |    |
|      | Leas                             | e d | ay:1, | hou | 1 <b>r:</b> ( | 0, m | inute | :0 |

Display the address pool of the current DHCP server

## **13.2.4. DHCP packet statistics**

DHCP server data packet statistics, users can view DHCP data packets.

| DHCP packet statistics             |                              |     |            |   |   |  |  |
|------------------------------------|------------------------------|-----|------------|---|---|--|--|
| Address poo                        | l numbe                      | r   |            |   | 1 |  |  |
| Proxy datab                        | xy database                  |     |            |   |   |  |  |
| Dynamical a                        | Dynamical assignment address |     |            |   |   |  |  |
| Manual bind                        | ed addre                     | ess |            |   | 0 |  |  |
| Address con                        | flict                        |     |            |   | 0 |  |  |
| Binding exce                       | eeding le                    | as  | e time     |   | 0 |  |  |
| Errors                             |                              |     |            |   | 0 |  |  |
| Received DH                        | ICP pack                     | et  | statistics | ; |   |  |  |
| Received                           |                              |     |            |   | 0 |  |  |
| DHCP DISCOVER                      |                              |     |            |   | 0 |  |  |
| DHCP REQUEST                       |                              |     |            |   | 0 |  |  |
| DHCP DECLINE                       |                              |     |            |   | 0 |  |  |
| DHCP RELEA                         |                              | 0   |            |   |   |  |  |
| DHCP INFORM                        |                              |     |            |   | 0 |  |  |
| Transmitted DHCP packet statistics |                              |     |            |   |   |  |  |
| Transmitted                        |                              |     |            |   | 0 |  |  |
| DHCP OFFE                          | ર                            |     |            |   | 0 |  |  |
| DHCP АСК                           |                              |     |            |   | 0 |  |  |
| DHCP NAK                           |                              |     |            |   | 0 |  |  |
| DHCP RELAY                         |                              |     |            |   | 0 |  |  |
| DHCP FORWARD 0                     |                              |     |            |   | 0 |  |  |
| Clear Show                         |                              |     |            |   |   |  |  |

It can be viewed in real time by clicking "Clear" and "Show"

# 13.3. DHCP relay configuration

## 13.3.1. DHCP relay configuration

The switch DHCP relay configuration, the user configures the port range, and the switch sends UDP broadcast messages to the port.

| DHCP forward UDP configuration |       |       | Port |
|--------------------------------|-------|-------|------|
| Range                          |       |       | 67   |
| Operation                      | Add 🗸 |       |      |
|                                |       | Apply |      |

| Range     | Port used by DHCP to forward UDP packets             |                                                         |  |  |  |
|-----------|------------------------------------------------------|---------------------------------------------------------|--|--|--|
| Operation | Add Add the port used by DHCP to forward UDP packets |                                                         |  |  |  |
|           | Remove                                               | Delete the port through which DHCP forwards UDP packets |  |  |  |

| DHCP help-address configuration |         |  |  |  |  |  |
|---------------------------------|---------|--|--|--|--|--|
| IP address                      |         |  |  |  |  |  |
| L3 Interface                    | Vlan1 🗸 |  |  |  |  |  |
| Operation                       | Add 🗸   |  |  |  |  |  |
|                                 | Apply   |  |  |  |  |  |

| IP address  | L3 Interface |  |  |
|-------------|--------------|--|--|
| 192.168.2.1 | Vlan1        |  |  |

| IP address   | IP addres | IP address of the Layer 3 interface                                  |  |  |  |  |
|--------------|-----------|----------------------------------------------------------------------|--|--|--|--|
| L3 Interface | Establish | Established Layer 3 interface                                        |  |  |  |  |
| Operation    | Add       | Add a Layer 3 interface for DHCP to forward UDP packets              |  |  |  |  |
|              | Remove    | Delete the Layer 3 interface through which DHCP forwards UDP packets |  |  |  |  |

# 13.4. DHCP debugging

## 13.4.1. Delete record

## 13.4.1.1. Delete binding log

DHCP binding record deletion, users can delete all binding records or delete specified binding records, static binding records need to be deleted in the static address pool configuration.

| Delete DHCP binding log |        |     |         |    |       |  |  |  |
|-------------------------|--------|-----|---------|----|-------|--|--|--|
| Delete binding area     | Delete | all | binding | lo | g 🗸   |  |  |  |
| IP Address              |        |     |         |    |       |  |  |  |
|                         |        |     |         |    | Apply |  |  |  |

| Delete binding area | Delete all                            | Delete all binding records, no need to fill in the IP       |
|---------------------|---------------------------------------|-------------------------------------------------------------|
|                     | binding log                           | address below                                               |
|                     | Delete specify                        | Delete the specified binding record, fill in the deleted IP |
|                     | binding log                           | in the IP address below                                     |
| IP Address          | IP address in dotted decimal notation |                                                             |

## **13.4.1.2.** Delete conflict log

The DHCP conflict record is deleted, and the user can delete all conflict records or delete the specified conflict record.

| Delete conflict log          |        |     |          |    |       |
|------------------------------|--------|-----|----------|----|-------|
| Delete conflict address area | Delete | all | conflict | lo | g 🗸   |
| IP Address                   |        |     |          |    |       |
|                              |        |     |          |    | Apply |

| Delete conflict log | Delete all conflict log         | Delete all conflict records, no need to fill in the IP address below                 |
|---------------------|---------------------------------|--------------------------------------------------------------------------------------|
|                     | Delete specify binding log      | Delete the specified conflict record, fill in the deleted IP in the IP address below |
| IP Address          | IP address in dotted decimal no | otation                                                                              |

#### 13.4.1.3. Delete DHCP server statistics log

Deleting the statistics records of the DHCP server, the user can delete all the statistics records of the DHCP server.

Delete DHCP server statistics log
Apply

After deleting the statistical record of the DHCP server, the statistical information of the DHCP packet will be cleared

## 13.4.2. Show IP-MAC binding

The DHCP server's IP and MAC binding status, the user can view the binding entries and the relationship between the bound IP and MAC.

```
Information feedback window
Switch# clear ip dhcp server statistics
Switch# show ip dhcp binding
Total dhcp binding items: 0, the matched: 0
IP address Hardware address Lease expiration Type
```

| IP address       | Client's IP address                               |  |  |
|------------------|---------------------------------------------------|--|--|
| Hardware address | The hardware address or MAC address of the client |  |  |
| Lease expiration | Client IP expiration time                         |  |  |
| Туре             | Manual Manual binding                             |  |  |
|                  | Dynamic Dynamic allocation                        |  |  |

## 13.4.3. Show conflict-logging

The conflict record of the DHCP server, the user can view the conflict situation.

```
Information feedback window
Switch# show ip dhcp conflict
IP Address Detection method Detection Time
```

| Display info     | Description                              |
|------------------|------------------------------------------|
| IP Address       | Conflicting IP address.                  |
| Detection method | The conflicting method was detected.     |
| Detection Time   | The time when the conflict was detected. |

# 14. DHCP Snooping configuration

# 14.1. DHCP Snooping global configuration

## 14.1.1. Enable/Disable DHCP Snooping

With the enabling and disabling of the DHCP Snooping module, users can view and operate the status of DHCP Snooping.

| Enable/Disable DHCP Snooping   |  |     |    |  |
|--------------------------------|--|-----|----|--|
| DHCP Snooping status Disable 🗸 |  |     |    |  |
|                                |  | Арр | ly |  |

| DHCP Snooping | Disable | Disable DHCP Snooping |
|---------------|---------|-----------------------|
| status        | Enable  | Enable DHCP Snooping  |

| Information feedback window |        |
|-----------------------------|--------|
| DHCP Snooping status        | Enable |

Display the current DHCP Snooping status

## 14.1.2. DHCP Snooping binding configuration

When DHCP Snooping binding is enabled and disabled, users can view and operate the status of DHCP Snooping. When configuring this binding, users must ensure that the binding status is in the on state.

| Enable/Disable DHCP Snooping binding   |  |       |  |  |
|----------------------------------------|--|-------|--|--|
| DHCP Snooping binding status Disable 🗸 |  |       |  |  |
|                                        |  | Apply |  |  |

| DHCP Snooping  | Disable | Disable DHCP Snooping binding function |
|----------------|---------|----------------------------------------|
| binding status | Enable  | Enable DHCP Snooping binding function  |

Information feedback window
DHCP Snooping binding status
Disable

Shows whether the current DHCP Snooping binding status function is enabled.

## 14.1.3. DHCP Snooping binding user configuration

When DHCP Snooping binding is enabled and disabled, users can view and operate the status of DHCP Snooping. When configuring this binding, users must ensure that the binding status is in the on state.

| DHCP Snooping binding user configuration |           |      |       |  |
|------------------------------------------|-----------|------|-------|--|
| MAC address                              |           |      |       |  |
| User IP address                          |           |      |       |  |
| User mask                                |           |      |       |  |
| VLAN ID                                  |           |      |       |  |
| Port                                     | Ethernet1 | /0/1 | ~     |  |
| Operation                                | Add 🗸     |      |       |  |
|                                          |           |      | Apply |  |

| MAC address     | The MAC address of the statically bound user is the only index of the bound user     |  |  |
|-----------------|--------------------------------------------------------------------------------------|--|--|
| User IP address | Statically bind the user's IP address                                                |  |  |
| User mask       | Statically bind the user's subnet mask                                               |  |  |
| VLAN ID         | Statically bind the VLAN ID of the user                                              |  |  |
| Port            | Bind the user's access port statically, the port is associated with the VLAN ID, and |  |  |
|                 | the port is required to allow the VLAN to pass                                       |  |  |
| Operation       | Add Add DHCP Snooping binding user relationship                                      |  |  |
|                 | Remove Delete DHCP Snooping binding user relationship                                |  |  |

| Information feedback window                                                                     |   |
|-------------------------------------------------------------------------------------------------|---|
| Switch# config t                                                                                |   |
| Switch(config)# no Ip dhcp snooping binding user 00-22-33-44-55-66 interface Ethernet1/0/1 vlar | 1 |
| Please enable dhcp snooping binding in global first!                                            |   |

Display the process and error messages or results generated during application execution

## 14.1.4. DHCP Snooping action count config

DHCP Snooping defense action number configuration, if the number of alarm messages is greater than the set number, it will force the restoration of the earliest defense measures to send new defense measures.

| DHCP Snooping action count config |     |        |       |  |
|-----------------------------------|-----|--------|-------|--|
| DHCP Snooping action count        |     |        |       |  |
| Operation                         | Add | $\sim$ |       |  |
|                                   |     |        | Apply |  |

| DHCP Snooping | Set the maximum number of defense actions to avoid exhaustion of switch |                                                         |  |  |
|---------------|-------------------------------------------------------------------------|---------------------------------------------------------|--|--|
| action count  | resources caused by attacks.                                            |                                                         |  |  |
| Operation     | Add                                                                     | Configure the number of defense actions filled in above |  |  |
|               | Remove                                                                  | Reduce the number of defense actions to 10              |  |  |

| Information feedback window |    |
|-----------------------------|----|
| DHCP Snooping action count  | 10 |

Display the current number of DHCP Snooping defense actions

## 14.1.5. DHCP Snooping limit-rata config

DHCP Snooping packet receiving rate limit sets the number of DHCP messages sent per second.

| DHCP Snooping limit-rate config |     |   |  |       |
|---------------------------------|-----|---|--|-------|
| Packet per second               |     |   |  |       |
| Operation                       | Add | ~ |  |       |
|                                 |     |   |  | Apply |

| Packet per second | Range: 0-100                                   |                                                                      |  |  |
|-------------------|------------------------------------------------|----------------------------------------------------------------------|--|--|
| Operation         | Add Configure the number of packets per second |                                                                      |  |  |
|                   | Remove                                         | Restore the default number of packets per second, the default is 100 |  |  |

Information feedback window Packet per second 100

Display the number of packets per second configured for the current DHCP Snooping.

#### 14.1.6. DHCP Snooping helper-server config

DHCP SNOOPING will send the monitored binding information to HELPER SERVER for storage. If the switch starts abnormally, you can recover the bound data from the HELPER SERVER

| DHCP Snooping helper-server config |     |   |        |       |
|------------------------------------|-----|---|--------|-------|
| Helper-server address              |     |   |        |       |
| Helper-server UDP port             |     |   |        |       |
| Local IP address                   |     |   |        |       |
| Second address                     |     |   | $\sim$ | •     |
| Operation                          | Add | ~ |        |       |
|                                    |     |   |        | Apply |

| Helper-server address  | HELPER server address                                            |                                                            |  |
|------------------------|------------------------------------------------------------------|------------------------------------------------------------|--|
| Helper-server UDP port | DHCP SNOOPING and HELPER SERVER use UDP protocol for             |                                                            |  |
|                        | communicatio                                                     | on, the port range is 1-65535.                             |  |
| Local IP address       | The effective                                                    | management IP address of the switch                        |  |
| Second address         | Two HELPER s                                                     | server addresses are allowed, DHCP SNOOPING will first try |  |
|                        | to connect to                                                    | the PRIMARY server. Only when the PRIMARY server           |  |
|                        | cannot be accessed, the switch HELPER server will connect to the |                                                            |  |
|                        | SECONDARY server. Set the PRIMARY server before setting up the   |                                                            |  |
|                        | SECONDARY server.                                                |                                                            |  |
| Operation              | Add Add HELPER server address                                    |                                                            |  |
|                        | Remove Delete the HELPER server address, you can leave it blank  |                                                            |  |
|                        |                                                                  | when deleting                                              |  |

| Information feedback window               |  |
|-------------------------------------------|--|
| Switch# config t                          |  |
| Switch(config)# no ip user helper-address |  |

Display the process and error messages or results generated during application execution

# 14.2. DHCP Snooping port configuration

## 14.2.1. Enable/Disable DHCP Snooping binding dot1x

DHCP SNOOPING will notify the DOT1X module of the binding information captured by the user controlled by the DOT1X. DHCP Snooping port binding dot1x function needs to enable DHCP Snooping binding configuration first.

| Enable/Disable DHCP Snooping binding dot1x |          |  |           |
|--------------------------------------------|----------|--|-----------|
| Port DHCP Snooping binding dot1x status    |          |  | Lx status |
| Ethernet1/0/1 🗸                            | Enable 🗸 |  |           |
|                                            |          |  | Apply     |

| Port                 | Port name |                                                            |
|----------------------|-----------|------------------------------------------------------------|
| DHCP Snooping        | Enable    | Enable the dot1x status of DHCP Snooping port binding      |
| binding dot1x status | Disable   | Disable the dot1x binding status of the DHCP Snooping port |

| Information feedback window |                                    |  |  |  |
|-----------------------------|------------------------------------|--|--|--|
| Port                        | DHCP Snooping binding dot1x status |  |  |  |
| Ethernet1/0/1               | Disable                            |  |  |  |
| Ethernet1/0/2               | Disable                            |  |  |  |
| Ethernet1/0/3               | Disable                            |  |  |  |
| Ethernet1/0/4               | Disable                            |  |  |  |
| Ethernet1/0/5               | Disable                            |  |  |  |
| Ethernet1/0/6               | Disable                            |  |  |  |
| Ethernet1/0/7               | Disable                            |  |  |  |
| Ethernet1/0/8               | Disable                            |  |  |  |

Display the dot1x binding status of each DHCP Snooping port of the switch

## 14.2.2. Enable/Disable DHCP Snooping binding user

When this function is enabled on the port, DHCP SNOOPING will treat the captured binding information as a trusted user who is allowed to access all resources. The DHCP Snooping port binding user status function needs to enable the DHCP Snooping binding configuration first.

| Enable/Disable DHCP Snooping binding user |                                   |  |  |  |       |  |
|-------------------------------------------|-----------------------------------|--|--|--|-------|--|
| Port                                      | DHCP Snooping binding user status |  |  |  |       |  |
| Ethernet1/0/1 🗸                           | Enable 🗸                          |  |  |  |       |  |
|                                           |                                   |  |  |  | Apply |  |

| Port                | Port name |                                                |
|---------------------|-----------|------------------------------------------------|
| DHCP Snooping       | Enable    | Enable DHCP Snooping port binding user status  |
| binding user status | Disable   | Disable DHCP Snooping port binding user status |

| Information fee | Information feedback window       |  |  |  |  |  |
|-----------------|-----------------------------------|--|--|--|--|--|
| Port            | DHCP Snooping binding user status |  |  |  |  |  |
| Ethernet1/0/1   | Disable                           |  |  |  |  |  |
| Ethernet1/0/2   | Disable                           |  |  |  |  |  |
| Ethernet1/0/3   | Disable                           |  |  |  |  |  |
| Ethernet1/0/4   | Disable                           |  |  |  |  |  |
| Ethernet1/0/5   | Disable                           |  |  |  |  |  |
| Ethernet1/0/6   | Disable                           |  |  |  |  |  |
| Ethernet1/0/7   | Disable                           |  |  |  |  |  |
| Ethernet1/0/8   | Disable                           |  |  |  |  |  |

Display the status of users bound to each DHCP Snooping port of the switch

## 14.2.3. Enable/Disable DHCP Snooping trust

When a port changes from an untrusted port to a trusted port, the original defense action of the port will be automatically deleted; all security history records will be cleared.

| Enable/Disable DHCP Snooping trust |                                    |   |  |  |       |
|------------------------------------|------------------------------------|---|--|--|-------|
| Port                               | DHCP Snooping binding trust status |   |  |  |       |
| Ethernet1/0/1 🗸                    | Enable 🗸                           | ] |  |  |       |
|                                    |                                    |   |  |  | Apply |

| Port                 | Port name |                                                              |
|----------------------|-----------|--------------------------------------------------------------|
| DHCP Snooping        | Enable    | Enable DHCP Snooping port trust attribute status             |
| binding trust status | Disable   | Disable the trust attribute status of the DHCP Snooping port |

| Information feedback window |                                    |  |  |  |  |
|-----------------------------|------------------------------------|--|--|--|--|
| Port                        | DHCP Snooping binding trust status |  |  |  |  |
| Ethernet1/0/1               | Disable                            |  |  |  |  |
| Ethernet1/0/2               | Disable                            |  |  |  |  |
| Ethernet1/0/3               | Disable                            |  |  |  |  |
| Ethernet1/0/4               | Disable                            |  |  |  |  |
| Ethernet1/0/5               | Disable                            |  |  |  |  |
| Ethernet1/0/6               | Disable                            |  |  |  |  |
| Ethernet1/0/7               | Disable                            |  |  |  |  |
| Ethernet1/0/8               | Disable                            |  |  |  |  |

Display the trust attribute status of each DHCP Snooping port of the switch

## 14.2.4. DHCP Snooping action config

Automatic port defense action, the port will detect the fake DHCP server, and the trusted port will not detect the fake DHCP server, so the corresponding defense action will never be triggered. When a port changes from an untrusted port to a trusted port, the original defense action of the port will be automatically deleted;

| DHCP Snooping action config |            |        |        |  |  |
|-----------------------------|------------|--------|--------|--|--|
| Port                        | Etherne    | et1    | /0/1 🗸 |  |  |
| DHCP Snooping action        | shutdown 🗸 |        |        |  |  |
| DHCP Snooping recovery time |            |        |        |  |  |
| Operation                   | Add        | $\sim$ |        |  |  |
|                             |            |        | Apply  |  |  |

| Port          | Port name        |                                                            |
|---------------|------------------|------------------------------------------------------------|
| DHCP Snooping | shutdown         | Automatically close the port                               |
| action        | blackhole        | Block traffic from fake DHCP server based on MAC           |
| DHCP Snooping | The user can set | the recovery after performing automatic defense operations |
| recovery time |                  |                                                            |
| Operation     | Add              | Add DHCP Snooping port automatic defense configuration     |
|               | Remove           | Delete DHCP Snooping port automatic defense configuration  |

| Information feedback window |                      |                             |  |  |  |
|-----------------------------|----------------------|-----------------------------|--|--|--|
| Port                        | DHCP Snooping action | DHCP Snooping recovery time |  |  |  |
| Ethernet1/0/1               | none                 | 0                           |  |  |  |
| Ethernet1/0/2               | none                 | 0                           |  |  |  |
| Ethernet1/0/3               | none                 | 0                           |  |  |  |
| Ethernet1/0/4               | none                 | 0                           |  |  |  |
| Ethernet1/0/5               | none                 | 0                           |  |  |  |
| Ethernet1/0/6               | none                 | 0                           |  |  |  |
| Ethernet1/0/7               | none                 | 0                           |  |  |  |
| Ethernet1/0/8               | none                 | 0                           |  |  |  |

Display the automatic defense configuration of each DHCP Snooping port

# 14.3. Show DHCP snooping configuration

## 14.3.1. Show DHCP snooping configuration

Display detailed configuration of DHCP Snooping

| Show DHCP Snooping configuration |       |
|----------------------------------|-------|
| DHCP Snooping show object        | ~     |
|                                  | Apply |

| DHCP Snooping All |                  | All ports are displayed                 |
|-------------------|------------------|-----------------------------------------|
| show object       | Ethernet1/0/1-28 | Only display information about one port |

Information feedback window Switch# show ip dhcp snooping interface Ethernet1/0/1 interface Ethernet1/0/1 user config: trust attribute: untrust action: none binding dot1x: disabled binding user: disabled binding mab guard: disabled recovery interval:0(s) Driver user number 0 : Max user number 1024 Alarm info: 0 Binding info: 0 Static Binding info: 0 Static Binding info from shell: 0 Static Binding info from server: 0 flag: D - Dynamic ; U - already upload server ; S - static binding info from shell; R - static binding info from server; O - dhcp ack has option82; X - notify dot1x ok; L - notify driver ok; E - notify dot1x error P - binding protect; Expired Binding: 0 Request Binding: 0

Select Ethernet1/0/1, only display the DHCP Snooping information of Ethernet1/0/1

# 15. SNTP configuration

## 15.1. SNTP server configuration

SNTP the server settings module, the user can add or delete the specified time server as the clock source.

| SNTP server and version configuration |     |   |  |  |    |     |
|---------------------------------------|-----|---|--|--|----|-----|
| Server address                        |     |   |  |  |    |     |
| Version                               |     |   |  |  |    |     |
| Operation                             | Add | ~ |  |  |    |     |
|                                       |     |   |  |  | Ар | ply |

| Information feedback window |         |              |
|-----------------------------|---------|--------------|
| SW1# config t               |         |              |
| SW1(config) # show sntp     |         |              |
| server address              | version | last receive |

| Server address | The specified time server address decimal point |                   |  |
|----------------|-------------------------------------------------|-------------------|--|
| Version        | Version number, range 1-4, default 4            |                   |  |
| Operation      | Add                                             | Add operations    |  |
|                | Remove                                          | Delete operations |  |
# 15.2. Request interval configuration

Send request interval setting module, where the user can set the interval SNTP the client sends a request to the NTP/SNTP. By default, the interval is 64 seconds.

| Request interval from SNTP client to SNTP serve |             |      |       |  |  |
|-------------------------------------------------|-------------|------|-------|--|--|
| Interval                                        |             |      |       |  |  |
| Operation                                       | Configurati | on 🗸 |       |  |  |
|                                                 |             |      | Apply |  |  |
| Interval                                        |             |      |       |  |  |
| Interval                                        |             | 64   |       |  |  |

| Interval  | Duration value, range 16-16284 s           |  |
|-----------|--------------------------------------------|--|
| Operation | Configuration Configuration operations     |  |
|           | Default Do recovery default (default 64 s) |  |

# **15.3. Time difference configuration**

SNTP the time zone and UTC time difference setting module where the client is located, the user can set the switch's current time zone and name it.

| Time difference configuration |                      |      |       |  |
|-------------------------------|----------------------|------|-------|--|
| Time zone                     |                      |      |       |  |
| Time difference               | ● After-utc ○ Before | -utc |       |  |
| Time value                    |                      |      |       |  |
| Operation                     | Add 🗸                |      |       |  |
|                               |                      |      | Apply |  |

| Time zone  | Time zone name ,1-16 characters      |                                             |
|------------|--------------------------------------|---------------------------------------------|
| Time       | Add                                  | Increased time zone behavior                |
| difference | reduce                               | Reduced time zone behavior                  |
| Time value | Time zone specific change hours 0-23 | Time zone specific change minute value 0-59 |
| Operation  | Add                                  | Add operations                              |
|            | Remove                               | Delete operations                           |

# 15.4. Show sntp

Display SNTP module, where users can view the current information status SNTP the switch.

| Information feedback window |         |              |
|-----------------------------|---------|--------------|
| SW1# config t               |         |              |
| SW1(config) # show sntp     |         |              |
| server address              | version | last receive |

# 16. NTP configuration

# **16.1. NTP global configuration**

## 16.1.1. NTP global switch configuration

NTP service global switch configuration module, user can NTP service global switch operation.

| NTP global switch co | nfiguration |       |                                 |         |
|----------------------|-------------|-------|---------------------------------|---------|
| Operation            | Disable 🗸   |       | NTP global switch configuration |         |
|                      |             | Apply | NTP global configuration        | disable |

| Operation | Disable | Close operation |
|-----------|---------|-----------------|
|           | Enable  | Start (default) |

#### 16.1.2. NTP server configuration

NTP the server configuration module, the user can configure the specified time server of the switch time source in this module.

| NTP server and v | ersion configuration          |
|------------------|-------------------------------|
| Server address   |                               |
| Version          |                               |
| Key              | Information feedback window   |
| Operation        | Add V SW1# config t           |
|                  | Apply ntp peer doesn't exist! |

| Server address | The specified time server address decimal point |  |  |
|----------------|-------------------------------------------------|--|--|
| Version        | Version number, range 1-4, default 4            |  |  |
| Кеу            | Secret key value, range 1-4294967295            |  |  |
| Operation      | Add Add operations                              |  |  |
|                | Remove Delete operations                        |  |  |

#### 16.1.3. NTP broadcast or multicast address count configuration

NTP service address number configuration module, the user can configure the maximum number of broadcast or multicast servers supported by the switch NTP client.

| NTP broadcast or multicast address count configuration |     |   |    |  |       |
|--------------------------------------------------------|-----|---|----|--|-------|
| Address max count                                      |     |   |    |  |       |
| Operation                                              | Add | ~ |    |  |       |
|                                                        |     |   |    |  | Apply |
| Address max count                                      |     |   |    |  |       |
| Address max count                                      |     |   | 50 |  |       |

| Address max count | Maximum number of broadcast or multicast servers supported |  |  |  |
|-------------------|------------------------------------------------------------|--|--|--|
|                   | NTP clients ,1-100(default 50)                             |  |  |  |
| Operation         | Add Add operations                                         |  |  |  |
|                   | Remove Delete operations                                   |  |  |  |

### 16.1.4. NTP access group configuration

NTP access control list configuration module, where users can configure switch NTP access control list.

| NTP access group configuration |     |       |  |  |  |
|--------------------------------|-----|-------|--|--|--|
| Access list                    |     |       |  |  |  |
| Operation                      | Add | ~     |  |  |  |
|                                |     | Apply |  |  |  |

| Access list | IPv4:1-99; IPv6: 50-599 |                   |  |
|-------------|-------------------------|-------------------|--|
| Operation   | Add Add operations      |                   |  |
|             | Remove                  | Delete operations |  |

### 16.1.5. NTP authenticate configuration

NTP verification configuration module, the user can configure the switch NTP authentication related items.

| NTP authenticate configuration |           |       |  |  |
|--------------------------------|-----------|-------|--|--|
| NTP authenticate switch        | Disable 🗸 |       |  |  |
| Key type                       | none      | ~     |  |  |
| Кеу                            |           |       |  |  |
| MD5                            |           |       |  |  |
| Operation                      | Add 🗸     |       |  |  |
|                                |           | Apply |  |  |

| NTP authenticate | Disable                                                               | Close NTP validation (default) |  |  |
|------------------|-----------------------------------------------------------------------|--------------------------------|--|--|
| switch           | Enable                                                                | Enable NTP validation          |  |  |
| Key type         | none                                                                  | none                           |  |  |
|                  | authentication-key                                                    | Authentication secret key      |  |  |
|                  | trusted-key                                                           | Trust key                      |  |  |
| Кеу              | Secret key value, range                                               | ey value, range 1-4294967295   |  |  |
| Md5              | The MD5 value of the secret key, which ranges from 1-16 of ascii code |                                |  |  |
| Operation        | Add                                                                   | Add operations                 |  |  |
|                  | Remove                                                                | Delete operations              |  |  |

# 16.2. NTP interface configuration

## 16.2.1. NTP interface switch configuration

NTP service interface switch configuration module, the user can specify the NTP service interface switch operation.

| NTP interface configuration |           |       |  |  |
|-----------------------------|-----------|-------|--|--|
| VLAN interface              | Vlan1 🗸   |       |  |  |
| NTP interface configuration | Disable 🗸 |       |  |  |
| NTP interface client        | none      | ~     |  |  |
|                             |           | Apply |  |  |

| VLAN interface          | VLAN1             | VLAN interface for current switch configurable |  |  |
|-------------------------|-------------------|------------------------------------------------|--|--|
| NTP interface           | Disable           | Close operation                                |  |  |
| configuration           | Enable            | Start-up operation                             |  |  |
| NTP interface<br>client | none              |                                                |  |  |
|                         | broadcast         |                                                |  |  |
|                         | no broadcast      |                                                |  |  |
|                         | multicast         | Interface NTP client type                      |  |  |
|                         | no multicast      |                                                |  |  |
|                         | ipv6 multicast    |                                                |  |  |
|                         | no ipv6 multicast |                                                |  |  |

# 16.3. NTP configuration display

### 16.3.1. NTP status display

NTP status display module, where users can view NTP service current status information.

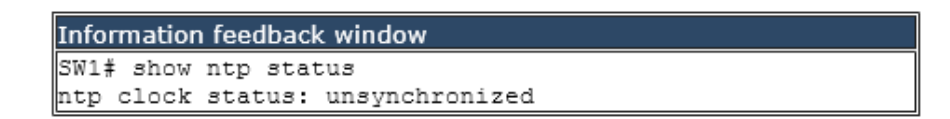

# 17. QOS configuration

# 17.1. QOS port configuration

### 17.1.1. QOS port trust state configuration

Configure port trust rules

| QoS port trust state configuration |                 |   |  |  |  |       |
|------------------------------------|-----------------|---|--|--|--|-------|
| Port                               | Ethernet1/0/1 🗸 |   |  |  |  |       |
| Packet class rule                  | COS             | ~ |  |  |  |       |
| Operation Add 🗸                    |                 |   |  |  |  |       |
|                                    |                 |   |  |  |  | Apply |

| Port              | To configure the port name, click to expand the remaining ports |                                            |  |  |
|-------------------|-----------------------------------------------------------------|--------------------------------------------|--|--|
| Packet class rule | COS                                                             | COS Cos to int mapping based on intp field |  |  |
|                   | DSCP Intp field based on dscp to intp mapping                   |                                            |  |  |
| Operation         | add                                                             | Add a trust rule for the port              |  |  |
|                   | Remove Remove a trust rule for the port                         |                                            |  |  |

| Information feedback window |             |  |  |  |
|-----------------------------|-------------|--|--|--|
| Port                        | Trust class |  |  |  |
| Ethernet1/0/1               | cos         |  |  |  |
| Ethernet1/0/2               | COS         |  |  |  |
| Ethernet1/0/3               | COS         |  |  |  |
| Ethernet1/0/4               | COS         |  |  |  |
| Ethernet1/0/5               | COS         |  |  |  |
| Ethernet1/0/6               | COS         |  |  |  |
| Ethernet1/0/7               | COS         |  |  |  |
| Ethernet1/0/8               | COS         |  |  |  |

### 17.1.2. QOS port COS parameters configuration

Configure the COS value of the port, regardless of whether the trust rule of the current port is trusted

| QoS port cos parameters configuration |       |      |      |     |    |
|---------------------------------------|-------|------|------|-----|----|
| Port                                  | Ether | net1 | /0/1 | ~   |    |
| Port related COS value                |       |      |      |     |    |
| Operation                             | Add   | ~    |      |     |    |
|                                       |       |      |      | Арр | ly |

| Port                   | To configure the port name, click to expand the remaining ports |  |  |
|------------------------|-----------------------------------------------------------------|--|--|
| Port related COS value | The default COS value of the port, range: 0-7                   |  |  |
| Operation              | Add Add the COS value of the port                               |  |  |
|                        | Remove Delete the COS value of the port and restore it to 0     |  |  |

| Information feedback window |                        |  |  |  |  |
|-----------------------------|------------------------|--|--|--|--|
| Port                        | Port related COS value |  |  |  |  |
| Ethernet1/0/1               | 0                      |  |  |  |  |
| Ethernet1/0/2               | 0                      |  |  |  |  |
| Ethernet1/0/3               | 0                      |  |  |  |  |
| Ethernet1/0/4               | 0                      |  |  |  |  |
| Ethernet1/0/5               | 0                      |  |  |  |  |
| Ethernet1/0/6               | 0                      |  |  |  |  |
| Ethernet1/0/7               | 0                      |  |  |  |  |
| Ethernet1/0/8               | 0                      |  |  |  |  |

### 17.1.3. QOS port select queue schedule algorithm configuration

Configure the port to process the priority of packets according to different queue scheduling algorithms

| QoS port select queue schedule algorithm configuration |                 |  |  |  |
|--------------------------------------------------------|-----------------|--|--|--|
| Port                                                   | Ethernet1/0/1 🗸 |  |  |  |
| Queue schedule algorithm                               | sp 🗸            |  |  |  |
|                                                        | Apply           |  |  |  |

| Port      | To configure the port name, click to expand the remaining ports |                                                                          |  |  |
|-----------|-----------------------------------------------------------------|--------------------------------------------------------------------------|--|--|
| Queue     | sp                                                              | Strict queuing priority, packet transmission in order of priority.       |  |  |
| schedule  | wrr                                                             | vrr Weighted round-robin scheduling. Rotate scheduling between queues to |  |  |
| algorithm |                                                                 | ensure that each queue gets a certain amount of service time             |  |  |

| ۱.<br>۱ | wdrr | Weighted difference round-robin scheduling, based on message length |
|---------|------|---------------------------------------------------------------------|
|         |      | transmission, based on the combined effect of weight and K value to |
|         |      | generate the length of transmission in the message queue            |

| Information feedback window |             |  |  |
|-----------------------------|-------------|--|--|
| Port                        | Trust class |  |  |
| Ethernet1/0/1               | sp          |  |  |
| Ethernet1/0/2               | wdrr        |  |  |
| Ethernet1/0/3               | wrr         |  |  |
| Ethernet1/0/4               | wrr         |  |  |
| Ethernet1/0/5               | wrr         |  |  |
| Ethernet1/0/6               | wrr         |  |  |
| Ethernet1/0/7               | wrr         |  |  |
| Ethernet1/0/8               | wrr         |  |  |

Display the queue scheduling algorithm trusted by the current port

### 17.1.4. QOS port wrr algorithm queue weight configuration

Configure the weight value of the eight queues of each port, and allocate the number of packets according to the weight value

| QoS port wrr algor | QoS port wrr algorithm queue weight configuratior |        |  |       |  |
|--------------------|---------------------------------------------------|--------|--|-------|--|
| Port               | Ethernet1                                         | /0/1 🗸 |  |       |  |
| Weight1            |                                                   |        |  |       |  |
| Weight2            |                                                   |        |  |       |  |
| Weight3            |                                                   |        |  |       |  |
| Weight4            |                                                   |        |  |       |  |
| Weight5            |                                                   |        |  |       |  |
| Weight6            |                                                   |        |  |       |  |
| Weight7            |                                                   |        |  |       |  |
| Weight8            |                                                   |        |  |       |  |
| Operation          | Add 🗸                                             |        |  |       |  |
|                    |                                                   |        |  | Apply |  |

| Port      | To configure the port name, click to expand the remaining ports |                                                           |  |  |
|-----------|-----------------------------------------------------------------|-----------------------------------------------------------|--|--|
| Weight1   | The weight value of queue 1, the range is 0-127                 |                                                           |  |  |
| Weight2   | The weight value of queue 2, the range is 0-127                 |                                                           |  |  |
| Weight3   | The weight value of queue 3, the range is 0-127                 |                                                           |  |  |
| Weight4   | The weight value of que                                         | eue 4, the range is 0-127                                 |  |  |
| Weight5   | The weight value of queue 5, the range is 0-127                 |                                                           |  |  |
| Weight6   | The weight value of queue 6, the range is 0-127                 |                                                           |  |  |
| Weight7   | The weight value of queue 7, the range is 0-127                 |                                                           |  |  |
| Weight8   | The weight value of queue 8, the range is 0-127                 |                                                           |  |  |
|           | ۸dd                                                             | Add the weight of each queue to the port, and fill in all |  |  |
| Owenetien | Add                                                             | the weights of each queue before adding                   |  |  |
| Operation | Pomovo                                                          | To restore the weight of each queue of the port to the    |  |  |
|           | Reniove                                                         | default, you need to add the value of eight queues        |  |  |

| Information feedback window |                 |  |  |  |
|-----------------------------|-----------------|--|--|--|
| Port                        | Queue weight    |  |  |  |
| Ethernet1/0/1               | 1 2 3 4 5 6 7 8 |  |  |  |
| Ethernet1/0/2               | 12345678        |  |  |  |
| Ethernet1/0/3               | 12345678        |  |  |  |
| Ethernet1/0/4               | 1 2 3 4 5 6 7 8 |  |  |  |
| Ethernet1/0/5               | 12345678        |  |  |  |
| Ethernet1/0/6               | 1 2 3 4 5 6 7 8 |  |  |  |
| Ethernet1/0/7               | 1 2 3 4 5 6 7 8 |  |  |  |
| Ethernet1/0/8               | 12345678        |  |  |  |

Information feedback window

#### 17.1.5. QOS port wdrr algorithm queue weight configuration

Configure the weight value of the eight queues of each port, transmit based on the length of the message, and generate the transmission length in the message queue based on the combined action of the weight and the K value

| QoS port v | wrr algorith | m qu | eue | weight | config | guration |
|------------|--------------|------|-----|--------|--------|----------|
| Port       | Ethernet1/0  | /1 ~ | ]   |        |        |          |
| Weight1    |              |      |     |        |        |          |
| Weight2    |              |      |     |        |        |          |
| Weight3    |              |      |     |        |        |          |
| Weight4    |              |      |     |        |        |          |
| Weight5    |              |      |     |        |        |          |
| Weight6    |              |      |     | ]      |        |          |
| Weight7    |              |      |     |        |        |          |
| Weight8    |              |      |     |        |        |          |
| Operation  | Add 🗸        |      |     |        |        |          |
|            |              |      |     |        |        | Apply    |

| Port      | To configure the port name, click to expand the remaining ports              |                                                                     |  |  |
|-----------|------------------------------------------------------------------------------|---------------------------------------------------------------------|--|--|
| Weight1   | The weight val                                                               | The weight value of queue 1, the range is 0-32767                   |  |  |
| Weight2   | The weight val                                                               | ue of queue 2, the range is 0-32767                                 |  |  |
| Weight3   | The weight val                                                               | ue of queue 3, the range is 0-32767                                 |  |  |
| Weight4   | The weight val                                                               | ue of queue 4, the range is 0-32767                                 |  |  |
| Weight5   | The weight val                                                               | ue of queue 5, the range is 0-32767                                 |  |  |
| Weight6   | The weight value of queue 6, the range is 0-32767                            |                                                                     |  |  |
| Weight7   | The weight value of queue 7, the range is 0-32767                            |                                                                     |  |  |
| Weight8   | The weight value of queue 8, the range is 0-32767                            |                                                                     |  |  |
| Operation | Add Add the weight of each queue to the port, and fill in all the weights of |                                                                     |  |  |
|           |                                                                              | each queue before adding                                            |  |  |
|           | Remove                                                                       | To restore the weight of each queue of the port to the default, you |  |  |
|           |                                                                              | need to add the value of eight queues                               |  |  |

## 17.1.6. QOS service policy configuration

Configure the port's policy table, and the port will process packets according to the rules of the classification table in the policy table.

| QoS service policy configuration |                 |       |  |  |
|----------------------------------|-----------------|-------|--|--|
| Port                             | Ethernet1/0/1 🗸 |       |  |  |
| Policy map name                  |                 |       |  |  |
| Operation                        | Add 🗸           |       |  |  |
|                                  |                 | Apply |  |  |

| Port            | To configure the port name, click to expand the remaining ports       |  |  |  |
|-----------------|-----------------------------------------------------------------------|--|--|--|
| Policy map name | The name of the policy table, added by the policy table configuration |  |  |  |
| Operation       | Add policy for adding ports                                           |  |  |  |
|                 | Remove Delete port policy                                             |  |  |  |

# 17.2. QOS class-map configuration

### 17.2.1. Class map-configuration

Create and delete classification tables, view the currently configured classification tables

| Class map-configuration |     |   |  |       |
|-------------------------|-----|---|--|-------|
| Class-map name          |     |   |  |       |
| Operation               | Add | ~ |  |       |
|                         |     |   |  | Apply |

| Class-map name | Class-map name, range:1-64 character |                  |  |  |
|----------------|--------------------------------------|------------------|--|--|
| Operation      | Add                                  | Add Class-map    |  |  |
|                | Remove                               | Remove Class-map |  |  |

| Information feedback window |   |
|-----------------------------|---|
| Class-map name              | 1 |

Display the currently created class-map name

# 17.2.2. Classification criteria configuration

Set the rules and corresponding parameters for classification matching

| Classification criteria configuration |                    |    |   |  |     |     |  |
|---------------------------------------|--------------------|----|---|--|-----|-----|--|
| Classification criteria rule          | e access-group 🗸 🗸 |    |   |  |     |     |  |
| Class-map name                        | 1 🗸                |    |   |  |     |     |  |
| ACL list name                         |                    |    |   |  |     |     |  |
| Operation                             | Add                | `` | ~ |  |     |     |  |
|                                       |                    |    |   |  | App | ply |  |

| Classification | accesss-group         | Sss-group Match the specified IP ACL, MAC ACL or IPv6 standard                 |  |  |  |
|----------------|-----------------------|--------------------------------------------------------------------------------|--|--|--|
| criteria rule  |                       | ACL or MAC-IP ACL                                                              |  |  |  |
| Class-map name | The name of the creat | The name of the created class-matching table, select by clicking the drop-down |  |  |  |
| ACL list name  | Created ACL name, 1-0 | Created ACL name, 1-64 characters                                              |  |  |  |
| Operation      | Add                   | Add matching rules                                                             |  |  |  |
|                | Remove                | Remove matching rules                                                          |  |  |  |

| Classification criteria conf | fig | ura    | ati | on     |        |     |
|------------------------------|-----|--------|-----|--------|--------|-----|
| Classification criteria rule | i   | p d    | sc  | p      | $\sim$ |     |
| Class-map name               | 1   | $\sim$ |     |        |        |     |
| IP dscp0                     |     |        |     |        |        |     |
| IP dscp1                     |     |        |     |        |        |     |
| IP dscp2                     |     |        |     |        |        |     |
| IP dscp3                     |     |        |     |        |        |     |
| IP dscp4                     |     |        |     |        |        |     |
| IP dscp5                     |     |        |     |        |        |     |
| IP dscp6                     |     |        |     |        |        |     |
| IP dscp7                     |     |        |     |        |        |     |
| Operation                    | A   | dd     |     | $\sim$ |        |     |
|                              |     |        |     |        | Ap     | ply |

| Classification | ip dscp                                                                          | Match the specified DSCP value, this parameter is    |  |  |  |  |
|----------------|----------------------------------------------------------------------------------|------------------------------------------------------|--|--|--|--|
| criteria rule  | the DSCP list                                                                    |                                                      |  |  |  |  |
| Class-map name | The name of the created c                                                        | ass-matching table, select by clicking the drop-down |  |  |  |  |
| IP dscp0-7     | One or more DSCP values can be set, up to 8 DSCP values can be set, the range is |                                                      |  |  |  |  |
|                | 0~63;                                                                            |                                                      |  |  |  |  |
| Operation      | Add                                                                              | Add matching rules                                   |  |  |  |  |
|                | Remove                                                                           | Remove matching rules                                |  |  |  |  |

| Classification criteria conf | Classification criteria configuration |        |       |     |     |  |  |  |
|------------------------------|---------------------------------------|--------|-------|-----|-----|--|--|--|
| Classification criteria rule | ip p                                  | preced | lence | ~   |     |  |  |  |
| Class-map name               | 1 🗸                                   |        |       |     |     |  |  |  |
| IP precedence0               |                                       |        |       |     |     |  |  |  |
| IP precedence1               |                                       |        |       |     |     |  |  |  |
| IP precedence2               |                                       |        |       |     |     |  |  |  |
| IP precedence3               |                                       |        |       |     |     |  |  |  |
| IP precedence4               |                                       |        |       |     |     |  |  |  |
| IP precedence5               |                                       |        |       |     |     |  |  |  |
| IP precedence6               |                                       |        |       |     |     |  |  |  |
| IP precedence7               |                                       |        |       |     |     |  |  |  |
| Operation                    | Add                                   | ~      |       |     |     |  |  |  |
|                              |                                       |        |       | App | oly |  |  |  |

| Classification   | ip precedence                                                                    | Match the specified ip priority, this parameter is the IP                      |  |  |  |  |  |
|------------------|----------------------------------------------------------------------------------|--------------------------------------------------------------------------------|--|--|--|--|--|
| criteria rule    |                                                                                  | priority list                                                                  |  |  |  |  |  |
| Class-map name   | The name of the cr                                                               | The name of the created class-matching table, select by clicking the drop-down |  |  |  |  |  |
| IP precedence0-7 | One or more ip priority values can be set, the list contains up to 8 IP priority |                                                                                |  |  |  |  |  |
|                  | values, and the valid range is 0~7;                                              |                                                                                |  |  |  |  |  |
| Operation        | Add                                                                              | Add matching rules                                                             |  |  |  |  |  |
|                  | Remove                                                                           | Remove matching rules                                                          |  |  |  |  |  |

| Classification criteria conf | Classification criteria configuration |   |   |  |   |    |    |
|------------------------------|---------------------------------------|---|---|--|---|----|----|
| Classification criteria rule | vlan                                  |   |   |  | ` | /  |    |
| Class-map name               | 1 🗸                                   |   |   |  |   |    |    |
| Vlan0                        |                                       |   |   |  |   |    |    |
| Vlan1                        |                                       |   |   |  |   |    |    |
| Vlan2                        |                                       |   |   |  |   |    |    |
| Vlan3                        |                                       |   |   |  |   |    |    |
| Vlan4                        |                                       |   |   |  |   |    |    |
| Vlan5                        |                                       |   |   |  |   |    |    |
| Vlan6                        |                                       |   |   |  |   |    |    |
| Vlan7                        |                                       |   |   |  |   |    |    |
| Operation                    | Add                                   | ` | ~ |  |   |    |    |
|                              |                                       |   |   |  | A | pp | ly |

| Classification criteria rule | vlan         | Match the specified vlan, this parameter is a list of vlan id          |  |  |  |  |
|------------------------------|--------------|------------------------------------------------------------------------|--|--|--|--|
| Class-map name               | The name o   | f the created class-matching table, select by clicking the drop-       |  |  |  |  |
|                              | down         | own                                                                    |  |  |  |  |
| Vlan0-7                      | One or more  | One or more VLAN IDs can be set, including 8 VLAN IDs at most, ranging |  |  |  |  |
|                              | from 1 to 40 | )94                                                                    |  |  |  |  |
| Operation                    | Add          | Add matching rules                                                     |  |  |  |  |
|                              | Remove       | Remove matching rules                                                  |  |  |  |  |

| Classification criteria configuration |     |   |  |     |     |  |  |
|---------------------------------------|-----|---|--|-----|-----|--|--|
| Classification criteria rule          | cos |   |  | ~   |     |  |  |
| Class-map name                        | 1 🗸 |   |  |     |     |  |  |
| Cos0                                  |     |   |  |     |     |  |  |
| Cos1                                  |     |   |  |     |     |  |  |
| Cos2                                  |     |   |  |     |     |  |  |
| Cos3                                  |     |   |  |     |     |  |  |
| Cos4                                  |     |   |  |     |     |  |  |
| Cos5                                  |     |   |  |     |     |  |  |
| Cos6                                  |     |   |  |     |     |  |  |
| Cos7                                  |     |   |  |     |     |  |  |
| Operation                             | Add | ~ |  |     |     |  |  |
|                                       |     |   |  | App | oly |  |  |

| Classification | COS              | Match the specified CoS value, this parameter is a list of vlan id            |  |  |  |  |  |
|----------------|------------------|-------------------------------------------------------------------------------|--|--|--|--|--|
| criteria rule  |                  |                                                                               |  |  |  |  |  |
| Class-map name | The name of th   | ne created class-matching table, select by clicking the drop-down             |  |  |  |  |  |
| Cos 0-7        | One or more co   | One or more cos values can be set, the parameter is a CoS list composed of up |  |  |  |  |  |
|                | to 8 CoS, the ra | to 8 CoS, the range is 0~7;                                                   |  |  |  |  |  |
| Operation      | Add              | Add matching rules                                                            |  |  |  |  |  |
|                | Remove           | Remove matching rules                                                         |  |  |  |  |  |

| Classification criteria conf | Classification criteria configuration |      |  |     |    |  |  |
|------------------------------|---------------------------------------|------|--|-----|----|--|--|
| Classification criteria rule | ipv6                                  | dscp |  | ~   |    |  |  |
| Class-map name               | 1 🗸                                   |      |  |     |    |  |  |
| IPv6 dscp0                   |                                       |      |  |     |    |  |  |
| IPv6 dscp1                   |                                       |      |  |     |    |  |  |
| IPv6 dscp2                   |                                       |      |  |     |    |  |  |
| IPv6 dscp3                   |                                       |      |  |     |    |  |  |
| IPv6 dscp4                   |                                       |      |  |     |    |  |  |
| IPv6 dscp5                   |                                       |      |  |     |    |  |  |
| IPv6 dscp6                   |                                       |      |  |     |    |  |  |
| IPv6 dscp7                   |                                       |      |  |     |    |  |  |
| Operation                    | Add                                   | ~    |  |     |    |  |  |
|                              |                                       |      |  | App | ly |  |  |

| Classification | ipv6 dscp Match the specified ipv6 DSCP value, this parameter                  |  |  |  |
|----------------|--------------------------------------------------------------------------------|--|--|--|
| criteria rule  | is the ipv6 DSCP list                                                          |  |  |  |
| Class-map name | The name of the created class-matching table, select by clicking the drop-down |  |  |  |
| IPv6 dscp0-7   | One or more ipv6 DSCP values can be set, up to 8 DSCP values can be set, the   |  |  |  |
|                | range is 0~63;                                                                 |  |  |  |
| Operation      | Add Matching rules                                                             |  |  |  |
|                | Remove Remove matching rules                                                   |  |  |  |

| Classification criteria configuration |      |      |       |     |    |
|---------------------------------------|------|------|-------|-----|----|
| Classification criteria rule          | ipv6 | flow | label | · ~ |    |
| Class-map name                        | 1 🗸  |      |       |     |    |
| IPv6 flowlabel0                       |      |      |       |     |    |
| IPv6 flowlabel1                       |      |      |       |     |    |
| IPv6 flowlabel2                       |      |      |       |     |    |
| IPv6 flowlabel3                       |      |      |       |     |    |
| IPv6 flowlabel4                       |      |      |       |     |    |
| IPv6 flowlabel5                       |      |      |       |     |    |
| IPv6 flowlabel6                       |      |      |       |     |    |
| IPv6 flowlabel7                       |      |      |       |     |    |
| Operation                             | Add  | ~    |       |     |    |
|                                       |      |      |       | App | ly |

| Classification criteria | ipv6 flowlabel Match the specified IPv6 flow label, this parameter is      |                                            |  |
|-------------------------|----------------------------------------------------------------------------|--------------------------------------------|--|
| rule                    |                                                                            | the value of the IPv6 flow label DSCP list |  |
| Class-map name          | The name of the created class-matching table, select by clicking the drop- |                                            |  |
|                         | down                                                                       |                                            |  |
| IPv6 flowlabel0-7       | One or more IPv6 flowlabel values can be set, ranging from 0 to 1048575;   |                                            |  |
| Operation               | Add                                                                        | Add matching rules                         |  |
|                         | Remove                                                                     | Remove matching rules                      |  |

```
Switch# config t
Switch(config)# class-map c1
Switch(config-classmap-c1)# match access-group 1
```

Display configuration application execution process and return result

# 17.3. QoS policy configuration

## 17.3.1. QoS policy configuration

Configure the policy table burst-group, provide the policy class-map to use

| policy configuration            |   |        |       |
|---------------------------------|---|--------|-------|
| policy burst id configuration:  | 1 | $\sim$ |       |
| policy burst size configuration |   |        |       |
|                                 |   |        | Apply |

| Policy burst id configuration   | There are only two IDs, 1 and 2                        |
|---------------------------------|--------------------------------------------------------|
| Policy burst size configuration | The default is 1024, the range that can be set: 1-8192 |

# 17.4. QOS policy-map configuration

### 17.4.1. policy-map configuration

Create and delete policy tables, and collaborate with classification tables to create packet in and out rules

| Policy-map configuration |     |   |  |       |
|--------------------------|-----|---|--|-------|
| Policy-map name          |     |   |  |       |
| Operation                | Add | ~ |  |       |
|                          |     |   |  | Apply |

| Policy-map name | Policy-map name, range:1-64 character |  |  |
|-----------------|---------------------------------------|--|--|
| Operation       | Add Add policy-map                    |  |  |
|                 | Remove Remove policy-map              |  |  |

Information feedback window Policy-map name p1

Display the currently created policy-map.

#### 17.4.2. Class-map use to policy-map config

Apply the class-map to the policy-map.

| Class-map use to policy-map configuration |      |   |       |  |
|-------------------------------------------|------|---|-------|--|
| Policy-map name                           | p1 🗸 |   |       |  |
| Class-map name                            |      |   |       |  |
| Inserted before the class-map name        |      |   |       |  |
| Operation                                 | Add  | ~ |       |  |
|                                           |      |   | Apply |  |

| policy-map name     | The name of the created policy-map                                          |                                                                              |  |  |
|---------------------|-----------------------------------------------------------------------------|------------------------------------------------------------------------------|--|--|
| class-map name      | The name of the classification table created by the classification matching |                                                                              |  |  |
|                     | table, this table will be applied to the policy -map                        |                                                                              |  |  |
| Inserted before the | Prior to the                                                                | Prior to the insertion of the classification matching table, the name of the |  |  |
| class-map name      | classification table that has been applied to the strategy table, and the   |                                                                              |  |  |
|                     | priority of the newly applied classification matching table is increased    |                                                                              |  |  |
| Operation           | Add                                                                         | Add an association between the strategy table and the                        |  |  |
|                     | classification table                                                        |                                                                              |  |  |
|                     | Remove Remove an association between the strategy table and the             |                                                                              |  |  |
|                     |                                                                             | classification table                                                         |  |  |

| Information feedback window |                |  |  |  |  |
|-----------------------------|----------------|--|--|--|--|
| Policy-map name             | Class-map name |  |  |  |  |
| p1                          | 1              |  |  |  |  |

Display the association between the created policy table and the classification matching table

# 17.5. QoS policy-class-map configuration

### 17.5.1. Policy-class-map accounting configuration

Configure the statistics switch of the strategy table and the classification matching table, and display the association between the strategy table and the classification matching table.

| Policy-class-map accounting configuration |         |                       |  |  |
|-------------------------------------------|---------|-----------------------|--|--|
| Policy-map name                           | p1 🗸    |                       |  |  |
| Class-map name                            | c1 🗸    |                       |  |  |
| Accounting switch                         | Disable | $\mathbf{\mathbf{v}}$ |  |  |
|                                           |         | Apply                 |  |  |

| Policy-map name   | The name of the policy-map that has been created                    |                                                                                                    |
|-------------------|---------------------------------------------------------------------|----------------------------------------------------------------------------------------------------|
| class-map name    | The name of the classification matching table that has been created |                                                                                                    |
| accounting switch | disable                                                             | Disable the traffic statistics function associated with the policy-map and class-map, and automatically establish an association if there is no association |
|                   | enabled                                                             | Start the traffic statistics function associated with the policy-map and class-map, and automatically establish an association if there is no association   |

| Information feedback window |           |      |            |        |  |  |
|-----------------------------|-----------|------|------------|--------|--|--|
| Policy-map name             | Class-map | name | Accounting | switch |  |  |
| p1                          | c1        |      | Enable     |        |  |  |

Display the traffic statistics switch information of the associated policy-map and class-map table

## 17.5.2. Aggregate policy configuration

Configure the set strategy of the associated policy table and classification matching table. The policy mapping refers to the aggregation policy, and the aggregation policy is applied to the classified traffic. The same policy set can be referenced by different policy class mappings.

| Aggregate policy configuration |     |        |   |  |     |     |
|--------------------------------|-----|--------|---|--|-----|-----|
| Policy-map name                | p1  | $\sim$ |   |  |     |     |
| Class-map name                 | c1  | $\sim$ |   |  |     |     |
| Aggregate policy name          |     |        |   |  |     |     |
| Operation                      | Add | 1      | ~ |  |     |     |
|                                |     |        |   |  | Арр | oly |

| Policy-map name       | Name of the    | created policy table                                                                                                    |  |  |  |  |
|-----------------------|----------------|----------------------------------------------------------------------------------------------------|--|--|--|--|
| Class-map name        | Classification | Classification match table created                                                                                                    |  |  |  |  |
| Aggregate policy name | The name of    | The name of the aggregation strategy, 1-64 characters in length                                                                                                    |  |  |  |  |
| operation             | add            | Start the set strategy associated with the strategy table and<br>the classification matching table, and automatically establish<br>the association if there is no associated strategy table and the<br>classification matching table       |  |  |  |  |
|                       | remove         | Close the set strategy associated with the strategy table and<br>the classification matching table, and automatically establish<br>the association between the strategy table and the<br>classification matching table without association |  |  |  |  |

| Information feedback window |           |      |           |        |      |  |  |
|-----------------------------|-----------|------|-----------|--------|------|--|--|
| Policy-map name             | Class-map | name | Aggregate | policy | name |  |  |
| p1                          | c1        |      | a1        |        |      |  |  |

Display the set policy information of the associated policy table and the classification matching table

### 17.5.3. Policy-class-map policy configuration

Configure the information rate in the policy mapping configuration mode.

| Policy-class-map policy configuration |      |   |   |       |  |  |  |
|---------------------------------------|------|---|---|-------|--|--|--|
| Policy-map name                       | p1 🗸 | · |   |       |  |  |  |
| Class-map name                        | c1 🗸 | • |   |       |  |  |  |
| Committed information rate            |      |   |   |       |  |  |  |
| Committed burst id:                   | 1 🗸  |   |   |       |  |  |  |
| Operation                             | Add  | ` | ~ |       |  |  |  |
|                                       |      |   | 1 | Apply |  |  |  |

| Policy-map name    | Name of t                                                                | he created policy table                                                                                                    |  |  |  |
|--------------------|--------------------------------------------------------------------------|----------------------------------------------------------------------------------------------------|--|--|--|
| Class-map name     | Classification match table created                                       |                                                                                                    |  |  |  |
| Committed          | Committed Information Rate-CIR (Committed Information Rate), in Kbps,    |                                                                                                    |  |  |  |
| information rate   | ranging from 1 to 10,000,000;                                            |                                                                                                    |  |  |  |
| Committed burst ID | The burst ID range is 1 and 2, and the main commitment is the burst size |                                                                                                    |  |  |  |
|                    | add                                                                      | Add the strategy information rate and burst size associated with<br>the strategy table and the classification matching table, and<br>automatically establish the association if there is no associated<br>strategy table and the classification matching table |  |  |  |
| operation          | remove                                                                   | Delete the policy information rate and burst size associated with<br>the policy table and the classification matching table, and<br>automatically establish the association if there is no associated<br>policy table and the classification matching table    |  |  |  |

#### 17.5.4. Policy-class-map set configuration

Configure the priority of packets in the policy mapping configuration mode. Assign a new DSCP and IP priority to the classified traffic. Only the classified traffic that meets the matching criteria will be assigned a new value.

| Classification criteria configuration |         |       |  |  |  |  |
|---------------------------------------|---------|-------|--|--|--|--|
| Classification criteria rule          | ip dscp | ~     |  |  |  |  |
| Policy-map name                       | p1 🗸    |       |  |  |  |  |
| Class-map name                        | c1 🗸    |       |  |  |  |  |
| DSCP                                  |         |       |  |  |  |  |
| Operation                             | Add 🗸   |       |  |  |  |  |
|                                       |         | Apply |  |  |  |  |

| Classification    | ip dscp                              | Set the DSCP value again according to the rules defined in the  |  |  |  |  |
|-------------------|--------------------------------------|-----------------------------------------------------------------|--|--|--|--|
| criteria rule     |                                      | policy-map and class-map                                        |  |  |  |  |
|                   | ip precedence                        | Set the IP priority again according to the rules defined in the |  |  |  |  |
|                   |                                      | policy-map and class-map                                        |  |  |  |  |
|                   | drop-precedence                      | Set the discarding priority again according to the rules        |  |  |  |  |
|                   |                                      | defined in the policy-map and class-map                         |  |  |  |  |
|                   | internal-priority                    | Set the internal priority again according to the rules defined  |  |  |  |  |
|                   |                                      | by the policy-map and class-map                                 |  |  |  |  |
|                   | cos                                  | Set the COS value again according to the rules defined by the   |  |  |  |  |
|                   |                                      | policy table and the classification matching table              |  |  |  |  |
|                   | ipv6 default                         | Set the default next hop address again according to the rules   |  |  |  |  |
|                   | nexthop vrf                          | defined in the policy table and classification matching table   |  |  |  |  |
| Policy-map name   | The name of the created policy table |                                                                 |  |  |  |  |
| Class-map name    | Created classification match table   |                                                                 |  |  |  |  |
| DSCP              | DSCP value, range                    | : 0-63                                                          |  |  |  |  |
| Precedence        | IP priority, range                   | :0-7                                                            |  |  |  |  |
| Drop-precedence   | drop priority, rang                  | e: 0-2                                                          |  |  |  |  |
| Internal-priority | internal priority, ra                | ange: 0-7                                                       |  |  |  |  |
| COS               | COS value, range:                    | 0-7                                                             |  |  |  |  |
| Vrf               | Vrf value, range: 0                  | -252                                                            |  |  |  |  |
| IPv6 Address      | IPv6 default next h                  | nop address                                                     |  |  |  |  |
| (X:X::X:X)        |                                      |                                                                 |  |  |  |  |
| Operation         | add                                  | Add the priority and queue value associated with the strategy   |  |  |  |  |
|                   |                                      | table and the classification matching table                     |  |  |  |  |
|                   | remove                               | Remove the priority and queue value associated with the         |  |  |  |  |
|                   |                                      | strategy table and the classification matching table            |  |  |  |  |

# 17.6. QoS mapping configuration

## 17.6.1. COS-to-IntP mapping

Configure the value mapped from the COS value to the internal priority (queue).

| CoS-to-IntP mapping            |   |   |   |   |   |   |   |   |
|--------------------------------|---|---|---|---|---|---|---|---|
| CoS value                      | 0 | 1 | 2 | 3 | 4 | 5 | 6 | 7 |
| IntP value                     | 0 | 1 | 2 | 3 | 4 | 5 | 6 | 7 |
| Operation type Configuration 🗸 |   |   |   |   |   |   |   |   |
| Apply                          |   |   |   |   |   |   |   |   |

| CoS value      | The COS value carried in the message or the default COS value assigned when      |  |  |  |  |
|----------------|----------------------------------------------------------------------------------|--|--|--|--|
|                | entering                                                                         |  |  |  |  |
| IntP value     | The value of the internal priority (queue) to which the COS value will be mapped |  |  |  |  |
| Operation type | Configuration Configure the value of COS to IntP                                 |  |  |  |  |
|                | Default Restore the mapping relationship to the default state                    |  |  |  |  |

Display the execution process and the current mapping relationship

### 17.6.2. COS-to-DP mapping

Configure the value mapped from the COS value to the drop priority (queue).

| CoS-to-DP mapping              |   |   |   |   |   |   |   |   |
|--------------------------------|---|---|---|---|---|---|---|---|
| CoS value                      | 0 | 1 | 2 | 3 | 4 | 5 | 6 | 7 |
| DP value                       | 0 | 0 | 0 | 0 | 0 | 0 | 0 | 0 |
| Operation type Configuration 🗸 |   |   |   |   |   |   |   |   |
| Apply                          |   |   |   |   |   |   |   |   |

| CoS value  | The COS value carried in the message or the default COS value assigned when entering |                                                               |  |  |  |
|------------|--------------------------------------------------------------------------------------|---------------------------------------------------------------|--|--|--|
| IntP value | The value of the drop priority (queue) to which the COS value will be mapped         |                                                               |  |  |  |
| Operation  | Configuration Configure COS to drop priority value                                   |                                                               |  |  |  |
| type       | default                                                                              | default Restore the mapping relationship to the default state |  |  |  |

| ingress C | OS-TO-D | rop-1 | Prece | denc | e mar | p: |   |
|-----------|---------|-------|-------|------|-------|----|---|
| :OS: 0    | 1 2     | 3     | 4     | 5    | 6     | 7  |   |
| )P: 0     | 0       | 0     | 0     | 0    | 0     | 0  | 0 |

Display the execution process and the current mapping relationship

### 17.6.3. DSCP-to-DSCP mapping

Configure the mapping from DSCP value to DSCP value.

| DSCP-to-DSCP mapping  |            |       |
|-----------------------|------------|-------|
| DSCP value1           |            |       |
| DSCP value2(optional) |            |       |
| DSCP value3(optional) |            |       |
| DSCP value4(optional) |            |       |
| DSCP value5(optional) |            |       |
| DSCP value6(optional) |            |       |
| DSCP value7(optional) |            |       |
| DSCP value8(optional) |            |       |
| DSCP value            |            |       |
| Operation type        | Configurat | ion 🗸 |
|                       |            | Apply |

| DSCP value1-DSCP | Up to eight DSCP va                                                    | alues can be configured to the new DSCP value, among  |  |  |  |  |
|------------------|------------------------------------------------------------------------|-------------------------------------------------------|--|--|--|--|
| value8(optional) | which DSCP value1 is required, DSCP valuce2-8 is optional, range: 0-63 |                                                       |  |  |  |  |
| DSCP value       | New DSCP value, range: 0-63                                            |                                                       |  |  |  |  |
| Operation type   | Configuration Configure DSCP to DSCP value                             |                                                       |  |  |  |  |
|                  | default                                                                | Restore the mapping relationship to the default state |  |  |  |  |

| Sw:<br>Sw: | itch<br>itch | confi<br>confi | ig t<br>.g) <b>‡</b> : | mls q  | os map | dscp | -dscj | p 63 | 60 |    | to | 1  |
|------------|--------------|----------------|------------------------|--------|--------|------|-------|------|----|----|----|----|
| In         | gress        | DSCP           | -TO-                   | DSCP : | map:   |      |       |      |    |    |    |    |
| d1         | : d2         | 2 0            | 1                      | 2      | 34     | 5    | 6     | 7    | 8  | 9  |    |    |
| 0:         |              | 0              | 1                      | 2      | 3      | 4    | 5     |      | 6  | 7  | 8  | 9  |
| 1:         |              | 10             | 11                     | 12     | 13     | 14   | 15    | 1    | 6  | 17 | 18 | 19 |
| 2:         |              | 20             | 21                     | 22     | 23     | 24   | 25    | 2    | 6  | 27 | 28 | 29 |
| 3:         |              | 30             | 31                     | 32     | 33     | 34   | 35    | 3    | 6  | 37 | 38 | 39 |
| 4:         |              | 40             | 41                     | 42     | 43     | 44   | 45    | 4    | 6  | 47 | 48 | 49 |
| 5:         |              | 50             | 51                     | 52     | 53     | 54   | 55    | 5    | 6  | 57 | 58 | 59 |
| 6:         |              | 1              | 61                     | 62     | 1      |      |       |      |    |    |    |    |
|            |              |                |                        |        |        |      |       |      |    |    |    |    |

Shows the execution process and the current mapping relationship. The vertical d1 represents the tens digit of DSCP, and the horizontal d2 represents the single digit of DSCP. The value of the intersection of the two is the mapping value.

# 17.6.4. DSCP-to-IntP mapping

Configure the value mapped from the DSCP value to the IntP value.

| DSCP-to-IntP mapping  |            |       |
|-----------------------|------------|-------|
| DSCP value1           |            |       |
| DSCP value2(optional) |            |       |
| DSCP value3(optional) |            |       |
| DSCP value4(optional) |            |       |
| DSCP value5(optional) |            |       |
| DSCP value6(optional) |            |       |
| DSCP value7(optional) |            |       |
| DSCP value8(optional) |            |       |
| IntP value            |            |       |
| Operation type        | Configurat | ion 🗸 |
|                       |            | Apply |

| DSCP value1-DSCP | Up to eight DSCP va                                                    | alues can be configured to the new IntP value, among  |  |  |  |  |  |
|------------------|------------------------------------------------------------------------|-------------------------------------------------------|--|--|--|--|--|
| value8(optional) | which DSCP value1 is required, DSCP valuce2-8 is optional, range: 0-63 |                                                       |  |  |  |  |  |
| IntP value       | New IntP value, range: 0-7                                             |                                                       |  |  |  |  |  |
| Operation type   | Configuration Configure DSCP to IntP value                             |                                                       |  |  |  |  |  |
|                  | default                                                                | Restore the mapping relationship to the default state |  |  |  |  |  |

| Switch<br>Switch | h# conf<br>h(confi | ig t<br>.g) # m | ls qos | map   | dscp  | -intp | 60 5 | 0 31 | t | :0 2 |  |
|------------------|--------------------|-----------------|--------|-------|-------|-------|------|------|---|------|--|
| Ingres           | ss DSCP            | -то-і           | nterna | 1-Pri | iorit | y map | :    |      |   |      |  |
| d1 : (           | d2 0               | 1               | 2 3    | 4     | 5     | 6     | 7 8  | 9    |   |      |  |
| 0:               | 0                  | 0               | 0      | 0     | 0     | 0     | 0    | 0    | 1 | 1    |  |
| 1:               | 1                  | 1               | 1      | 1     | 1     | 1     | 2    | 2    | 2 | 2    |  |
| 2:               | 2                  | 2               | 2      | 2     | 3     | 3     | 3    | 3    | 3 | 3    |  |
| 3:               | 3                  | 2               | 4      | 4     | 4     | 4     | 4    | 4    | 4 | 4    |  |
| 4:               | 5                  | 5               | 5      | 5     | 5     | 5     | 5    | 5    | 6 | 6    |  |
| 5:               | 2                  | 6               | 6      | 6     | 6     | 6     | 7    | 7    | 7 | 7    |  |
| 6 -              | 2                  | 7               | 7      | 7     | -     | -     |      |      |   | -    |  |
|                  | -                  |                 |        |       |       |       |      |      |   |      |  |

Shows the execution process and the current mapping relationship. The vertical d1 represents the tens digit of DSCP, and the horizontal d2 represents the single digit of DSCP. The value of the intersection of the two is the mapping value.

### 17.6.5. DSCP-to-DP mapping

Configure the value mapped from the DSCP value to the DP value.

| DSCP-to-DP mapping    |            |       |
|-----------------------|------------|-------|
| DSCP value1           |            |       |
| DSCP value2(optional) |            |       |
| DSCP value3(optional) |            |       |
| DSCP value4(optional) |            |       |
| DSCP value5(optional) |            |       |
| DSCP value6(optional) |            |       |
| DSCP value7(optional) |            |       |
| DSCP value8(optional) |            |       |
| DP value              |            |       |
| Operation type        | Configurat | ion 🗸 |
|                       |            | Apply |

| DSCP value1-DSCP | Up to eight DSCP val                                                   | Up to eight DSCP values can be configured to the new DP value, among |  |  |  |  |  |  |
|------------------|------------------------------------------------------------------------|----------------------------------------------------------------------|--|--|--|--|--|--|
| value8(optional) | which DSCP value1 is required, DSCP valuce2-8 is optional, range: 0-63 |                                                                      |  |  |  |  |  |  |
| DP value         | New DP value, range: 0-2                                               |                                                                      |  |  |  |  |  |  |
| Operation type   | Configuration Configure DSCP to DP value                               |                                                                      |  |  |  |  |  |  |
|                  | default                                                                | Restore the mapping relationship to the default state                |  |  |  |  |  |  |

| - · · · · | ress | DSCP | -10-1 | Drop-Fr | ecea | ence | map: |   |   |   |   |   |  |
|-----------|------|------|-------|---------|------|------|------|---|---|---|---|---|--|
| d1        | : d2 | 0    | 1     | 2 3     | 4    | 5    | 6    | 7 | 8 | 9 |   |   |  |
| 0:        |      | 0    | 0     | 0       | 0    | 0    | 0    | ( | D | 0 | 0 | 0 |  |
| 1:        |      | 0    | 0     | 0       | 0    | 0    | 0    | ( | D | 0 | 0 | 0 |  |
| 2:        |      | 0    | 0     | 0       | 0    | 0    | 0    | ( | D | 0 | 0 | 0 |  |
| 3:        |      | 0    | 0     | 0       | 0    | 0    | 0    | ( | D | 0 | 0 | 0 |  |
| 4:        |      | 0    | 0     | 0       | 0    | 0    | 0    | ( | D | 0 | 0 | 0 |  |
| 5:        |      | 0    | 0     | 0       | 0    | 0    | 0    | ( | D | 0 | 0 | 0 |  |
| 6:        |      | 0    | 0     | 0       | 0    |      |      |   |   |   |   |   |  |

Shows the execution process and the current mapping relationship. The vertical d1 represents the tens digit of DSCP, and the horizontal d2 represents the single digit of DSCP. The value of the intersection of the two is the mapping value.

#### 17.6.6. EXP-to-IntP mapping

Configure the value mapped from EXP value to IntP.

| EXP-to-IntP ma                 | EXP-to-IntP mapping |   |   |   |   |   |    |      |
|--------------------------------|---------------------|---|---|---|---|---|----|------|
| EXP value                      | 0                   | 1 | 2 | 3 | 4 | 5 | 6  | 7    |
| IntP value                     | 0                   | 1 | 2 | 3 | 4 | 5 | 6  | 7    |
| Operation type Configuration 🗸 |                     |   |   |   |   |   |    |      |
|                                |                     |   |   |   |   |   | Ap | oply |

| EXP value      | EXP value carried in th | EXP value carried in the message, range: 0-7          |  |  |  |  |  |  |
|----------------|-------------------------|-------------------------------------------------------|--|--|--|--|--|--|
| IntP value     | New IntP value, range   | Jew IntP value, range: 0-7                            |  |  |  |  |  |  |
| Operation type | Configuration           | Configure DSCP to IntP value                          |  |  |  |  |  |  |
|                | default                 | Restore the mapping relationship to the default state |  |  |  |  |  |  |

### 17.6.7. EXP-to-DP mapping

Configure the value mapped from EXP value to DP.

| EXP-to-DP mapping              |   |   |   |   |   |   |    |      |
|--------------------------------|---|---|---|---|---|---|----|------|
| EXP value                      | 0 | 1 | 2 | 3 | 4 | 5 | 6  | 7    |
| DP value                       | 0 | 0 | 0 | 0 | 0 | 0 | 0  | 0    |
| Operation type Configuration 🗸 |   |   |   |   |   |   |    |      |
|                                |   |   |   |   |   |   | Ap | oply |

| EXP value      | EXP value carried in the message, range: 0-7 |                                                       |  |  |  |
|----------------|----------------------------------------------|-------------------------------------------------------|--|--|--|
| DP value       | New DP value, range                          | : 0-2                                                 |  |  |  |
| Operation type | Configuration                                | Configure EXP to DP value                             |  |  |  |
|                | default                                      | Restore the mapping relationship to the default state |  |  |  |

#### 17.6.8. IntP-to-DSCP mapping

Configure the value mapped from IntP value to DSCP.

| IntP-to-DSCP mapping           |   |   |    |    |    |    |    |      |
|--------------------------------|---|---|----|----|----|----|----|------|
| IntP value                     | 0 | 1 | 2  | 3  | 4  | 5  | 6  | 7    |
| DSCP value                     | 0 | 8 | 16 | 24 | 32 | 40 | 48 | 56   |
| Operation type Configuration 🗸 |   |   |    |    |    |    |    |      |
|                                |   |   |    |    |    |    | Ap | oply |

| IntP value     | The value of the internal priority of the message, range: 0-7 |                                                       |  |  |  |  |
|----------------|---------------------------------------------------------------|-------------------------------------------------------|--|--|--|--|
| DSCP value     | New DSCP value, ra                                            | New DSCP value, range: 0-63                           |  |  |  |  |
| Operation type | Configuration                                                 | Configure IntP to DSCP value                          |  |  |  |  |
|                | default                                                       | Restore the mapping relationship to the default state |  |  |  |  |

#### 17.6.9. IntP-to-EXP mapping

Configure the value mapped from IntP value to EXP.

| IntP-to-EXP mapping            |   |   |   |   |   |   |    |      |
|--------------------------------|---|---|---|---|---|---|----|------|
| IntP value                     | 0 | 1 | 2 | 3 | 4 | 5 | 6  | 7    |
| EXP value                      | 0 | 1 | 2 | 3 | 4 | 5 | 6  | 7    |
| Operation type Configuration 🗸 |   |   |   |   |   |   |    |      |
|                                |   |   |   |   |   |   | Αp | oply |

| IntP value     | The value of the internal priority of the message, range: 0-7 |                                                       |  |  |  |
|----------------|---------------------------------------------------------------|-------------------------------------------------------|--|--|--|
| EXP value      | New EXP value, range                                          | e: 0-7                                                |  |  |  |
| Operation type | Configuration                                                 | Configure IntP to EXP value                           |  |  |  |
|                | default                                                       | Restore the mapping relationship to the default state |  |  |  |

# 17.7. QoS aggregate policy configuration

Configure the new aggregation strategy and the information rate and burst id of the aggregation strategy.

| QoS aggregate policy configuration |     |   |   |  |  |       |
|------------------------------------|-----|---|---|--|--|-------|
| Aggregate policer name             |     |   |   |  |  |       |
| Committed Information Rate         |     |   |   |  |  |       |
| policy burst id configuration:     | 1 🗸 |   |   |  |  |       |
| Operation                          | Add | ` | / |  |  |       |
|                                    |     |   |   |  |  | Apply |

| Aggregate policer name        | New aggregate policer name, range: 1-64 character. |  |  |  |
|-------------------------------|----------------------------------------------------|--|--|--|
| Committed Information Rate    | Information Rate, range: 1-10000000kbit/s          |  |  |  |
| Policy burst id configuration | Burst id configuration, range: 1-2                 |  |  |  |
| Operation                     | Add Add aggregate policer                          |  |  |  |
|                               | Remove Remove aggregate policer                    |  |  |  |

| Information feedback window               |                            |
|-------------------------------------------|----------------------------|
| Switch# config t                          |                            |
| Switch(config) # mls qos aggregate-policy | y agg1 10000 burst-group 1 |

Display the configuration process and results, no error will be reported after normal configuration

# 17.8. QoS service policy configuration

Configure VLAN Association Policy.

| QoS service policy configuration |      |   |  |  |       |  |
|----------------------------------|------|---|--|--|-------|--|
| Policy-map<br>name               | p1 🗸 | ] |  |  |       |  |
| Vlan List                        |      |   |  |  |       |  |
| Operation                        | Add  | ~ |  |  |       |  |
|                                  |      |   |  |  | Apply |  |

| Policy-map name | The name of the created strategy, select by clicking the drop-down |  |  |  |  |
|-----------------|--------------------------------------------------------------------|--|--|--|--|
| VLAN List       | VLAN ID, range: 1-4094                                             |  |  |  |  |
| Operation       | add Add VLAN-based policy                                          |  |  |  |  |
|                 | remove remove VLAN-based policy                                    |  |  |  |  |

Switch# config t Switch(config)# service-policy input p1 vlan 2

Display the configuration process and results, no error will be reported after normal configuration

# 18. L3 forward configuration

# **18.1. IP route Aggregation configuration**

### 18.1.1. Route aggregate configuration

This page is used for enabled or disabled configuration of routing aggregation  $_{\circ}$ 

To display the "Route aggregate configuration" page, click L3 forward configuration->IP route Aggregation configuration->Route aggregate configuration, click "Apply" to configure.

| Enable route aggregation |           |       |
|--------------------------|-----------|-------|
| Enable route aggregation | Disable 🗸 |       |
|                          |           | Apply |

| entry                    | describe                             |
|--------------------------|--------------------------------------|
| Enable route aggregation | Enable: Enable routing aggregation   |
|                          | Disable: Disable routing aggregation |

Route aggregation status Route aggregation status disable

| entry                     | describe                             |
|---------------------------|--------------------------------------|
| Routing aggregation state | enable: Enable routing aggregation   |
|                           | disable: Disable routing aggregation |

# 18.2. ARP configuration

### 18.2.1. ARP configuration

This page is used to configure ARP static entries.

To display the "ARP configuration" page, click L3 forward configuration->ARP configuration->ARP configuration, click "Apply" to configure.

| ARP configuration | n               |
|-------------------|-----------------|
| IP address        |                 |
| MAC address       |                 |
| Operation type    | Add 🗸           |
| VLAN interface    | Vlan1 🗸         |
| Port              | Ethernet1/0/1 V |
|                   | Apply           |

| entry          | describe                      |  |
|----------------|-------------------------------|--|
| IP address     | IP address, e.g .1.1.1.1      |  |
| MAC address    | MAC address                   |  |
| Operation type | add: Apply the above settings |  |
|                | Remove: Delete the above      |  |
| VLAN interface | VLAN id created               |  |
| Port           | Ethernet port name            |  |

### 18.2.2. Clear ARP cache

This page is used to clear ARP statistics.

To display the "Clear ARP cache" page, click L3 forward configuration->ARP configuration->Clear ARP cache, click "Apply" to configure.

| Clear ARP cache |       |
|-----------------|-------|
|                 | Apply |

#### 18.2.3. Show ARP

This page is used to view the information of the ARP table.

To display the "Clear ARP cache" page, click L3 forward configuration->ARP configuration->Clear ARP cache.

| ARP list                                                  |             |           |      |         |  |
|-----------------------------------------------------------|-------------|-----------|------|---------|--|
| Binding IP                                                | Binding MAC | Interface | Port | flag    |  |
| 192.168.2.74 00-0e-c6-bf-ad-7a Vlan1 Ethernet1/0/14 dynar |             |           |      |         |  |
| Number of ARP er                                          | ntry        |           |      |         |  |
| Number of ARP er                                          | ntry        |           | 1    |         |  |
|                                                           |             |           |      | Refresh |  |

# 18.3. Gratuitous Arp config

### 18.3.1. gratuitous-arp interval time configuration

This page is used to configure the global free ARP send time interval. To display the "gratuitous-arp interval time configuration" page, click L3 forward configuration->Gratuitous arp config->gratuitous-arp interval time configuration, click "Apply" to configure.

| gratuitous-arp interval time configuration |     |   |  |       |  |
|--------------------------------------------|-----|---|--|-------|--|
| interval time                              |     |   |  |       |  |
| Operation                                  | Add | ~ |  |       |  |
|                                            |     |   |  | Apply |  |

| entry         | describe                                      |
|---------------|-----------------------------------------------|
| interval time | Range :5-1200 seconds                         |
| Operation     | Add: Apply the above settings                 |
|               | Remove: Recovery default interval 300 seconds |

### 18.3.2. Interface gratuitous-arp interval time configuration

This page is used to set vlan interface free ARP send interval configuration. To display the "interface gratuitous-arp interval time configuration" page, click L3 forward configuration->Gratuitous arp config->interface gratuitous-arp interval time configuration, click "Apply" to configure.

| interface gratuitous-arp interval time configuration |       |  |  |  |  |
|------------------------------------------------------|-------|--|--|--|--|
| Vlan ID                                              | 1 ~   |  |  |  |  |
| interval time                                        |       |  |  |  |  |
| Operation                                            | Add V |  |  |  |  |
|                                                      | Apply |  |  |  |  |

| entry         | describe                                      |  |  |
|---------------|-----------------------------------------------|--|--|
| VLAN ID       | vlan ID created                               |  |  |
| interval time | Range :5-1200 seconds                         |  |  |
| Operation     | Add: Apply the above settings                 |  |  |
|               | Remove: Recovery default interval 300 seconds |  |  |

### 18.3.3. Show gratuitous-arp configuration

This page is used to view ARP free configuration information.

To display the "show gratuitous-arp configuration" page, click L3 forward configuration->Gratuitous arp config->show gratuitous-arp configuration, click "Apply" to view.

|          | gratuito  | us-ar  | p interval t | ime con  | figuı | ration  |           |
|----------|-----------|--------|--------------|----------|-------|---------|-----------|
|          | Vlan ID   |        |              | ~        |       |         |           |
|          |           |        |              |          |       | Apply   |           |
| Informat | ion feedl | back w | /indow       |          |       |         |           |
| Switch#  | show ip   | o grat | cuitous-ar   | р        |       |         |           |
| Gratuito | ous ARP   | send   | is Global    | disabl   | .ed   |         |           |
| Gratuito | ous ARP   | send   | enabled i    | nterfac  | e vl  | lan inf | ormation: |
| Name     |           | Int    | cerval-Tim   | e (secon | ds)   |         |           |

# **18.4. ARP protection configration**

### 18.4.1. ARP GUARD configration

#### 18.4.1.1. ARP GUARD configration

This page is used for ARP GUARD configuration.

To display the "ARP GUARD configration" page, click L3 forward configuration->ARP protection configration->ARP GUARD configration->ARP GUARD configration, click "Apply" to configure.

| ARP GUARD configration |               |   |       |  |
|------------------------|---------------|---|-------|--|
| Port                   | Ethernet1/0/1 | ~ |       |  |
| IP address             |               |   |       |  |
| Operation              | Add 🗸         |   |       |  |
|                        |               |   | Apply |  |

| entry      | describe                      |  |
|------------|-------------------------------|--|
| Port       | Ethernet port name            |  |
| IP address | IP address, e.g. 1.1.1.1      |  |
| Operation  | Add: Apply the above settings |  |
|            | Remove: Delete the above      |  |

### 18.4.2. ANTI-ARPSCAN configration

#### 18.4.2.1. ANTI-ARPSCAN on-off configration

This page is used to configure the anti ARP scan function switch.

To display the "ARP GUARD configration" page, click L3 forward configuration->ARP protection configration->ANTI-ARPSCAN configration->ANTI-ARPSCAN on-off configration, click "Apply" to configure.

| ANTI-ARPSCAN on-off configration     |         |
|--------------------------------------|---------|
| ANTI-ARPSCAN on-off status Disable 🗸 |         |
|                                      | Apply   |
| ANTI-ARPSCAN on-off status           |         |
| ANTI-ARPSCAN on-off status           | Disable |

| entry                      | describe                   |
|----------------------------|----------------------------|
| ANTI-ARPSCAN on-off status | Enable: Function Enable    |
|                            | Disable: Function disabled |

#### 18.4.2.2. ANTI-ARPSCAN port-based threshold configration

This page is available for port-based configuration of anti-scan ARP thresholds. To display the "ANTI-ARPSCAN port-based threshold configration" page, click L3 forward configuration->ARP protection configration->ANTI-ARPSCAN configration->ANTI-ARPSCAN port-based threshold configration, click "Apply" to configure.

| ANTI-ARPSCAN port-based threshold configration |                 |
|------------------------------------------------|-----------------|
| Range of threshold                             |                 |
| Operation                                      | Configuration ~ |
|                                                | Apply           |

| entry              | describe                            |  |
|--------------------|-------------------------------------|--|
| Range of threshold | Size range :2-200, unit pack/s      |  |
| Operation          | Configuration: Application settings |  |
|                    | Default: Restore default 10 packs/s |  |

ANTI-ARPSCAN port-based threshold configration Range of threshold 16

| entry              | describe                                   |
|--------------------|--------------------------------------------|
| Range of threshold | Current configured threshold, size range : |
|                    | 2-200, unit pack/second                    |

#### 18.4.2.3. ANTI-ARPSCAN IP-based threshold configration

This page is used to configure the IP-based anti ARP scan threshold. To display the "ANTI-ARPSCAN IPbased threshold configration" page, click L3 forward configuration->ARP protection configration-> ANTI-ARPSCAN configration->ANTI-ARPSCAN IP-based threshold configration, click "Apply" to configure.

| ANTI-ARPSCAN IP-based threshold configratior |                 |
|----------------------------------------------|-----------------|
| Range of threshold                           |                 |
| Operation                                    | Configuration ~ |
|                                              | Apply           |

| entry              | describe                            |
|--------------------|-------------------------------------|
| Range of threshold | Size range :2-200, unit pack/s      |
| Operation          | Configuration: Application settings |
|                    | Default: Restore default 6 packs/s  |

| ANTI-ARPSCAN IP-based threshold configra | tion |
|------------------------------------------|------|
| Range of threshold                       | 8    |

| entry              | describe                                   |
|--------------------|--------------------------------------------|
| Range of threshold | Current configured threshold, size range : |
|                    | 2-200, unit pack/second                    |

#### **18.4.2.4. ANTI-ARPSCAN trust port configuration**

This page is used to set the port to anti ARP scan trust port.

To display the "ANTI-ARPSCAN trust port configration" page, click L3 forward configuration->ARP protection configration->ANTI-ARPSCAN configration->ANTI-ARPSCAN trust port configration, click "Apply" to configure.

| ANTI-ARPSCAN trust port configration |               |       |
|--------------------------------------|---------------|-------|
| Port                                 | Ethernet1/0/1 | ~     |
| Port trust status                    | trust-port    | ~     |
| Operation                            | Add 🗸         |       |
|                                      |               | Apply |

| entry             | describe                                  |
|-------------------|-------------------------------------------|
| Port              | Ethernet port name                        |
| Port trust status | trust-port: Trust port                    |
|                   | supertrust-port: Super trust port         |
|                   | iptrust-port: IP trust port               |
| Operation         | Add: Application settings                 |
|                   | Remove: Delete the corresponding settings |

#### 18.4.2.5. ANTI-ARPSCAN trust IP configuration

This page can be used to prevent ARP scanning trust IP configuration.

To display the "ANTI-ARPSCAN trust IP configuration" page, click L3 forward configuration->ARP protection configration->ANTI-ARPSCAN configration->ANTI-ARPSCAN trust ip configration, click "Apply" to configure.

| ANTI-ARPSCAN trust IP configration |     |    |   |  |      |   |
|------------------------------------|-----|----|---|--|------|---|
| IP address                         |     |    |   |  |      |   |
| Network mask                       |     |    |   |  |      |   |
| Operation                          | Add | `` | ~ |  |      |   |
|                                    |     |    |   |  | Appl | у |

| entry        | describe                                  |  |
|--------------|-------------------------------------------|--|
| IP address   | IP address, e.g .1.1.1.1                  |  |
| Network mask | Corresponding IP address mask             |  |
| Operation    | Add: Application settings                 |  |
|              | Remove: Delete the corresponding settings |  |

#### 18.4.2.6. ANTI-ARPSCAN recovery on-off configuration

This page can be used to prevent ARP scanning automatic recovery switch configuration. To display the "ANTI-ARPSCAN recovery on-off configuration" page, clickL3 forward configuration->ARP protection configration -> ANTI-ARPSCAN configration->ANTI-ARPSCAN recovery on-off configration, click "Apply" to configure.

| ANTI-ARPSCAN recovery on-off configration    |
|----------------------------------------------|
| ANTI-ARPSCAN recovery on-off status Enable 🗸 |
| Apply                                        |
| ANTI-ARPSCAN recovery on-off status          |
| ANTI-ARPSCAN recovery on-off status Enable   |

| entry                 | describe                                     |
|-----------------------|----------------------------------------------|
| ANTI-ARPSCAN recovery | Enable: Enable automatic recovery function   |
| on-off status         | Disable: Disable automatic recovery function |

#### 18.4.2.7. ANTI-ARPSCAN recovery time configration

This page can be used to configure the automatic recovery time against ARP scanning. To display the "ANTI-ARPSCAN recovery time configuration" page, click L3 forward configuration->ARP protection configration -> ANTI-ARPSCAN configration->ANTI-ARPSCAN recovery time configration, click "Apply" to configure.

| ANTI-ARPSCAN recovery time configration |                 |       |  |  |  |
|-----------------------------------------|-----------------|-------|--|--|--|
| Recovery time                           |                 |       |  |  |  |
| Operation                               | Configuration ~ |       |  |  |  |
|                                         |                 | Apply |  |  |  |
| ANTI-ARPSCAN recovery time configration |                 |       |  |  |  |
| Recovery time                           |                 | 300   |  |  |  |

| entry         | describe                                            |  |
|---------------|-----------------------------------------------------|--|
| Recovery time | Size range :5-86400 per second                      |  |
| Operation     | Configuration: Apply the above settings             |  |
|               | Default: Recovery default auto recovery 300 seconds |  |

#### 18.4.2.8. Show ANTI-ARPSCAN information

This page is used to view anti ARP scan run information.

To display the "Show ANTI-ARPSCAN information" page, click L3 forward configuration->ARP protection configration -> ANTI-ARPSCAN configration->Show ANTI-ARPSCAN information, click "Apply" to view.

| Information feedback window |               |        |                   |  |  |  |
|-----------------------------|---------------|--------|-------------------|--|--|--|
| Switch# show an             | ti-arpscan    |        |                   |  |  |  |
| Total port: 28              |               |        |                   |  |  |  |
| Name                        | Port-property | beShut | shutTime(seconds) |  |  |  |
| Ethernet1/0/1               | untrust       | N      | 0                 |  |  |  |
| Ethernet1/0/2               | untrust       | N      | 0                 |  |  |  |
| Ethernet1/0/3               | untrust       | N      | 0                 |  |  |  |
| Ethernet1/0/4               | untrust       | N      | 0                 |  |  |  |
| Ethernet1/0/5               | untrust       | N      | 0                 |  |  |  |
| Ethernet1/0/6               | untrust       | N      | 0                 |  |  |  |
| Ethernet1/0/7               | untrust       | N      | 0                 |  |  |  |
| Ethernet1/0/8               | untrust       | Ν      | 0                 |  |  |  |
|                             |               |        |                   |  |  |  |

## 18.5. Show IP Traffic

This page can be used to view statistics for IP packets.

To display the "Show IP Traffic" page, click L3 forward configuration->ARP protection configration -> Show IP Traffic, click "Apply" to view.

```
Information feedback window
Switch# show ip traffic
IP statistics:
        134947 total, 135005 local destination
 Rcvd:
         0 header errors, 0 address errors
         0 unknown protocol, 0 discards
  Frags: 0 reassembled, 0 timeouts
         0 fragment rcvd, 0 fragment dropped
         0 fragmented, 0 couldn't fragment, 0 fragment sent
  Sent: 138810 generated, 0 forwarded
         0 dropped, 0 no route
ICMP statistics:
 Rcvd: 0 total 0 errors 0 time exceeded
         0 redirects, 0 unreachable, 0 echo, 0 echo replies
         0 mask requests, 0 mask replies, 0 quench
         0 parameter, 0 timestamp, 0 timestamp replies
 Sent: 0 total 0 errors 0 time exceeded
         0 redirects, 0 unreachable, 0 echo, 0 echo replies
         0 mask requests, 0 mask replies, 0 quench
         0 parameter, 0 timestamp, 0 timestamp replies
TCP statistics:
 TcpActiveOpens
                           6, TcpAttemptFails
                                                        0
                           3, TcpEstabResets
 TcpCurrEstab
                                                        3
                          0, TcpInSegs
 TcpInErrs
                                                   135005
                  264, TcpOutRsts
138868, TcpPassiveOpens
167, TcpRtoAlgorithm
120000, TcpRtoMin
 TcpMaxConn
TcpOutSegs
                                                        0
                                                     1738
  TcpRetransSegs
                                                        1
                                                      200
  TcpRtoMax
UDP statistics:
                           0, UdpInErrors
                                                        0
 UdpInDatagrams
  UdpNoPorts
                           0, UdpOutDatagrams
                                                        0
```

# 19. Route configuration

# 19.1. Policy based routing

The directory function is to be developed.

## **19.2. Static route configuration**

### 19.2.1. Static route configuration

This page can be used for the basic configuration of static routing.

To display the "Static route configuration" page, click Route configuration ->Static route configuration, click "Apply" to configure.

| Static IP route configuration |     |   |   |  |       |
|-------------------------------|-----|---|---|--|-------|
| Destination IP address        |     |   |   |  |       |
| Network mask or prefix-length |     |   |   |  |       |
| Nexthop or Interface null0    |     |   |   |  |       |
| preference(optional)          |     |   |   |  |       |
| Operation type                | Add | ~ | • |  |       |
|                               |     |   |   |  | Apply |

| entry                         | describe                                                           |  |
|-------------------------------|--------------------------------------------------------------------|--|
| Destination IP address        | IP address, format :10.10.11.11                                    |  |
| Network mask or prefix-length | Subnet mask in the following format :255.255.255.0; or mask length |  |
| Nexthop or Interface null0    | IP address, format: 10.10.11.11. or null0                          |  |
| preference(optional)          | Range :1-255                                                       |  |
| Operation type                | Add: Add the above settings                                        |  |
|                               | Remove: Delete the above                                           |  |

# 20. IPv6 Route configuration

# 20.1. IPv6 configuration

### 20.1.1. IPv6 basic configuration

This page is used to vlan the ipv6 address of the interface and the configuration of ipv6 routing. If you want to display the "IPV6 Basic Configuration" page, Click IPv6 Route configuration->IPv6 configuration, Click "Apply" to configure.

| IPv6 basic configuration |                 |
|--------------------------|-----------------|
| command                  | ipv6 address ∨  |
| VLAN interface           | Vlan1 🗸         |
| IPv6 address(X:X::X:X/M) |                 |
| EUI-64                   | ~               |
| Operation                | Configuration ~ |
|                          | Apply           |

| entry          | describe                                                             |
|----------------|----------------------------------------------------------------------|
| IPV6 address   | vlan interface ipv6 address configuration                            |
| VLAN interface | vlan created                                                         |
| IPv6 address   | example: 2001:3f:ed8::99/64                                          |
| EUI-64         | IPv6 address is automatically generated based on the eui64 interface |
|                | identifier of the interface                                          |
| Operation      | Configure: User self-configuration                                   |
|                | Default: Restore default configuration                               |

| IPv6 basic configuration             |                 |
|--------------------------------------|-----------------|
| command                              | ipv6 route 🗸    |
| IPv6 Destination address(X:X::X:X/M) |                 |
| IPv6 nexthop address(X:X::X:X)       |                 |
| VLAN interface                       | ~               |
| IPv6 tunnel number                   |                 |
| Precedence                           |                 |
| Operation                            | Configuration ~ |
|                                      | Apply           |

**Note**: the switch does not support ipv6 routing configuration, the configuration of this page is not effective.

### 20.1.2. IPv6 ND configuration

This page is used for settings that can be used for neighbor discovery related functions. If you display the "IPv6 ND Configuration" page, click IPv6 Route configuration->IPv6 configuration, click "Apply" to configure.

| IPv6 ND configuration |                 |  |
|-----------------------|-----------------|--|
| command               | dad attempts V  |  |
| VLAN interface        | Vlan1 🗸         |  |
| IPv6 dad-attemps      |                 |  |
| Operation             | Configuration 🗸 |  |
|                       | Apply           |  |

| entry            | describe                                                         |
|------------------|------------------------------------------------------------------|
| Data attempts    | During duplicate address detection, the neighbor request message |
|                  | number continuously sent by the interface is set                 |
| VLAN interface   | vlan created                                                     |
| IPv6 dad-attemps | Range :0-10                                                      |
| Operation        | Configuration: Apply the above settings                          |
|                  | Default: Default request message number is 1                     |

| IPv6 ND configuration |                 |  |
|-----------------------|-----------------|--|
| command               | ns-interval V   |  |
| VLAN interface        | Vlan1 🗸         |  |
| IPv6 ns-interval      |                 |  |
| Operation             | Configuration V |  |
|                       | Apply           |  |

| entry            | describe                                            |
|------------------|-----------------------------------------------------|
| ns-interval      | Time interval setting for neighbor request messages |
| VLAN interface   | vlan created                                        |
| IPv6 ns-interval | Size range :1-3600 ,per second                      |
| Operation        | Configuration: Apply the above settings             |
|                  | Default: Default request message number is 1 second |

| IPv6 ND configuration |                 |
|-----------------------|-----------------|
| command               | neighbor V      |
| VLAN interface        | Vlan1 🗸         |
| IPv6 address          |                 |
| MAC address           |                 |
| Port                  | Ethernet1/0/1 V |
| Operation             | Configuration V |
|                       | Apply           |

| entry          | describe                                                     |
|----------------|--------------------------------------------------------------|
| Neighbor       | Set the Static Neighbor Table Item                           |
| VLAN interface | vlan created                                                 |
| IPv6 address   | Static Neighbor IPv6 Address                                 |
| MAC address    | Static Neighbor MAC Address                                  |
| Port           | Ethernet port name                                           |
| Operation      | Configuration: Apply the above settings                      |
|                | Default: delete the corresponding static neighbor table item |

| IPv6 ND configuration |                        |
|-----------------------|------------------------|
| command               | clear ipv6 neighbors ∨ |
| Operation             | Configuration V        |
|                       | Apply                  |

| entry               | describe                                                                  |
|---------------------|---------------------------------------------------------------------------|
| Clear ipv6 neighbor | Clear neighbor table items, but cannot delete static neighbor table items |
| Operation           | Configuration: Delete neighbor table item                                 |
|                     | Default: Delete Neighbor Table Item                                       |

### 20.1.3. Show IPv6 neighbor

This page is used to view ipv6 neighbor information.

To display the "Show IPv6 neighbor" page, click IPv6 Route configuration->IPv6 configuration->Show IPv6 neighbor, click "Apply" to view.

| Show IPv6 neighbor |           |       |
|--------------------|-----------|-------|
| Parameter choose   | Address 🗸 |       |
| IPv6 address       |           |       |
|                    |           | Apply |

| entry        | describe         |
|--------------|------------------|
| Address      | Based on address |
| IPV6 address | Ipv6 address     |

| Show IPv6 neighbor |         |
|--------------------|---------|
| Parameter choose   | Count 🗸 |
|                    | Apply   |

| entry | describe                    |
|-------|-----------------------------|
| Count | Display counter information |

| Show IPv6 neighbor |      |   |       |
|--------------------|------|---|-------|
| Parameter choose   | Vlan | ~ |       |
| VLAN ID            |      |   |       |
|                    |      |   | Apply |

| entry   |         | describe        |             |  |       |  |
|---------|---------|-----------------|-------------|--|-------|--|
| Vlan    |         | vlan Based      | l Interface |  |       |  |
| Vlan id |         | vlan id created |             |  |       |  |
|         | Show I  | Pv6 neighbo     | or          |  |       |  |
|         | Parame  | eter choose     | Ethernet 🗸  |  |       |  |
|         | Etherne | et port         |             |  |       |  |
|         |         |                 | <u>.</u>    |  | Apply |  |

| entry         | describe               |
|---------------|------------------------|
| ethernet      | Based on Ethernet port |
| Ethernet port | Physical Port Name     |

# 20.2. Show IPv6 route

#### 20.2.1. Show IPv6 route database

This page is used to view IPv6 routing table database information. To display the "Show IPv6 route database" page, click IPv6 Route configuration->Show IPv6 route->Show IPv6 route database, click "Apply" to view.

| Show IPv6 route database |                          |       |  |  |
|--------------------------|--------------------------|-------|--|--|
| Parameter choose         | destination $\checkmark$ |       |  |  |
| IPv6 address             |                          |       |  |  |
|                          |                          | Apply |  |  |

| entry        | describe                          |
|--------------|-----------------------------------|
| Destination  | Based on ipv6 address             |
| IPv6 address | ipv6 address in the routing table |

| Show IPv6 route database |        |   |       |
|--------------------------|--------|---|-------|
| Parameter choose         | prefix | ~ |       |
| IPv6 address(X:X::X:X/M) |        |   |       |
|                          |        |   | Apply |

| entry        | describe                          |
|--------------|-----------------------------------|
| Prefix       | Based on ipv6 address             |
| IPv6 address | ipv6 address in the routing table |

| Show IPv6 route database    |  |       |  |  |
|-----------------------------|--|-------|--|--|
| Parameter choose database 🗸 |  |       |  |  |
|                             |  | Apply |  |  |

| entry    | describe                           |
|----------|------------------------------------|
| database | Routing table database information |

#### 20.2.2. Show IPv6 NSM route

This page is used to view IPV6 NSM routing table information.

To display the "Show IPv6 NSM route" page, click IPv6 Route configuration->Show IPv6 route->Show IPv6 NSM route, click "Apply" to view.

|                               | Show IPv6 route databas             |                  |                  |
|-------------------------------|-------------------------------------|------------------|------------------|
|                               | Parameter choose 🗸 🗸 🗸              |                  |                  |
|                               |                                     | Apply            |                  |
| Information feedba            | ick window                          |                  |                  |
| Switch# show ipv              | 6 route database                    |                  |                  |
| IPv6 Routing Tab              | le                                  |                  |                  |
| Codes: K - kerne<br>I - IS-IS | l route, C - connected<br>, B - BGP | l, S – static, R | - RIP, O - OSPF, |
| > - selec                     | ted route, * - FIB rou              | ite, p – stale i | nfo              |
| Timers: Uptime                |                                     |                  |                  |
| C*> ::1/128 via               | ::, Loopback, 03:55:41              | . tag:0          |                  |

| entry     | describe                                |
|-----------|-----------------------------------------|
| connected | IPv6 routing table information from NSM |

|                                                                                              | Show IPv6 NSM route  |             |   |
|----------------------------------------------------------------------------------------------|----------------------|-------------|---|
|                                                                                              | Parameter choose     | database 🗸  | ] |
|                                                                                              | Parameter choose     | connected ~ |   |
|                                                                                              |                      | Apply       |   |
| Information feedback                                                                         | ( window             |             |   |
| Switch# show ipv6 route nsm database connected<br>IPv6 Routing Table                         |                      |             |   |
| Codes: K - kernel route, C - connected, S - static, R - RIP, O - OSPF,<br>I - IS-IS, B - BGP |                      |             |   |
| > - selected route, * - FIB route, p - stale info                                            |                      |             |   |
| Timers: Uptime                                                                               |                      |             |   |
| C*> ::1/128 via ::                                                                           | , Loopback, 03:57:50 | tag:0       |   |

| entry     | describe                    |  |
|-----------|-----------------------------|--|
| database  | IPv6 Routing Table Database |  |
| connected | Route table information     |  |

#### 20.2.3. Show IPv6 FIB

This page is used to view IPv6 forward information.

To display the "Show IPv6 FIB" page, click IPv6 Route configuration->Show IPv6 route->Show IPv6 FIB, click "Apply" to view.

| Show IPv6 FIB                        |                            |
|--------------------------------------|----------------------------|
| Parameter choose                     |                            |
| Apply                                |                            |
| Information feedback window          |                            |
| Switch# show ipv6 route fib          |                            |
| Total IPv6 routes: 2 entries         |                            |
| Codes: C - connected, L - Local, S - | static, R - RIP, O - OSPF, |
| I - IS-IS, B - BGP                   |                            |
| C fe80::/64 via ::, Vlan1 0          |                            |
| C ff00::/8 via ::, Vlan1 0           |                            |

| entry            | describe                        |
|------------------|---------------------------------|
| Blank parameters | Forwarding Information Database |

| Show IPv6 FIB                |       |       |       |
|------------------------------|-------|-------|-------|
| Parameter choose             | local | ~     |       |
|                              |       | Apply |       |
| Information feedback window  |       |       |       |
| Switch# show ipv6 route fib  | local |       |       |
| Total IPv6 routes: 3 entries | s     |       |       |
| ::1/128 via ::, Loopl        | back  |       |       |
|                              |       |       | - 1 1 |

| entry | describe    |
|-------|-------------|
| Local | Local table |
| Show IPv6 FIB                                |  |  |
|----------------------------------------------|--|--|
| Parameter choose vrf 🗸                       |  |  |
| VRF ID(0-255)                                |  |  |
| Apply                                        |  |  |
| Switch# show ipv6 route fib vrf 0 statistics |  |  |
| Route statistics:                            |  |  |
| Total routes are : 4 item(s)                 |  |  |
| Total unspec routes are : 0 item(s)          |  |  |
| Total boot routes are : 2 item(s)            |  |  |
| Total kernel routes are : 2 item(s)          |  |  |
| Total connected routes are : 0 item(s)       |  |  |
| Total static routes are : 0 item(s)          |  |  |
| Total rip routes are : 0 item(s)             |  |  |
| Total bgp routes are : 0 item(s)             |  |  |
| Total ospf routes are : 0 item(s)            |  |  |
| Total ospf external routes are : 0 item(s)   |  |  |
| Total dvmrp routes are : 0 item(s)           |  |  |
| Total unknown routes are : 0 item(s)         |  |  |

| entry         | describe                       |  |  |
|---------------|--------------------------------|--|--|
| Vrf           | Virtual routing transponder    |  |  |
| VRF ID(0-255) | Virtual Route Forwarder Number |  |  |

| Show IPv6 FIB    |              |       |
|------------------|--------------|-------|
| Parameter choose | statistics 🗸 |       |
|                  | /            | Apply |

| Information feedback window |                                      |  |  |
|-----------------------------|--------------------------------------|--|--|
| Switch#                     | show ipv6 route fib statistics       |  |  |
| Route s                     | statistics:                          |  |  |
| Total r                     | coutes are : 4 item(s)               |  |  |
| Total u                     | inspec routes are : 0 item(s)        |  |  |
| Total b                     | poot routes are : 2 item(s)          |  |  |
| Total k                     | cernel routes are : 2 item(s)        |  |  |
| Total c                     | connected routes are : 0 item(s)     |  |  |
| Total s                     | static routes are : 0 item(s)        |  |  |
| Total r                     | rip routes are : 0 item(s)           |  |  |
| Total b                     | ogp routes are : 0 item(s)           |  |  |
| Total c                     | ospf routes are : 0 item(s)          |  |  |
| Total c                     | ospf external routes are : 0 item(s) |  |  |
| Total c                     | dvmrp routes are : 0 item(s)         |  |  |
| Total u                     | unknown routes are : 0 item(s)       |  |  |

| entry      | describe                 |  |
|------------|--------------------------|--|
| statistics | Routing table statistics |  |

#### 20.2.4. Show IPv6 route statistics

This page is used to view IPv6 routing statistics.

To display the "Show IPv6 route statistics" page, click IPv6 Route configuration->Show IPv6 route->Show IPv6 route statistics "Apply" to view.

| Show IPv6 route statistics |       |
|----------------------------|-------|
| Parameter choose           | ~     |
|                            | Apply |

| Information feedback window                      |  |  |
|--------------------------------------------------|--|--|
| Switch# show ipv6 route statistics               |  |  |
| Route statistics:                                |  |  |
| Total routes are : 1 item(s)                     |  |  |
| Total default routes are : 0 item(s)             |  |  |
| Total kernel routes are : 0 item(s)              |  |  |
| Total connected routes are : 1 item(s)           |  |  |
| Total static routes are : 0 item(s)              |  |  |
| Total rip routes are : 0 item(s)                 |  |  |
| Total bgp routes are : 0 item(s)                 |  |  |
| Total ospf routes are : 0 item(s)                |  |  |
| Total ospf intra area routes are : 0 item(s)     |  |  |
| Total ospf inter area routes are : 0 item(s)     |  |  |
| Total ospf nssa type 1 routes are : 0 item(s)    |  |  |
| Total ospf nssa type 2 routes are : 0 item(s)    |  |  |
| Total ospf external type 1 routes are : 0 item(s |  |  |
| Total ospf external type 2 routes are : 0 item(s |  |  |

Note: the corresponding function of parameter vrf has not been realized.

## 21. DCSCM configuration

## 21.1. DCSCM Source-control enable/disable configuration

Configure Dcscm multicast source control configuration and view the configuration status.

| DCSCM Source-control enable/disable configuration |        |    |
|---------------------------------------------------|--------|----|
| DCSCM Source-control enable/disable configuration | Enable | ~  |
|                                                   | Appl   | ly |

| Dcscm Source-control         | Enable  | Enable dcscm multicast source control configuration  |
|------------------------------|---------|------------------------------------------------------|
| enable/disable configuration | Disable | Disable dcscm multicast source control configuration |

| DCSCM S | ource-control state |         |  |
|---------|---------------------|---------|--|
| DCSCM S | ource-control state | Disable |  |

Display the current configuration status

## 21.2. DCSCM destination-control enable/disable configuration

Configure Dcscm multicast destination control configuration and view configuration status.

| DCSCM destination-control enable/disable configuration |       |               |
|--------------------------------------------------------|-------|---------------|
| DCSCM destination-control enable/disable configuration | nable | $\overline{}$ |
|                                                        | Appl  | у             |

| Dcscm destination-control    | Enable  | Enable dcscm multicast destination control configuration  |
|------------------------------|---------|-----------------------------------------------------------|
| enable/disable configuration | Disable | Disable dcscm multicast destination control configuration |

DCSCM destination-control enable/disable state DCSCM destination-control enable/disable state Disable

Display the current configuration status

## 21.3. DCSCM Source-control access-group configuration

Configure Dcscm multicast source control list configuration and view the configuration status of the configuration list.

| DCSCM Source-control access-group configuration |                 |   |  |     |    |
|-------------------------------------------------|-----------------|---|--|-----|----|
| Port                                            | Ethernet1/0/1 🗸 |   |  |     |    |
| DCSCM Source-control access-group number        |                 |   |  |     |    |
| Operation                                       | Add             | ~ |  |     |    |
|                                                 |                 |   |  | App | ly |

| Port                 | Port name                                                                    | Port name |  |  |  |
|----------------------|------------------------------------------------------------------------------|-----------|--|--|--|
| DCSCM destination-   | Match the multicast data message imported from the interface according to    |           |  |  |  |
| control access-group | the configured source control list number. The source control list number is |           |  |  |  |
| number               | derived from the ACL multicast source control configuration of ACL           |           |  |  |  |
|                      | multicast control, range: 5000-5099                                          |           |  |  |  |
| Operation            | Add Add source control list number under port                                |           |  |  |  |
|                      | Remove Delete the source control list from the port                          |           |  |  |  |

| DCSCM Source-control access-group |                                     |        |  |  |
|-----------------------------------|-------------------------------------|--------|--|--|
| Port                              | DCSCM Source-control access-group i | number |  |  |
| Ethernet1/0/1                     | 5000                                |        |  |  |

Display the currently configured port and the corresponding source control list number (there is no port configured by default)

## 21.4. DCSCM destination-control access-group configuration

Configure Dcscm multicast destination control list configuration and view configuration list configuration status.

| DCSCM destination-control access-group configuration |       |       |      |        |    |
|------------------------------------------------------|-------|-------|------|--------|----|
| Port                                                 | Ether | net1, | /0/1 | $\sim$ |    |
| DCSCM destination-control access-group number        |       |       |      |        |    |
| Operation                                            | Add   | ~     |      |        |    |
|                                                      |       |       |      | Appl   | ly |

| Port               | Port name                                                                     |                                                                             |  |  |
|--------------------|-------------------------------------------------------------------------------|-----------------------------------------------------------------------------|--|--|
| DCSCM destination- | Match the                                                                     | Natch the multicast data message imported from the interface according to   |  |  |
| control access-    | the configu                                                                   | ne configured destination control list number. The destination control list |  |  |
| group number       | number is derived from the ACL multicast destination control configuration of |                                                                             |  |  |
|                    | ACL multicast control, range: 6000-7999                                       |                                                                             |  |  |
| Operation          | Add Add the destination control list number under the port                    |                                                                             |  |  |
|                    | Remove Delete the destination control list from the port                      |                                                                             |  |  |

| DCSCM destination-control access-group |                                             |    |  |  |  |
|----------------------------------------|---------------------------------------------|----|--|--|--|
| Port                                   | DCSCM destination-control access-group numb | er |  |  |  |
| Ethernet1/0/1                          | 6000                                        |    |  |  |  |

Display the currently configured port and the corresponding destination control list number (there is no port configured by default)

# 21.5. DCSCM destination-control access-group configuration (sip)

Configure the IP-based Dcscm port multicast destination control list configuration and view the configuration list configuration status.

| DCSCM destination-control access-group configuration(sip) |     |   |  |       |
|-----------------------------------------------------------|-----|---|--|-------|
| DCSCM destination-control IP-address/mask                 |     |   |  |       |
| DCSCM destination-control access-group number             |     |   |  |       |
| Operation                                                 | Add | ~ |  |       |
|                                                           |     |   |  | Apply |

| DCSCM destination-<br>control IP-<br>address/mask | Determine the members of the multicast group according to the specified<br>network end and mask. When the multicast group member matches the<br>control list number, the interface can be added, otherwise the interface is not<br>added |                                                     |  |  |  |
|---------------------------------------------------|----------------------------------------------------------------------------------------------------|-----------------------------------------------------|--|--|--|
| DCSCM destination-                                | Match the multicast data                                                                                                    | message imported from the specified network         |  |  |  |
| control access-group                              | according to the configur                                                                                                    | ed destination control list number. The destination |  |  |  |
| number                                            | control list number is configured from the ACL multicast destination control                                                                                                    |                                                     |  |  |  |
|                                                   | configuration of ACL multicast control, range: 6000-7999                                                                                                    |                                                     |  |  |  |
| Operation                                         | Add Add the destination control list number under the                                                                                                    |                                                     |  |  |  |
|                                                   | designated network terminal                                                                                                    |                                                     |  |  |  |
|                                                   | Remove Delete the destination control list from the                                                                                                    |                                                     |  |  |  |
|                                                   |                                                                                                    | specified network segment                           |  |  |  |

| DCSCM destination-control access-group(sip) |                                               |
|---------------------------------------------|-----------------------------------------------|
| DCSCM destination-control IP-address/mask   | DCSCM destination-control access-group number |
| 10.0.0/24                                   | 6000                                          |

Display the current configured destination IP address and the corresponding destination control list number (there is no configured port by default)

# 21.6. DCSCM destination-control access-group configuration (vMAC)

Configure VLAN-MAC based Dcscm multicast source control list configuration and view the configuration list configuration status.

| DCSCM destination-control access-group configuration(vMAC) |       |        |  |       |
|------------------------------------------------------------|-------|--------|--|-------|
| VLAN interface                                             | Vlan1 | $\sim$ |  |       |
| MAC address                                                |       |        |  |       |
| DCSCM destination-control access-group number              |       |        |  |       |
| Operation                                                  | Add   | ~      |  |       |
|                                                            |       |        |  | Apply |

| VLAN interface       | VLAN interface                                                           |                                                                |  |
|----------------------|--------------------------------------------------------------------------|----------------------------------------------------------------|--|
| MAC address          | Transmit the source MAC address of IGMP-REPORT, the format is "xx-xx-xx- |                                                                |  |
| DCSCM destination-   | Match the multicast data message imported from the interface according   |                                                                |  |
|                      |                                                                          |                                                                |  |
| control access-group | to the config                                                            | gured destination control list number. The destination control |  |
| number               | list number is derived from the ACL multicast destination control        |                                                                |  |
|                      | configuration of ACL multicast control, range: 6000-7999                 |                                                                |  |
| Operation            | Add                                                                      | Add the destination control list number to the host            |  |
|                      | corresponding to the MAC address in the VLAN                             |                                                                |  |
|                      | Remove Delete the destination control list from the corresponding        |                                                                |  |
|                      |                                                                          | MAC address host under the VLAN                                |  |

| DCSCM destination-control access-group(vMAC) |                   |                                               |  |  |  |
|----------------------------------------------|-------------------|-----------------------------------------------|--|--|--|
| VLAN interface                               | MAC address       | DCSCM destination-control access-group number |  |  |  |
| 1                                            | 01-00-22-33-44-55 | 6000                                          |  |  |  |

Display the mac host and the corresponding destination control list number under the currently configured vlan (there is no configured port by default)

## 21.7. Multicast policy configuration

Configure multicast policy and view configuration status.

| Multicast policy configuration |     |   |  |     |    |
|--------------------------------|-----|---|--|-----|----|
| Source IP-address/mask         |     |   |  |     |    |
| Destination IP-address/mask    |     |   |  |     |    |
| DCSCM priority                 |     |   |  |     |    |
| Operation                      | Add | ~ |  |     |    |
|                                |     |   |  | App | ly |

| Source IP-address/mask | The source IP address range of multicast data packets, format:      |                                                                                                    |  |
|------------------------|---------------------------------------------------------------------|----------------------------------------------------------------------------------------------------|--|
|                        | 192.168.2.0/24                                                      |                                                                                                    |  |
| Destination IP-        | The destination IP address range of multicast data packets, format: |                                                                                                    |  |
| address/mask           | 224.0.0.0/8                                                         |                                                                                                    |  |
| DCSCM priority         | Specify priority, range: 0-7                                        |                                                                                                    |  |
| Operation              | Add                                                                 | Configure the switch matching priority of multicast data<br>packets in a specified range to be modified to a specified<br>value, and TOS is also specified to the same value |  |
| Remove                 |                                                                     | Delete the priority policy of multicast data in the specified range                                                                                                    |  |

| Multicast policy    |                                     |
|---------------------|-------------------------------------|
| ip multicast-policy | 192.168.2.0/24 224.168.2.0/24 cos 1 |

Display the currently configured multicast policy

## 21.8. ACL multicast source control

Configure ACL access rules and view the configuration status of the configuration list.

| ACL multicast source control   |            |
|--------------------------------|------------|
| ACL number                     |            |
| Rule                           | permit 🗸   |
| Source address type            | Any IP 🗸 🗸 |
| Multicast source address       |            |
| Multcast source wildcard       |            |
| Source address type            | Any IP 🗸 🗸 |
| Multicast destination address  |            |
| Multicast destination wildcard |            |
| Operation type                 | Add 🗸      |
|                                | Apply      |

| ACL number          | ACL number, range                                                           | ACL number, range: 5000-5099                                                 |  |  |
|---------------------|-----------------------------------------------------------------------------|------------------------------------------------------------------------------|--|--|
| Rule                | permit                                                                      | Allow the following rules to pass                                            |  |  |
|                     | deny                                                                        | Reject the following rules to pass                                           |  |  |
| Source address type | Specified address                                                           | An address range determined by IP addresses and address                      |  |  |
|                     |                                                                             | wildcards                                                                    |  |  |
|                     | Any IP                                                                      | Any host address                                                             |  |  |
|                     | Host Address                                                                | A specified address (set in the multicast                                    |  |  |
|                     |                                                                             | source/destination IP address)                                               |  |  |
| Multicast           | The address type is the host address and the IP address set when specifying |                                                                              |  |  |
| source/destination  | the address, for example: 10.1.1.0 or 192.168.5.1                           |                                                                              |  |  |
| address             |                                                                             |                                                                              |  |  |
| Multcast            | The address type is                                                         | e address type is the wildcard set when specifying the address, for example: |  |  |
| source/destination  | 0.0.0.255                                                                   | .255                                                                         |  |  |
| wildcard            |                                                                             |                                                                              |  |  |
| Operation type      | Add                                                                         | Add the set rules to the ACL number, and other functions                     |  |  |
|                     |                                                                             | use the source control list number to use these rules                        |  |  |
|                     | Remove                                                                      | Delete the rule of ACL number                                                |  |  |

| ACL multicast destination con  | trol       |
|--------------------------------|------------|
| ACL number                     |            |
| Rule                           | permit 🗸   |
| Source address type            | Any IP 🗸 🗸 |
| Multicast source address       |            |
| Multcast source wildcard       |            |
| Source address type            | Any IP 🗸   |
| Multicast destination address  |            |
| Multicast destination wildcard |            |
| Operation type                 | Add 🗸      |
|                                | Apply      |

| ACL number                   | ACL number, range: 5000-5099                                          |                                                 |  |  |
|------------------------------|-----------------------------------------------------------------------|-------------------------------------------------|--|--|
| Rule                         | permit                                                                | Allow the following rules to pass               |  |  |
|                              | deny                                                                  | Reject the following rules to pass              |  |  |
| Source address type          | Specified address                                                     | An address range determined by IP addresses     |  |  |
|                              |                                                                       | and address wildcards                           |  |  |
|                              | Any IP                                                                | Any host address                                |  |  |
|                              | Host Address                                                          | A specified address (set in the multicast       |  |  |
|                              |                                                                       | source/destination IP address)                  |  |  |
| Multicast source/destination | The address type is the host address and the IP address set when      |                                                 |  |  |
| address                      | specifying the address, for example: 10.1.1.0 or 192.168.5.1          |                                                 |  |  |
| Multcast source/destination  | The address type is the wildcard set when specifying the address, for |                                                 |  |  |
| wildcard                     | example: 0.0.0.255                                                    |                                                 |  |  |
| Operation type               | Add                                                                   | Add the set rules to the ACL number, and other  |  |  |
|                              |                                                                       | functions use the ACL number to use these rules |  |  |
|                              | Remove                                                                | Delete the rule of ACL number                   |  |  |

| Information feedback window                               |
|-----------------------------------------------------------|
| Switch# show ip multicast source-control access-list      |
| access-list 5000 permit ip any-source any-destination     |
| access-list 5093 permit ip any-source any-destination     |
| Switch# show ip multicast destination-control access-list |
| access-list 6000 permit ip any-source any-destination     |

Display the currently configured multicast source control list number and multicast destination control list number rules

## 22. Spanning-tree configuration

## 22.1. Spanning-tree field configuration

#### 22.1.1. Instance configuration

This page can be used to configure the mapping relationship between the spanning tree instance and the VLAN.

To display the "Instance configuration" page, click Spanning-tree configuration ->Spanning-tree field configuration->Instance configuration, click "Apply" to configure.

| Instance configuration |     |   |       |
|------------------------|-----|---|-------|
| Instance name          |     |   |       |
| VLAN name              |     |   |       |
| Operation              | Add | ~ |       |
|                        |     |   | Apply |

| entry         | describe                                           |  |
|---------------|----------------------------------------------------|--|
| Instance name | Generating tree instance ID, range 0-64            |  |
| VLAN name     | VLAN ID, range : 1-4094                            |  |
| Operation     | Add: Add the above configuration information       |  |
|               | Remove: Delete the above configuration information |  |

| Instance configuration |           |
|------------------------|-----------|
| Instance name          | VLAN name |
| 0                      | 1-4094    |

| entry         | describe                                     |
|---------------|----------------------------------------------|
| Instance name | Generating tree instance ID, size range 0-64 |
| VLAN name     | VLAN ID, range : 1-4094                      |

#### 22.1.2. Field name configuration

This page can be used to configure MSTP domain name.

To display the "Instance configuration" page, click Spanning-tree configuration ->Spanning-tree field configuration->Field name configuration, click "Apply" to configure.

| Field name configuration |                 |       |
|--------------------------|-----------------|-------|
| Field name               |                 |       |
| Operation                | Configuration V |       |
|                          |                 | Apply |
| Field name               |                 |       |
| Field name               | name            |       |

| entry      | describe                                        |  |
|------------|-------------------------------------------------|--|
| Field name | MSTP domain name, the length is 1-32 characters |  |
| Operation  | Configuration: Use the above configuration      |  |
|            | Default: Default does not match domain name     |  |

#### 22.1.3. Revision-level configuration

This page can be used to configure MSTP revision level.

To display the "Instance configuration" page, click Spanning-tree configuration ->Spanning-tree field configuration->Revision-level configuration, click "Apply" to configure.

| Revision-level configuration |         |   |       |
|------------------------------|---------|---|-------|
| Revision-level               |         |   |       |
| Operation                    | Default | ~ |       |
|                              |         |   | Apply |

| entry                 | describe                                   |
|-----------------------|--------------------------------------------|
| <b>Revision-level</b> | Range :0-65535                             |
| Operation             | Configuration: Use the above configuration |
|                       | Default: Restore default configuration 0   |

| Revision-level |   |
|----------------|---|
| Revision-level | 0 |

| entry                 | describe                                                    |
|-----------------------|-------------------------------------------------------------|
| <b>Revision-level</b> | MSTP revision level with configuration, size range :0-65535 |

## 22.2. Spanning-tree Port configuration

### 22.2.1. PortFast configuration

This page can be used for the configuration of edge ports.

To display the "PortFast configuration" page, click Spanning-tree configuration ->Spanning-tree Port configuration->PortFast configuration, click "Apply" to configure.

| PortFast configuration |                 |
|------------------------|-----------------|
| Port                   | Ethernet1/0/1 V |
| Operation              | Add V           |
|                        | Apply           |

| entry     | describe                                                    |  |
|-----------|-------------------------------------------------------------|--|
| Port      | Ethernet port name                                          |  |
| Operation | Add: Configure the above port type to an edge port          |  |
|           | Remove: Configure the above port type to be a non-edge port |  |

| PortFast configuration |               |  |
|------------------------|---------------|--|
| Port                   | PortType(1/0) |  |
| Ethernet1/0/1          | 0             |  |
| Ethernet1/0/2          | 0             |  |
| Ethernet1/0/3          | 0             |  |
| Ethernet1/0/4          | 0             |  |
| Ethernet1/0/5          | 0             |  |
| Ethernet1/0/6          | 0             |  |
| Ethernet1/0/7          | 0             |  |
| Ethernet1/0/8          | 0             |  |

| entry         | describe                      |
|---------------|-------------------------------|
| Port          | Ethernet port name            |
| PortType(1/0) | 1: Represents an edge port    |
|               | 0: Represents a non-edge port |

#### 22.2.2. Port priority configuration

This page can be used for configuration of instance port priority. To display the "PortFast configuration" page, click Spanning-tree configuration ->Spanning-tree Port configuration->Port priority configuration, click "Apply" to configure.

| Port priority configuration |                 |  |
|-----------------------------|-----------------|--|
| Port                        | Ethernet1/0/1 V |  |
| Instance name               |                 |  |
| Priority                    |                 |  |
| Operation                   | Default V       |  |
|                             | Apply           |  |

| entry         | describe                    |
|---------------|-----------------------------|
| Port          | Ethernet port name          |
| Instance name | Generate tree instance name |

| Priority  | The size range is :0-240, multiple of 16     |
|-----------|----------------------------------------------|
| Operation | Configuration: Apply the above configuration |
|           | Default: Restore default priority 32768      |

#### Port priority configuration

Ethernet1/0/1 of Instance 0 Operation port path cost 20000, Port priority 32, Port Identifier 032.001

#### 22.2.3. Port cost configuration

This page can be used to configure port path costs.

To display the "Port cost configuration" page, click Spanning-tree configuration ->Spanning-tree Port configuration, click "Apply" to configure.

| Port cost configuration |                 |  |  |
|-------------------------|-----------------|--|--|
| Port                    | Ethernet1/0/1 V |  |  |
| Instance name           |                 |  |  |
| Cost                    |                 |  |  |
| Operation               | Default 🗸       |  |  |
|                         | Apply           |  |  |

| entry         | describe                                     |  |
|---------------|----------------------------------------------|--|
| Port          | Ethernet port name                           |  |
| Instance name | Generate tree instance name                  |  |
| Cost          | Size range :0-20000000                       |  |
| Operation     | Configuration: Apply the above configuration |  |
|               | Default: Recovery port default path cost     |  |

#### 22.2.4. Spanning-tree port mode

This page can be used to configure the spanning tree running mode where the port is located. To display the "Spanning-tree port mode" page, click Spanning-tree configuration ->Spanning-tree Port configuration->Spanning-tree port mode, click "Apply" to configure.

| Spanning-tree port mode |  |       |  |
|-------------------------|--|-------|--|
| Port Ethernet1/0/1 V    |  |       |  |
|                         |  | Apply |  |

| entry | describe           |
|-------|--------------------|
| Port  | Ethernet port name |

## 22.2.5. Link-type configuration

This page can be used to configure port link types.

To display the "Link-type configuration" page, click Spanning-tree configuration ->Spanning-tree Port configuration->Link-type configuration, click "Apply" to configure.

| Link-type configuration |                 |
|-------------------------|-----------------|
| Port                    | Ethernet1/0/1 V |
| Link type               | auto 🗸          |
| Operation               | Default 🗸       |
|                         | Apply           |

| entry     | describe                                                     |  |
|-----------|--------------------------------------------------------------|--|
| Port      | Ethernet port name                                           |  |
| Link type | Auto: Automatic consultations                                |  |
|           | Force-true: Point-to-point type                              |  |
|           | Force-false: Non-point-to-point type                         |  |
| Operation | Configuration: Apply the above configuration                 |  |
|           | Default: Auto is the default link type for the recovery port |  |

| Link-type configuration |           |  |  |
|-------------------------|-----------|--|--|
| Port                    | Link type |  |  |
| Ethernet1/0/1           | auto      |  |  |
| Ethernet1/0/2           | auto      |  |  |
| Ethernet1/0/3           | auto      |  |  |
| Ethernet1/0/4           | auto      |  |  |
| Ethernet1/0/5           | auto      |  |  |
| Ethernet1/0/6           | auto      |  |  |
| Ethernet1/0/7           | auto      |  |  |
| Ethernet1/0/8           | auto      |  |  |

| entry     | describe                             |  |
|-----------|--------------------------------------|--|
| Port      | Ethernet port name                   |  |
| Link type | Auto: Automatic consultations        |  |
|           | Force-true: Point-to-point type      |  |
|           | Force-false: Non-point-to-point type |  |

#### 22.2.6. Spanning-tree agreement port configuration

This page can be used to configure enable or disable the tree generation function under the port. To display the "Spanning-tree agreement port configuration" page, click Spanning-tree configuration -> Spanning-tree Port configuration -> Spanning-tree agreement port configuration, click "Apply" to configure.

| Spanning-tree agreement port configuration |                 |  |  |
|--------------------------------------------|-----------------|--|--|
| Port                                       | Ethernet1/0/1 🗸 |  |  |
| Operation                                  | Disable V       |  |  |
|                                            | Apply           |  |  |

| entry     | describe                                           |
|-----------|----------------------------------------------------|
| Port      | Ethernet port name                                 |
| Operation | Enable: Port enable spanning tree function         |
|           | Disable: Port disables spanning tree functionality |

## 22.3. Spanning-tree global configuration

#### 22.3.1. Spanning-tree global agreement port configuration

This page uses the build tree function with global enable.

To display the "Spanning-tree global agreement port configuration" page, click Spanning-tree configuration -> Spanning-tree global configuration -> Spanning-tree global agreement port configuration, click "Apply" to configure.

| Spanning-tree global agreement port configuration |  |  |       |
|---------------------------------------------------|--|--|-------|
| Operation Disable 🗸                               |  |  |       |
|                                                   |  |  | Apply |

| entry     | describe                                      |
|-----------|-----------------------------------------------|
| Operation | Enable: enable spanning tree function         |
|           | Disable: disables spanning tree functionality |

#### 22.3.2. Forward-time configuration

This page can be used to configure forwarding delay time.

To display the "Forward-time configuration" page, click Spanning-tree configuration -> Spanning-tree global configuration -> Forward-time configuration, click "Apply" to configure.

| Forward-time configuration |         |   |       |
|----------------------------|---------|---|-------|
| Forward-time               |         |   |       |
| Operation                  | Default | ~ |       |
|                            |         |   | Apply |

| entry        | describe                                                             |  |  |
|--------------|----------------------------------------------------------------------|--|--|
| Forward-time | Size range :4-30, in seconds, the following conditions shall be met: |  |  |
|              | 2 * (Bridge_Forward_Delay - 1.0 seconds) >= Bridge_Max_Age           |  |  |
|              | Bridge_Max_Age >= 2 * (Bridge_Hello_Time + 1.0 seconds)              |  |  |
| Operation    | configuration: Configure the above settings                          |  |  |
|              | Default: Restore default 15s                                         |  |  |

| Forward-time configuration |    |
|----------------------------|----|
| Forward-time configuration | 15 |

| entry                      | describe                                       |
|----------------------------|------------------------------------------------|
| Forward-time configuration | Configuration of current forwarding delay time |

## 22.3.3. Hello-time configuration

This page can be used to bpdu the configuration of the sending interval.

To display the "Hello-time configuration" page, click Spanning-tree configuration -> Spanning-tree global configuration -> Hello-time configuration, click "Apply" to configure.

| Hello-time configuration |         |   |       |
|--------------------------|---------|---|-------|
| Bridge hello time        |         |   |       |
| Operation                | Default | ~ |       |
|                          |         |   | Apply |

| entry        | describe                                                             |  |
|--------------|----------------------------------------------------------------------|--|
| Bridge hello | Size range :1-10, in seconds, the following conditions shall be met: |  |
| time         | 2 * (Bridge_Forward_Delay - 1.0 seconds) >= Bridge_Max_Age           |  |
|              | Bridge_Max_Age >= 2 * (Bridge_Hello_Time + 1.0 seconds)              |  |
| Operation    | configuration: Configure the above settings                          |  |
|              | Default: Restore default 2s                                          |  |

| Hello-time configuration |   |
|--------------------------|---|
| Bridge hello time        | 2 |

| entry             | describe                                          |
|-------------------|---------------------------------------------------|
| Bridge hello time | Current HELLO Maximum Survival Time Configuration |

#### 22.3.4. Max age time configuration

This page can be used to configure the maximum aging time of BPDU messages.

To display the "Max age time configuration" page, click Spanning-tree configuration -> Spanning-tree global configuration -> Max age time configuration, click "Apply" to configure.

| Max age time configuration |         |   |       |
|----------------------------|---------|---|-------|
| Max age time               |         |   |       |
| Operation                  | Default | ~ |       |
|                            |         |   | Apply |

| entry        | describe                                                             |  |
|--------------|----------------------------------------------------------------------|--|
| Max age time | Size range :6-40, in seconds, the following conditions shall be met: |  |
|              | 2 * (Bridge_Forward_Delay - 1.0 seconds) >= Bridge_Max_Age           |  |
|              | Bridge_Max_Age >= 2 * (Bridge_Hello_Time + 1.0 seconds)              |  |
| Operation    | configuration: Configure the above settings                          |  |
|              | Default: Restore default 20s                                         |  |

| Max age time configuration |    |
|----------------------------|----|
| Max age time               | 20 |

| entry        | describe                                     |
|--------------|----------------------------------------------|
| Max age time | Configuration of current maximum ageing time |

## 22.3.5. Max hop time configuration

This page can be used to BPDU the maximum number of hops that packets are forwarded in the spanning tree domain.

To display the "Max hop time configuration" page, click Spanning-tree configuration -> Spanning-tree global configuration -> Max hop time configuration, click "Apply" to configure.

| Max hop time configuration |         |   |       |  |
|----------------------------|---------|---|-------|--|
| Max hop time               |         |   |       |  |
| Operation                  | Default | ~ |       |  |
|                            |         |   | Apply |  |

| entry        | describe                                    |
|--------------|---------------------------------------------|
| Max hop time | Numerical range :1-40                       |
| Operation    | configuration: Configure the above settings |
|              | Default: Restore default 20s                |

| Max hop time configuration |    |
|----------------------------|----|
| Max hop time               | 20 |

| entry        | describe                                    |
|--------------|---------------------------------------------|
| Max hop time | Maximum number of hops currently configured |

#### 22.3.6. Spanning tree mode configuration

This page is used to set the running mode of the switch spanning tree.

To display the "Spanning tree mode configuration" page, click Spanning-tree configuration -> Spanning tree global configuration -> Spanning tree mode configuration, click "Apply" to configure.

| Spanning tree mode configuration |         |   |      |  |
|----------------------------------|---------|---|------|--|
| Mode                             | Mstp 🗸  |   |      |  |
| Operation                        | Default | ~ |      |  |
|                                  |         | A | pply |  |

| entry     | describe                                            |
|-----------|-----------------------------------------------------|
| Mode      | Generating tree protocol type: Mstp.Stp.Rstp        |
| Operation | Configuration: Configure the above settings         |
|           | Default: Restore default configuration mode to mstp |

| Spanning tree mode | configuration |
|--------------------|---------------|
| Mode               | mstp          |

| entry | describe                                |
|-------|-----------------------------------------|
| Mode  | Current run spanning tree protocol type |

## 22.3.7. Spanning tree cost-format configuration

This page is used to set the global configuration path cost format.

To display the "Spanning tree cost-format configuration" page, click Spanning-tree configuration -> Spanning-tree global configuration -> Spanning tree cost-format configuration, click "Apply" to configure.

| Spanning tree cost-format configuration |       |   |   |       |
|-----------------------------------------|-------|---|---|-------|
| Mode                                    | dot1t | ~ | ] |       |
|                                         |       |   |   | Apply |

| entry | describe                     |
|-------|------------------------------|
| Mode  | Path cost format:Dot1t.Dot1d |

#### 22.3.8. Priority configuration

This page is used to set the bridge priority of the spanning tree instance.

To display the "Priority configuration" page, click Spanning-tree configuration -> Spanning-tree global configuration -> Priority configuration, click "Apply" to configure.

| Priority configuration |         |   |       |  |
|------------------------|---------|---|-------|--|
| Instance name          |         |   |       |  |
| Priority               |         |   |       |  |
| Operation              | Default | ~ |       |  |
|                        |         |   | Apply |  |

| entry         | describe                                                  |
|---------------|-----------------------------------------------------------|
| Instance name | Generate tree instance name                               |
| Priority      | Numerical range :0-61440, and an integer multiple of 4096 |
| Operation     | Configuration: Configure the above settings               |
|               | Default: Restore default configuration priority 32768     |

## 22.4. Show spanning-tree

## 22.4.1. Instance information

This page can be used to view information for the specified instance.

To display the "Instance information" page, click Spanning-tree configuration -> Show spanning-tree -> Instance information, click "Apply" to view.

| Instance informa | tion  |
|------------------|-------|
| Instance name    |       |
|                  | Apply |

| entry         | describe                    |
|---------------|-----------------------------|
| Instance name | Generate tree instance name |

#### 22.4.2. Revision-Level information

This page can be used to view configuration information for the spanning tree domain.

To display the "Revision-Level information" page, click Spanning-tree configuration -> Show spanning-tree -> Revision-Level information, click "Apply" to view.

| Information feedback window |                          |  |  |
|-----------------------------|--------------------------|--|--|
| Switch# show                | spanning-tree mst config |  |  |
| Name                        | name                     |  |  |
| Revision                    | 0                        |  |  |
| Instance                    | Vlans Mapped             |  |  |
| 00                          | 1-4094                   |  |  |
|                             |                          |  |  |

## 23. MRPP configuration

## 23.1. MRPP global configuration

## 23.1.1. MRPP global switch configuration

This page is used to enable or disable MRPP protocols.

To display the "MRPP global switch configuration" page, click MRPP configuration->MRPP global configuration, click "Apply" to configure.

| MRPP global switch configuration |           |       |
|----------------------------------|-----------|-------|
| Operation                        | Disable 🗸 |       |
|                                  |           | Apply |

| entry     | describe                                   |
|-----------|--------------------------------------------|
| Operation | Enable: Enable MRPP protocol functionality |
|           | Disable: Close MRPP Protocol Function      |

| MRPP global switch configuration |         |
|----------------------------------|---------|
| MRPP global configuration        | disable |

| entry         | describe                                        |
|---------------|-------------------------------------------------|
| MRPP global   | disable: Current mrpp protocol status is closed |
| configuration | enable: Current mrpp protocol status opens      |

## 23.1.2. MRPP poll time configuration

This page can be used to configure MRPP query time.

To display the "MRPP poll time configuration" page, click MRPP configuration->MRPP global configuration->MRPP poll time configuration, click "Apply" to configure.

| MRPP poll time configuration |         |   |       |
|------------------------------|---------|---|-------|
| MRPP poll time               |         |   |       |
| Operation                    | Default | ~ |       |
|                              |         |   | Apply |

| entry          | describe                                |  |
|----------------|-----------------------------------------|--|
| MRPP poll time | range: 20-200, unit milliseconds        |  |
| Operation      | Configuration: Apply the above settings |  |
|                | Default: Restore default ms 100         |  |

| MRPP poll time configuration |     |
|------------------------------|-----|
| MRPP poll time               | 100 |

| entry          | describe                      |
|----------------|-------------------------------|
| MRPP poll time | Current configured query time |

#### 23.1.3. MRPP domain id configuration

This page is used to set the ID number of the MRPP domain.

To display the "MRPP domain id configuration" page, click MRPP configuration->MRPP global configuration->MRPP domain id configuration, click "Apply" to configure.

| MRPP domain id configuration |        |   |       |
|------------------------------|--------|---|-------|
| MRPP domain                  |        |   |       |
| Operation                    | Remove | ~ |       |
|                              |        |   | Apply |

| entry       | describe                                |
|-------------|-----------------------------------------|
| MRPP domain | ID range :1-4096                        |
| Operation   | Configuration: Apply the above settings |
|             | Remove: Delete configured domain ID     |

| MRPP domain id configuration |           |  |
|------------------------------|-----------|--|
| Index                        | Domain ID |  |

| entry     | describe                |
|-----------|-------------------------|
| Domain ID | Domain ID range :1-4096 |

## 23.2. MRPP port configuration

## 23.2.1. MRPP port property configuration

This page can be used to configure the primary and secondary ports of the MRPP ring. To display the "MRPP port property configuration" page, click MRPP configuration->MRPP port configuration->MRPP port property configuration, click "Apply" to configure.

| MRPP port property configuration |               |   |       |
|----------------------------------|---------------|---|-------|
| Port                             | Ethernet1/0/1 | ~ |       |
| MRPP domain                      |               |   |       |
| MRPP port property               | primary 🗸     |   |       |
| Operation                        | Remove        | ~ |       |
|                                  |               |   | Apply |

| entry              | describe                                     |
|--------------------|----------------------------------------------|
| Port               | Ethernet port name                           |
| MRPP domain        | MRPP domain ID, range :1-4096                |
| MRPP port property | Primary: Main port                           |
|                    | Secondary: Secondary port                    |
| Operation          | Configuration: Apply the above configuration |
|                    | Remove: Delete the above configuration       |

MRPP port property configuration
Index Domain ID Port Name Property

| entry     | describe                      |  |
|-----------|-------------------------------|--|
| Domain ID | MRPP domain ID, range :1-4096 |  |
| Port Name | Ethernet port                 |  |
| Property  | Primary: Main port            |  |
|           | Secondary: Secondary port     |  |

## 23.3. MRPP domain configuration

## 23.3.1. MRPP control vlan config

This page can be used to configure control VLAN for MRPP rings

To display the "MRPP control vlan configuration" page, click MRPP configuration->MRPP domain configuration->MRPP control vlan configuration, click "Apply" to configure.

| MRPP control vlan config |        |   |       |
|--------------------------|--------|---|-------|
| MRPP domain              | ~      |   |       |
| VLAN ID                  |        |   |       |
| Operation                | Remove | ~ |       |
|                          |        |   | Apply |

| entry       | describe                                     |
|-------------|----------------------------------------------|
| MRPP domain | MRPP domain ID, range created :1-4096        |
| VLAN ID     | VLAN ID, range :1-4094                       |
| Operation   | Configuration: Apply the above configuration |
|             | Remove: Delete the above configuration       |

MRPP control vlan config Index Domain ID Control-VLAN

| entry        | describe                                                             |
|--------------|----------------------------------------------------------------------|
| Domain ID    | MRPP domain ID, range :1-4096                                        |
| Control-VLAN | Scope of control VLAN, for current MRPP domain configuration :1-4094 |

#### 23.3.2. MRPP node mode config

This page can be used to configure MRPP nodes.

To display the "MRPP node mode configuration" page, click MRPP configuration->MRPP domain configuration->MRPP node mode configuration, click "Apply" to configure.

| MRPP node mode config |    |        |       |
|-----------------------|----|--------|-------|
| MRPP domain           | ~  |        |       |
| MRPP node mode        | ma | ster 🔊 | /     |
|                       |    |        | Apply |

| entry          | describe                      |  |
|----------------|-------------------------------|--|
| MRPP domain    | MRPP domain ID, range :1-4096 |  |
| MRPP node mode | master: Master node           |  |
|                | transit: Transmission node    |  |

| MRPP no | de mode config |           |
|---------|----------------|-----------|
| Index   | Domain ID      | Node mode |

| entry     | describe                      |
|-----------|-------------------------------|
| Domain ID | MRPP domain ID, range :1-4096 |
| Node mode | master: Master node           |
|           | transit: Transmission node    |

## 23.3.3. MRPP hello timer config

This page can be used to MRPP Hello the configuration of message sending intervals. To display the "MRPP hello timer configuration" page, click MRPP configuration->MRPP domain configuration->MRPP hello timer configuration, click "Apply" to configure.

| MRPP hello timer config |        |   |       |
|-------------------------|--------|---|-------|
| MRPP domain             | ~      |   |       |
| MRPP hello timer range  |        |   |       |
| Operation               | Remove | ~ |       |
|                         |        |   | Apply |

| entry                  | describe                                                       |  |
|------------------------|----------------------------------------------------------------|--|
| MRPP domain            | MRPP domain ID range :1-4096                                   |  |
| MRPP hello timer range | Interval time range :1-100 seconds                             |  |
| Operation              | Configuration: Apply the above configuration                   |  |
|                        | Remove: Delete the above configuration and restore the default |  |
|                        | configuration to 1 second                                      |  |

| MRPP he | llo timer config |             |
|---------|------------------|-------------|
| Index   | Domain ID        | Hello-Timer |

| entry       | describe                                                                   |
|-------------|----------------------------------------------------------------------------|
| Domain ID   | MRPP domain ID range :1-4096                                               |
| Hello-Timer | Hello message sending interval when the current configuration takes effect |

#### 23.3.4. MRPP fail timer config

This page is used MRPP configure the health message receive timeout. To display the "MRPP fail timer configuration" page, click MRPP configuration->MRPP domain configuration->MRPP fail timer configuration, click "Apply" to configure.

| MRPP fail timer config |        |   |       |
|------------------------|--------|---|-------|
| MRPP domain            | ~      |   |       |
| MRPP fail timer range  |        |   |       |
| Operation              | Remove | ~ |       |
|                        |        |   | Apply |

| entry                 | describe                                                       |  |
|-----------------------|----------------------------------------------------------------|--|
| MRPP domain           | MRPP domain ID range : 1-4096                                  |  |
| MRPP fail timer range | Interval time range :1-300 seconds                             |  |
| Operation             | Configuration: Apply the above configuration                   |  |
|                       | Remove: Delete the above configuration and restore the default |  |
|                       | configuration to 3 second                                      |  |

MRPP fail timer config Index Domain ID FAIL-Timer

| entry      | describe                                                    |
|------------|-------------------------------------------------------------|
| Domain ID  | MRPP domain ID range :1-4096                                |
| FAIL-Timer | Receive timeout when the current configuration takes effect |

#### 23.3.5. MRPP domain switch config

This page can be used to enable or disable MRPP rings.

To display the "MRPP domain switch config" page, click MRPP configuration->MRPP domain configuration->MRPP domain switch config, click "Apply" to configure.

| MRPP domain switch config |           |       |
|---------------------------|-----------|-------|
| MRPP domain               | ~         |       |
| Operation                 | Disable 🗸 |       |
|                           |           | Apply |

| entry       | describe                                     |
|-------------|----------------------------------------------|
| MRPP domain | MRPP domain ID range :1-4096                 |
| Operation   | Enable: Enable the corresponding MRPP ring   |
|             | Disable: Disable the corresponding MRPP ring |

| MRPP domai | in switch configuration |      |
|------------|-------------------------|------|
| Index      | Domain ID               | Flag |

| entry     | describe                                                                          |  |
|-----------|-----------------------------------------------------------------------------------|--|
| Domain ID | MRPP domain ID range :1-4096                                                      |  |
| Flag      | The enable state disable or enable of the currently configured active MRPP domain |  |

## 23.4. MRPP configuration display

#### 23.4.1. MRPP display

This page can be used to view configuration information for MRPP domains. To display the "MRPP display" page, click MRPP configuration->MRPP domain configuration->MRPP

display, click "Apply" to view.

| MRPP display            |       |       |
|-------------------------|-------|-------|
| MRPP domain             | all 🗸 |       |
| Apr                     |       | Apply |
| Information feedback wi | ndow  |       |
| Switch# show mrpp       |       |       |
| Poll time : 100 (ms)    |       |       |

| entry     | describe                     |  |
|-----------|------------------------------|--|
| Domain ID | MRPP domain ID range :1-4096 |  |

## 23.4.2. MRPP statistics display

This page can be used to view statistics of MRPP domain data and status changes. To display the "MRPP statistics display" page, click MRPP configuration->MRPP domain configuration->MRPP statistics display, click "Apply" to view.

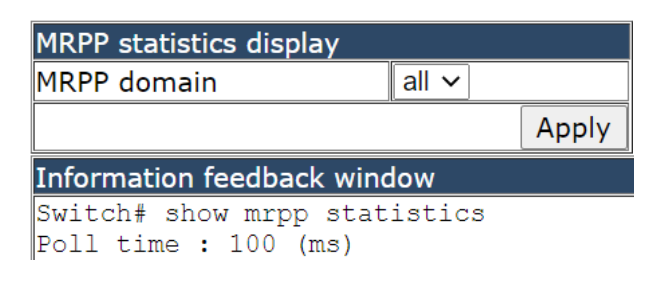

| entry     | describe                     |  |
|-----------|------------------------------|--|
| Domain ID | MRPP domain ID range :1-4096 |  |

#### **23.4.3. Clear MRPP statistics**

This page can be used to clear statistics for MRPP domains.

To display the "Clear MRPP statistics" page, click MRPP configuration->MRPP domain configuration->Clear MRPP statistics, click "Apply" to configure.

| Clear MRPP statistics |       |       |
|-----------------------|-------|-------|
| MRPP domain           | all 🗸 |       |
|                       |       | Apply |

## 24. ULPP configuration

## 24.1. ULPP global configuration

## 24.1.1. ULPP group configuration

This page can be used to add or delete ULPP groups.

To display the "ULPP group configuration" page, ULPP configuration ->ULPP global configuration->ULPP group configuration, click "Apply" to configure.

| ULPP group configuration |     |   |       |
|--------------------------|-----|---|-------|
| ULPP group               |     |   |       |
| Operation                | Add | ~ |       |
|                          |     |   | Apply |

| entry      | describe                   |  |
|------------|----------------------------|--|
| ULPP group | Group ID size range :1-48  |  |
| Operation  | Add: Add ULPP groups       |  |
|            | Remove: Delete ULPP groups |  |

| ULPP group configuration |   |
|--------------------------|---|
| ULPP group               | 1 |

| entry      | describe            |  |
|------------|---------------------|--|
| ULPP group | ULPP groups created |  |

## 24.2. ULPP port configuration

## 24.2.1. ULPP port property configuration

This page can be used to set the port as the master-slave port of the ulpp group. It can also enable or disable receiving MAC address and ARP update packets, can also configure a control VLAN for the port. To display the "ULPP port prperty configuration" page, ULPP configuration ->ULPP port configuration, click "Apply" to configure.

| ULPP port property configuration |          |         |   |
|----------------------------------|----------|---------|---|
| Port                             | Ethernet | 1/0/1 🗸 |   |
| ULPP port flush mode mac 🗸       |          |         |   |
| ULPP port control vlan           |          |         |   |
| ULPP group                       | 1 ~      |         | ] |
| ULPP port mode                   | master ~ | ·       |   |
| Operation                        | Remove   | ~       | ] |
|                                  |          | Apply   |   |

| entry                  | describe                                     |  |
|------------------------|----------------------------------------------|--|
| Port                   | Ethernet port name                           |  |
| ULPP port flush mode   | mac: Receive mac update packets              |  |
|                        | arp: Receive arp more packets                |  |
| ULPP port control vlan | vlan created                                 |  |
| ULPP group             | ULPP groups created                          |  |
| ULPP port mode         | master: Main port                            |  |
|                        | slave: Slave port                            |  |
| Operation              | Configuration: Apply the above configuration |  |
|                        | Remove: Delete the above configuration       |  |

## 24.3. ULPP group configuration

## 24.3.1. ULPP group description configuration

This page can be used to configure the description name for ULPP group.

To display the "ULPP group description configuration" page, ULPP configuration ->ULPP group configuration->ULPP group description configuration, click "Apply" to configure.

| ULPP group description configuration |          |  |
|--------------------------------------|----------|--|
| ULPP group                           | 1 ~      |  |
| ULPP group description               |          |  |
| Operation                            | Remove V |  |
|                                      | Apply    |  |

| entry                  | describe                                     |  |
|------------------------|----------------------------------------------|--|
| ULPP group             | ULPP groups created                          |  |
| ULPP group description | 1-128 characters in length                   |  |
| Operation              | Configuration: Apply the above configuration |  |
|                        | Remove: Delete the above configuration       |  |

| ULPP group description configuration |                        |  |
|--------------------------------------|------------------------|--|
| ULPP group                           | ULPP group description |  |
| 1                                    |                        |  |

| entry                  | describe                                 |
|------------------------|------------------------------------------|
| ULPP group             | ULPP groups created                      |
| ULPP group description | Description of ULPP groups currently set |

#### 24.3.2. ULPP group property configuration

This page can be used to configure the ulpp group properties of preemption mode, preemption delay, protection VLAN, control VLAN, flush mode, etc.

To display the "ULPP group description configuration" page, ULPP configuration ->ULPP group configuration, click "Apply" to configure.

| ULPP group property configura | ation  |            |   |
|-------------------------------|--------|------------|---|
| ULPP group                    | 1 ~    |            | ] |
| ULPP group preemption mode    | on 🗸   |            |   |
| ULPP group preemption delay   |        |            |   |
| ULPP group control vlan       |        |            |   |
| ULPP group protect vlan       |        |            |   |
| ULPP group flush mode         | mac 🗸  |            |   |
| Operation                     | Remove | • <b>v</b> |   |
|                               |        | Apply      |   |

| entry                       | describe                                     |  |
|-----------------------------|----------------------------------------------|--|
| ULPP group                  | ULPP groups created                          |  |
| ULPP group preemption mode  | on: Preemptive mode enabled                  |  |
|                             | off: Disable Preemptive Mode                 |  |
| ULPP group preemption delay | Delay time range :1-600, per second          |  |
| ULPP group control vlan     | Created VLAN,VLAN ID between 1-4094          |  |
| ULPP group protect vlan     | MSTP instance list, value range: 1-4094      |  |
| ULPP group flush mode       | mac: Send mac update packet                  |  |
|                             | arp: Send arp update packet                  |  |
| Operation                   | Configuration: Apply the above configuration |  |
|                             | Remove: Delete the above configuration       |  |

 ULPP group property configuration

 ULPP group ULPP group preemption mode
 ULPP group preemption delay

 1
 OFF

 30
 1

| entry                       | describe                              |  |
|-----------------------------|---------------------------------------|--|
| ULPP group                  | Ulpp group created                    |  |
| ULPP group preemption mode  | on: Preemptive mode enabled           |  |
|                             | off: Disable Preemptive Mode          |  |
| ULPP group preemption delay | Delay time for current configuration  |  |
| ULPP group control vlan     | ULPP group control VLAN currently set |  |
| ULPP group flush mode       | mac: Send mac update packet           |  |
|                             | arp: Send arp update packet           |  |
|                             | ALL: Send mac and arp update packet   |  |

## 24.4. ULPP configuration display

## 24.4.1. ULPP group configuration display

This page can be used to view configuration information for ULPP groups. To display the "ULPP group description configuration" page, ULPP configuration ->ULPP configuration display->ULPP group configuration display, click "Apply" to view.

|               | ULPP group co  | nfiguration | display |            |    |
|---------------|----------------|-------------|---------|------------|----|
|               | ULPP group     |             | all 🗸   |            |    |
|               |                |             |         | Apply      |    |
| Information f | eedback window |             |         |            |    |
| Switch# show  | w ulpp group   |             |         |            |    |
| ULPP group :  | 1 information: |             |         |            |    |
| Description   | :              |             |         |            |    |
| Preemption 1  | mode: OFF      |             |         |            |    |
| Preemption (  | delay: 30s     |             |         |            |    |
| Control VLA   | N: 1           |             |         |            |    |
| Flush packet  | t: MAC ARP     |             |         |            |    |
| Protected VI  | LAN: Reference | Instance    |         |            |    |
| Member        | Role           | State       | Trac    | k-cfm-leve | el |
|               |                |             |         |            |    |
|               |                |             |         |            |    |

#### 24.4.2. ULPP port statistics display

This page can be used to view ULPP port statistics.

To display the "ULPP group description configuration" page, ULPP configuration ->ULPP configuration display->ULPP port statistics display, click "Apply" to view.

| ULPP port statistics display |               |       |
|------------------------------|---------------|-------|
| Port                         | Ethernet1/0/1 | ~     |
|                              |               | Apply |

#### 24.4.3. ULPP port property display

This page can be used to view ULPP port configuration information.

To display the "ULPP group description configuration" page, ULPP configuration ->ULPP configuration display->ULPP port property display, click "Apply" to view.

| Information fe | edback window  |                |
|----------------|----------------|----------------|
| Switch# show   | ulpp flush-rec | eive-port<br>• |
| Portname       | Туре           | Control Vlan   |
|                |                |                |

#### 24.4.4. ULPP port statistics clear

This page can be used to clear statistics of ULPP related data on the port.

To display the "ULPP group description configuration" page, ULPP configuration ->ULPP configuration display->ULPP port statistics clear, click "Apply" to view.

| ULPP port statistics clear |              |       |
|----------------------------|--------------|-------|
| Port                       | Ethernet1/0/ | 1 🗸   |
|                            |              | Apply |

# 25. ULSM configuration

## 25.1. ULSM global configuration

### 25.1.1. ULSM group configuration

This page can be used to create or delete ULSM groups.

To display the "ULSM group configuration" page, click ULSM configuration ->ULSM global configuration->ULSM group configuration, click "Apply" to configure.

| ULSM group config | juration | I |       |
|-------------------|----------|---|-------|
| ULSM group        |          |   |       |
| Operation         | Add      | ~ |       |
|                   |          |   | Apply |

| entry      | describe                                         |  |
|------------|--------------------------------------------------|--|
| ULSM group | Group ID range :1-32                             |  |
| Operation  | Add: Create a ULSM group                         |  |
|            | Remove: Removing ULSM groups of corresponding ID |  |

| ULSM group configuration |   |
|--------------------------|---|
| ULSM group               | 1 |

| entry      | describe            |
|------------|---------------------|
| ULSM group | ULSM groups created |

## 25.2. ULSM port configuration

## 25.2.1. ULSM port property configuration

This page can be used to add uplink or downlink ports for ULSM groups that have been created. To display the "ULSM group configuration" page, click ULSM configuration ->ULSM port configuration, click "Apply" to configure.

| ULSM port property configuration |                 |  |  |
|----------------------------------|-----------------|--|--|
| Port                             | Ethernet1/0/1 V |  |  |
| ULSM group                       | 1 ~             |  |  |
| ULSM port property               | downlink 🗸      |  |  |
| Operation                        | Remove ~        |  |  |
|                                  | Apply           |  |  |

| entry              | describe                                |  |
|--------------------|-----------------------------------------|--|
| Port               | Ethernet port name                      |  |
| ULSM group         | ULSM groups created                     |  |
| ULSM port property | uplink: Uplink port                     |  |
|                    | downlink: Downlink port                 |  |
| Operation          | Configuration: Apply the above settings |  |
|                    | Remove: Delete the above                |  |

| ULSM port property |      |       |        |      |          |
|--------------------|------|-------|--------|------|----------|
| Port               | ULSM | group | ULSM   | port | property |
| Ethernet1/0/1      | 1    |       | uplink |      |          |

| entry              | describe                                                                                                    |
|--------------------|----------------------------------------------------------------------------------------------------|
| Port               | Ethernet port name                                                                                                   |
| ULSM group         | ULSM groups created                                                                                                  |
| ULSM port property | Current ULSM groups correspond to configured upper and lower ports<br>uplink: Uplink port<br>downlink: Downlink port |

## 25.3. ULSM configuration display

## 25.3.1. ULSM display

This page can be used to view the current status of the ULSM group and the status of the upper and lower ports within the group.

To display the "ULSM group configuration" page, click ULSM configuration ->ULSM port configuration, click "Apply" to view.

|                                        | ULSM display |       |                  |
|----------------------------------------|--------------|-------|------------------|
|                                        | ULSM group   | all 🗸 |                  |
|                                        |              | Apply | ·                |
| Information feedbac                    | k window     |       |                  |
| Switch# show ulsm<br>ULSM group 1 stat | e: Down      |       |                  |
|                                        |              |       |                  |
| Port                                   | Role         | State | ShutDown-by-ULSM |
| Ethernet1/0/                           | 1 UpLink     | Down  |                  |

# 26. Authentication configuration

## 26.1. RADIUS client configuration

## 26.1.1. RADIUS global configuration

RADIUS global configuration module, users in this module can configure the global RADIUS function services.

| RADIUS configuration    |           |
|-------------------------|-----------|
| Authentication status   | Disable ~ |
| Accounting              | Disable V |
| Radius key operation    | <b>~</b>  |
| RADIUS key              |           |
| System recovery time    | 5         |
| RADIUS Retransmit times | 3         |
| RADIUS server timeout   | 3         |
|                         | Apply     |

| AAA server status                   |                               |  |  |  |  |
|-------------------------------------|-------------------------------|--|--|--|--|
| the status of the aaa               | disable                       |  |  |  |  |
| the status of the radius accounting | disable                       |  |  |  |  |
| radius-server timeout               | 3                             |  |  |  |  |
| radius-server retransmit            | 3                             |  |  |  |  |
| radius-server dead-time             | 5                             |  |  |  |  |
| radius-server authentication host   | 192.168.2.200 port:23 primary |  |  |  |  |

| Authentication status        | Enable Enable RADIUS certification services                                |                                         |  |
|------------------------------|----------------------------------------------------------------------------|-----------------------------------------|--|
|                              | Disable                                                                    | Disabling RADIUS certification services |  |
| Accounting                   | Enable                                                                     | Enable RADIUS billing services          |  |
|                              | Disable                                                                    | Disabling RADIUS billing services       |  |
| Radius key operation         | Add                                                                        | Add RADIUS key                          |  |
|                              | Remove                                                                     | Delete RADIUS key                       |  |
| RADIUS key                   | Key string ,1-64 characters                                                |                                         |  |
| System recovery time         | Radius service recovery time from downtime to accessibility, 1-255 minutes |                                         |  |
| <b>RADIUS Retransmit</b>     | Radius authentication packet retransmission time, 1-100 seconds            |                                         |  |
| times                        |                                                                            |                                         |  |
| <b>RADIUS server timeout</b> | The corresponding time of the radius server, 1-100 seconds                 |                                         |  |

## 26.1.2. RADIUS authentication configuration

RADIUS authentication configuration module, users in this module can configure the RADIUS authentication server.

| RADIUS authentication server configuration |                      |                                 |       |      |       |   |      |
|--------------------------------------------|----------------------|---------------------------------|-------|------|-------|---|------|
| Authentication s                           | erver IP             |                                 |       |      |       |   |      |
| Authentication s                           | erver port(optional) |                                 |       |      |       |   |      |
| Primary authent                            | ication server       | Primary authentication server V |       | ~    |       |   |      |
| Operation                                  |                      | Add                             | ~     |      |       |   |      |
|                                            |                      |                                 |       |      |       | A | pply |
| ADIUS server co                            | onfiguration list    |                                 |       |      |       |   |      |
| erver IP                                   | Port num             |                                 | Prima | rv s | erver |   |      |

| Authentication server IP | The address of IPv4 or IPv6 of the radius authentication server |                                      |  |  |  |
|--------------------------|-----------------------------------------------------------------|--------------------------------------|--|--|--|
| Authentication server    | Port number of radius authentication server(optional),0-65535   |                                      |  |  |  |
| port                     |                                                                 |                                      |  |  |  |
|                          | Primary authentication                                          | Specify radius server as primary     |  |  |  |
| Primary authentication   | server                                                          | authentication server                |  |  |  |
| erver Non-Primary        |                                                                 | Specify radius server as non-primary |  |  |  |
|                          | authentication server                                           | authentication server                |  |  |  |
| Organistica              | Add                                                             | Add operations                       |  |  |  |
| Operation                | Remove                                                          | Delete operations                    |  |  |  |

#### 26.1.3. RADIUS accounting configuration

Radius authentication and accounting module, users in this module can configure the RADIUS billing server.

| RADIUS accounting server configuration |                             |        |            |   |  |       |
|----------------------------------------|-----------------------------|--------|------------|---|--|-------|
| Accounting server IP                   |                             |        |            |   |  |       |
| Accounting server port(optional)       |                             |        |            |   |  |       |
| Primary accounting server              | Primary accounting server ~ |        |            |   |  |       |
| Operation                              | Add                         | ~      |            |   |  |       |
|                                        |                             |        |            |   |  | Apply |
| RADIUS accounting server config        | uratior                     | ı list |            |   |  |       |
| Server IP Port num                     |                             | Prir   | mary serve | r |  |       |

| Accounting server IP   | Radius authentication server IPv4 or IPv6 address |                                                             |  |  |
|------------------------|---------------------------------------------------|-------------------------------------------------------------|--|--|
| Accounting server port | Radius authentication serv                        | Radius authentication server port number (optional),0-65535 |  |  |
| Primary accounting     | Primary accounting                                | Specify radius server as primary accounting                 |  |  |
| server                 | server                                            | server                                                      |  |  |
|                        | Non-Primary accounting                            | Specify radius server as non-primary                        |  |  |
|                        | server                                            | accounting server                                           |  |  |
| Operation              | Add                                               | Add operations                                              |  |  |
|                        | Remove                                            | Delete operations                                           |  |  |

## 26.2. TACACS server configuration

## 26.2.1. TACACS global configuration

TACACS global configuration module, users in this module can configure the global TACACS function services.

| TACACS configuration     |        |   |  |       |
|--------------------------|--------|---|--|-------|
| TACACS key               |        |   |  |       |
| TACACS server timeout    | 3      |   |  |       |
| Operation                | Remove | ~ |  |       |
|                          |        |   |  | Apply |
| TACACS server status     |        |   |  |       |
| the status of the tacacs |        |   |  |       |
| tacacs-server timeout    |        |   |  | 3     |

| TACACS key            | TACACS authentication key ,1-16 characters                     |                   |  |
|-----------------------|----------------------------------------------------------------|-------------------|--|
| TACACS server timeout | TACACS authentication timeout ,1-60 seconds, default 3 seconds |                   |  |
| Operation             | Add Add operations                                             |                   |  |
|                       | Remove                                                         | Delete operations |  |

#### 26.2.2. TACACS server host configuration

TACACS server configuration module, users in this module can configure the TACACS authentication server.

| TACACS server configuration          |                               |   |   |  |    |     |
|--------------------------------------|-------------------------------|---|---|--|----|-----|
| Authentication server IP             |                               |   |   |  |    |     |
| Authentication server port(optional) |                               |   |   |  |    |     |
| Primary authentication server        | Primary authentication server |   | ~ |  |    |     |
| Operation                            | Add                           | ~ |   |  |    |     |
|                                      |                               |   |   |  | Ар | ply |

| Authentication server IP   | TACACS authentication ser                                   | TACACS authentication server IPv4 address, decimal point |  |  |  |
|----------------------------|-------------------------------------------------------------|----------------------------------------------------------|--|--|--|
| Authentication server port | TACACS authentication server port number (optional),0-65535 |                                                          |  |  |  |
| Primary authentication     | Primary accounting                                          | Specify TACACS server as primary                         |  |  |  |
| server                     | server                                                      | accounting server                                        |  |  |  |
|                            | Non-Primary accounting                                      | Specify TACACS server as non-primary                     |  |  |  |
|                            | server                                                      | accounting server                                        |  |  |  |
| Operation                  | Add                                                         | Add operations                                           |  |  |  |
|                            | Remove                                                      | Delete operations                                        |  |  |  |

## 26.3. 802.1x configuration

## 26.3.1. 802.1x Global configuration

802.1 x Global Configuration Module, users in this module can configure the global 802.1 x function services.

| 802.1x configuration                                 |           |       |
|------------------------------------------------------|-----------|-------|
| 802.1x status                                        | Disable 🗸 |       |
| Maximum retransmission times of EAP-request/identiry | 2         |       |
| Reauthenticate client periodically                   | Disable 🗸 |       |
| Holddown time for authentication failure             | 10        |       |
| Reauthenticate client interval                       | 3600      |       |
| Resending EAP-request/identity interval              | 30        |       |
| EAP relay authentication mode                        | forbid 🗸  |       |
| Private client                                       | forbid 🗸  |       |
| MAC filtering                                        | forbid 🗸  |       |
| 802.1x unicast                                       | Disable 🗸 |       |
|                                                      |           | Apply |

| 802.1x status                            | Boot or turn off 802.1 x function                   |
|------------------------------------------|-----------------------------------------------------|
| Maximum retransmission times of EAP-     | Scope 1-10                                          |
| request/identiry                         |                                                     |
| Reauthenticate client periodically       | Start or close periodic recertification             |
| Holddown time for authentication failure | Range 1-65535 seconds, default 10 seconds           |
| Reauthenticate client interval           | Range 1-65535 seconds, default 3600 seconds         |
| Resending EAP-request/identity interval  | Range 1-65535 seconds, default 30 seconds           |
| EAP relay authentication mode            | Ban or permit EAP relay authentication              |
| Private client                           | Prohibit or allow private clients                   |
| MAC filtering                            | Ban or permit MAC address filtering                 |
| 802.1x unicast                           | Disable or enable 802.1 x unicast teleport function |

## 26.3.2. 802.1x port authentication configuration

802.1 x port authentication configuration module, in this module, users can configure the 802.1x function of the specified port

| 802.1x port configuration |                      |
|---------------------------|----------------------|
| Port                      | Ethernet1/0/1 V      |
| 802.1x status             | Disable V            |
| Authentication type       | force-unauthorized V |
| Authentication mode       | Port-based V         |
| Port maximum user         | 1                    |
| Guest VLAN ID             | 0                    |
|                           | Apply                |

| Port                | Designated port number                                                |                                          |  |  |
|---------------------|-----------------------------------------------------------------------|------------------------------------------|--|--|
| 802.1x status       | Boot or close 802.1 x on                                              | 3oot or close 802.1 x on this port       |  |  |
| Authentication type | force-unauthorized                                                    | orce-unauthorized Mandatory Unauthorized |  |  |
|                     | force-authorized                                                      | Mandatory authorization                  |  |  |
|                     | Auto(802.1x) automatism (802.1x authorization)                        |                                          |  |  |
| Authentication      | Port-based                                                            | Based on port                            |  |  |
| mode                | Mac-based                                                             | Based on MAC                             |  |  |
| Port maximum user   | Maximum number of users allowed to connect to ports ,1-256, default 1 |                                          |  |  |
| Guest VLAN ID       | Guest VLAN ,0-4094, default 0                                         |                                          |  |  |

## 26.3.3. 802.1x port MAC configuration

802.1x port MAC configuration module, users in this module can add or delete port 802.1 x functions MAC specified ports.

| 802.1x port MAC configuration |                      |   |       |  |
|-------------------------------|----------------------|---|-------|--|
| Port                          | Ethernet1/0/1 V      |   |       |  |
| Mac                           |                      |   |       |  |
| Operation                     | Add MAC filter entry | ~ |       |  |
|                               |                      |   | Apply |  |

| Port      | Specifies the port number                         |
|-----------|---------------------------------------------------|
| MAC       | MAC address to operate                            |
| Operation | Add or delete port MAC address filter table items |

## 26.3.4. 802.1x port status list

802.1x port MAC status list, the user can view 802.1 status information on x specified port and authenticate 802.1 x in this module.

| 802.1x port status list |                        |  |  |
|-------------------------|------------------------|--|--|
| Port                    | Ethernet1/0/1 V        |  |  |
| 802.1x status           | Disable                |  |  |
| Authentication type     | NULL                   |  |  |
| Authentication status   | Unauthenticated        |  |  |
| Authentication mode     | No authentication mode |  |  |
|                         | Reauthenticate         |  |  |

## 26.4. MAB configuration

## 26.4.1. MAB ENABLE configuration

MAB enable configuration module, users in this module can MAB the function of global enable and specified port enable operation.

| MAB global enable configuration |                               |       |     |   |       |
|---------------------------------|-------------------------------|-------|-----|---|-------|
| MAB global enable Enab          |                               | ble   | ~   |   |       |
| Appl                            |                               |       |     |   | pply  |
| MAB port enable confi           | MAB port enable configuration |       |     |   |       |
| Port                            | Etherr                        | net1/ | 0/1 | ~ | ]     |
| MAB port enable                 | Enable                        | e 🗸   |     |   |       |
|                                 |                               |       |     | 1 | Apply |

| MAB global enable | Global enable or disable MAB function |  |
|-------------------|---------------------------------------|--|
| Port              | Specifies the port number             |  |
| MAB port enable   | Function on or off MAC specified port |  |

#### 26.4.2. MAB Authentication configuration

MAB user authentication configuration module, users in this module can configure the MAB user authentication mode.

| MAB Authentication configuration      |       |  |  |
|---------------------------------------|-------|--|--|
| MAB Authentication TYPE MAC address ~ |       |  |  |
| username                              |       |  |  |
| password                              |       |  |  |
|                                       | Apply |  |  |

| МАВ            | Mac address                                   | Authentication based on MAC address                  |  |  |
|----------------|-----------------------------------------------|------------------------------------------------------|--|--|
| Authentication | Username and                                  | Authentication based on username and password (to be |  |  |
| ТҮРЕ           | password                                      | configured)                                          |  |  |
| username       | user name for authentication ,1-32 characters |                                                      |  |  |
| password       | password for authentication ,1-32 characters  |                                                      |  |  |

## 26.4.3. MAB parameter configuration

MAB parameter configuration module, users in this module can configure the parameters of the MAB function.

| MAB parameter configuration |                  |   |       |  |  |
|-----------------------------|------------------|---|-------|--|--|
| Port                        | Ethernet1/0/1 V  |   |       |  |  |
| parameter type              | guest vlan range | ~ |       |  |  |
| value                       |                  |   |       |  |  |
| Enable 🗸                    |                  |   |       |  |  |
|                             |                  |   | Apply |  |  |

| Port             | Specify port name                                                             |                                       |  |
|------------------|-------------------------------------------------------------------------------|---------------------------------------|--|
| parameter type   | guest vlan range                                                              | VLAN operation for guest              |  |
|                  | Max binding value                                                             | Operation of maximum binding on ports |  |
| value            | After the parameter type is selected, the corresponding parameter value range |                                       |  |
|                  | can be set                                                                    |                                       |  |
| Enable   Disable | Boot or close port MAB p                                                      | parameter configuration               |  |

| MAB parameter configuration |                 |  |       |  |
|-----------------------------|-----------------|--|-------|--|
| parameter type              | reauth-period 🗸 |  |       |  |
| value                       |                 |  |       |  |
| Enable 🗸                    |                 |  |       |  |
|                             |                 |  | Apply |  |

| parameter        | reauth period                                                                      | MAB time interval for re-authentication after failed authentication |  |  |  |
|------------------|------------------------------------------------------------------------------------|---------------------------------------------------------------------|--|--|--|
| type             | Offline-detect                                                                     | Detect the scan time of each port online status, 0 does not detect  |  |  |  |
|                  | Quiet-period                                                                       | onfigure the silence time after mAb authentication failure          |  |  |  |
|                  | Stale-period                                                                       | onfigure the time to delete bound users after the mAb port is       |  |  |  |
|                  |                                                                                    | closed                                                              |  |  |  |
|                  | Linkup-period                                                                      | Configure the restart time range after mAb port shutdown            |  |  |  |
| value            | After the parameter type is selected, the corresponding parameter value can be set |                                                                     |  |  |  |
| Enable   Disable | Boot or close global MAB parameter configuration                                   |                                                                     |  |  |  |

| authentication mab |          |       |
|--------------------|----------|-------|
| check type         | radius 🗸 |       |
| Enable 🗸           |          |       |
|                    |          | Apply |

| Check type       | MAC address authentication uses radius or none to verify user login |
|------------------|---------------------------------------------------------------------|
| Enable   Disable | Start or close validation mode configuration                        |

| spoofing-garp-check |        |    |      |
|---------------------|--------|----|------|
| spoofing-garp-check | Enable | ~  |      |
|                     | (      | Ap | oply |

| spoofing-garp-check | Activate or close check fake free ARP configuration |
|---------------------|-----------------------------------------------------|
|---------------------|-----------------------------------------------------|

#### 26.4.4. MAB show

MAB display module, users can display mAb status of specified port or all ports in this module

|         | MAB show    | I          |         |        |        |       |
|---------|-------------|------------|---------|--------|--------|-------|
|         | Port all    | ~          |         |        |        |       |
|         |             |            |         |        | Apply  |       |
| Informa | tion feedba | ck window  |         |        |        |       |
| Switch  | # show mac  | -authentic | ation-b | ypass  |        |       |
| The Nu  | umber of a  | ll binding | fis O   |        |        |       |
| MAC     |             | Inter      | :Iace   | LV<br> | .an 1D | State |

#### Displays information MAB the specified port or all ports

# 27. DOS attack protection configration

# 27.1. Source IP equal destination IP DOS attack protection configration

Source IP equal to destination IP anti DoS attack configuration module, the user can start or turn off the DOS attack function IP equal to the destination in this module.

| S      | Source IP equal destination IP DOS attack protection configration |          |           |         |  |
|--------|-------------------------------------------------------------------|----------|-----------|---------|--|
| C      | OOS attack protection status                                      |          | )isable 🗸 |         |  |
|        |                                                                   |          |           | Apply   |  |
|        | DOS attack protection status                                      |          |           |         |  |
|        | DOS attack protection status                                      | Disable  |           |         |  |
| Inforr | nation feedback window                                            |          |           |         |  |
| Swite  | h# config t                                                       |          |           |         |  |
| Swite  | ch(config)# no dosattack-check :                                  | srcip-eq | qual-dst  | ip enab |  |

# 27.2. Source port equal destination port DOS attack protection configration

Source port equal to destination port anti DoS attack configuration module, users in this module can start or close the source port equal to the destination port DOS attack function.

| Sour     | Source port equal destination port DOS attack protection configration |           |            |  |  |
|----------|-----------------------------------------------------------------------|-----------|------------|--|--|
| DOS      | attack protection status                                              | Disable 🗸 |            |  |  |
|          |                                                                       |           | Apply      |  |  |
|          | DOS attack protection status                                          |           |            |  |  |
|          | DOS attack protection status Disable                                  | e         |            |  |  |
| Informat | nformation feedback window                                            |           |            |  |  |
| Switch#  | config t                                                              |           |            |  |  |
| Switch(  | config)# no dosattack-check srcport-e                                 | qual-dstp | ort enable |  |  |

## 27.3. TCP DOS attacks on invalid flags configration

TCP DoS attack invalid flag bit configuration module, users in this module can start or close the DOS attack function to check unauthorized TCP tags.

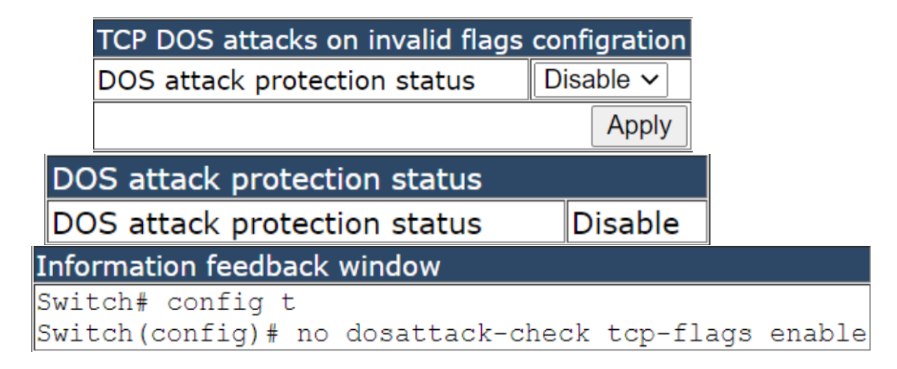

## 27.4. ICMP DOS attack protection configration

ICMP anti DoS attack configuration module, the user can start or turn off the DOS attack check function of the anti- ICMP fragment in this module.

| ICMP DOS attack protect       | ion configra | tion    |
|-------------------------------|--------------|---------|
| DOS attack protection st      | atus Ena     | able 🗸  |
|                               |              | Apply   |
| L                             |              |         |
| DOS attack protection st      | atus         |         |
| DOS attack protection st      | atus E       | nable   |
|                               |              |         |
| Information feedback window   |              |         |
| Switch# config t              |              |         |
| Switch(config)# dosattack-che | ck icmp-at   | tacking |

## 27.5. ICMP packet-size configration

The maximum ICMP message configuration module is allowed, users can configure the maximum net length of icmpv4 packets in this module

| Packet-size 64           |                      |      |
|--------------------------|----------------------|------|
|                          | Apply                |      |
|                          |                      |      |
| Packet-size              |                      | 1    |
| Packet-Size              |                      |      |
| Packet-size              | 64                   |      |
|                          |                      | _    |
| Information feedback wir | ndow                 |      |
| Switch# config t         |                      |      |
| Switch (config) # dosat  | tack-check icmpV4-si | 70 ( |

Packet-size Maximum net length of allowed ICMPv4 packets,64-1023, Default 512

## 27.6. First fragment IP packet DOS attack protection configration

The first IP packet fragment anti DoS attack configuration module, the user can start or turn off the DOS attack function against the first IP message fragment in this module.

| First fragment IP packet DOS attack protection configration |          |  |  |  |
|-------------------------------------------------------------|----------|--|--|--|
| DOS attack protection status                                | Enable 🗸 |  |  |  |
|                                                             | Apply    |  |  |  |

| DOS attack protection status |        |  |
|------------------------------|--------|--|
| DOS attack protection status | Enable |  |

```
Information feedback window
Switch# config t
Switch(config) # dosattack-check ipv4-first-fragment enable
```
# 28. SSL config

#### 28.1. IP HTTP server configuration

HTTP server configuration module, the user can start or stop the HTTP service of the switch by using this module again

| IP HTTP server configuration | n        |
|------------------------------|----------|
| IP HTTP server status        | Enable 🗸 |
|                              | Apply    |
| <u>.</u>                     |          |
| Information feedback wind    | ow       |
| IP HTTP server status        | Enable   |
|                              |          |
| Information feedback wind    | ow       |
| Switch# config t             |          |
| Switch(config)# ip http      | p server |
| web server has worked        |          |

#### 28.2. SSL global configuration

SSL function switch configuration module, users in this module can start or close the switch SSL service function.

| SSL global configuration |          |  |
|--------------------------|----------|--|
| SSL status               | Enable 🗸 |  |
|                          | Apply    |  |

| Information feedback                                       | window             |  |
|------------------------------------------------------------|--------------------|--|
| SSL status                                                 | Enable             |  |
| Information feedback                                       | window             |  |
| Switch# config t<br>Switch(config)# ip<br>web server is on | http secure-server |  |

#### 28.3. SSL server monitor port configuration

SSL server monitor port number start configuration module, users can configure SSL server listening port number in this module

| SSL server monitor port configuration |     |   |       |
|---------------------------------------|-----|---|-------|
| port number                           |     |   |       |
| Operation                             | Add | ~ |       |
|                                       |     |   | Apply |

| Information feedback window |     |
|-----------------------------|-----|
| port number                 | 443 |

| Port      | Specifies the port number |                   |
|-----------|---------------------------|-------------------|
| Operation | Add                       | Add operations    |
|           | Remove                    | Delete operations |

### 28.4. SSL secure-ciphersuite configuration

SSL encryption suite configuration module, users can configure the encryption suite type of SSL service in this module.

| secure-ciphersuite configuration |       |       |       |
|----------------------------------|-------|-------|-------|
| secure-ciphersuite type          | aes25 | 6-sha | ~     |
| Operation                        | Add   | ~     |       |
|                                  |       |       | Apply |

Information feedback window ip http secure-ciphersuite aes256-sha

| secure-ciphersuite | aes256-sha           | aes256-sha encryption is used           |
|--------------------|----------------------|-----------------------------------------|
| type               | ecdhe-rsa-aes256-sha | ecdhe-rsa-aes256-sha encryption is used |
| Operation          | Add                  | Add operations                          |
|                    | Remove               | Delete operations                       |

# **29.** sFlow configuration

#### 29.1. sFlow collector global address configuration

This page can be used to configure the global sFlow analyzer address.

To display the "sFlow collector global address configuration" page, sFlow configuration->sFlow collector global address configuration, click "Apply" to configure.

| sFlow collector global address configuration |                 |
|----------------------------------------------|-----------------|
| IP address                                   |                 |
| destination port NO.                         |                 |
| Operation                                    | Configuration ~ |
|                                              | Apply           |

| entry                | describe                               |
|----------------------|----------------------------------------|
| IP address           | sFlow Analyzer Address                 |
| Destination port NO. | Range between 1025 and 65535           |
| Operation            | Configuration: User self-configuration |
|                      | Default: Restore default configuration |

### 29.2. sFlow collector port address configuration

This page can be used to configure port sFlow analyzer address.

To display the "sFlow collector port address configuration" page, sFlow configuration->sFlow collector port address configuration, click "Apply" to configure.

| sFlow collector port address configuration |                 |  |
|--------------------------------------------|-----------------|--|
| Port                                       | Ethernet1/0/1 V |  |
| IP address                                 |                 |  |
| destination port NO.                       |                 |  |
| Operation                                  | Configuration ~ |  |
|                                            | Apply           |  |

| entry                | describe                               |
|----------------------|----------------------------------------|
| Port                 | Ethernet port number                   |
| IP address           | sFlow Analyzer Address                 |
| Destination port NO. | Range between 1025 and 65535           |
| Operation            | Configuration: User self-configuration |
|                      | Default: Restore default configuration |

#### 29.3. sFlow agent address configuration

This page can be used for sFlow agent configuration.

To display the "sFlow agent address configuration" page, sFlow configuration->sFlow agent address configuration, click "Apply" to configure.

| sFlow agent address configuration |                 |  |
|-----------------------------------|-----------------|--|
| IP address                        |                 |  |
| Operation                         | Configuration ~ |  |
|                                   | Apply           |  |

| entry      | describe                               |  |
|------------|----------------------------------------|--|
| IP address | sFlow agent address                    |  |
| Operation  | Configuration: User self-configuration |  |
|            | Default: Restore default configuration |  |

### 29.4. sFlow priority configuration

This command is used to set the priority of the sample message. To display the "sFlow priority configuration" page, sFlow configuration->sFlow priority configuration, click "Apply" to configure.

| sFlow priority configuration |                 |   |
|------------------------------|-----------------|---|
| agent priority value         |                 |   |
| Operation                    | Configuration ~ |   |
|                              | Apply           | , |

| entry                | describe                               |  |
|----------------------|----------------------------------------|--|
| agent priority value | Range :0-3                             |  |
| Operation            | Configuration: User self-configuration |  |
|                      | Default: Restore default configuration |  |

## 29.5. sFlow header length configuration

This page can be used to configure the length of header packets copied in sFlow data sampling. To display the "sFlow header lengh configuration" page, sFlow configuration->sFlow header lengh configuration, click "Apply" to configure.

| sFlow header length configuration |                 |
|-----------------------------------|-----------------|
| Port                              | Ethernet1/0/1 V |
| header length                     |                 |
| Operation                         | Configuration ~ |
|                                   | Apply           |

| entry         | describe                               |  |
|---------------|----------------------------------------|--|
| Port          | Ethernet port name                     |  |
| header length | Length range :32-256                   |  |
| Operation     | Configuration: User self-configuration |  |
|               | Default: Restore default configuration |  |

#### 29.6. sFlow data length configuration

This page is used to configure sflow packet length.

To display the "sFlow header lengh configuration" page, sFlow configuration->sFlow data lengh configuration, click "Apply" to configure.

| sFlow data length configuration |                 |
|---------------------------------|-----------------|
| Port                            | Ethernet1/0/1 V |
| data length                     |                 |
| Operation                       | Configuration ~ |
|                                 | Apply           |

| entry       | describe                                                      |
|-------------|---------------------------------------------------------------|
| Port        | Ethernet port name                                            |
| data length | Length range :500-1470                                        |
| Operation   | Configuration: User self-configuration                        |
|             | Default: restore default configuration, default value is 1400 |

#### 29.7. sFlow rate configuration

This page can be used to configure port hardware sampling rates.

To display the "sFlow rate configuration" page, sFlow configuration->sFlow rate configuration, click "Apply" to configure.

| sFlow rate configuration |                 |  |
|--------------------------|-----------------|--|
| Port                     | Ethernet1/0/1 V |  |
| direction                | input 🗸         |  |
| rate value               |                 |  |
| Operation                | Configuration ~ |  |
|                          | Apply           |  |

| entry      | describe                               |
|------------|----------------------------------------|
| Port       | Ethernet port name                     |
| direction  | Input: receive data                    |
|            | Output: send data                      |
| rate value | Rate range :1000-16383500              |
| Operation  | Configuration: User self-configuration |
|            | Default: Restore default configuration |

#### **29.8. sFlow counter interval configuration**

This page can be used to configure sFlow statistical sampling intervals. To display the "sFlow counter interval configuration" page, sFlow configuration->sFlow counter interval configuration, click "Apply" to configure.

| sFlow counter interval configuration |                 |
|--------------------------------------|-----------------|
| Port                                 | Ethernet1/0/1 V |
| counter interval                     |                 |
| Operation                            | Configuration ~ |
|                                      | Apply           |

| entry            | describe                               |
|------------------|----------------------------------------|
| Port             | Ethernet port name                     |
| counter interval | Sampling interval range :20-120        |
| Operation        | Configuration: User self-configuration |
|                  | Default: Restore default configuration |

#### 29.9. sFlow analyzer configuration

This page can be used for globally enabled sFlow analyzers. To display the "sFlow analyzer configuration" page, sFlow configuration->sFlow analyzer configuration, click "Apply" to configure.

| sFlow analyzer configuration |                 |       |
|------------------------------|-----------------|-------|
| Operation                    | Configuration ~ |       |
|                              |                 | Apply |

| entry     | describe                       |
|-----------|--------------------------------|
| Operation | Configuration: Function Enable |
|           | Remote: Function disabled      |

# 30. IPv6 security ra configuration

## **30.1. IPv6 security ra global configuration**

Launch the global IPv6 security RA module, the user can start or close the global IPv6 security RA function in this module.

| IPv6 security ra global configuration |                         |  |  |  |  |
|---------------------------------------|-------------------------|--|--|--|--|
| Operation                             | Enable V                |  |  |  |  |
|                                       | Apply                   |  |  |  |  |
| Information feedback window           |                         |  |  |  |  |
| Switch# config                        |                         |  |  |  |  |
| Switch(config)#                       | ipv6 security-ra enable |  |  |  |  |

### 30.2. IPv6 security ra port configuration

Start port IPv6 security RA module, the user can start or close the security RA function IPv6 the specified port in this module.

|               | IPv6 security ra port configuration |               |            |       |        |
|---------------|-------------------------------------|---------------|------------|-------|--------|
|               | Port                                | Ethernet1/0/1 | ~          |       |        |
|               | Operation                           | Enable 🗸      |            |       |        |
|               |                                     |               | Apply      |       |        |
| Information f | eedback windo                       | w             |            |       |        |
| Switch# con:  | fig                                 |               |            |       |        |
| Switch(conf:  | ig)# interfac                       | e Ethernet    | 1/0/1      |       |        |
| Switch(conf:  | ig-if-etherne                       | et1/0/1)# ip  | pv6 securi | ty-ra | enable |

| Port      | Specifies the port number |                 |  |
|-----------|---------------------------|-----------------|--|
| Operation | Enable                    | Start operation |  |
|           | Disable                   | Close operation |  |

#### 30.3. Show IPv6 security ra

Show IPv6 security RA configuration module, the user can display the specified port or global IPv6 security RA function configuration information in this module.

|                                        | -                     |              |         |           | _             |
|----------------------------------------|-----------------------|--------------|---------|-----------|---------------|
|                                        | show IPv6 security ra |              |         |           |               |
|                                        | Port                  | Ethernet1/0/ | /1 🗸    |           | ]             |
|                                        |                       |              |         | Apply     | ]             |
| Information feed                       | lback wir             | ldow         |         |           |               |
| Switch# config                         | 1                     |              |         |           |               |
| Switch(config)                         | # show                | ipv6 secu:   | rity-ra | interface | Ethernet1/0/1 |
| IPv6 security                          | RA info               | rmation:     |         |           |               |
| Global IPv6 Security RA State: enabled |                       |              |         |           |               |
| IPv6 Security RA State: Yes            |                       |              |         |           |               |
| Switch# config                         | 1                     |              |         |           |               |
| -<br>Switch(config)                    | # show                | ipv6 secu:   | rity-ra | interface | Ethernet1/0/1 |
| IPv6 security RA information:          |                       |              |         |           |               |
| Global IPv6 Se                         | ecurity               | RA State:    | enable  | d         |               |
| IPv6 Security                          | RA Stat               | e: Yes       |         |           |               |
|                                        |                       |              |         |           |               |

#### Port Specifies the port number ALL represents all

# 31. Device log message

#### 31.1. Show device log message

View device log information module, where users can view system key logs and warning logs.

| Show device log message |          |   |       |
|-------------------------|----------|---|-------|
| Level                   | critical | ~ |       |
| Begin                   |          |   |       |
| End                     |          |   |       |
|                         |          |   | Apply |

| Level | critical Key-level log information             |                               |  |
|-------|------------------------------------------------|-------------------------------|--|
|       | warnings                                       | Warning Level Log Information |  |
| Begin | To see where the log information starts        |                               |  |
| End   | To see the end location of the log information |                               |  |

#### 31.2. Clear logging in logbuff channel

Clears all log message modules in the buffer, users in this module can clear all log messages in the buffer.

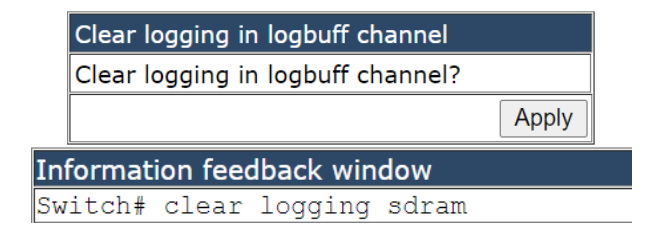

CE Mark Warning: This is a Class A product. In home environment, this product may cause radio interference. In this case, the user may be required to take appropriate measures.

Hereby Assmann Electronic GmbH, declares that the Declaration of Conformity is part of the shipping content. If the Declaration of Conformity is missing, you can request it by post under the below mentioned manufacturer address.

www.assmann.com Assmann Electronic GmbH Auf dem Schüffel 3 58513 Lüdenscheid Germany

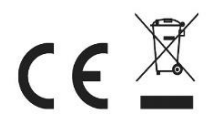